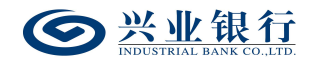

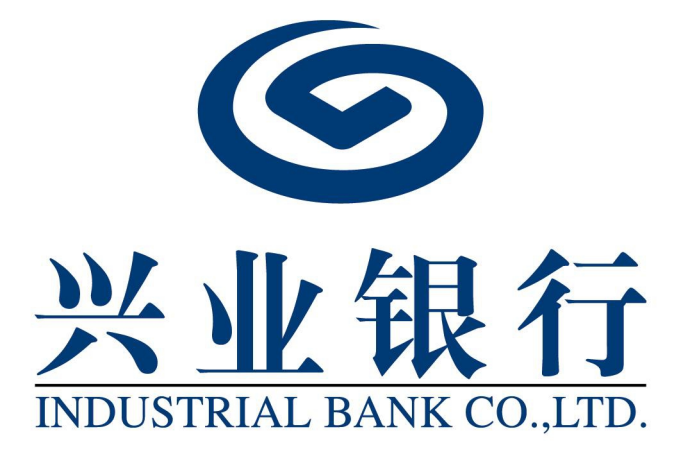

2023年07月

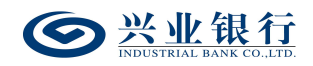

# 目录

| —、 | 功能概述1             |
|----|-------------------|
| Ξ, | 前置条件2             |
| Ξ、 | 在线管理3             |
|    | 1. 流程设置           |
|    | 1.1 流程设置申请3       |
|    | 1.1.1 新版代发        |
|    | 1.1.2 批量开户4       |
|    | 1.1.3 电子工资单5      |
|    | 1.1.4 集团代发7       |
|    | 1.2 授权流程设置8       |
|    | 2. 用户管理10         |
|    | 2.1 操作权限设置11      |
|    | 2.1.1 操作权限申请11    |
|    | 2.1.2 授权操作权限27    |
|    | 2.2 代发操作员分组管理30   |
|    | 2.2.1 新增代发操作员分组30 |
|    | 2.2.2 查询代发操作员分组32 |
|    | 2.2.3 修改代发操作员分组   |
|    | 2.2.4 删除代发操作员分组35 |
|    | 2.2.5 授权代发操作员分组   |

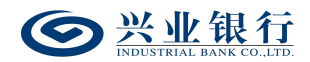

| 3. 账户管理            |
|--------------------|
| 3.1 代发资金退款设置申请     |
| 3.2 授权代发资金退款设置41   |
| 4. 签约中心            |
| 4.1 代发协议签约43       |
| 4.2 查询及修改代发协议46    |
| 4.3 查询指令状态48       |
| 四、业务办理             |
| 1. 薪酬发放 50         |
| 1.1 标准代发50         |
| 1.1.1 代发工资51       |
| 1.1.2 代发其他58       |
| 1.2 联动代发66         |
| 1.2.1 生成联动代发工资指令67 |
| 1.2.2 联动代发工资指令确认71 |
| 1.2.3 查询联动代发交易明细   |
| 1.3 农民工代发75        |
| 1.3.1 农民工代发清单获取及查询 |
| 1.3.2 生成农民工代发工资指令  |
| 1.3.3 农民工代发工资指令确认  |
| 1.4 集团代发79         |
| 1.4.1 提交集团代发任务80   |

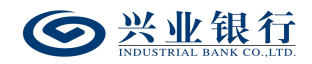

| 1.4.2 集团代发工资指令确认     |
|----------------------|
| 1.4.3 查询集团代发任务状态     |
| 1.4.4 查询指令           |
| 1.4.5 代发指令撤销、复核及授权85 |
| 1.5 数字人民币代发90        |
| 1.5.1 生成代发指令91       |
| 1.5.2 代发指令确认         |
| 1.5.3 代发指令查询         |
| 1.5.4 代发指令撤销、复核及授权   |
| 1.6 代发指令撤销、复核及授权105  |
| 1.6.1 撤销指令105        |
| 1.6.2 复核指令106        |
| 1.6.3 授权指令108        |
| 1.7 企业网银代发查询110      |
| 1.7.1 查询指令110        |
| 1.7.2 查询协议号114       |
| 1.7.3 查询员工代发明细115    |
| 1.7.4 查询新版批量任务状态118  |
| 1.8. 代发资金退款119       |
| 1.8.1 生成代发资金退款指令119  |
| 1.8.2 查询代发资金退款指令120  |
| 2. 批量开户              |

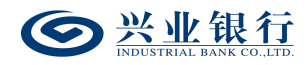

3.

| 2.1 | 企业网银二维码管理12      | 23 |
|-----|------------------|----|
|     | 2.1.1 生成二维码指令12  | 23 |
|     | 2.1.2 查询二维码指令12  | 27 |
|     | 2.1.3 撤销二维码指令1   | 30 |
|     | 2.1.4 复核二维码指令1   | 31 |
|     | 2.1.5 授权二维码指令1   | 33 |
| 2.2 | 员工扫描二维码采集信息1     | 35 |
|     | 2.2.1 开卡信息采集1    | 35 |
|     | 2.2.2 开卡进度查询1    | 56 |
| 2.3 | 企业网银员工开卡清单管理1    | 57 |
|     | 2.3.1 提交员工开卡清单1  | 57 |
|     | 2.3.2 授权员工开卡清单16 | 61 |
|     | 2.3.3 查询员工开卡结果16 | 62 |
|     | 2.3.4 查询员工开卡清单16 | 63 |
|     | 2.3.5 撤销员工开卡清单16 | 64 |
| 电子在 | 车职证明16           | 66 |
| 3.1 | 生成企业在职员工信息16     | 66 |
| 3.2 | 撤销企业在职员工信息16     | 67 |
| 3.3 | 查询企业在职员工信息16     | 68 |
| 3.4 | 删除企业在职员工信息16     | 69 |
| 3.5 | 复核企业在职员工信息1      | 71 |
| 3.6 | 授权企业在职员工信息17     | 72 |

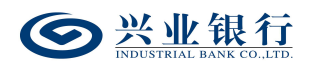

| 4. | 电子工资单              |     |
|----|--------------------|-----|
|    | 4.1 电子工资单管理        |     |
|    | 4.1.1 生成电子工资单      | 175 |
|    | 4.1.2 查询电子工资单      |     |
|    | 4.1.3 撤销电子工资单      | 179 |
|    | 4.1.4 删除电子工资单      |     |
|    | 4.1.5 授权电子工资单      |     |
|    | 4.2 电子工资单模板说明      |     |
|    | 4.3 个人客户查询电子工资单    |     |
|    | 4.3.1 手机银行查询电子工资单。 |     |
|    | 4.3.2个人网银查询电子工资单。  |     |

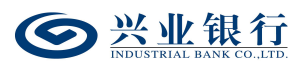

#### 一、功能概述

(一)代发工资是用于发放工资、奖金等薪酬类款项的代发业务。

(二)代发其他是用于报销款、差旅费、补贴等费用类款项,社保、公积金、政府抚恤、社会补贴、拆迁款等民生类款项,保险分红、股利等其他非薪酬类款项的代发业务。

(三)联动代发是用工单位面向本单位中与第三方劳务公司签订劳务合同员工的工资发放,用工单位、劳务公司、银行签订三方代发协议后,用工单位可使用我行联动代发功能将工资款项划拨至劳务公司账户内进行薪酬代发。

(四)农民工代发是企业委托银行将工资直接发放至农 民工工资专户的业务。该业务需当地分行与当地农民工监管 系统对接,获取经当地农民工监管系统审核后的农民工代发 清单,完成工资发放。

(五)集团代发支持上传含子公司付款账号的代发清 单,实现同一代发清单内,集团母公司控制多个子公司账号 对各子公司员工的一键代发功能。

(六)数字人民币代发是本行接受代发单位的委托,将 委托单位对公钱包的数字人民币批量代发至个人钱包的业务。

(七)代发资金退款是集团代发客户将集团名下的代发

1

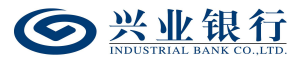

账户余额退回到退款账户中的功能。

(八)企业网银批量开户是我行为企业提供的一项线上 收集员工开卡信息的服务。企业生成专属二维码,员工扫描 二维码后填写开卡信息提交。企业客户可将已采集的开卡信息,通过线上提交开卡,提交成功后可查询并下载员工开卡 结果。

(九)企业在职员工信息管理是我行为企业员工零星开 卡提供的一项便捷功能。企业通过企业网银上传在职员工信 息后,我行柜台工作人员即可查看到该员工信息,员工通过 柜面开卡时,无需再提交纸质的在职证明文件。

(十)电子工资单功能是我行为企业提供的一项增值服务。企业客户可以通过企业网银批量上传企业员工的电子工资单信息,上传成功后,企业员工登录个人网上银行或手机银行查看员工个人的电子工资单信息。

#### 二、前置条件

(一)使用企业网银渠道代发前,需先在我行开立对公 活期账户并开通企业网银功能;若代发单位要使用数字人民 币发放工资的,需在本行开立数字人民币对公钱包作为出账 账户。

(二)开通企业网银后,应在我行柜面或企业网银签约 代发协议。

2

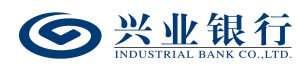

(三)需通过柜面企业电子银行账户登记交易将付款账 号绑定至企业网银。

(四)单人版、双人版企业网银的操作员管理和代发操 作员分组管理需在账户行的柜面设置,专业版企业网银可通 过企业网银设置。

#### 三、在线管理

#### 1. 流程设置

单人版、双人版企业网银请跳过此章节,单人版固定为 一级流程、双人版固定为二级流程。

专业版企业网银默认为二级流程,企业客户可参考本章 节自定义工资发放的业务流程。

#### 1.1 流程设置申请

#### 1.1.1 新版代发

新版代发流程管理适用于新版代发和数币代发功能。

系统管理员登录企业网银选择"在线管理"-"流程设置",勾选"新版代发",页面显示当前业务流程模式(默认二级模式),并在页面下方列出可选择设置的业务流程:

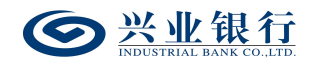

| 当前位  | 置 在线管理 > 流程 | 受置                                      |                  |        |    |      |
|------|-------------|-----------------------------------------|------------------|--------|----|------|
| 业务流程 | 星列表         |                                         |                  |        |    |      |
|      | 业务类型        | 当前流程                                    | 角色信息             | 申请修改流程 | 状态 | 申请撤销 |
| 0    | 转账          | 一级业务流程                                  | 经办               |        | 有效 | ^    |
| ۲    | 新版代发        | 二级业务流程                                  | 经办,初级授权          |        | 有效 |      |
| 0    | 批量开户        | 二级业务流程                                  | 经办,初级授权          |        | 有效 |      |
| 0    | 理财          | 一级业务流程                                  | 经办               |        | 有效 |      |
| 0    | 商业汇票申请      | 一级业务流程                                  | 经办               |        | 有效 |      |
| 0    | 商业汇票签收      | 一级业务流程                                  | 经办               |        | 有效 |      |
| 0    | 票据池         | 二级业务流程                                  | 经办,初级授权          |        | 有效 |      |
| 0    | 电票功能设置      | 三级业务流程                                  | 经办,复核,初级授权       |        | 有效 |      |
| 0    | 自助循环贷       | 三级业务流程                                  | 经办,复核,初级授权       |        | 有效 |      |
| 0    | 供应链票据       | 二级业务流程                                  | 经办,初级授权          |        | 有效 |      |
|      |             | JIL JO                                  |                  |        |    |      |
|      |             | ○ 一级业务流程: 只需经过经办角色 (一级流程存在极大的           | 的财务风险,仅适用于个体工商户) |        |    |      |
|      |             | <ul> <li>二级业务流程:需经过经办和授权两种角色</li> </ul> |                  |        |    |      |
|      |             | ○ 三级业务流程: 需经过经办、复核和授权三种角色               |                  |        |    |      |
| 企    | 业自设流程设置     | 自定义模式:根据选择进行逐级审批,当某级授权人员审               | 同批额度足够时审批流即完成    |        |    |      |
|      |             | ● 经办 ● 复核 ● 初级授权 ● 二级授权 ● 高级技           | 受权               |        |    |      |
|      |             | 高级模式 >>                                 |                  |        |    |      |
|      |             |                                         |                  |        |    |      |
|      |             |                                         | 提交               |        |    |      |

选择业务流程后点击"提交",业务流程修改提交成功, 经主管授权后生效。主管授权前,普通操作员无法再通过企 业网银系统处理指令。

| 当前位置 | 置 在线管理 > 流程设 | 置             |                            |                    |                    |     |      |   |
|------|--------------|---------------|----------------------------|--------------------|--------------------|-----|------|---|
| 业务流程 | 列表           |               |                            |                    |                    |     |      |   |
|      | 业务类型         | 当日            | 前流程                        | 角色信息               | 申请修改流程             | 状态  | 申请撤销 |   |
| ۲    | 转账           | 一级            | 业务流程                       | 经办                 | 三级业务流程(经办,复核,初级授权) | 待授权 | 撤销   | ~ |
| 0    | 新版代发         | 二级            | 业务流程                       | 经办,初级授权            | 三级业务流程(经办,复核,初级授权) | 待授权 | 撤销   |   |
| 0    | 批量开户         | 二级            | 业务流程                       | 经办,初级授权            |                    | 有效  |      |   |
| 0    | 理财           | 一级            | 业务流程                       | 经办                 |                    | 有效  |      |   |
| 0    | 商业汇票申请       | —级3           | 业务流程                       | 经办                 |                    | 有效  |      |   |
| 0    | 商业汇票签收       | —级            | 业务清 温馨提示                   |                    | 1 4 ° ×            | 有效  |      |   |
| 0    | 票据池          | 二级            | 业务济                        | 1                  | 7                  | 有效  |      |   |
| 0    | 电票功能设置       | 三级            | 业务流                        | 程成功! 经主管授权后生效。     |                    | 有效  |      |   |
| 0    | 自助循环贷        | 三级            | 业务济                        | 74-1               |                    | 有效  |      |   |
| 0    | 供应链票据        | 二级            | 业务济                        | Marce Marce        |                    | 有效  |      | Ť |
|      |              |               |                            |                    |                    |     |      |   |
|      |              | ○ 一级业务流程: 只需經 | 经过经办角色 (一级流程存在)            | 极大的财务风险,仅适用于个体工商户) |                    |     |      |   |
|      |              | ● 二级业务流程: 素经过 | 过经办和授权两种角色                 |                    |                    |     |      |   |
|      |              | ○ 三级业务流程: 零经过 | 过经办、复核和授权三种角色              |                    |                    |     |      |   |
| 企业   | 也自设流程设置      | ○ 自定义模式: 根据选择 | <sup>≩</sup> 进行逐级审批,当某级授权人 | 员审批额度足够时审批流即完成     |                    |     |      |   |
|      |              | □经办 □复核 □初    | 四级授权 🔲 二级授权 🔲 🕷            | 銅級授权               |                    |     |      |   |
|      |              | 高级模式 >>       |                            |                    |                    |     |      |   |
|      |              |               |                            | _                  |                    |     |      |   |
|      |              |               |                            | 提交                 |                    |     |      |   |
|      |              | 高级模式 >>       |                            | 提交                 |                    |     |      |   |

# 1.1.2 批量开户

系统管理员登录企业网银选择"在线管理"-"流程设置",勾选"批量开户",页面显示当前业务流程模式(默

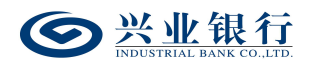

认二级模式),并在页面下方列出可选择设置的业务流程:

| 务流移 | 呈列表     |                                         |                     |                    |     |      |   |
|-----|---------|-----------------------------------------|---------------------|--------------------|-----|------|---|
|     | 业务类型    | 当前流程                                    | 角色信息                | 申请修改流程             | 状态  | 申请撤销 |   |
| )   | 转账      | 一级业务流程                                  | 经办                  | 三级业务流程(经办,复核,初级授权) | 待授权 | 撤销   | ~ |
|     | 新版代发    | 二级业务流程                                  | 经办,初级授权             | 三级业务流程(经办,复核,初级授权) | 待授权 | 撤销   |   |
|     | 批量开户    | 二级业务流程                                  | 经办,初级授权             |                    | 有效  |      |   |
|     | 理财      | 一级业务流程                                  | 经办                  |                    | 有效  |      |   |
|     | 商业汇票申请  | 一级业务流程                                  | 经办                  |                    | 有效  |      |   |
|     | 商业汇票签收  | 一级业务流程                                  | 经办                  |                    | 有效  |      |   |
| )   | 票据池     | 二级业务流程                                  | 经办,初级授权             |                    | 有效  |      |   |
|     | 电票功能设置  | 三级业务流程                                  | 经办,复核,初级授权          |                    | 有效  |      |   |
| )   | 自助循环贷   | 三级业务流程                                  | 经办,复核,初级授权          |                    | 有效  |      |   |
|     | 供应链票据   | 二级业务流程                                  | 经办,初级授权             |                    | 有效  |      | Ň |
| `   |         | Ino.                                    |                     |                    |     |      |   |
|     |         | ○ 一级业务流程: 只需经过经办角色 (一级流程存在              | E极大的财务风险,仅适用于个体工商户) |                    |     |      |   |
|     |         | <ul> <li>二级业务流程:需经过经办和授权两种角色</li> </ul> |                     |                    |     |      |   |
| 企   | 业自设流程设置 | ○ 三级业务流程: 需经过经办、复核和授权三种角色               | L                   |                    |     |      |   |
|     |         | ○ 自定义模式: 根据选择进行逐级审批, 当某级授权              | 人员审批额度足够时审批流即完成     |                    |     |      |   |
|     |         | □ 经办 □ 复核 □ 初级授权 □ 二级授权 □               | 高级授权                |                    |     |      |   |
|     |         |                                         | 提交                  |                    |     |      |   |
| _   |         |                                         |                     |                    |     |      |   |

选择业务流程后点击"提交",业务流程修改提交成功, 经主管授权后生效。主管授权前,普通操作员无法再通过企 业网银系统处理指令。

| 当前位置  | 在线管理 > 流程设 | 語                                        |                         |                    |     |      |
|-------|------------|------------------------------------------|-------------------------|--------------------|-----|------|
| 业务流程列 | 间表         |                                          |                         |                    |     |      |
|       | 业务类型       | 当前流程                                     | 角色信息                    | 申请修改流程             | 状态  | 申请撤销 |
| ۲     | 装账         | 一级业务流程                                   | 经办                      | 三级业务流程(经办,复核,初级授权) | 待授权 | 撤销   |
|       | 新版代发       | 二级业务流程                                   | 经办,初级授权                 | 三级业务流程(经办,复核,初级授权) | 待授权 | 撤销   |
| 0     | 批量开户       | 二级业务流程                                   | 经办,初级授权                 |                    | 有效  |      |
|       | 理财         | 一级业务流程                                   | 经办                      |                    | 有效  |      |
| 0     | 商业汇票申请     | 一级业务流程                                   | 经办                      |                    | 有效  |      |
|       | 商业汇票签收     | 一級业务法 温馨提示                               |                         | × ×                | 有效  |      |
| 0     | 票据池        | 二级业务法                                    | alint                   |                    | 有效  |      |
|       | 电票功能设置     | 三级业务法                                    | (!) 修改业务流程成功! 经主管授权后生效。 |                    |     |      |
| 0     | 自助循环贷      | 三级业务流                                    |                         |                    | 有效  |      |
| 0     | 供应链票据      | 二级业务法                                    | 19HILE                  |                    | 有效  | Ň    |
|       |            |                                          |                         |                    |     |      |
|       |            | ○ 一级业务流程: 只需经过经办角色 (一级流程存在               | 题大的财务风险,仅适用于个体工商户)      |                    |     |      |
|       |            | <ul> <li>二级业务流程: 需经过经办和授权两种角色</li> </ul> |                         |                    |     |      |
|       |            | ○ 三级业务流程: 需经过经办、复核和授权三种角色                |                         |                    |     |      |
| 企业    | 自设流程设置     | ○ 自定义模式:根据选择进行逐级审批,当某级授权                 | 人员审批额度足够时审批流即完成         |                    |     |      |
|       |            | □ 经办 □ 复核 □ 初级授权 □ 二级授权 □                | 高级授权                    |                    |     |      |
|       |            | 高级模式 >>                                  |                         |                    |     |      |
|       |            |                                          | 提交                      |                    |     |      |
|       |            |                                          |                         |                    |     |      |

1.1.3 电子工资单

See 兴业银行 INDUSTRIAL BANK CO.,LTD.

系统管理员登录企业网银选择"在线管理"-"流程设置",勾选"电子工资单",页面显示当前业务流程模式(默认二级模式),并在页面下方列出可选择设置的业务流程:

| 当前 | 1位置 在线管理 > 流程送                                                                                                    | ž                                                                                                    |                                                                                            |                                    |            |           |   |
|----|----------------------------------------------------------------------------------------------------|----------------------------------------------------------------------------------------------------|--------------------------------------------------------------------------------------------|------------------------------------|------------|-----------|---|
| 业务 | 命程列表                                                                                                    |                                                                                                    |                                                                                            |                                    |            |           |   |
|    | 业务类型                                                                                                    | 当前流程                                                                                                    | 角色信息                                                                                       | 申请修改流程                             | 状态         | 申请撤销      |   |
| 0  | 跨境资金池                                                                                                    | 二级业务流程                                                                                                    | 经办,初级授权                                                                                    |                                    | 有效         |           | ~ |
| 0  | 人民币资金池                                                                                                    | 二级业务流程                                                                                                    | 经办,初级授权                                                                                    |                                    | 有效         |           |   |
| 0  | 虚拟资金池                                                                                                    | 一级业务流程                                                                                                    | 经办                                                                                         |                                    | 有效         |           |   |
| ۲  | 电子工资单                                                                                                    | 二级业务流程                                                                                                    | 经办,初级授权                                                                                    |                                    | 有效         |           |   |
| 0  | 国际结算                                                                                                    | 二级业务流程                                                                                                    | 经办,初级授权                                                                                    |                                    | 有效         |           |   |
| 0  | 贸易金融                                                                                                    | 二级业务流程                                                                                                    | 经办,初级授权                                                                                    |                                    | 有效         |           |   |
| 0  | 自贸区跨境资金池                                                                                                    | 二级业务流程                                                                                                    | 经办,初级授权                                                                                    |                                    | 有效         |           |   |
| 0  | FICC业务                                                                                                    | 二级业务流程                                                                                                    | 经办,初级授权                                                                                    |                                    | 有效         |           |   |
| 0  | 上海自贸区跨境资金池                                                                                                    | 二级业务流程                                                                                                    | 经办,初级授权                                                                                    |                                    | 有效         |           |   |
| 0  | 跨境双向人民币资金池                                                                                                    | 二级业务流程                                                                                                    | 经办,初级授权                                                                                    |                                    | 有效         |           | ~ |
|    |                                                                                                    | Know 2                                                                                                    |                                                                                            |                                    |            |           |   |
|    |                                                                                                    | ○ 一级业务流程: 只需经过经办角色 (一级流                                                                                                    | 屋存在极大的财务风险,仅适用于个体工商户)                                                                      |                                    |            |           |   |
|    | 企业自设流程设置                                                                                                    | <ul> <li>二级业务流程: 需经过经办和授权两种角色</li> </ul>                                                                                                    |                                                                                            |                                    |            |           |   |
|    |                                                                                                    |                                                                                                    | 提交                                                                                         |                                    |            |           |   |
|    | <ul> <li>您可以根据企业自身</li> <li>1、一级模式:一笔山</li> <li>2、二级模式:一笔山</li> <li>3、三级模式:一笔山</li> <li>4、自定义模式:根据</li> <li>5、组合授权模式:或</li> <li>6、PHIZEL由:本程目</li> </ul> | 控制度的要求,灵活选择一级、二级、三级、甚至<br>务指令在经力推迟后期可生效。<br>务指令在经力拘成后,要经过规权审核通过后方可。<br>务指令需要经过经力、复核、授权三人审核通过后<br>选择错误逐项单批,在授权人员审批规定是够的振<br>持续反角趋多人处理(不分化后),每个授权节点。<br>++#Wilex达和一等 | 是更为复杂的多级网上银行业务流程。<br>±效。<br>5可生效。<br>F 下南批流结束,提供了最多5级的业务模式。<br>可设置1~9人。处理业务时,只有当说授权角色的处理人员 | 就达到设置的人数 <i>,</i> 才会进入下一向 <b>。</b> | 不受授权人员的单笔际 | 現额、日限額控制。 |   |

选择业务流程后点击"提交",业务流程修改提交成功, 经主管授权后生效。主管授权前,普通操作员无法再通过企 业网银系统处理指令。

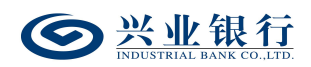

| 当前位 | 2置 在线管理 > 流程後 |                                         |                                         |                    |     |      |
|-----|---------------|-----------------------------------------|-----------------------------------------|--------------------|-----|------|
| 业务流 | 程列表           |                                         |                                         |                    |     | - 2- |
|     | 业务类型          | 当前流程                                    | 角色信息                                    | 申请修改流程             | 状态  | 申请撤销 |
| •   | 规辞            | 一级业务流程                                  | 经办                                      | 三级业务流程(经办,复核,初级授权) | 待授权 | 撤销   |
|     | 新版代发          | 二级业务流程                                  | 经办,初级授权                                 | 三级业务流程(经办,复核,初级授权) | 待授权 | 撤销   |
| 0   | 批量开户          | 二级业务流程                                  | 经办,初级授权                                 |                    | 有效  |      |
| 0   | 理财            | 一级业务流程                                  | 经办                                      |                    | 有效  |      |
| 0   | 商业汇票申请        | 一级业务流程                                  | 经办                                      |                    | 有效  |      |
| 0   | 商业汇票签收        | 一级业务请 温馨提示                              |                                         | ∧ ∧ ×              | 有效  |      |
| 0   | 票据池           | 二级业务济                                   |                                         |                    | 有效  |      |
|     | 电票功能设置        | 三级业务流程                                  | () 修改业务流程成功! 经主管授权后生效。                  |                    |     |      |
| 0   | 自助循环贷         | 三级业务流                                   |                                         |                    | 有效  |      |
|     | 供应链票据         | 二级业务济                                   | 确定                                      |                    | 有效  |      |
| <   |               | T IN ON A                               |                                         |                    |     | >    |
|     |               |                                         | (1) (1) (1) (1) (1) (1) (1) (1) (1) (1) |                    |     |      |
|     |               | <ul> <li>一级业务运程,需经过经办和授权两种角色</li> </ul> |                                         |                    |     |      |
|     |               |                                         |                                         |                    |     |      |
| 企   | 业自设流程设置       |                                         | 审批额度足够时审批流即完成                           |                    |     |      |
|     |               | HEXER.                                  |                                         |                    |     |      |
|     |               |                                         |                                         |                    |     |      |
|     |               | 高级模式 >>                                 |                                         |                    |     |      |
|     |               |                                         | 提交                                      |                    |     |      |
|     |               |                                         |                                         |                    |     |      |

## 1.1.4 集团代发

系统管理员登录企业网银选择"在线管理"-"流程设 置",勾选"集团代发",页面显示出企业当前业务流程模 式(默认二级模式),并在页面下方列出可选择设置的业务 流程:

| 当前位  | 置 在线管理 > <mark>流程设</mark>                                                                               | 置                                                                                                    |                                                        |        |    |      |     |  |
|------|----------------------------------------------------------------------------------------------------|----------------------------------------------------------------------------------------------------|--------------------------------------------------------|--------|----|------|-----|--|
| 业务流程 | 呈列表                                                                                                    |                                                                                                    |                                                        |        |    |      |     |  |
|      | 业务类型                                                                                                    | 当前流程                                                                                                    | 角色信息                                                   | 申请修改流程 | 状态 | 申请撤销 |     |  |
| 0    | 国际结算                                                                                                    | 二级业务流程                                                                                                    | 经办,初级授权                                                |        | 有效 |      | ^   |  |
| 0    | 贸易金融                                                                                                    | 二级业务流程                                                                                                    | 经办,初级授权                                                |        | 有效 |      |     |  |
| 0    | 自贸区跨境资金池                                                                                                | 二级业务流程                                                                                                    | 经办,初级授权                                                |        | 有效 |      |     |  |
| 0    | FICC业务                                                                                                  | 二级业务流程                                                                                                    | 经办,初级授权                                                |        | 有效 |      |     |  |
| 0    | 上海自贸区跨境资金池                                                                                              | 二级业务流程                                                                                                    | 经办,初级授权                                                |        | 有效 |      |     |  |
| 0 1  | 夸境双向人民币资金池                                                                                              | 二级业务流程                                                                                                    | 经办,初级授权                                                |        | 有效 |      |     |  |
| ۲    | 集团代发                                                                                                    | 二级业务流程                                                                                                    | 经办,初级授权                                                |        | 有效 |      |     |  |
| 0    | 电子银行询证图                                                                                                 | 二级业务流程                                                                                                    | 经办,初级授权                                                |        | 有效 |      | - 1 |  |
| 0    | 收付直通车                                                                                                   | 三级业务流程                                                                                                    | 经办,复核,初级授权                                             |        | 有效 |      |     |  |
| 0    | 跨行资金管理                                                                                                  | 二级业务流程                                                                                                    | 经办,初级授权                                                |        | 有效 |      | ~   |  |
| ۵    | 业自设流程设置                                                                                                 | <ul> <li>一级业务流程:只需经过经办角色(一级流程并)</li> <li>● 二级业务流程:需经过经办和接权两体角色</li> <li>● 二级业务流程:需经过经办、复核和进权三种角色</li> <li>● 直定义载式: 情绪选择进行逐级审批,当某级进程</li> <li>● 自定义载式: 情绪选择进行逐级审批,当某级进程</li> </ul> | 在极大的财务风险,仅适用于个体工商户)<br>9<br>又人员审批都意足够时审批流即完成<br>] 高级授权 |        |    |      |     |  |
|      |                                                                                                    |                                                                                                    | 提交                                                     |        |    |      |     |  |
| 0    | <ul> <li>您可以根据企业自身内控制度的要求,员活选择一级、二级、三级、甚至是更为复杂的多级网上银行业务流程。</li> <li>1、一级模式:一笔业务指令在弦为理交后即可生效。</li> </ul> |                                                                                                    |                                                        |        |    |      |     |  |

选择业务流程后点击"提交",业务流程修改提交成功,

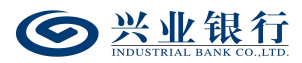

经主管授权后生效。主管授权前,普通操作员无法再通过企 业网银系统处理指令:

| 当前位           | 置 在线管理 > 流程 | 9置                                      |                    |                                       |     |      |
|---------------|-------------|-----------------------------------------|--------------------|---------------------------------------|-----|------|
| 业务流标          | 星列表         |                                         |                    |                                       |     |      |
|               | 业务类型        | 当前流程                                    | 角色信息               | 申请修改流程                                | 状态  | 申请撤销 |
| ۲             | 装账          | 一级业务流程                                  | 经办                 | 三级业务流程(经办,复核,初级授权)                    | 待授权 | 撤销 🔨 |
| 0             | 新版代发        | 二级业务流程                                  | 经办,初级授权            | 三级业务流程(经办,复核,初级授权)                    | 待授权 | 撤销   |
| 0             | 批星开户        | 二级业务流程                                  | 经办,初级授权            |                                       | 有效  |      |
| 0             | 理财          | 一级业务流程                                  | 经办                 |                                       | 有效  |      |
| 0             | 商业汇票申请      | 一级业务流程                                  | 经办                 |                                       | 有效  |      |
| 0             | 商业汇票签收      | 一级业务流 温馨提示                              |                    | $\sqrt{12^{\circ} \times 10^{\circ}}$ | 有效  |      |
| 0             | 票据池         | 二级业务流                                   |                    | 2                                     | 有效  |      |
| 0             | 电票功能设置      | 三级业务流                                   | 柱成切! 经土官授权后生效。     |                                       | 有效  |      |
| 0             | 自助循环贷       | 三级业务流                                   | 确定                 |                                       | 有效  |      |
| 0<br><b>4</b> | 供应链票据       | 二级业务济                                   | WEAR               | _                                     | 有效  | , i  |
|               |             |                                         |                    |                                       |     |      |
|               |             | ○ 一级业务流程: 只需经过经办角色 (一级流程存在)             | 极大的财务风险,仅适用于个体工商户) |                                       |     |      |
|               |             | <ul> <li>二级业务流程:需经过经办和授权两种角色</li> </ul> |                    |                                       |     |      |
|               |             | ○ 三级业务流程: 需经过经办、复核和授权三种角色               |                    |                                       |     |      |
| îÈ            | 业目设流程设置     | ○ 自定义模式: 根据选择进行逐级审批, 当某级授权,             | 员审批额度足够时审批流即完成     |                                       |     |      |
|               |             | □ 经办 □ 复核 □ 初级授权 □ 二级授权 □ 7             | 高级授权               |                                       |     |      |
|               |             | 高级模式 >>                                 |                    |                                       |     |      |
|               |             |                                         | 提交                 |                                       |     |      |
|               | 你可以相關企业自自   | 山坎州市的事也 寻洋洗探_仍 一仍 二仍 甘不早再头              | 有力的交级网上银行业体演组      |                                       |     |      |

1.2 授权流程设置

:

系统主管登录企业网银,通过"首页"-"授权中心", 进入"业务流程":

| 用户管理 操作  | 作员权限 (4) 业务流程 (2 | 2) 账户权限   | 关联企业账户在线授权           | Q 子账户设置   | 短信服务    | 银企直联指令授权 | 又 跨行的  | 资金管理   |
|----------|------------------|-----------|----------------------|-----------|---------|----------|--------|--------|
| 无盾用户手机号到 | 登录 单位结算卡预开卡      | 代发操作员分组   | 兴业管家App              | 询证函授权/解除接 | 叔 授权代   | 发资金退款设置  | 770470 |        |
| 这条流程列表   |                  |           |                      |           |         |          |        |        |
|          | 务类型              | 申请修       | 改流程                  |           | 当前流     | 程        |        | 状态     |
| □ 新淵     | 板代发              | 三级业务流程(经办 | り,复核,初级授权)           | ( B.)=    | 级业务流程(经 | 办,初级授权)  |        | 待授权    |
| □ 批 #    | 量开户              | 三级业务流程(经办 | り,复核,初级授权)           | × =       | 级业务流程(经 | 办,初级授权)  |        | 待授权    |
|          |                  | 前、上一      | 页 <u>1</u> 共1页<br>同意 | 下一页 末页 1  | 0条/页 ✔  |          |        | 1-2 共  |
|          |                  |           | TUP                  |           |         |          |        | 190020 |

在权限列表勾选指令,若同意该流程设置,点击"同意"

8

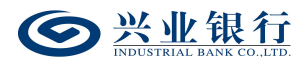

| 授权中      | 心           |              |            |           |          |         |           |
|----------|-------------|--------------|------------|-----------|----------|---------|-----------|
| 用户管理     | 操作员权限 (4)   | 客流程 (2) 账户权限 | 关联企业账户在线授权 | 子账户设置     | 短信服务 银企  | 直联指令授权  | 跨行资金管理    |
| 无盾用户     | 手机号登录 单位结算卡 | 硕开卡 代发操作员分组  | 兴业管家App 词  | 证函授权/解除授权 | 2 授权代发资金 | 显款设置 77 | 0470      |
| 业务流程     | 列表          |              | 泪載坦子       |           | 0.31     | Tra     | ×         |
|          | 业务类型        | 申请修改         | 血管)定小      |           |          |         |           |
| <b>V</b> | 新版代发        | 三级业务流程(经力    | () 您将授权所   | 选中的指令,确   | 定吗?      |         | _         |
|          | 批量开户        | 三级业务流程(经办    | - X 1 - )  |           |          |         |           |
|          |             | 首页 上一页       | SVÍ        | 确认        | 取消       |         | 2 条       |
|          |             |              | 同意         | 拒绝        |          |         |           |
|          |             |              |            |           |          |         | 190020-P1 |

确认后,进入主管签名页面:

| 授权中心      |                             |             |            |         |         |          |
|-----------|-----------------------------|-------------|------------|---------|---------|----------|
| 用户管理 操作员权 | /限 (4) <b>业务流程 (2)</b> 账户权限 | 关联企业账户在线授权  | 子账户设置      | 短信服务    | 银企直联指令授 | 叔 跨行资金管理 |
| 无盾用户手机号登录 | 单位结算卡预开卡 代发操作员分级            | 组 兴业管家App 询 | 1证函授权/解除授权 | 授权代发    | 該金退款设置  | 770470   |
| 签名列表      |                             |             |            |         |         |          |
| 业务类型      | 申请修                         | 改流程         |            | 当前流程    |         | 状态       |
| 新版代发      | 三级业务流程(经初                   | 办,复核,初级授权)  | 二级业务       | 清ඤ(经办,初 | ]级授权)   | 待授权      |
|           | 首页上一页 1 共1页 下一页 末页 1-1      |             |            |         |         |          |
|           |                             | 签名          | 返回         |         |         |          |
|           |                             |             |            |         |         | 19002    |

点击"签名",签名成功后,业务流程授权成功,并立即生效:

| 授权中心  |          |            |                    |            |            |             |           |  |
|-------|----------|------------|--------------------|------------|------------|-------------|-----------|--|
| 用户管理  | 操作员权限 (4 | ) 业务流程 (1) | 账户权限               | 关联企业账户在线授权 | 又 子账户设置 贫  | 短信服务 银企直联指令 | 授权 跨行资金管理 |  |
| 无盾用户手 | =机号登录 单  | 位结算卡预开卡    | 代发操作员分组            | 兴业管家App    | 询证函授权/解除授权 | 授权代发资金退款设置  | 770470    |  |
| 业务流程列 | 山表       |            | 申请修改               | 温馨提示       | 1          | Baur        | × 0 /     |  |
|       | 批量开户     |            | 三级业务流程(经力<br>首页上一页 | () 业务流程    | 授权成功。      | 确定          | 1 条       |  |
|       |          |            |                    | 0.         | - Sec.     |             | 190020-P1 |  |

若主管不同意该流程设置,则点击"拒绝":

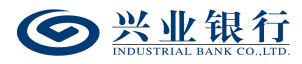

| 授权中  | 心              |             |            |           |             |           |
|------|----------------|-------------|------------|-----------|-------------|-----------|
| 用户管理 | 操作员权限 (4) 业务流标 | 呈(1) 账户权限 关 | 铁企业账户在线授权  | 子账户设置 短   | 信服务 银企直联指令授 | 权 跨行资金管理  |
| 无盾用户 | 手机号登录 单位结算卡预开- | 卡代发操作员分组    | 兴业管家App 词词 | 正函授权/解除授权 | 授权代发资金退款设置  | 770470    |
| 业务流程 | 列表             |             | 泪酸坦汞       |           | 39111       |           |
|      | 业务类型           | 申请修改        | 血管足小       |           |             |           |
|      | 批量开户           | 三级业务流程(经办   | () 您将拒绝所   | 选中的指令,确定吗 | 5?          |           |
|      |                | 首页 上一页      | str        | 确认        | 取消          | 1条        |
|      |                |             |            |           |             | 190020-P1 |

## 确认后,流程结束,业务流程设置失败:

| 授权中心           |             |                   |               |             |           |
|----------------|-------------|-------------------|---------------|-------------|-----------|
| 用户管理 操作员权限 (4) | 业务流程账户权限    | 关联企业账户在线授权        | 子账户设置 短信      | 服务 银企直联指令授权 | 跨行资金管理    |
| 无盾用户手机号登录 单位   | 始算卡预开卡 代发操作 | 员分组 兴业管家App       | 询证函授权/解除授权    | 授权代发资金退款设置  | 770470    |
| 业务流程列表         |             | un trum -         | -             | 23.04       | 7.0       |
| □ 业务类型         |             | 温馨提示<br>申请修改      |               |             | ×         |
|                |             | () 业务流            | 程拒绝成功。        |             |           |
|                |             | 11525             | May           | 确定          |           |
|                |             | 页 上—页   _ 0 ] 共0] | 页 下一页 末页 10条/ | (页 🗸        | 大数据显示     |
|                |             | 同意                | 拒绝            |             |           |
|                |             |                   |               |             | 190020-P1 |

#### 2. 用户管理

单人版、双人版企业网银的操作员管理需在账户行的柜 面设置,本章节适用于专业版企业网银。

企业网银使用者分为管理员、主管、普通操作员三类。 若企业开通专业版企业网银,可在柜面开通时,获取管理员 和主管的用户名密码,再自行登录企业网银新增普通操作 员。

管理员主要用于对账户权限、业务流程以及操作员管理

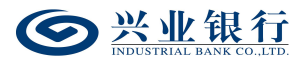

等进行设置,需经主管授权后生效。普通操作员主要用于具体业务的办理,比如薪酬发放、批量开户、电子在职证明、 电子工资单等业务。

2.1 操作权限设置

2.1.1 操作权限申请

## 2.1.1.1 新版代发

该功能适用于对新生成的操作员进行权限设置或对已 授权的操作员进行权限修改、删除,经主管授权后生效。权 限设置内容包括操作员的业务范围、角色、限额、账号等。

系统管理员登录企业网银,选择"在线管理"-"用户 管理"-"操作权限设置"-"代发权限",页面如下:

| 当前位置在线管 | 管理 > 用户管理 > | 操作权限设置 > 代发权限                  |       |                     |
|---------|-------------|--------------------------------|-------|---------------------|
| 操作员:    |             | 姓名/登录名 查询                      |       |                     |
| 归户列表    |             |                                |       |                     |
|         | 登录名         | 姓名                             | 状态    | 修改日期                |
| )       | 50 i Sigiy  | tar                            | 活动    | 2023-06-30 17:01:16 |
| )       | 5010,5      | D alle                         | 活动    | 2023-06-16 16:33:47 |
| )       | 5010Jq      | tr                             | 活动    | 2023-06-15 14:52:48 |
| )       | 5010.J.z    | · 2 · 0 · ·                    | 活动    | 2023-02-14 16:58:49 |
|         | 5010LJ      | tr-*r                          | 活动    | 2023-06-29 19:57:51 |
| )       | 10001       | fusi_usar                      | 活动    | 2023-06-25 10:01:08 |
|         | 10002       |                                | 活动    | 2022-12-08 17:49:32 |
| 22      | L3303       |                                | 活动    | 2022-12-08 17:33:19 |
|         | 10000       | 1                              | 活动    | 2023-01-30 10:17:29 |
|         | Qu::        |                                | 活动    | 2023-05-15 10:36:33 |
|         |             | 首页 上─页 │ 2 共 26 页 │ 下·<br>权限设置 | 一页 末页 | 11-20 共251条         |
|         |             |                                |       | 160120-             |

在用户列表中选择要设置权限的操作员,点击"权限设置":

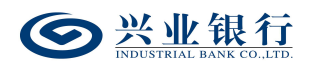

| 当前位置 在线管理 >       | 用户管理 > 操作权限设置 > 代发                  | 权限       |              |                 |     |           |  |  |
|-------------------|-------------------------------------|----------|--------------|-----------------|-----|-----------|--|--|
| 操作员信息             | 姓 名:<br>状 态: 活动<br>修改时间: 2023-05-15 | 10:36:33 | 1            | 登录名:::<br>挂 别:男 |     |           |  |  |
| 权限列表              |                                     |          |              |                 |     |           |  |  |
| 状态                | 账户                                  | 角色       | 业务范围         | 单笔限额            | 日限額 | 创建日期      |  |  |
| 无数据显示             |                                     |          |              |                 |     |           |  |  |
|                   |                                     | 首页 上     | —页 0 共0页 下—页 | 末页              |     | 无数据显示     |  |  |
| 增加权限 修改权限 题除权限 返回 |                                     |          |              |                 |     |           |  |  |
|                   |                                     |          |              |                 |     | 160120-P1 |  |  |

◆如需修改权限,在权限列表中选择要修改的权限,点击"修改权限"按钮进行修改,修改完成后待主管授权后生效。

◆如需删除权限,在权限列表中选择要删除的权限,点击"删除权限"按钮将该操作员的此项权限删除。删除的权限即刻生效,无需主管授权。

点击"增加权限",进入权限设置界面:

| 位置 在线管理 > | 用户管理 > 操作权限设置 > 代发权限 |                                | - 2 | 22     |
|-----------|----------------------|--------------------------------|-----|--------|
| 业务范围      | ☑ 新版代发               |                                |     |        |
| 角色名称      | ✓ 经办 □ 复核 □ 初级授权     |                                |     |        |
| 选择账户      | 117010100100050127   | 选中<br>11<br>全部选中<br>移除<br>全部移除 | 77  |        |
|           | W C                  | 上一步    新增                      | 返回  |        |
|           |                      |                                |     | 160120 |

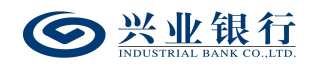

| 业务范围 | ☑ 新版代发                            |           |
|------|-----------------------------------|-----------|
| 角色名称 | □ 经办 □ 复核 ☑ 初级授权                  |           |
| 额度控制 | 单笔限额:日限额;日限额;                     |           |
| 选择账户 | 117C::::::127       选中       117( |           |
|      | 上一步新增。                            |           |
|      |                                   | 160120-P1 |

◆业务范围:确定该操作员所管辖的业务范围。

◆角色名称:系统提供的角色因您的业务流程设置而有 所不同,最高可支持经办、复核、初级授权、二级授权和高 级授权五个角色。如果您的业务流程为二级模式,则该角色 只有经办和授权两类。一个操作员对同一账户不能同时担任 经办与复核,不能同时担任经办与授权,但可同时担任复核 与授权。

◆额度控制:当角色名称选择"授权"时,需设置单笔 限额和日限额。

◆选择账户:选中左侧栏需添加的账户,点击"选中",移动至右侧栏。

点击"新增"后,待主管授权后生效:

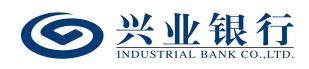

| 当前位置 | 置 在线管理 > 用 | 户管理 > 操作权限设置 > 代发权            | 限              |        |           | 2   | _0_                 |
|------|------------|-------------------------------|----------------|--------|-----------|-----|---------------------|
|      |            | 姓名:                           |                |        | 登录名: し ** |     |                     |
| 操    | 作员信息       | 状 态: 活动<br>修改时间: 2023-05-1510 | 0:36:33        |        | 性别:男      |     |                     |
| 权限列表 | ŧ          |                               |                |        |           |     |                     |
|      | 状态         | 账户                            | 角色             | 业务范围   | 单笔限额      | 日限额 | 创建日期                |
| 0    | 变更中        | 117                           | 经办1            | [新版代告] | ×         |     | 2023-06-21 15:11:32 |
|      |            | () 添加业务权限成                    | 功,待主管授权后生效! 确定 | 1 1    | 返回        |     | 160120-P1           |

## 2.1.1.2 数币代发

该功能适用于对新生成的操作员进行权限设置或对已 授权的操作员进行权限修改、删除,经主管授权后生效。权 限设置内容包括操作员的业务范围、角色、限额、账号等。

系统管理员登录企业网银,选择"在线管理"-"用户 管理"-"操作权限设置"-"数币权限"-"数币代发", 页面如下:

| 当前位置在线管 | 锂 > 用户管理 > 操作 | 汉限设置 > 数币权限 > <mark>数币代发</mark> |        |                     |
|---------|---------------|---------------------------------|--------|---------------------|
| 操作员:    |               | 姓名/登录名 查询                       |        |                     |
| 归户列表    |               |                                 |        |                     |
|         | 登录名           | 姓名                              | 状态     | 修改日期                |
| 0       | 50 i Sigiy    | tr                              | 活动     | 2023-06-30 17:01:16 |
| 0       | 5010,0        | 2 alle                          | 活动     | 2023-06-16 16:33:47 |
| 0       | 5010Ja        | tr                              | 活动     | 2023-06-15 14:52:48 |
| 0       | 5010uuz       | · a) - a) >                     | 活动     | 2023-02-14 16:58:49 |
| C       | 5010Ly        | training 30                     | 活动     | 2023-06-29 19:57:51 |
| C       | 10001         | tut_uuer                        | 活动     | 2023-06-25 10:01:08 |
| C       | 1 23302 7     |                                 | 活动     | 2022-12-08 17:49:32 |
| n r c   | L3365         |                                 | 活动     | 2022-12-08 17:33:19 |
| D       | 13303         |                                 | 活动     | 2023-01-30 10:17:29 |
| •       | QL.:: \       |                                 | 活动     | 2023-05-15 10:36:33 |
|         |               | 首页 上—页 2 共 26 页                 | 下一页 末页 | 11-20 共251条         |
|         |               | 权限设置                            |        |                     |
|         |               |                                 |        | 160120-             |

在用户列表中选择要设置权限的操作员,点击"权限设

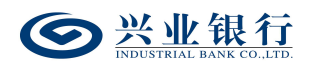

置":

| 当前位置 在线管理 > 月 | 用户管理 > 操作权限设置 > 数市                  | <b>权限 &gt; 数币代发</b> |           |                   | 2   | 22        |
|---------------|-------------------------------------|---------------------|-----------|-------------------|-----|-----------|
| 操作员信息         | 姓 名:<br>状 态: 活动<br>修改时间: 2023-05-15 | 10:36:33            | 5<br>19   | 登录名: ـ::<br>: 别:男 |     |           |
| 权限列表          |                                     |                     |           |                   |     |           |
| 状态            | 钱包                                  | 角色                  | 业务范围      | 单笔限额              | 日限額 | 创建日期      |
|               | tri                                 | al<br>i页上-          | 无数据显示     | 萩                 |     | 无数据显示     |
|               | 127                                 |                     | 参以仅R 副标仪P |                   |     | 710930-P1 |

◆如需修改权限,在权限列表中选择要修改的权限,点击"修改权限"按钮进行修改,修改完成后待主管授权后生效。

◆如需删除权限,在权限列表中选择要删除的权限,点击"删除权限"按钮将该操作员的此项权限删除。删除的权限即刻生效,无需主管授权。

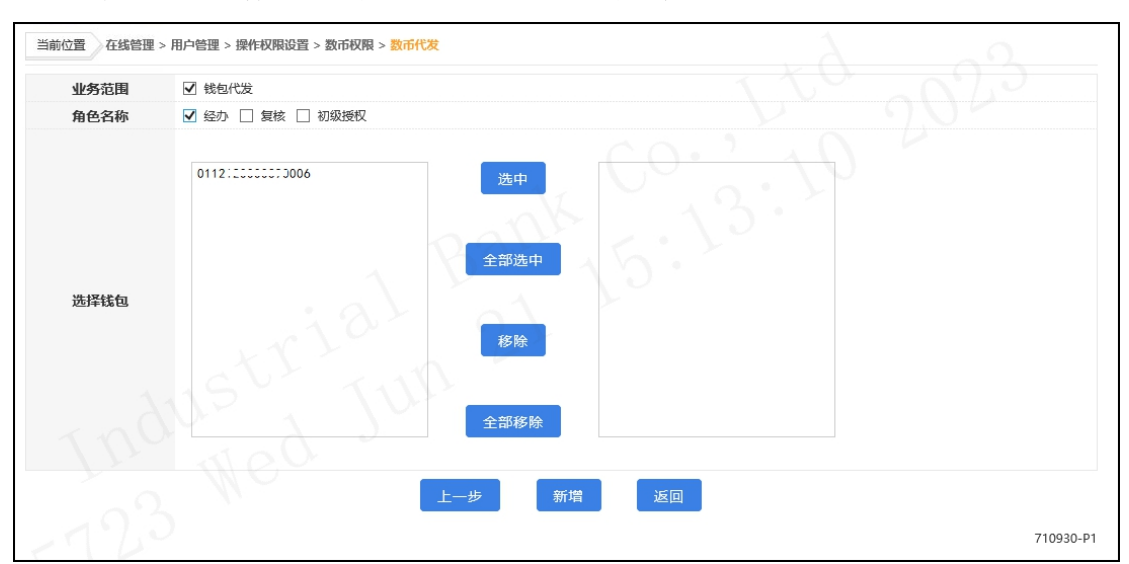

点击"增加权限",进入权限设置界面:

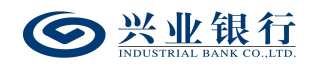

| 当前位置 在线管理 > | > 用户管理 > 操作权限设置 > 数币权限 > 数币代发          | 2         |
|-------------|----------------------------------------|-----------|
| 业务范围        | ☑ 钱包代发                                 |           |
| 角色名称        | □ 经办 🗌 复核 🗹 初级授权                       |           |
| 额度控制        | 单笔限级: 日限级: 日限级:                        |           |
| 选择线包        | 011::::::::::::::::::::::::::::::::::: |           |
| 515         |                                        |           |
|             |                                        | 710930-P1 |

◆业务范围:确定该操作员所管辖的业务范围。

◆角色名称:系统提供的角色因您的业务流程设置而有 所不同,最高可支持经办、复核、初级授权、二级授权和高 级授权五个角色。如果您的业务流程为二级模式,则该角色 只有经办和授权两类。一个操作员对同一账户不能同时担任 经办与复核,不能同时担任经办与授权,但可同时担任复核 与授权。

◆额度控制:当角色名称选择"授权"时,需设置单笔 限额和日限额。

◆选择账户:选中左侧栏需添加的账户,点击"选中",移动至右侧栏。

点击"新增"后,待主管授权后生效:

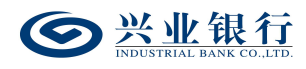

| 当前位置 在线管理 > | 目户管理 > 操作权限设置 > 数币权限 > 数币代表                | Î     | 1                   | JU. | 00.12     |
|-------------|--------------------------------------------|-------|---------------------|-----|-----------|
| 操作员信息       | 姓名:<br>状态: 有效<br>修改时间: 2023-03-09 11:24:22 |       | 登录名: Luui<br>性 别: 男 |     |           |
|             | 增加权限                                       | 修改权限  | 删除权限 返<br>×         |     | 710930-P1 |
|             | 1 添加业务权限成功,待主管授                            | 权后生效! |                     |     |           |
|             | 05 Mg.                                     | 确定    | _                   |     |           |

## 2.1.1.3 批量开户

该功能适用于对新生成的操作员进行权限设置或对已 授权的操作员进行权限修改、删除,经主管授权后生效。权 限设置内容包括操作员的业务范围、角色、账号等。

系统管理员登录企业网银,选择"在线管理"-"用户 管理"-"操作权限设置"-"批量开户权限",页面如下:

| 当前位置在组 | 线管理 > 用户管理 > 携 | 操作权限设置 > 批量开户权限   |          | 2 2                 |
|--------|----------------|-------------------|----------|---------------------|
| 操作员:   |                | 姓名/登录名 查询         |          |                     |
| 用户列表   |                |                   |          |                     |
|        | 登录名            | 姓名                | 状态       | 修改日期                |
| 0      | 50 i Syly      | tr                | 活动       | 2023-06-30 17:01:16 |
| 0      | 501035         | Dalle             | 活动       | 2023-06-16 16:33:47 |
| 0      | 5010Ja         | tr                | 活动       | 2023-06-15 14:52:48 |
| 0      | 5010uuz        | · a) - a)         | 活动       | 2023-02-14 16:58:49 |
| 0      | 5010.J         | tr                | 活动       | 2023-06-29 19:57:51 |
| 0      | 10001          | tuui_uuar         | 活动       | 2023-06-25 10:01:08 |
| 0      | 1 15502        |                   | 活动       | 2022-12-08 17:49:32 |
| 0      | L3355          |                   | 活动       | 2022-12-08 17:33:19 |
| 0      | 10000          | ( >               | 活动       | 2023-01-30 10:17:29 |
| •      | 0:             |                   | 活动       | 2023-05-15 10:36:33 |
|        |                | 首页 上一页   2 共 26 页 | ↓ 下一页 末页 | 11 - 20 共 251 条     |
|        |                | 权限设置              |          |                     |
| X      |                |                   |          | 160120-P0           |

在用户列表中选择要设置权限的操作员,点击"权限设置":

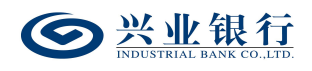

| 当前  | 位置在线  | 管理 > 用户管理 > 操作权限议         | 设置 > <mark>批量开户</mark> | 汉限                               | . 2  |     | 2                   |
|-----|-------|---------------------------|------------------------|----------------------------------|------|-----|---------------------|
|     |       | 姓名:                       |                        | 登录名:                             |      |     |                     |
|     | 操作员信息 | 1. 状态:活                   | 动                      | 性 别:男                            |      |     |                     |
|     |       | 修改时间: 20                  | 23-05-15 10:3          | 5:33                             |      |     |                     |
| 权限列 | 表     |                           |                        |                                  |      |     |                     |
|     | 状态    | 账户                        | 角色                     | 业务范围                             | 单笔限额 | 日限额 | 创建日期                |
| 0   | 活动    | 1170:0:000059127<br>等6个账号 | [经办]                   | [新版企业二维码管理,企业在职员工信息管理,新版企业员工开卡管理 | 里]   |     | 2023-05-15 11:32:38 |
|     |       |                           |                        | 首页上一页   1 共1页 下一页 末页             |      |     | 1-1 共1条             |
|     |       |                           | 增加                     | 权限 修改权限 删除权限 ;                   | 返回   |     |                     |
|     |       |                           |                        |                                  |      |     | 160122-P1           |

◆如需修改权限,在权限列表中选择要修改的权限,点击"修改权限"按钮进行修改,修改完成后待主管授权后生效。

◆如需删除权限,在权限列表中选择要删除的权限,点击"删除权限"按钮将该操作员的此项权限删除。删除的权限即刻生效,无需主管授权。

点击"增加权限",进入权限设置界面:

| 当前位置 在线管理 > ) | 用户管理 > 操作权限设置 > <mark>批量开户权限</mark>                                     | 2         |
|---------------|-------------------------------------------------------------------------|-----------|
| 业务范围          | ☑ 新版企业二维码管理 ☑ 新版企业员工开卡管理 ☑ 企业在职员工信息管理                                   |           |
| 角色名称          | ☑ 经办 □ 初级授权                                                             |           |
| 选择账户          | 117010100100110453       進中         全部选中       診除         逐除       全部移除 |           |
|               | 上一步    新增    返回                                                         |           |
| -120          |                                                                         | 160122-P1 |

◆业务范围:确定该操作员所管辖的业务范围。

◆角色名称:系统提供的角色因您的业务流程设置而有 所不同,最高可支持经办、复核、初级授权、二级授权和高

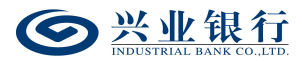

级授权五个角色。如果您的业务流程为二级模式,则该角色 只有经办和授权两类。一个操作员对同一账户不能同时担任 经办与复核,不能同时担任经办与授权,但可同时担任复核 与授权。

◆选择账户:选中左侧栏需添加的账户,点击"选中",移动至右侧栏。

点击"新增"后,待主管授权后生效:

| 当前伯 | 立置 在线管理 | I > 用户管理 > 操作权限设        | 置 > 批量开户权限        |               |                |          |     |                     |
|-----|---------|-------------------------|-------------------|---------------|----------------|----------|-----|---------------------|
|     |         | 姓名:                     |                   |               | 登录名            | : :      |     |                     |
| -   | 操作员信息   | 状 态:活                   | 动                 |               | 性别             | : 男      |     |                     |
|     |         | 修改时间: 20                | 23-05-15 10:36:33 |               |                |          |     |                     |
| 权限列 | 表       |                         |                   |               |                |          |     |                     |
|     | 状态      | 账户                      | 角色                |               | 业务范围           | 单笔限额     | 日限额 | 创建日期                |
| 0   | 活动      | 11701010000000127<br>第6 | [经办1] 「新版         | 后企业一维码管理 企业在1 | 四岛下信自答理 新版企业员下 | 开卡管理]    |     | 2023-05-15 11:32:38 |
| 0   | 变更中     | 11701010                |                   |               | $\gamma $      | ×<br>管理] |     | 2023-06-21 15:31:04 |
|     |         | () 添加:                  | 业务权限成功,待主管        | 管授权后生效!       |                | 返回       |     | 1-2 共2条             |
|     |         | 1115                    | 10                | 确定            |                |          |     | 160122-P1           |

## 2.1.1.4 集团代发

该功能适用于对新生成的操作员进行权限设置或对已 授权的操作员进行权限修改、删除,经主管授权后生效。权 限设置内容包括操作员的业务范围、角色、限额、账号等。

系统管理员登录企业网银,选择"在线管理"-"用户 管理"-"操作权限设置"-"集团代发",页面如下:

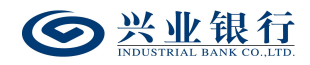

| 当前位置有 | E线管理 > 用户管理 > 操作机 | 汉限设置 > 集团代发权限 > 集团代发 |        |                     |
|-------|-------------------|----------------------|--------|---------------------|
| 操作员:  | :                 | 姓名/登录名 查询            |        |                     |
| 用户列表  |                   |                      |        |                     |
|       | 登录名               | 姓名                   | 状态     | 修改日期                |
| 0     | 50 i Sgiy         | t                    | 活动     | 2023-06-30 17:01:16 |
| 0     | 5570,0            | 2211                 | 活动     | 2023-06-16 16:33:47 |
| 0     | 5010Jq            | tr                   | 活动     | 2023-06-15 14:52:48 |
| 0     | 5010uuz           | · a) - a) >          | 活动     | 2023-02-14 16:58:49 |
| 0     | 5010Ly            | tr                   | 活动     | 2023-06-29 19:57:51 |
| 0     | 10001             | tui_uuer             | 活动     | 2023-06-25 10:01:08 |
| 0     | 13362             |                      | 活动     | 2022-12-08 17:49:32 |
| 0     | Lagas             |                      | 活动     | 2022-12-08 17:33:19 |
| 0     | 10000             |                      | 活动     | 2023-01-30 10:17:29 |
| ۲     | Quit V            |                      | 活动     | 2023-05-15 10:36:33 |
|       |                   | 首页 上一页 2 共 26 页      | 下一页 末页 | 11-20 共251条         |
| 1.9.  |                   | 权限设置                 |        | 160120-P0           |

在用户列表中选择要设置权限的操作员,点击"权限设

置":

| 操    | 作员信息 | 姓 名:<br>状 态: 活动<br>修改时间: 2023-05-15 10 | 1:36:33 | 登克性        | 最名: L<br>别: 男 |     |                     |
|------|------|----------------------------------------|---------|------------|---------------|-----|---------------------|
| 权限列表 | ŧ    |                                        |         |            |               |     |                     |
|      | 状态   | 集团编码                                   | 角色      | 业务范围       | 单笔限额          | 日限额 | 创建日期                |
| 0    | 活动   | 2200000001                             | [经办]    | [集团代发]     |               |     | 2023-05-15 15:00:18 |
|      |      |                                        | 首页 上一页  | 1 共1页 下页 末 |               |     | 1-1 共1条             |
|      |      | 增                                      | 加权限 修改科 | 权限 删除权限    | 返回            |     |                     |
|      |      | at I                                   | in F    |            |               |     | 160121-P            |

◆如需修改权限,在权限列表中选择要修改的权限,点击"修改权限"按钮进行修改,修改完成后待主管授权后生效。

◆如需删除权限,在权限列表中选择要删除的权限,点击"删除权限"按钮将该操作员的此项权限删除。删除的权限即刻生效,无需主管授权。

点击"增加权限",进入权限设置界面:

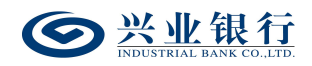

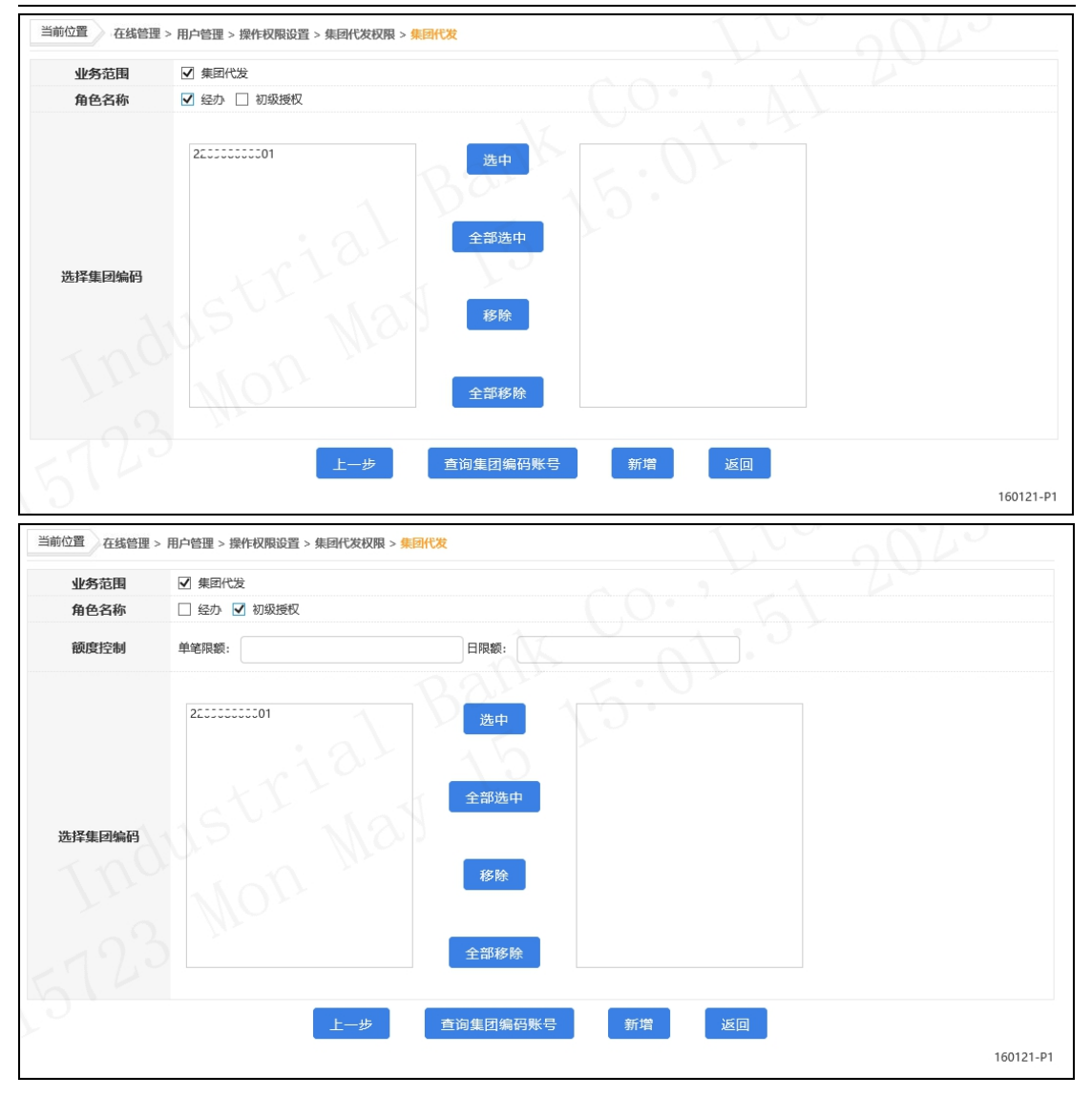

◆业务范围:确定该操作员所管辖的业务范围。

◆角色名称:系统提供的角色因您的业务流程设置而有 所不同,最高可支持经办、复核、初级授权、二级授权和高 级授权五个角色。如果您的业务流程为二级模式,则该角色 只有经办和授权两类。一个操作员对同一账户不能同时担任 经办与复核,不能同时担任经办与授权,但可同时担任复核 与授权。

◆额度控制:当角色名称选择"授权"时,需设置单笔

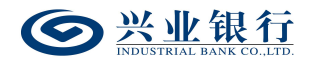

限额和日限额。

◆选择账户:选中左侧栏需添加的账户,点击"选中",移动至右侧栏。

| 当前位置在线管理                | 。用户管理 > 操作权限设置 > 集团代发权限 > <mark>集团代发</mark>     | 1               | 10 0°62                          |
|-------------------------|-------------------------------------------------|-----------------|----------------------------------|
| 操作员信息                   | 姓 名: 司立<br>状 态: 活动<br>總政时间: 2023-05-15 10:36:33 | 登录名:::<br>住 别:男 |                                  |
| 权限列表                    |                                                 |                 |                                  |
| 状态                      | 温馨提示                                            | ×               | 日限额创建日期                          |
| <ul> <li>交更中</li> </ul> | ① 添加业务权限成功、待主管授权后生效!                            | 」<br>返回         | 2023-05-15 15:00:18<br>1 - 1 共1会 |
|                         | U. Mur                                          |                 | 160121-P                         |

点击"新增"后,待主管授权后生效:

#### 2.1.1.5 代发资金退款

该功能适用于对新生成的操作员进行权限设置或对已 授权的操作员进行权限修改、删除,经主管授权后生效。权 限设置内容包括操作员的业务范围、角色、账号等。

系统管理员登录企业网银,选择选择"在线管理"-"用 户管理"-"操作权限设置"-"集团代发权限"-"代发资 金退款",页面如下:

22

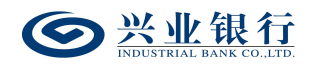

| 当前位置 | i 在线管理 > 用户管理 > 操作权限 | 設置 > 集团代发权限 > 代发资金退款 |        |                     |
|------|----------------------|----------------------|--------|---------------------|
| 操    | 作员:                  | 姓名/登录名 查询            |        |                     |
| 用户列表 |                      |                      |        |                     |
|      | 登录名                  | 姓名                   | 状态     | 修改日期                |
| 0    | 55 i Suiy            | tiar                 | 活动     | 2023-06-30 17:01:16 |
| 0    | 527030               | 2 2ll                | 活动     | 2023-06-16 16:33:47 |
| 0    | 5010Ja               | tr                   | 活动     | 2023-06-15 14:52:48 |
| 0    | 5010.uz              | 22-00                | 活动     | 2023-02-14 16:58:49 |
| 0    | 5010Ly               | t                    | 活动     | 2023-06-29 19:57:51 |
| 0    | 10001                | tour_auar            | 活动     | 2023-06-25 10:01:08 |
| 0    | 15552                |                      | 活动     | 2022-12-08 17:49:32 |
| 0    | Land                 | <u> </u>             | 活动     | 2022-12-08 17:33:19 |
| 0    | 10000                | ¥                    | 活动     | 2023-01-30 10:17:29 |
| ۲    |                      |                      | 活动     | 2023-05-15 10:36:33 |
|      |                      | 首页 上—页 2 共 26 页      | 下一页 末页 | 11 - 20 共 251 条     |
| 15   | -                    | 权限设置                 |        | 160120-P0           |

在用户列表中选择要设置权限的操作员,点击"权限设

置":

| 当前位     | 置 在线管理 > ) | 用户管理 > 操作权限设置 > 集团代                   | 优发权限 > <mark>代发资金退款</mark> |             |               | 1   | 2                   |
|---------|------------|---------------------------------------|----------------------------|-------------|---------------|-----|---------------------|
| B       | 操作员信息      | 姓 名:<br>状 态: 活动<br>修改时间: 2023-05-15 1 | 0:36:33                    | 登:<br>性     | 录名:::<br>别: 男 |     |                     |
| 权限列制    | Ę          |                                       |                            |             |               |     |                     |
|         | 状态         | 账户                                    | 角色                         | 业务范围        | 单笔限额          | 日限额 | 创建日期                |
| $\circ$ | 活动         | 225555555001                          | [经办]                       | [代发资金退款]    |               |     | 2023-05-15 15:02:39 |
|         |            |                                       | 首页 上一页                     | 1 共1页 下-页 末 | 页             |     | 1-1 共1条             |
|         |            | 增                                     | 加权限 修改                     | 权限 删除权限     | 返回            |     |                     |
|         |            |                                       |                            |             |               |     | 160123-P1           |

◆如需修改权限,在权限列表中选择要修改的权限,点击"修改权限"按钮进行修改,修改完成后待主管授权后生效。

◆如需删除权限,在权限列表中选择要删除的权限,点击"删除权限"按钮将该操作员的此项权限删除。删除的权限即刻生效,无需主管授权。

点击"增加权限",进入权限设置界面:

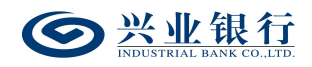

| 小务范围   |                                         |
|--------|-----------------------------------------|
| 角色名称   | ☑ 经办                                    |
| 选择集团编码 | 22000000001<br>金中<br>全部选中<br>移除<br>全部移除 |
|        | 上一步                                     |
|        | 160123                                  |

◆业务范围:确定该操作员所管辖的业务范围。

◆角色名称: 该流程默认为一级流程, 且不支持修改。

◆选择账户:选中左侧栏需添加的账户,点击"选中",移动至右侧栏。

点击"新增"后,待主管授权后生效:

| 当前位置 在线管理 >   | 用户管理 > 操作权限设置 > 集团f                            | 【发权限 > 代发资金退款 |     |                |     |                                  |
|---------------|------------------------------------------------|---------------|-----|----------------|-----|----------------------------------|
| 操作员信息         | 姓 名: <u>)</u><br>状 态: 活动<br>修改时间: 2023-05-15 1 | 0:36:33       | 登录: | 名: :;;<br>別: 男 |     |                                  |
| 权限列表          |                                                |               |     |                |     |                                  |
| 状态            | 温馨提示                                           | 1 000         | 10. | ×              | 日限额 | 创建日期                             |
| ○ <u></u> 变更中 | () 添加业务权限成                                     | 功,待主管授权后生效!   |     | 1              |     | 2023-05-15 15:02:39<br>1 - 1 共1条 |
| - 2'          | 15 1                                           | 确定            |     |                |     | 160123-P1                        |

## 2.1.1.6 电子工资单

该功能适用于对新生成的操作员进行权限设置或对已 授权的操作员进行权限修改、删除,经主管授权后生效。权 限设置内容包括操作员的业务范围、角色、账号等。

系统管理员登录企业网银,选择"在线管理"-"用户

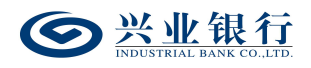

管理"-"操作权限设置"-"电子工资单权限",页面如下:

| 当前位置( | 车线管理 > 用户管理 > 操作 | 乍权限设置 > <mark>电子工资单权限</mark> |        | 2 22                |
|-------|------------------|------------------------------|--------|---------------------|
| 操作员   | :                | 姓名/登录名 直询                    |        |                     |
| 用户列表  |                  |                              |        |                     |
|       | 登录名              | 姓名                           | 状态     | 修改日期                |
| 0     | 5010giy          | tr                           | 活动     | 2023-06-30 17:01:16 |
| 0     | 5010ju           | DAIL                         | 活动     | 2023-06-16 16:33:47 |
| 0     | 5010Ja           | tr                           | 活动     | 2023-06-15 14:52:48 |
| 0     | 5010.JJz         | · a > - a >                  | 活动     | 2023-02-14 16:58:49 |
| 0     | 5010Ly           | trr                          | 活动     | 2023-06-29 19:57:51 |
| 0     | 10001            | luui_uuar                    | 活动     | 2023-06-25 10:01:08 |
| 0     | 10002            |                              | 活动     | 2022-12-08 17:49:32 |
| 0     | L3355            |                              | 活动     | 2022-12-08 17:33:19 |
| 0     | 13353            |                              | 活动     | 2023-01-30 10:17:29 |
| ۲     | Quit )           |                              | 活动     | 2023-05-15 10:36:33 |
|       |                  | 首页 上一页 2 共 26 页              | 下一页 末页 | 11-20 共251条         |
|       |                  | 权限设置                         |        |                     |
|       |                  |                              |        | 160120-Р0           |

在用户列表中选择要设置权限的操作员,点击"权限设

置":

| 当前亿 | 置 在线管理 > | 用户管理 > 操作权限设置 > 电子工3                    | 医单权限   |                |                  | 2   | 22                  |
|-----|----------|-----------------------------------------|--------|----------------|------------------|-----|---------------------|
| 1   | 曩作员信息    | 姓 名:<br>状 态: 活动<br>修改时间: 2023-05-15 10: | 36:33  | C (            | 登录名:::<br>性 别: 男 |     |                     |
| 权限列 | 表        |                                         |        |                |                  |     |                     |
|     | 状态       | 账户                                      | 角色     | 业务范围           | 单笔限额             | 日限額 | 创建日期                |
| 0   | 活动       | 117C:こ:ここ:こここころ38<br>等8个账号              | [初级授权] | [电子工资单]        |                  |     | 2023-05-15 15:04:53 |
|     |          |                                         | 首页 上-  | -页   1 共1页 下页  | 末页               |     | 1-1 共1条             |
|     |          | 增加                                      | 』权限 (  | 多改权限 删除权 删除权 開 | 限 返回             |     |                     |
|     |          |                                         |        |                |                  |     | 160197-P1           |

◆如需修改权限,在权限列表中选择要修改的权限,点击"修改权限"按钮进行修改,修改完成后待主管授权后生效。

◆如需删除权限,在权限列表中选择要删除的权限,点击"删除权限"按钮将该操作员的此项权限删除。删除的权限即刻生效,无需主管授权。

点击"增加权限",进入权限设置界面:

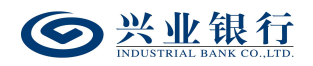

| 业务范围                                      | ▼ 电丁上变平                                                                                     |            |         |
|-------------------------------------------|---------------------------------------------------------------------------------------------|------------|---------|
| 角色名称                                      | ✓ ✓ ✓ ✓ ✓ 初级授权                                                                              |            |         |
| 选择账户                                      | 1170:00:00:00:00:00:00:00:00:00:00:00:00:0                                                  | 1176       |         |
|                                           | 王叫杨陈                                                                                        |            |         |
| 置 在线管理:                                   | 上一步 新增<br>> 用户管理 > 操作权限设置 > 电子工资单权限<br>☑ 由子丁资单                                              | <b>返回</b>  | 16      |
| 置 在线管理<br>业务范围<br>角色名称                    | 上一步<br>新増<br>> 用户管理 > 操作权限设置 > <mark>电子工资单权限</mark><br>☑ 电子工资单<br>□ 经办 ☑ 初级授权               | <u>ک</u> و | 16      |
| 置     在线管理       业务范围     角色名称       施择账户 | 上一步 新增 > 用户管理 > 操作权限设置 > 电子工资单权限 ○ 电子工资单 □ 经办 ☑ 初级授权 11770000000000000000000000000000000000 | 近回<br>11/0 | 16<br>W |

◆业务范围:确定该操作员所管辖的业务范围。

◆角色名称:当业务流程为一级流程时,仅提供经办角色;若业务流程为二级流程时,提供经办和授权角色。

◆选择账户:选中左侧栏需添加的账户,点击"选中",移动至右侧栏。

点击"新增"后,待主管授权后生效:

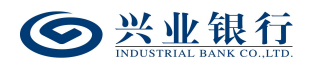

:

兴业银行企业网银代发工资使用手册

| 当前位  | 置 在线管理 > ) | 用户管理 > 操作权限设置 > 电子                      | [资单权限       |         |            |     |                     |
|------|------------|-----------------------------------------|-------------|---------|------------|-----|---------------------|
|      |            | 姓 名:                                    |             |         | 登录名: [23]] |     |                     |
| 操    | 作员信息       | 状 态: 活动                                 |             | t       | 生别:男       |     |                     |
|      |            | 修改时间: 2023-05-15                        | 0:36:33     |         |            |     |                     |
| 权限列表 | R          |                                         |             |         |            |     |                     |
|      | 状态         | 账户                                      | 角色          | 业务范围    | 单笔限额       | 日限额 | 创建日期                |
| 0    | 活动         | 1170.0000000000000000000000000000000000 | 1211级45471  | (由子丁咨单) |            |     | 2023-05-15 15:04:53 |
| 0    | 变更中        | 温馨提示                                    |             |         | ×          |     | 2023-06-21 15:46:12 |
|      |            | () 添加业务权限质                              | 成功,待主管授权后生效 | Z!      |            |     | 1-2 共2条             |
|      |            | 1522                                    | 确定          |         | 返回         |     | 160197-P1           |

## 2.1.2 授权操作权限

系统主管登录企业网银,由"首页"-"授权中心", 进入"操作员权限",页面如下:

| 授权中心               |                                         |                   |                    | 7                         |
|--------------------|-----------------------------------------|-------------------|--------------------|---------------------------|
| 用户管理 操作员权限 (1) 业务派 | 雅 账户权限 关联企业账户在线援                        | 叔 子账户设置           | 短信服务 银企直联指令        | 授权 跨行资金管理                 |
| 无盾用户手机号登录 单位结算卡预计  | 开卡 代发操作员分组 兴业管家App                      | o 询证函授权/解除挤       | 爱权 授权代发资金退款;       | 段置 770470                 |
| 操作员: 姓名/登录名        | 查询                                      |                   |                    |                           |
| 权限列表               |                                         |                   |                    |                           |
| □ 操作员 权限类型         | 账户/钱包 角色                                | 业务范围 单笔           | 限额    日限额          | 申请时间    状态                |
| □ 新版代发 11          | 175:::::::::::::::::::::::::::::::::::: | [新版代发] 99,        | 999.00 99,999.00 2 | 2023-05-15 10:52:39   变更中 |
|                    | 前页 上—页 1 共<br>同意                        | 1页 下-页 末页 1<br>拒绝 | 0条/页 ✔             | 1-1 共1条                   |
| () "理财产品投资"业务不受授   | 权人员单笔限额和日限额的限制。                         |                   |                    |                           |
|                    |                                         |                   |                    | 160090-P1                 |

在权限列表勾选指令,若同意该权限设置,点击"同意"

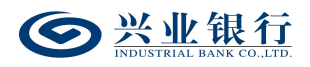

| 授权中心                               |            |            |             | T         |
|------------------------------------|------------|------------|-------------|-----------|
| 用户管理 操作员权限 (1) 业务流程 账户权限 关         | 联企业账户在线授权  | 子账户设置 短信服  | 服务 银企直联指令授权 | 跨行资金管理    |
| 无盾用户手机号登录 单位结算卡预开卡 代发操作员分组         | 当 兴业管家App  | 询证函授权/解除授权 | 授权代发资金退款设置  | 770470    |
| <b>操作员:</b> 姓名/登录名                 | 査询<br>温馨提示 | 1          | 33.01       | ×         |
| 权限列表                               |            |            |             |           |
| □ 操作员 权限类型 账户/钱包                   | (!) 您将授材   | 又所选中的指令,确定 | 鸣?          | ž         |
| ☑ 与云 200.1 新版代发 111-2000-20038 等8个 | att        | 确认         | 取消          | ÷         |
| 首页上一                               |            |            | <u>₩</u> •  | ··· 六1条   |
| (?) "理财产品投资"业务不受授权人员单笔限额和日限        | 颜的限制。      |            |             |           |
|                                    |            |            |             | 160090-P1 |

# 确认后,进入主管签名页面:

| 授权中心      |        |                            |           |             |       |           |             |           |
|-----------|--------|----------------------------|-----------|-------------|-------|-----------|-------------|-----------|
| 用户管理 操作员根 | 双限 (1) | 业务流程账户权限                   | (联企业账户在线授 | 权子账户设置      | 短信服务  | 银企直联指令授权  | 跨行资金管理      | 1 · · · · |
| 无盾用户手机号登录 | 单位结算   | 卡预开卡(代发操作员分组               | 且 兴业管家App | 询证函授权/解释    | 余授权 提 | 权代发资金退款设置 | 770470      |           |
| 签名列表      |        |                            |           |             |       |           |             |           |
| 操作员       | 权限类型   | 账户/钱包                      | 角色        | 业务范围 单笔     | 限额    | 日限额申      | 请时间         | 状态        |
| ***       | 新版代发   | 1175:5:55:5555538<br>等8个账号 | [经办] []   | 新版代发]       |       | 2023-05-  | 15 10:57:17 | 变更中       |
|           |        | Ē                          | 页上-页 1    | □ 共1页   下一页 | 東页    |           | 1 - 1       | 共1条       |
|           |        |                            | 签名        | 返回          |       |           |             |           |
|           |        |                            |           |             |       |           |             | 160090-P9 |

点击"签名",完成授权,授权成功后,操作员的权限 立即生效:

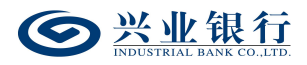

| 授权中心                                                            | L         |
|-----------------------------------------------------------------|-----------|
| 用户管理 操作员权限 业务流程 账户权限 关联企业账户在线授权 子账户设置 短信服务 银企直联指令授权 跨行资金银       | 音理        |
| 无盾用户手机号登录 单位结算卡预开卡 代发操作员分组 兴业管家App 询证函授权/解除授权 授权代发资金退款设置 770470 |           |
| 操作员: 姓名/登录名 首询 温馨提示                                             | ×         |
| 权限列表                                                            |           |
| □ 操作员 权限类型 账户/钱包                                                |           |
| A A A A A A A A A A A A A A A A A A A                           | _         |
| 首页 上─页 🚺 <b>0 共 0 页</b> 下─页 末页 10条/页 ✔                          | 无数据显示     |
| 同意 拒绝                                                           |           |
| (望时产品投资"业务不受授权人员单笔限额和日限额的限制。                                    |           |
|                                                                 | 160090-P1 |

若主管不同意该权限设置,则点击"拒绝":

| 夏权中心                        |                                        |
|-----------------------------|----------------------------------------|
| 用户管理 操作员权限 (1) 业务流程 账户权限    | 关联企业账户在线授权 子账户设置 短信服务 银企直联指令授权 跨行资金管理  |
| 无盾用户手机号登录  单位结算卡预开卡  代发操作员分 | 组 兴业营家App 词证函授权/解除授权 授权代发资金退款设置 770470 |
| <b>操作员:</b> 姓名/登录名          |                                        |
| (限列表                        |                                        |
| 操作员 权限类型 账户/钱包              | (!) 您将拒绝所选中的指令,确定吗?                    |
| ☑ 117538<br>第版代发   \$14个    | 帝认 取消                                  |
| 首页上                         |                                        |
| (⑦) "理财产品投资"业务不受授权人员单笔限额和日限 | 見勤合的限制。                                |
|                             | 160090                                 |

确认后,流程结束,操作员权限设置失败:

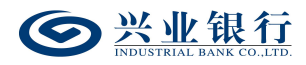

| 授权中心                                                            |           |
|-----------------------------------------------------------------|-----------|
| 用户管理 操作员权限 业务流程 账户权限 关联企业账户在线授权 子账户设置 短信服务 银企直联指令授权 跨行资金管理      | 1) - 7    |
| 无盾用户手机号登录 单位结算卡预开卡 代发操作员分组 兴业管家App 词证函授权/解除授权 授权代发资金退款设置 770470 |           |
| 操作员: 姓名/登录名 音询                                                  |           |
| 初期の目前の目前の目前の目前の目前の目前の目前の目前の目前の目前の目前の目前の目前の                      | ×         |
|                                                                 | - 65      |
|                                                                 | _         |
|                                                                 |           |
| 首页上一页 0 共0页 下一页 末页 10条/页 🗸                                      | 无数据显示     |
| 同意                                                              |           |
| "理财产品投资"业务不受授权人员单笔限额和日限额的限制。                                    |           |
|                                                                 | 160090-P1 |

#### 2.2 代发操作员分组管理

代发操作员分组管理主要用于操作员的权限分离,例如 X 公司对员工的薪酬保密性要求较高,希望对高层人员的薪 酬明细保密,则可使用代发操作员分组管理功能,将薪酬组 分为 A 组和 B 组, A 组人员可查看到高层人员的工资明细, B 组人员可查看到除高层人员以外员工的工资明细。

代发操作员分组管理功能可以设置多个分组信息,一个 分组可以分配多个操作员,若使用已加入分组的经办操作员 发起代发业务时,"对后续处理人隐藏明细"选项默认为"仅 发起经办分组成员可见明细",且不可修改。若后续处理人 没有和经办操作员分配在同一组的话,则无法查看到工资明 细。本功能支持查询、新增、修改和删除分组信息。

#### 2.2.1 新增代发操作员分组
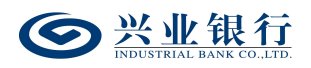

管理员登录企业网银,选择:"在线管理"-"用户管理"-"代发操作员分组管理"-"代发操作员分组管理",不能发操作员分组列表", 界面如下:

| 当前位置 | 在线管理 > 用户管理 > 代发操作员分组管理 | 2 > 代发操作员分组列表    | . 2  | 2                   |
|------|-------------------------|------------------|------|---------------------|
| 分组名称 | 称:                      | 查询               |      |                     |
| 分组列表 |                         |                  |      |                     |
|      | 分组名称                    | 状态               |      | 修改日期                |
| ۲    | lyq                     | 有效               |      | 2022-09-07 14:01:15 |
|      |                         |                  |      |                     |
|      |                         | ● 前上-页 1 共1页 下-页 | 末页   | 1-3 共3条             |
|      |                         | 新增分组 分组详情        | 删除分组 |                     |
|      |                         |                  |      | 164100-P1           |

#### 点击"新增分组":

| 当前位置 在线管理 > | 用户管理 > 代发操作 | 作员分组管理 > <mark>代发</mark> | 操作员分组列表 |    | - 2 | 22        |
|-------------|-------------|--------------------------|---------|----|-----|-----------|
| 基本信息        | 分组名称:       | LSS22                    | *       |    |     |           |
|             |             |                          | 新增分组    | 清除 |     |           |
|             |             |                          |         |    |     | 164100-P1 |

输入分组名称后,点击"新增分组",分组新增成功:

| 当前位置 在线管理 > | 用户管理 > 代发操作员分组管理 > 代发操作员分组列表                           |                    |
|-------------|--------------------------------------------------------|--------------------|
| 分组信息        | 状态: 待分配操作员<br>分组名称: LSS22<br>创建日期: 2023-06-21 15:48:35 |                    |
|             | 修改日期: 2023-06-21 15:48:35                              |                    |
| 操作员列表       | 0.975 4.54                                             |                    |
| 姓名          | 温馨提示                                                   | 建立日期               |
|             | ① 新增分组成功,待分配操作员! 确定                                    | 干粉起息带              |
|             | 分配操作员                                                  | 无数抽题示<br>164100-P2 |

#### 确定后,再点击"分配操作员",进入增加操作员界面:

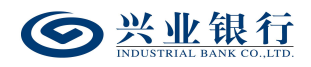

| 当前位置 在线管理 ><br>选择操作员 | 用户管理 > 代发操作员分组管理 :<br>0613jb(test)<br>0613sq(test)<br>13jb()<br>25q()<br>25q()<br>5913chenjj()<br>5913chenjj()<br>5913chenjj()<br>5913chenjj()<br>5913sz()<br>5913sz()<br>LSS01(test_user)<br>LSS01(test_user)<br>LSS05()<br>LSS1()<br>LSS1( | <ul> <li>代发操作员分组列表</li> <li>选中</li> <li>全部选中</li> <li>移除</li> <li>全部移除</li> </ul> |       | 3.5b | 2023      |
|----------------------|----------------------------------------------------------------------------------------------------|-----------------------------------------------------------------------------------|-------|------|-----------|
|                      | Ned                                                                                                    | 上一步                                                                               | 保存 返回 |      | 164100-P4 |

将左侧栏的操作员选中,并移至右侧栏,点击"保存", 待主管授权后生效:

| 当前位置在线管    | 理 > 用户管 | 理 > 代发操作员分 | 组管理 > 代发操作员     | 行组列表  |      |      | 2 |                     |           |
|------------|---------|------------|-----------------|-------|------|------|---|---------------------|-----------|
|            |         | 状态: 待授机    | Q               |       |      |      |   |                     |           |
|            |         | 分组名称: LSS2 | 2               |       |      |      |   |                     |           |
| 分组信息       |         | 创建日期: 2023 | -06-21 15:49:40 |       |      |      |   |                     |           |
| 73 4414/04 |         | 修改日期: 2023 | -06-21 15:49:40 |       |      |      |   |                     |           |
|            |         |            |                 |       | 修改   |      |   |                     |           |
| 操作员列表      |         |            |                 | DAL   | er e | 1X.S |   |                     |           |
|            | 姓名      | 温馨提示       |                 |       |      | ×    |   | 建立日期                |           |
|            |         | (!) 分配操(   | 乍员成功,待主管授       | 权后生效! |      | 1111 |   | 2022-10-09 10:46:49 |           |
|            |         | 1.10       |                 |       |      |      |   | 1-1                 | 共1条       |
|            |         | SVY        | TUT             | 确定    |      |      |   |                     |           |
| 5 10       |         |            |                 |       |      |      |   |                     | 164100-P2 |

#### 2.2.2 查询代发操作员分组

管理员登录企业网银,选择:"在线管理"-"用户管理"-"代发操作员分组管理"-"代发操作员分组管理", 在分组列表中即可查看到已设置的分组信息及状态,且支持输入分组名称进行搜索,界面如下:

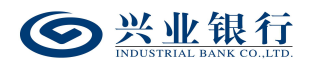

| 当前位置在 | 王线管理 > 用户管理 > 代发操作员分组管理: | > 代发操作员分组列表 | . 2 | 2                   |
|-------|--------------------------|-------------|-----|---------------------|
| 分组名称  |                          | 查询          |     |                     |
| 分组列表  |                          |             |     |                     |
|       | 分组名称                     | 状态          |     | 修改日期                |
| ۲     | lyq                      | 有效          |     | 2022-09-07 14:01:15 |
|       |                          |             | ~   | 1.2.#25             |
|       |                          |             | 除分组 | 1-3 共3號             |
|       |                          |             |     | 164100-P1           |

#### 在分组列表勾选需要查询的分组,点击"分组详情",

即可查看到本分组的所有操作员成员信息,页面如下:

| 当前位置 在线管理 > 用户管理 > 代<br>分组 | 发操作员分组管理 > <mark>代发操作员分组列表</mark><br>状态: 有效<br>名称: lyq |                                          |                     |
|----------------------------|--------------------------------------------------------|------------------------------------------|---------------------|
| 分组信息 创建<br>修改              | 日期: 2022-09-07 14:00:10<br>(日期: 2022-09-07 14:01:15    | 修改<br>修改                                 |                     |
| 操作员列表                      |                                                        |                                          |                     |
| 姓名                         | 登录名                                                    | 证件号码                                     | 建立日期                |
| test_user                  | xuehao11                                               | 350000000000000000                       | 2021-10-27 11:13:59 |
|                            | xuehao12                                               | 111111111111111111                       | 2021-10-27 11:14:23 |
|                            | 章页 上—页   1<br>分面                                       | 〕 <b>共1页</b> │下─页 末页<br><mark>操作员</mark> | 1-2 共2条             |
|                            |                                                        |                                          | 164100-P2           |

#### 2.2.3 修改代发操作员分组

管理员登录企业网银,选择:"在线管理"-"用户管理"-"代发操作员分组管理"-"代发操作员分组管理", 在分组列表中即可查看到已设置的分组信息及状态,且支持输入分组名称进行搜索,界面如下:

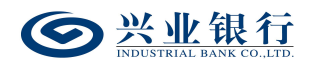

| 当前位置在 | 王线管理 > 用户管理 > 代发操作员分组管理: | > 代发操作员分组列表 | . 2 | 2                   |
|-------|--------------------------|-------------|-----|---------------------|
| 分组名称  |                          | 查询          |     |                     |
| 分组列表  |                          |             |     |                     |
|       | 分组名称                     | 状态          |     | 修改日期                |
| ۲     | lyq                      | 有效          |     | 2022-09-07 14:01:15 |
|       |                          |             | ~   | 1.2.#25             |
|       |                          |             | 除分组 | 1-3 共3號             |
|       |                          |             |     | 164100-P1           |

#### 在分组列表勾选需要查询的分组,点击"分组详情",

即可查看到本分组的所有操作员成员信息,页面如下:

| 当前位置 在线管理 > 用<br>分组信息 | 目户管理 > 代发操作员分组管理 > 代发<br>状态: 有效<br>分组名称: lyq<br>创建日期: 2022-09-07 14:00:<br>修改日期: 2022-09-07 14:01: | 操作员分组列表<br>10<br>15 | 修改<br>修改                 |                      |
|-----------------------|----------------------------------------------------------------------------------------------------|---------------------|--------------------------|----------------------|
| 操作员列表                 |                                                                                                    |                     |                          |                      |
| 姓名                    |                                                                                                    | 登录名                 | 证件号码                     | 建立日期                 |
| test_use              | er : A                                                                                             | xuehao11            | 35000000000000000        | 2021-10-27 11:13:59  |
|                       |                                                                                                    | xuehao12            | L > 1111111111111        | 2021-10-27 11:14:23  |
|                       |                                                                                                    | 首页 上一引              | □ 井1页 下-页 末页       分配操作员 | 1-2 共2条<br>164100-P2 |

如需修改分组名称,可点击"修改"菜单,重新输入分 组名称,点击"修改分组"菜单后,分组名称修改成功,无 需主管授权。

| 当前位置 在线管理 > 用户 | 管理 > 代发操作员分组管理 > <mark>代发操作员</mark> | 分组列表  |          | 2                   |
|----------------|-------------------------------------|-------|----------|---------------------|
|                | 状态:有效                               |       |          |                     |
|                | 分组名称: lyq1                          |       |          |                     |
| 分组信自           | 创建日期: 2022-09-07 14:00:10           |       |          |                     |
| ASVELLES CV    | 修改日期: 2022-09-07 14:01:15           |       |          |                     |
|                |                                     | X     | 修改       |                     |
| 操作员列表          | _                                   | Dall  | 0 · U /  |                     |
| 姓名             | 温馨提示                                |       | <u> </u> | 建立日期                |
| test_user      | () 修改分组信息成功!                        |       | 0000     | 2021-10-27 11:13:59 |
|                |                                     |       | 1111     | 2021-10-27 11:14:23 |
| 111            | St' TU                              | 确定    |          | 1-2 共2条             |
| 5 0 V          |                                     | 分配操作员 |          |                     |
|                | Mea                                 |       |          | 164100-P2           |

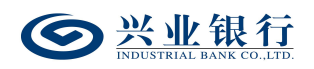

如需修改操作员组成,可点击"分配操作员"菜单,进行操作:

| 选择操作员 | 0613jb(test)<br>0613aq(test)<br>13jb()<br>2th()<br>2sq()<br>5913chen[jsq()<br>5913chen[jsq()<br>5913th()<br>5913tb()<br>5913b()<br>5913b()<br>5913sz()<br>LSSO1(test_user)<br>LSSO1(test_user)<br>LSSO1(test_user)<br>LSSO5()<br>LSSO5()<br>LsS11() | Î<br>Î<br>Î<br>Î<br>Î<br>Î<br>Î<br>Î<br>Î<br>Î<br>Î<br>Î<br>Î<br>Î<br>Î<br>Î<br>Î<br>Î<br>Î | 选中 xuehao11(tes<br>xuehao12()<br>部选中<br>移除 | it_user) |  |
|-------|----------------------------------------------------------------------------------------------------|---------------------------------------------------------------------------------------------|--------------------------------------------|----------|--|
|-------|----------------------------------------------------------------------------------------------------|---------------------------------------------------------------------------------------------|--------------------------------------------|----------|--|

操作成功后,点击"保存",待主管授权生效。

| 当前位置在线管 | 锂 > 用户管  | 理 > 代发操作员分组管理 > 代发操作员分组列表                              |        |      | 2                   |
|---------|----------|--------------------------------------------------------|--------|------|---------------------|
|         |          | 状态: 待授权                                                |        |      |                     |
| 分组信息    |          | 创建日期: 2023-06-21 16:02:32<br>修改日期: 2023-06-21 16:02:32 |        |      |                     |
|         |          |                                                        | 修改     |      |                     |
| 操作员列表   |          | 0.2                                                    | Mr. C. | ) 12 |                     |
|         | 姓名       | 温馨提示                                                   | 10     | ×    | 建立日期                |
|         | test     | ① 分配操作员成功、待主管授权后生效!                                    |        | dafd | 2023-06-13 17:50:24 |
| te      | est_user | E TO E                                                 |        | 0000 | 2021-10-27 11:13:59 |
|         |          | · · · · · · · · · · · · · · · · · · ·                  |        | 1111 | 2021-10-27 11:14:23 |
|         | AU       | 首页 上—页                                                 | (<br>〔 |      | 1-3 共3条             |
| Tu      |          |                                                        | 分配操作员  |      |                     |
| 2       |          |                                                        |        |      | 164100-P2           |

#### 2.2.4 删除代发操作员分组

管理员登录企业网银,选择:"在线管理"-"用户管理"-"代发操作员分组管理"-"代发操作员分组管理", 在分组列表查看已设置的分组信息及状态,且支持输入分组 名称进行搜索,界面如下:

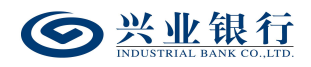

| 当前位置在 | E线管理 > 用户管理 > 代发操作员分组管理 : | > 代发操作员分组列表      | . 2  | 2                   |
|-------|---------------------------|------------------|------|---------------------|
| 分组名称  | :                         | 查询               |      |                     |
| 分组列表  |                           |                  |      |                     |
|       | 分组名称                      | 状态               |      | 修改日期                |
| ۲     | lyq                       | 有效               |      | 2022-09-07 14:01:15 |
|       |                           |                  |      |                     |
|       |                           | 前,上一页 1 共1页 下一页: | 末页   | 1-3 共3条             |
|       |                           | 新增分组 分组详情        | 删除分组 |                     |
|       |                           |                  |      | 164100-P1           |

### 如需删除已有的分组信息,勾选要删除的分组信息,点

击"删除分组",确认后,分组删除成功,无需主管授权。

| 当前位置在 | 线管理 > 用户管理 > 代发操作员分组管理 | 里 > 代发操作员分组列表 |    |     |                     |                      |
|-------|------------------------|---------------|----|-----|---------------------|----------------------|
| 分组名称: |                        | 查询            |    |     |                     |                      |
| 分组列表  |                        |               |    |     |                     |                      |
|       | 分组名称                   |               | 状态 |     | 修改日期                |                      |
| 0     | 测试1                    |               | 有效 |     | 2023-02-22 15:52:29 |                      |
| 0     | ceshi1hao              | oal           | 有效 | J.~ | 2023-02-14 18:56:15 |                      |
| 0     | 温馨提示                   |               |    | ×   | 2023-06-21 16:02:32 |                      |
|       | () 删除分组成现              | b!<br>确定      |    |     |                     | 1-3 共3条<br>164100-P1 |
|       | 102                    |               |    |     |                     |                      |

#### 2.2.5 授权代发操作员分组

主管角色登录企业网银,通过首页的"授权中心"-"代 发操作员分组",即可看到待授权指令:

| 授权中心  |      |                    |       |       |        |         |        |              |            |        |           |
|-------|------|--------------------|-------|-------|--------|---------|--------|--------------|------------|--------|-----------|
| 用户管理  | 操作员权 | 限 <mark>(4)</mark> | 业务流程  | 账户权限  | 关联企业   | 账户在线授权  | 子账户设置  | 短信服务         | 银企直联指令授权   | 跨行资金管理 |           |
| 无盾用户手 | 机号登录 | 单位结                | 算卡预开卡 | 代发操作员 | 分组 (1) | 兴业管家App | 询证函授权  | /解除授权        | 授权代发资金退款设置 | 770470 |           |
| 分组列表  |      |                    |       |       |        |         |        |              |            |        |           |
|       | 分组   | 1名称                |       |       | 操作员    |         |        | 申请日期         |            | 状态     |           |
|       |      |                    |       |       | ++     | a _ 1   | 2023   | 3-05-15 15:2 | 8:18       | 待授权    |           |
|       |      |                    |       | 首页    | 上—页    | 1 共1页   | 下一页 末页 | 10条/页 🗸      |            | 1 -    | 1 共1条     |
|       |      |                    |       |       |        | 同意      |        |              |            |        |           |
|       |      |                    |       |       |        |         |        |              |            |        | 164200-P1 |

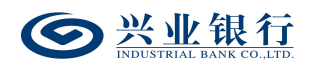

勾选需要授权的指令,点击"同意",确认后,进入签 名页面:

| 授权中心  | k                                                                                                    |          |       |        |         |         |              |            |        | Y         |
|-------|----------------------------------------------------------------------------------------------------|----------|-------|--------|---------|---------|--------------|------------|--------|-----------|
| 用户管理  | 操作员权限                                                                                                    | (4) 业务流程 | 账户权限  | 关联企业   | 账户在线授权  | 子账户设置   | 短信服务         | 银企直联指令授权   | 跨行资金管理 |           |
| 无盾用户手 | 机号登录                                                                                                    | 单位结算卡预开卡 | 代发操作员 | 分组 (1) | 兴业管家App | 询证函授权   | /解除授权        | 授权代发资金退款设置 | 770470 |           |
| 签名列表  | Line and the second second sec |          |       |        |         |         |              |            |        |           |
|       | 分组名称                                                                                                    | 称        |       | 操作员    |         | F       | 申请日期         |            | 状态     |           |
|       |                                                                                                    |          | -     |        |         | 2023-0  | 5-15 15:28:1 | 8          | 待授权    |           |
|       |                                                                                                    |          |       | 首页 上   | -页 1 井  | ŧ1页│下—页 | 页 末页         |            | 1 - 1  | 共1条       |
|       |                                                                                                    |          |       | 117    | 签名      | 返回      |              |            |        |           |
|       |                                                                                                    |          |       |        |         |         |              |            |        | 164200-P9 |

点击"签名",授权成功后,操作员分配成功,立即生效。

| 授权中心                       |                                                                                             |           |         |           |        |         |
|----------------------------|---------------------------------------------------------------------------------------------|-----------|---------|-----------|--------|---------|
| 用户管理 操作员权限 (4) 业务流程 账户权限 : | 关联企业账户在线授权                                                                                  | 子账户设置     | 短信服务    | 银企直联指令授权  | 跨行资金管理 |         |
| 无盾用户手机号登录 单位结算卡预开卡 代发操作员分  | 王<br>王<br>王<br>王<br>王<br>王<br>王<br>王<br>王<br>王<br>王<br>王<br>王<br>王<br>王<br>王<br>王<br>王<br>王 | 询证函授权/解除  | 授权授     | 权代发资金退款设置 | 770470 |         |
|                            |                                                                                             |           |         |           |        |         |
| 71组列表                      | 温馨提示                                                                                        |           |         |           |        | ×       |
| 口 刀組合林                     |                                                                                             | 49 ctttbl |         |           |        |         |
|                            |                                                                                             | :         |         |           |        |         |
|                            | avr                                                                                         |           |         | 定         |        |         |
| 首页 上                       | _页 0 共0了                                                                                    | 页 下一页 末页  | 10条/页 🗸 | ·         |        | 无数据显示   |
|                            |                                                                                             | 意         |         |           |        |         |
|                            | M                                                                                           | _         |         |           |        | 164200- |

#### 3. 账户管理

本章节适用于专业版企业网银,单人版、双人版企业网银不支持办理。

#### 3.1 代发资金退款设置申请

代发资金退款设置用于集团客户设置集团名下代发账

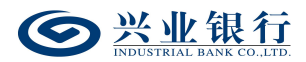

户关联的退款账户,实现将代发账户的余额退回到对应的退 款账户中。

管理员登录企业网银,选择:"在线管理"-"账户管理"-"代发资金退款设置",页面如下:

| 当前位置在线管理 | > 账户管理 > <mark>代发资</mark> | 金退款设置  |        |       |         | ×à   | 0    | 2         |
|----------|---------------------------|--------|--------|-------|---------|------|------|-----------|
| 集团编号: 请选 | 择集团编号                     |        |        |       |         |      |      |           |
|          |                           |        |        | 退款权限  | 设置      |      |      |           |
| 账号列表     |                           |        |        |       |         |      |      |           |
| 集团编号     | 代发账号                      | 代发企业户名 | 退款接收账号 | 收款银行  | 是否为同城账户 | 转入地点 | 生效时间 | 状态        |
|          |                           |        |        | 无数据显示 |         |      |      |           |
|          |                           |        |        |       |         |      |      |           |
|          |                           |        | 首页 上一页 | 0 共0页 | 下一页 末页  |      |      | 无数据显示     |
|          |                           |        |        | 查看    |         |      |      |           |
|          |                           |        |        |       |         |      |      | 230910-P1 |
|          |                           |        |        |       |         |      |      |           |

◆选择集团编号后,点击"查询",即可查看到该集团 编号下所有代发账号的绑定情况:

| 当前位置 在线管理 > 账户管理 > 代发资金退款设置                 |              | . 2                 | 22              |
|---------------------------------------------|--------------|---------------------|-----------------|
| 集団編号: 2200000000000000000000000000000000000 | 查询 退款权       | 限设置                 |                 |
| 账号列表                                        |              |                     |                 |
| 集团编号 代发账号                                   | 代发企业户名       | 退款接收账号 收款银行 是语      | 否为同城账户 转入地点 生效时 |
| • 2C22222201 117222222538                   |              | 1175-5-55255-555344 | 2023-03-06      |
| 0 200000001 1170000000000000000000000000    | ALL ALL ALL  |                     |                 |
| O 2200000001 117000000000000722             | ABATE A      |                     |                 |
| 0 2200000001 117000000000000000000000000    | (mint an     |                     |                 |
|                                             |              |                     |                 |
| < 1.15                                      |              |                     | >               |
|                                             | 首页 上一页 1 共1页 | 下一页 末页              | 1-5 共5条         |
|                                             | 设置           | <b>一</b> 史退账设置查询    |                 |
|                                             |              |                     | 230910-P1       |

◆点击"退款权限设置",即可进入代发资金退款的操作权限设置界面:

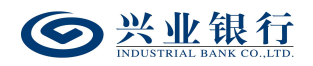

| 当前位置  用户管 | 管理 > 操作权限设置 > 集团代发机 | <b>奴限 &gt; 代发资金</b> 退款 |                   |                             |
|-----------|---------------------|------------------------|-------------------|-----------------------------|
| 操作员:      |                     | 姓名/登录名 查询              |                   |                             |
| 用户列表      |                     |                        |                   |                             |
|           | 登录名                 | 姓名                     | 状态                | 修改日期                        |
| 0         | 0613jb              | test                   | 活动                | 2023-06-18 02:09:51         |
| 0         | 0613sq              | test                   | 活动                | 2023-06-14 14:41:12         |
| 0         | 13jb                | - 1 D'                 | 活动                | 2023-03-06 19:16:27         |
| 0         | 1jb                 |                        | 活动                | 2023-02-09 16:17:17         |
| 0         | 2fh                 |                        | 活动                | 2020-07-01 15:16:06         |
| 0         | 2sq                 | n LJ                   | 活动                | 2020-09-16 10:37:43         |
| 0         | 5913chenlj          | 112 - 101              | 活动                | 2023-05-15 11:09:29         |
| 0         | 5913chenljsq        | 0.0 7-3                | 活动                | 2022-12-01 10:42:45         |
| 0         | 5913fh              |                        | 活动                | 2023-02-27 15:22:17         |
| 0         | 5913gly             | test_user              | 活动                | 2023-06-21 14:11:01         |
|           |                     | 首页 上—页   1 共<br>权限设    | 25 页  下一页 末页<br>置 | 1 - 10 共 248 条<br>160123-P0 |

◆在账号列表下勾选需要操作的代发账号,点击"设置"

选项,可进入退款账号的设置界面:

| 当前位置 在线管理 > 则 | 账户管理 > <del>代发资金退款设置</del>                                       | 2         |
|---------------|------------------------------------------------------------------|-----------|
| 付款账户          | 集回编号: 2000000001<br>账户代号: 11701000000000000000000000000000000000 |           |
| 退款类型          | ●转向关业银行账户 ○转向其他银行账户                                              |           |
| 退款信息          | 收款账号:                                                            |           |
|               | 提交 返回                                                            | 230910-P2 |

| 当前位置 在线管理 > ! | 账户管理 > <mark>代发资金退款设置</mark>                            |
|---------------|---------------------------------------------------------|
| 付款账户          | 集回編号: 22232323301<br>账户代号: 11732323233227<br>户名: 117323 |
| 退款类型          |                                                         |
| 退款城市          | ●转向同城账户 ○转向异地账户                                         |
| 退款信息          | 收款账号:                                                   |
|               | <ul><li>收款行: 选择收款行</li><li>收款行号:</li></ul>              |
|               | 提交 返回                                                   |

退款账户类型支持兴业银行账户和其他银行账户,根据 企业自身需求进行选择,并填写退款信息。

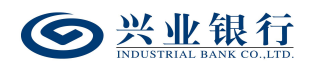

| 当前位置 在线管理 > 9 | 账户管理 > <del>代发资金退款设置</del>                                        |           |
|---------------|-------------------------------------------------------------------|-----------|
| 付款账户          | 集团编号: 22000000001<br>账户代号: 11700000000000000000000000000000000000 |           |
| 退款类型          | ●转向兴业银行账户 ○转向其他银行账户                                               |           |
| 退款信息          | 收款账号: 117C10 :00100 032660<br>收款户名: tuuxuu                        |           |
|               | 提交 返回                                                             | 230910-P2 |

# 点击"提交",页面返回账号列表,显示退款接收账号,

### 状态为"待授权",等待主管授权后生效:

| 当前位置 在线管理 > 账户管理 > 代发资金退款设置               |              |                        |                  |
|-------------------------------------------|--------------|------------------------|------------------|
| 集团编号: ここここここここでは、1000                     | 查询 退款权       | 又限设置                   |                  |
| 账号列表                                      |              |                        |                  |
| 集团编号代发账号                                  | 代发企业户名       | 退款接收账号 收款银行            | 是否为同城账户 转入地点 生效时 |
| O 22000000001 117000000000000000000000000 | * 12=R       | 1170:0:00000:00044     | 2023-03-06       |
| O 2200000001 1170000000000000000000000000 | ALL ALARY    | 1170:0:000000000000000 |                  |
| O 2200000001 11700000000000722            | 1932/35.44   |                        |                  |
| O 2200000001 11700000000000000453         | 1932/3×24    |                        |                  |
|                                           |              |                        |                  |
| < 1175                                    |              |                        | >                |
|                                           | 首页 上一页 1 共1页 | 下一页 末页                 | 1-5 共5条          |
|                                           | 查看           |                        |                  |
|                                           |              |                        | 230910-P1        |

◆若代发账号已绑定退款接收账号,可点击"查看"选项,查看具体的详细信息:

| 当前位置                                                       | 详细信息 |                                                                   | ×         |                                |
|------------------------------------------------------------|------|-------------------------------------------------------------------|-----------|--------------------------------|
| 集团编                                                        | 付款账户 | 集团编号: 20000000001<br>账户代号: 11700000000000000000000000000000000000 | L.C.      |                                |
| 账号列表                                                       | 退款类型 | 退款类型: 转向兴业银行账户                                                    | 00.00     |                                |
| 集团:<br>② 220908<br>③ 220908                                | 退款信息 | 收载账号: 11                                                          | 3.53      | 是否为同城账户 转入地点 生效田<br>2023-03-06 |
| <ul> <li>220908</li> <li>220908</li> <li>220908</li> </ul> |      | ¥II                                                               | 230910-P2 | ▶<br>1-5 共5条<br>230910-P1      |

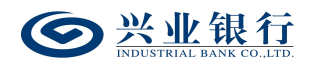

◆点击"历史退账信息查询"菜单,可查看对应代发账 号设置过的退款账户历史记录信息及状态,界面如下:

| 当前  | 位置在线管理                                  | > 账户管理 > <mark>代发资金退款</mark>           | 设置     |                      |               |         | . 2  | ~                   | 2         |
|-----|-----------------------------------------|----------------------------------------|--------|----------------------|---------------|---------|------|---------------------|-----------|
|     |                                         |                                        |        | 历史退则                 | 设置查询          |         |      |                     |           |
|     | 集团编号: ここ.<br>账 户: 117.                  | 55555555555555555555555555555555555555 |        | Ĩ                    | tij           |         |      |                     |           |
| 设置列 | 刘表                                      |                                        |        |                      |               |         |      |                     |           |
|     | 集团编号                                    | 代发账号                                   | 代发企业户名 | 退款接收账号               | 收款银行          | 是否为同城账户 | 转入地点 | 生效时间                | 状态        |
| ۲   | 220000000000000000000000000000000000000 | 117010100100000338                     | ZX     | 11701010010000202360 |               |         |      | 2023-03-06 16:12:02 | 归档        |
| 0   | 2200000000000                           | 1170:0:00:0000038                      | ZX     | 1175:5:55255:55544   |               |         |      | 2023-03-06 16:18:45 | 有效        |
|     |                                         |                                        |        | 首页 上一页   1<br>查看详情   | )共1页│下-<br>返回 | -页 末页   |      |                     | 1-2 共2条   |
|     |                                         |                                        |        |                      |               |         |      |                     | 230910-P2 |

集团编号和账户可通过下拉框进行切换选择,点击"查询详情",可查看具体的详细信息:

| 当前位置              | 详细信息       | ×                                                    |                     |                        |
|-------------------|------------|------------------------------------------------------|---------------------|------------------------|
| 集团编               | 付款账户       | 集団編号: 22000000001<br>戦中代号: 117000000000388<br>戸名: ご: |                     |                        |
| 707               | 退款类型       | 退款类型:转向兴业银行账户                                        |                     |                        |
| 设置列表              | 退款信息       | 收款账号: 1170:000000000000000000000000000000000         |                     |                        |
| 集团                |            | 收款行号:                                                | 生效时间                | 状态                     |
| O 220908          |            |                                                      | 2023-03-06 16:12:02 | 归档                     |
| 220908     220908 |            | × Contraction ( )                                    | 2023-03-06 16:18:45 | 有效                     |
| 157               | ndus<br>23 | 230910-P2                                            | 1                   | - 2 共 2 条<br>230910-P2 |

#### 3.2 授权代发资金退款设置

主管进入企业网银,选择:"首页"-"授权中心"-"授 权代发资金退款设置",进入授权页面:

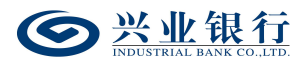

| 授权中心                     |                     |                                         |                     |           |
|--------------------------|---------------------|-----------------------------------------|---------------------|-----------|
| 用户管理 操作员权限 (2) 业务流程 签约中心 | 账户权限 关联企业账户         | 在线授权 子账户设置                              | 手机盾签约管理             | 短信服务      |
| 银企直联指令授权 跨行资金管理 无盾用户手机号登 | 录 (1) 单位结算卡预开卡      | 代发操作员分组                                 | 兴业管家App 词证图         | 授权管理      |
| 授权代发资金退款设置 (1) 账户预约变更    |                     |                                         |                     |           |
| <b>法授权列表</b>             |                     |                                         |                     |           |
| □ 集团编号 付款账号              | 付款账号名称              | 调查接收账号                                  | 由语时间                | 状态        |
|                          | 10000 117           | 701010010000000000000000000000000000000 | 2023-06-21 14:27:08 | 待授权       |
| S TIL OF                 | -页   [ 1 ] 共1页   下- | -页末页 10条/页 🗸                            |                     | 1-1 共1条   |
|                          | 同意                  |                                         |                     |           |
|                          |                     |                                         |                     | 230920-P1 |

勾选待授权指令,点击"同意":

| 授权中心                                                                                                    |              |                    |           |
|----------------------------------------------------------------------------------------------------|--------------|--------------------|-----------|
| 用户管理 操作员权限 (2) 业务流程 签约中心 账户权限 关联企业账户在线报                                                                      | 权 子账户设置      | 手机盾签约管理            | 短信服务      |
| <ul> <li>         · 跟企直联指令授权 跨行资金管理 无盾用户手机号登录 (1) 单位结算卡预开卡 代         · 授权代发资金通款设置 (1) 账户预约变更     </li> </ul> | 发操作员分组 ,     | 《业管家App 词证         | 函授权管理     |
| (清授权列表) □                                                                                                    | 被账号          | 申请时间               | 状态        |
| 温馨提示 X                                                                                                    | 2010000000 2 | 023-06-21 14:27:08 | 待授权       |
| () 您将授权所选中的指令,确定吗?如确认,请点击签名进行签名认证。                                                                           | ፤ 10条/页 ✔    |                    | 1-1 共1条   |
| 2000 2020 2021 2021 2021 2021 2021 2021                                                                      |              |                    | 230920-P1 |

点击"签名"菜单,签名认证成功后,即主管授权成功, 流程生效:

| 授权中心                                                   | 040       |
|--------------------------------------------------------|-----------|
| 用户管理 操作员权限 (2) 业务流程 签约中心 账户权限 关联企业账户在线接权 子账户设置 手机盾签约   | 管理 短信服务   |
| 银企直联指令授权 跨行资金管理 无盾用户手机号登录 (1) 单位结算卡预开卡 代发操作员分组 兴业管家App | 询证函授权管理   |
| 授权代发资金退款设置 账户预约变更                                      |           |
| 温馨提示                                                   |           |
| 1 授权成功                                                 | 状态        |
| S TUT Mac                                              |           |
| 首页 上一页 │ <b>0 共0页</b> │ 下一页 末页 <b>10条/页 ∨</b>          | 无数据显示     |
| 同意                                                     |           |
|                                                        | 230920-P1 |

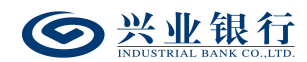

4. 签约中心

4.1 代发协议签约

代发协议签约用于已签约企业网银的公司账户或公司数字人民币钱包通过线上签约代发协议的功能。

管理员登录企业网银,选择"在线管理"-"签约中心" -"代发协议管理"-"代发协议签约",进入签约页面:

| See <u>兴业银行</u> 企业                        | !网上银行             |                                                                                                    | Q搜索 ::::Jy∨<br>:::::::::::::::::::::::::::::::: |
|-------------------------------------------|-------------------|----------------------------------------------------------------------------------------------------|-------------------------------------------------|
| 首页 单证通 跨行                                 | 资金管理              |                                                                                                    | 由 在线管理 ☆ 我的收藏                                   |
| 签约中心                                      | 当前位置 在线管理 > 签     | 约中心 > 代发协议管理 > <mark>代发协议签约</mark>                                                                                                    |                                                 |
| 电票功能 ~            短信精灵 ~                  | 基本信息              | RS/MSID: ▼                                                                                                    |                                                 |
| 代发协议管理 ^<br>代发协议签约<br>查询及修改代发协议<br>查询指令状态 | 代发信息              | 协议定型:     标准代发     ▲       代发支型:     ②     新御樂:代发工匠、奖金等     ④       放放范囲:     ②     仅火业卡     ②       代发月照識:     999,999.00     代发年照識:     99,999.990.00 |                                                 |
| 电子银行询证函授权管                                | 基本户信息             | 基本户账号: 11%%%%%%%%%%%%%%%%%%%%%%%%%%%%%%%%%%%                                                                                                    | *                                               |
| 理                                         | 影像资料              | 主使         ** **********************************                                                                                                    |                                                 |
|                                           | 经办人信息             | 经办人姓名: 经办人手机号码: 经办人手机号码:                                                                                                    | *                                               |
|                                           | ▶ 2 我已阅读并同意 《兴业银行 | 代发业务协议书》                                                                                                    |                                                 |
|                                           |                   | 提交 清除                                                                                                    |                                                 |
|                                           |                   |                                                                                                    | 903010-P1                                       |

◆账号/钱包 ID: 公司账号或钱包 ID, 可通过下拉框切换。

◆协议类型:包括标准代发、联动代发、农民工代发、 数字人民币代发、养老金代发,可通过下拉框进行选择。

◆代发类型:包括薪酬类和非薪酬类,根据需要进行勾选。

◆发放范围:默认勾选"仅兴业卡",不支持取消,如 需开通跨行代发,可再勾选"兴业卡+他行卡"。

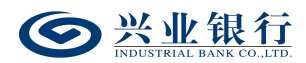

◆代发月限额:非必填,代发月限额和代发年限额至少 必填一项。

◆代发年限额:非必填,代发月限额和代发年限额至少 必填一项。

◆基本户信息:若代发账户为基本户,则此处填写代发账户信息即可;若代发账户为非基本户,则需要设置与代发账户关联的基本存款账户信息。

◆影像资料:需上传基本存款账户信息的开户许可证。

◆经办人信息:需输入经办人的姓名及手机号码。

以上信息填写完整后,勾选同意代发业务协议书,点击 "提交"菜单,页面显示"申请成功,待主管授权",进入 主管授权环节:

| 当前位置 在线管理 > | 当前位置 在线管理 > 签约中心 > 代发协议管理 > 代发协议签约 |                                                  |  |  |  |
|-------------|------------------------------------|--------------------------------------------------|--|--|--|
|             | 执行情况: 待授权                          | 下一处理岗: 主管                                        |  |  |  |
| 基本信息        | 账号/钱包ID:                           | 公司名称:                                            |  |  |  |
|             | 协议类型:标准代发                          |                                                  |  |  |  |
| 代发信息        | 代发类型: 薪酬+非薪酬                       | 发放范围: 本行+跨行                                      |  |  |  |
|             | 代发月限额: 999999.00                   | 代发年限额: 99999999.00                               |  |  |  |
|             | 基本户账号:                             | 基本户行名:                                           |  |  |  |
|             | 基本户信息影像资料:                         |                                                  |  |  |  |
| 基本户信息       | 9% (9600)<br>509 (8                |                                                  |  |  |  |
|             | scr***png                          |                                                  |  |  |  |
| 经办人信息       | 经办人姓名: 《资源》》                       | 经办人手机号码: 1988年1998年1998年1998年1998年1998年1998年1998 |  |  |  |
|             |                                    | <b>返回</b>                                        |  |  |  |
|             |                                    | 903010-P                                         |  |  |  |

主管登录企业网银,通过"首页"-"授权中心"-"签 约中心",即可查看到签约申请记录:

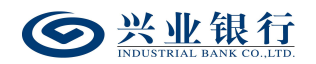

| 🕑 兴业银行 企业网上银行            |                            |                                                                                                    |                     | Q搜索 🔒 🔒 50132.g v<br>1100010101 E |
|--------------------------|----------------------------|----------------------------------------------------------------------------------------------------|---------------------|-----------------------------------|
| 首页 查询 对账 投资理财 单证通        | 跨行资金管理                     |                                                                                                    |                     | 由 在线管理 ☆ 我的收藏                     |
|                          |                            |                                                                                                    |                     |                                   |
| 角 中午好, ""······          | 💬 公告: [2023-06-14] 测试 🔍    |                                                                                                    |                     | 更多公告>                             |
| 常用账号:                    | 授权中心                       |                                                                                                    |                     |                                   |
| 可用余额 🗳 人民币(CNY)          | 用户管理 操作员权限 (2) 业务流程        | (1) 签约中心 (1) 账户权限 关于                                                                                                    | 关企业账户在线授权 子账户设置     | 手机盾签约管理 短信服务                      |
| *****                    | 银企直联指令授权 跨行资金管理 无          | 6年10月11日日本1月1日日本1月1日日本1月1日日本1月1日日本1月1日日本1月1日日本1月1日日本1月1日日本1月1日日本1月1日日本1月1日日本1月1日日本1月1日日本1月1日日本1月1日日本1月1日日本1月1日日本1月1日日本1月1日日本1月1日日本1月1日日本1月1日日本1月1日日本1月1日日本1月1日日本1月1日日本1月1日日本1月1日日本1月1日日本1月1日日本1月1日日本1月1日日本1月1日日本1月1日日本1月1日日本1月1日日本1月1日日本1月1日日本1月1日日本1月1日日本1月1日日本1月1日日本1月1日日本1月1日年末月日本1月1日日本1月1日日本1月1日年末月日日本1月1日日本1月1日年末月日日本1月1日日本1月1日日本1月1日年末月日日本1月1日年末月日日本1月1日年末月日日本1月1日年末月日日本1月1日年末月日日本1月1日年末月日日本1月1日年末月日日本1月1日年末月日日本1月1日年末月日日本1月1日年末月日日本1月1日年末月日日本1月1日日本1月1日年末月日日本1月1日日本1月1日日本1月1日年末月日日本1月1日年末月日日本1月1日年末月日日本1月1日日本1月1日日本1月1日日本1月1日日本1月1日日本1月1日日本1月1日年末月日日本1月1日日本1月1日日本1月1日年末月日日本1月1日年末月日日本1月1日年末月日日本1月1日日本1月1日年末月日日本1月1日年末月日日年末月日日年末月日日年末月日日年末月日日年末月日日年末月日日年 | 卡 代发操作员分组 兴业管家Ap    | op 询证函授权管理                        |
| <del>冻结余额</del> : ★★★★★★ | 授权代发资金退款设置 账户预约变更          |                                                                                                    |                     |                                   |
|                          | 业务类型:全部                    | $\checkmark$                                                                                                    |                     |                                   |
| 对外支付 推荐 >                | 日期范围: 2023-05-22 🛗 -       | 2023-06-21 🋗 查询                                                                                                    |                     |                                   |
| 〒 交易明细查询 〉               | 签约申请记录                     |                                                                                                    |                     |                                   |
|                          | 业务类型                       | 申请原因                                                                                                    | 申请时间                | 详情                                |
|                          | <ul> <li>签约代发协议</li> </ul> | 在线签约代发协议(新增)                                                                                                    | 2023-06-21 14:50:42 | 详情                                |
| 業 余额対账 〉                 |                            | 首页上一页   1 共1                                                                                                    | 页  下一页 末页           | 1-1 共1条                           |
|                          |                            | 同意                                                                                                    | 拒绝                  |                                   |

点击"详情"选项,可查看签约的详细信息:

| 详情         |            |              |                                | × |
|------------|------------|--------------|--------------------------------|---|
| 网银客户号:     | TAR AND    | 账号/钱包ID:     | 142-01-02-08                   |   |
| 代发协议类型:    | 标准代发       | 发放范围:        | 本行+跨行                          |   |
| 代发类型:      | 薪酬+非薪酬     | 客户名称:        | 梅天之之; (1) (1)                  |   |
| 基本户支付行名:   | 1611-2-0   | 基本户账号:       | ITT WHAT IS A REAL PROPERTY OF |   |
| 姓名(授权经办人): |            | 手机号码(授权经办人): |                                |   |
| 代发月限额:     | 999999.00  | 代发年限额:       | 99999999.00                    |   |
| 基本户信息影像资料  | :          |              |                                |   |
|            | 8/46 281   |              |                                |   |
|            | scr***.png |              |                                |   |
|            |            | 关闭           |                                |   |

#### 点击"同意"菜单,页面跳转至签名页面:

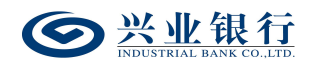

| SHALL RATE 企业网上银行                              |                                                                                                    | Q搜               | 嗦 🔓 5010Lg ∨<br>1:0001011 日 |
|------------------------------------------------|----------------------------------------------------------------------------------------------------|------------------|-----------------------------|
| 首页 查询 对账 投资理财 单证通                              | 跨行资金管理                                                                                                    |                  | ⓑ 在线管理   ☆ 我的收藏             |
|                                                |                                                                                                    |                  |                             |
| 魚 中午好,和二二!                                     | 💬 公告: [2023-06-14] 演试 📧                                                                                                    |                  | 更多公告>                       |
| 常用账号: 114-2-2-2-2-2-2-2-2-2-2-2-2-2-2-2-2-2-2- | 授权中心                                                                                                    |                  |                             |
| 可用余额 🗳 人民币(CNY)                                | 用户管理 操作员权限 (3) 业务流程 (1) 签约中心 (1) 账户权限 关联企                                                                                                    | 业账户在线授权 子账户设置 手机 | 盾签约管理 短信服务                  |
| *****                                          | 银企直联指令授权 跨行资金管理 无盾用户手机号登录 (1) 单位结算卡预开卡                                                                                                    | 代发操作员分组 兴业管家App  | 询证函授权管理                     |
| 冻结余额: ******                                   | 授权代发资金退款设置 账户预约变更                                                                                                    |                  |                             |
|                                                | 签名列表                                                                                                    |                  |                             |
| ⑦ 对外支付 推荐 >                                    | 系统跟踪号 签约账号 协议号                                                                                                    | 协议类型 申请类型        | 申请时间                        |
| 〒 交易明细查询 >                                     | Succession and a second second s | 标准代发 签约协议 (线上)   | 2023-06-21 14:50:42         |
|                                                | 首页 上一页   1 共1页                                                                                                    | 【  下一页 末页        | 1-1 共1条                     |
|                                                | 签名                                                                                                    | <u>ق</u> ا       |                             |
| € 余额对账 >                                       |                                                                                                    |                  | 901030-P14                  |
|                                                |                                                                                                    |                  |                             |

点击"签名"菜单,签名成功后,主管授权成功,签约 申请成功发起,待分行管理员审批通过后生效。

| ● 兴业银行 企业网上银行                    | Q複素                                                                                                    | \$010Lg∨<br>1100010101 ⊟ |
|----------------------------------|----------------------------------------------------------------------------------------------------|--------------------------|
| 首页 查询 对账 投资理财 单证通                | 跨行资金管理 胞 在线                                                                                                    | 管理 🗘 我的收藏                |
|                                  |                                                                                                    |                          |
| 角 中午好,糕芯盒!                       | 💬 公告: [2023-06-05] 不论何种功能转让价款均不可输入为系统自动计算,其中对于基础计息天数均固定为365,.                                                                                                    | NEW 更多公告>                |
| 常用账号: 1172                       | 授权中心                                                                                                    |                          |
| 可用余额 <b>夕</b> 人民币(CNV)<br>****** | 用户管理         攝作员权限(3)         业务流程(1)         整約中心         账户权限         关联企业账户在线授权         子账户设置         手机备签的管理           根企直联指令授权         跨行资金管理         无盾用户手机号登录(1)         单位结算卡预开卡         代发媒作员分组         兴业营家App         询证最终           授权代发资金限制设置         账户预防变更         新户预约变更 | 短信服务受权管理                 |
|                                  | 操作结果                                                                                                    |                          |
| 对外支付 推荐 >                        | 系统跟踪号 签约账号 协议号 协议类型 申请类型 申请时间 状态                                                                                                    | 下一步 处理结果                 |
| 〒 交易明细查询 >                       | 90000000000000000000000000000000000000                                                                                                    | 结束 银行已受理                 |
| ⇒ 新电子回单 推荐 >                     | 首页上一页   1 共1页 下一页 末页<br>返回                                                                                                    | 1-1 共1条                  |
| 新 余额对账 >                         |                                                                                                    | 901030-P15               |

#### 4.2 查询及修改代发协议

管理员登录企业网银,选择"在线管理"-"签约中心" -"代发协议管理"-"查询及修改代发协议",页面如下:

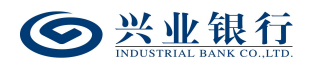

| 当前位置在组          | \$管理 > 签约中( | > 代发协议管理: | > 查询及修改代发协议 |           |          | . 2  |    | 2         |
|-----------------|-------------|-----------|-------------|-----------|----------|------|----|-----------|
| 账号/钱包ID:<br>状态: | 全部 全部 ▼     |           |             | 查询        |          |      |    |           |
| 协议列表            |             |           |             |           |          |      |    |           |
| 协议              |             | 签约账号      | 签约机构号       | 代发类型      | 协议类型     | 发放范围 | 状态 | 操作        |
|                 |             |           |             | 无数据显示     |          |      |    |           |
|                 |             |           | 首页 上-       | 页   0 共0页 | ▼ 下一页 末页 |      |    | 无数据显示     |
|                 |             |           |             |           |          |      |    | 903020-P1 |

## 账号/钱包 ID 及状态默认选择全部,可通过下拉框进行

#### 选择,点击"查询"菜单,即可查看协议列表信息:

| 当前 | 前位置 在线管理 > 签               | §约中心 > 代发协议管理 > 查)                                                              | 向及修改代发协议 |            |           |       |    |                      |
|----|----------------------------|---------------------------------------------------------------------------------|----------|------------|-----------|-------|----|----------------------|
| 授  | (号/钱包ID: 1170:2)<br>状态: 全部 | ()<br>()<br>()<br>()<br>()<br>()<br>()<br>()<br>()<br>()<br>()<br>()<br>()<br>( | ~        |            |           |       |    |                      |
|    |                            |                                                                                 |          | 直询         | 0.0       |       |    |                      |
| 协议 | 列表                         |                                                                                 |          |            |           |       |    |                      |
|    | 协议号                        | 签约账号                                                                            | 签约机构号    | 代发类型       | 协议类型      | 发放范围  | 状态 | 操作                   |
| 1  | 11211110000005             | 117010100100001722                                                              | 701      | 薪酬+非薪酬     | 标准代发      | 本行+跨行 | 有效 | 修改                   |
| 2  | 11220010001027             | 117010100100201722                                                              | 701      | 薪酉州+3 =薪酉州 | 标准代发      | 本行+跨行 | 有效 | 修改                   |
|    |                            |                                                                                 |          | 上—页   1 共1 | 页  下一页 末页 |       |    | 1-2 共2条<br>903020-P1 |

### 如需修改协议信息,点击协议列表的"修改"选项,页 面如下:

| (代发信息)     (代)       (代发信息)     (代)       (代文)     (代)       基本户信息     基本) | 文述型: 标准代发<br>技述型: ☑ 薪酬美:代发工资、<br>放范期: ☑ 仅关业未 ☑ 关业-<br>月限额: 0.00<br>→账号: 11 | 奖金等 ☑ 非薪酬类: 福利、津號、费<br>▶+他行卡<br>代发年限組 | )用报销等<br>须: 900,000.00 |   |
|----------------------------------------------------------------------------|----------------------------------------------------------------------------|---------------------------------------|------------------------|---|
| 基本户信息    基本)                                                               | 白账号: 11                                                                    |                                       |                        |   |
|                                                                            |                                                                            | 22 * 基本户行名                            | \$: 兴业银行               | * |
| ◆<br>此<br>約上條<br>選連                                                        | 基本存款账户信息(开户许可证)<br>示:文件格式支持jpg、jpeg、png                                    | y、pdf,文件大小不得超过10MB                    |                        |   |
| 经办人信息 经办                                                                   | 人姓名:                                                                       | * 经办人手机号码                             | B: 120:000000          | • |

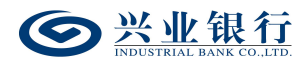

后续操作同"4.1代发协议签约"章节。

#### 4.3 查询指令状态

管理员登录企业网银,选择"在线管理"-"签约中心" -"代发协议管理"-"查询指令状态",页面如下:

| 当前位置 在线管理<br>账号/线包ID:<br>日期范围:<br>指令状态: | > 签约中心 > 代发协议管理 ><br> 全部<br>  2023-07-04<br> 全部   🔽 |        | 前          | ,0·,1               | 3 2  | 523                  |
|-----------------------------------------|-----------------------------------------------------|--------|------------|---------------------|------|----------------------|
| 协议列表                                    |                                                     |        |            |                     |      |                      |
| 签约账号                                    | 协议号                                                 | 协议类型   | 申请类型       | 申请时间                | 状态   | 详细                   |
| 1170:0:00:000007                        | 36                                                  | 标准代发   | 签约协议 (线上)  | 2023-07-04 10:19:32 | 授权失败 | 详细                   |
|                                         |                                                     | 首页 上—页 | 1 共1页 下页 非 | ₹页 10条/页 ▶          |      | 1-1 共1条<br>903030-P1 |

◆账号/钱包 ID: 默认选择全部,可通过下拉框进行选择。

◆日期范围:默认选择当天,并在协议列表显示当天的 指令信息,支持查询近一年的指令记录。

◆指令状态:默认选择全部,可通过下拉框进行选择待 授权、授权成功、授权失败、指令退回。

选择对应筛选项后,点击"查询"菜单,页面如下:

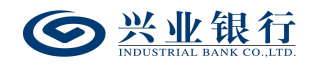

| 当前位置在线管理          | > 签约中心 > 代发协议管理 > 1 | <b>查询指令状态</b> |             |                     | 2    | 2         |
|-------------------|---------------------|---------------|-------------|---------------------|------|-----------|
| 账号/钱包ID:          | 全部                  | $\checkmark$  |             |                     |      |           |
| 日期范围:             | 2023-06-27          | 籃 2023-07-04  |             |                     |      |           |
| 指令状态:             | 全部                  |               |             |                     |      |           |
|                   |                     |               | 查询          |                     |      |           |
| 协议列表              |                     |               |             |                     |      |           |
| 签约账号              | 协议号                 | 协议类型          | 申请类型        | 申请时间                | 状态   | 详细        |
| 11701010010050079 | 96                  | 标准代发          | 签约协议 (线上)   | 2023-07-04 10:19:32 | 授权失败 | 详细        |
| 11701010010040003 | 31 11200627002651   | 标准代发          | 签约协议 (线上)   | 2023-06-27 15:02:47 | 授权成功 | 详细        |
| 11701010010041217 | 79                  | 标准代发          | 签约协议 (线上)   | 2023-06-27 14:58:56 | 授权失败 | 详细        |
| 11701010010011057 | 78 11200027002010   | 联动代发          | 签约协议 (线上)   | 2023-06-27 11:10:45 | 授权成功 | 详细        |
| 11701010010000172 | 22                  | 联动代发          | 签约协议 (线上)   | 2023-06-27 11:08:56 | 授权失败 | 详细        |
| 11701010010041057 | 78                  | 联动代发          | 签约协议 (线上)   | 2023-06-27 11:04:45 | 授权失败 | 详细        |
|                   |                     | 首页 上一页   [    | 1 共1页 下一页 : | 末页 10条/页 ✔          |      | 1-6 共6条   |
| 210               |                     |               |             |                     |      | 903030-P1 |

点击协议列表的"详细"选项,可查看该笔指令的详细

内容:

| 当前位置                                  | 详细         |                        |              |                     | × |      | ~ 2       |
|---------------------------------------|------------|------------------------|--------------|---------------------|---|------|-----------|
| 账号                                    | 企业客户号:     | 1100010101             | 账号/钱包ID:     | 1170101001001000001 |   | 1    |           |
| , , , , , , , , , , , , , , , , , , , | 代发协议类型:    | 标准代发                   | 发放范围:        | 本行                  |   | 01   |           |
| F                                     | 代发类型:      | 薪酬+非薪酬                 | 客户名称:        | 神心云 (十年) (主年)       |   |      |           |
| ł                                     | 基本户支付行名:   | ALENA TER              | 基本户账号:       | 1170100100100031    |   |      |           |
|                                       | 姓名(授权经办人): | ראג מספס<br>עדור דיעדו | 手机号码(授权经办人): | 13577770038         |   | ~    |           |
|                                       | 代发月限额:     | 888888.00              | 代发年限额:       | 88888888.00         |   |      |           |
| 协议列表                                  | 指令状态:      | 授权成功                   |              |                     |   |      |           |
| 签约                                    | 执行情况:      | 银行已受理                  |              |                     |   | 状态   | 详细        |
| 117010100                             | 基本户信息影像资料: |                        |              |                     |   | 塔权牛附 | 送细        |
| 11/010100                             |            | 178 DI0000             |              |                     |   |      | PT-44     |
| 117010100                             |            | NAN 101                |              |                     |   | 授权成功 | 详细        |
| 117010100                             |            |                        |              |                     |   | 授权失败 | 详细        |
| 117010100                             |            | scr***.png             |              |                     |   | 授权成功 | 详细        |
| 117010100                             |            |                        | 关闭           |                     |   | 授权失败 | 详细        |
| 117010100                             |            |                        |              |                     |   | 授权失败 | 详细        |
|                                       |            |                        |              |                     |   |      | 1-6 共6条   |
| 157                                   | .7.5       |                        |              |                     |   |      | 903030-P1 |

#### 四、业务办理

在业务办理过程中,企业需做好员工个人信息的保密工 作,告知员工其个人相关信息因代发业务需要,须共享至本 行相关系统平台。

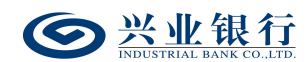

1. 薪酬发放

1.1 标准代发

为简化工资发放操作流程,加快工资发放的指令处理速度,更为便捷的区分薪酬类收入与非薪酬类收入,本行提供 代发工资、代发其他两种方式进行工资的发放。工资发放任 务均支持本行与跨行的代发,最高支持上传 50000 笔工资名 册。代发前您可进入我行企业网上银行下载界面下载代发工 资模板。

◆经办上传工资名册总笔数在1000笔及以下且不含跨 行明细时,授权完成后,系统将对代发指令实时处理。

◆经办上传工资名册总笔数在1001-50000 笔代发明细 且不含跨行明细时,授权完成后,任务状态更新为"后台处 理中",系统对上传批次进行处理后,可通过企业网银查询 任务状态是否提交成功。

◆收款账户含跨行选项如勾选"是",则本功能支持代 发跨行账户,如上传清单含跨行明细,则本交易支持 5000
笔及以下的代发。授权完成后,任务状态更新为"后台处理中",系统对上传批次进行处理后,可通过企业网银查询任务状态是否提交成功。

代发任务可能因卡号错误等原因造成部分人员发放失败,系统将先扣除工资发放总金额,再将失败部分的金额返还。注:代发名册中跨行代发明细如代发失败不支持自动退

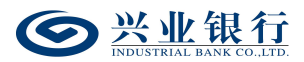

回,需联系银行工作人员处理,请核对无误后再执行代发任务。

1.1.1 代发工资

#### 1.1.1.1 生成代发工资指令

代发工资指令只能由具有新版代发权限的操作员发起 指令,在代发工资指令生成前需使用 Excel 或记事本编辑工 资名册文件。另外本行企业网银还提供在线编辑名册功能, 推荐企业在员工人数较少或企业需增加对部分员工工资发 放时使用。

经办用户登录企业网银,点击"代发"-"新版代发"-"代发工资"菜单,系统将自动回显付款账户、可用余额及 已签约代发协议号,页面显示如下:

| <b>经业银行</b> 企业                                                                                             | 1网上银行 对账                                                              | ć                                                                                                    | Q                                                                                                    |                              | ▲ 用户中心          | 🕈 在线客服 | Ů 安全退出    |
|----------------------------------------------------------------------------------------------------|-----------------------------------------------------------------------|----------------------------------------------------------------------------------------------------|----------------------------------------------------------------------------------------------------|------------------------------|-----------------|--------|-----------|
| 首页 查询 转账                                                                                                   | 代发财务室                                                                 | 单证通 在线柜台                                                                                                    |                                                                                                    |                              |                 |        |           |
| 工资发放 > 新版代发 >                                                                                              | 集団代发 ∨ 批量开户                                                           | 『 ~ 企业在职员工信息管                                                                                                    | 理 >                                                                                                    |                              | 1               |        |           |
| 新版代发 《                                                                                                    | 当前位置 代发 > 新版                                                          | 代发 > <mark>代发工资</mark>                                                                                                    |                                                                                                    | 1 1                          | 0.0             |        |           |
| 代发工资                                                                                                    | 选择工资发放账户 您可                                                           | 以上传工资名册或者在线线                                                                                                    | 烏辑工资名册                                                                                                    |                              |                 |        |           |
| 代发其他<br>联动代发<br>农民工代发<br>查询协议号<br>查询指令<br>查询员工代发明细<br>撤销指令<br>查询联动代发交易明细<br>查询新版批量任务状态<br>农民工代发清单获取及<br>查询 | 基本信息<br>1100                                                          | 付款账户:<br>可用条题:<br>代发协议等:<br>把型攻放田課:<br>始宽定户条款行:<br>通常:<br>通常:<br>用法:<br>上作文件格示:<br>上作文件格示:<br>上作文件格示:<br>二个业内部卷注:<br>经上型内部经注:<br>短点概题:<br>风上很子钟呢:正式或要 | 11.000.022,200.70<br>11.000.022,200.70<br>11.000.022,200.70<br>11.000.022,200.70<br>中班回付 ♥<br>○屋 @否<br>代支工賞 ♥<br>●Excel格式 Obt/cov格式<br>「売品<br>●<br>同志の音 | <b>.</b>                     | 31              |        |           |
|                                                                                                    | <ul> <li>① 1、批型工资文件</li> <li>2、超过50000第</li> <li>3、提交超过100</li> </ul> | 上传上<br>牛指令1000-50000笔时,不再浮<br>馅挑里工资指令不受理。<br>10笔工资任务完成后,可通过                                                                                           | (五百册) 在线编辑上资名册<br>对近回处理结果,我行将采用异步的方式为您处<br>"宣谕新版批量任务状态" 查着状态。                                                                                           | 东广石林宣词<br>里,您可每福15分钟查看一下处理结果 | <b>请</b> 除<br>。 |        | 290701-P1 |

◆期望发放日期: 默认"审批即付"。如果选择该项, 则指令只要在30日内(含指令生成日)完成授权流程,该 指令都将被执行,超过30日指令自动失效。同时允许指定 具体的转账日期,转账日期从隔日开始算起,最长为未来29 天。对指定好具体转账日期的指令,只要在转账日期系统处 理前(含转账日期当日)完成授权流程,指令都将有效。在 转账指定日期,系统会自动处理完成对外支付,超过转账日 期,指令即过期。

◆收款账户含跨行:当协议不含跨行代发时,"收款账 号含跨行"不可选,勾选跨行代发时才可上传含跨行账户的 工资名册。注:期望发放日期非"审批即付"时禁止跨行代 发,收款账户含跨行不可选。

◆摘要、用途及短信模板:摘要选项支持下拉框选择, 当您选择发起工资指令时,摘要选项默认显示为薪酬类代发 摘要。用途为非必输项,支持录入60字符及以下内容;短 信模板即为预设特色化短信(下拉框选择),当用途及短信 模板有输入值时,会连同已选择代发摘要一齐体现到已签约 精灵信息功能客户的代发短信中(注:跨行代发客户无法收 到代发短信)。

◆对后续处理人隐藏明细:选项包括不隐藏、仅发起经 办可见明细、所有经办可见明细、对授权隐藏、对二级与高 级授权隐藏、对高级授权隐藏。若经办操作员已设置加入代

52

发操作员分组,则"对后续处理人隐藏明细"选项默认为"仅 发起经办分组成员可见明细",且不可修改;若客户的代发 流程是一级流程,下拉框只显示不隐藏;若是二级流程(经 办、授权),下拉框显示为不隐藏、仅发起经办可见明细、 所有经办可见明细;若是三级流程(经办、复核、授权), 下拉框显示为不隐藏、仅发起经办可见明细、所有经办可见 明细、对授权隐藏;若是自定义流程或者组合授权模式,显 示五个选项。

◆是否通知银行联系人:企业代发工资指令如需落地审核,勾选"是"时,系统将向银行联系人发送短信通知,提 高指令处理效率。

◆在线编辑工资名册:如果您没有准备工资名册文件, 或是工资发放人数较少,可以直接通过在线编辑工资名册进 行工资名册的提交,点击"在线编辑工资名册"菜单,在添 加工资明细模块中一次可以输入4户发放对象:

53

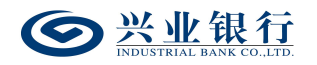

|                                                      | 网上银行 对账          |                      | Q                                                                                                 |           |                       | ▲ 用户□                           | 中心 🛛 🔷 在线客服  | U 安全退出 |
|------------------------------------------------------|------------------|----------------------|---------------------------------------------------------------------------------------------------|-----------|-----------------------|---------------------------------|--------------|--------|
| 首页 查询 转账                                             | 代发财务室单证          | 鱼 在线柜台               |                                                                                                   |           |                       |                                 |              |        |
| 工资发放 > 新版代发 >                                        | 集团代发 ~ 批量开户 ~    | 企业在职员工信息管理           | ~                                                                                                 |           |                       |                                 | 0            |        |
| 新版代发 《                                               | 当前位置 代发 > 新版代发 > | 代发工资                 |                                                                                                   |           | -                     | C.CO.                           |              |        |
| 代发工资                                                 | 工资指令确认 请核对您的工资   | <b>8名册,确认后方可提</b> 交  | E                                                                                                 |           |                       |                                 |              |        |
| 代发其他<br>联动代发<br>农民工代发<br>查询协议号<br>查询指令               | 基本信息             | 付款账号: 11<br>先 证 号: 电 | 75:5:55:5555538<br><b>子凭证</b><br>发工资<br>批即付(2023-03-03前有<br>ここ55555555555555555555555555555555555 | work.     | 」<br>对后续处理人隐藏<br>企业内部 | 中名: 二:<br>用途:<br>明細: 不隐藏<br>备注: |              |        |
| 查询员工代发明细                                             | 添加工资明细 添加工资名册中   | 的员工信息                |                                                                                                   |           |                       |                                 |              |        |
| 撤销指令<br>查询联动代发交易明细<br>查询新版批量任务状态<br>农民工代发清单获取及<br>查询 | #7<br>184#       | 姓名<br>               | ق¢<br>مراجع<br>تق الم                                                                             | 账号        | \$2#18<br>            |                                 | <b>收款行行号</b> |        |
|                                                      | 编号               | 姓名                   | 收款账号                                                                                              | 实发金额      | 备注                    | 收款行                             | 行行号          | 操作     |
|                                                      |                  |                      |                                                                                                   | 无数据显示     |                       |                                 |              |        |
|                                                      |                  |                      | 首页 上-                                                                                             | 页   0 共0页 | 下一页 末页                |                                 |              | 无数据显示  |

◆编辑完成后点击"添加",系统将会把编辑好的工资 指令添加到工资名册:

| <b>一 兴业银行</b> 企业                                     | 网上银行 对账                 |                                         | Q                                                                            |                                     | •用                                                                                               | 中心 🛛 🕈 在线客 | 服 🕛 安全退出         |
|------------------------------------------------------|-------------------------|-----------------------------------------|------------------------------------------------------------------------------|-------------------------------------|--------------------------------------------------------------------------------------------------|------------|------------------|
| 首页 查询 转账                                             | 代发 财务室 单词               | E通 在线柜台                                 |                                                                              |                                     |                                                                                                  |            |                  |
| 工资发放 > 新版代发 >                                        | 集团代发 ∨ 批量开户、            | 企业在职员工信息管                               | 理 ~                                                                          |                                     | 1                                                                                                |            | <u></u>          |
| 新版代发 《                                               | 当前位置 代发 > 新版代发          | t > 代发工资                                |                                                                              |                                     | 1.70                                                                                             | - 07       |                  |
| 代发工资                                                 | 工资指令确认请核对您的             | [资名册,确认后方可招                             | 题交                                                                           |                                     |                                                                                                  |            |                  |
| 代发其他<br>联动代发<br>农民工代发<br>查询协议号<br>查询指令               | 基本信息                    | 付款账号:<br>先证号:<br>摘要:<br>汇款日期:<br>代发协议号: | 117200025338<br><b>电子凭证</b><br>代发工资<br>审批即付(2023-03-03前有效)<br>11222222201091 | 刘后继续                                | 户名: 二:<br>用途:<br>理人隐离明细: 不隐藏<br>企业内部备注:                                                          |            |                  |
| 查询员工代发明细                                             | 添加工资明细 添加工资名积           | 册中的员工信息                                 |                                                                              |                                     |                                                                                                  |            |                  |
| 撤销指令<br>查询联动代发交易明细<br>查询新版批量任务状态<br>农民工代发清单获取及<br>查询 | iga<br>Iğam             |                                         | tá 收款账号                                                                      | 实发工資                                | #注<br> <br> <br> <br> <br> <br> <br> <br> <br> <br> <br> <br> <br> <br> <br> <br> <br> <br> <br> | 收款行行号      |                  |
| 0                                                    | 2 編号                    | 姓名                                      | 收款账号                                                                         | 实发金额                                | 备注 收                                                                                             | 徽行行号       | 操作               |
|                                                      | □ 1<br>工资名册有1项 合计:¥0.66 | anta dan Bina<br>Manga Anta             | 621.000117020112318<br>首页 上一页  <br>提交工资指令                                    | 0.66<br>1 共1页 下-页 末页<br><b>删除 返</b> |                                                                                                  | :          | 修改 删除<br>1-1 共1条 |

◆点击"修改"菜单,可对工资记录进行修改,并对单 条工资信息进行备注:

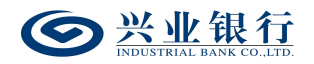

| <b>经业银行企业</b>                                                | 网上银行 对账                 | Q                      | .)                                                    |                           | 2                      | 用户中心 🔿 र | 主线客服 🔱 安全退出      |
|--------------------------------------------------------------|-------------------------|------------------------|-------------------------------------------------------|---------------------------|------------------------|----------|------------------|
| 首页 查询 对账                                                     | 转账 代发 财务室 单词            | 正通 缴费                  | 电子商务 在线柜台                                             | 数字人民币                     |                        |          |                  |
| 工资发放 > 新版代发 >                                                | 员工代发明细 〜 批量开户 〜 1       | è业在职员工信息管理             | シン 新版电子工资単 〜                                          | 280400                    |                        |          |                  |
| 新版代发 《                                                       | 当前位置 代发 > 新版代发 > 代发工务   | ž                      |                                                       |                           |                        |          |                  |
| 代发工资                                                         | 工资指令确认 请核对您的工资名册,       | 确认后方可提交                |                                                       |                           |                        |          |                  |
| 代发其他<br>联动代发                                                 |                         | 付款账号: 11二<br>工资记录修改    | 12                                                    | ×                         | 户名:<br>用途:             |          |                  |
| 衣RLTL及<br>查询协议号<br>查询指令                                      | 基本信息                    | 编号:<br>姓名:<br>收款账号:    | 1<br>2000<br>622200000000000000000000000000000        |                           | 设理人隐藏明细:不隐藏<br>企业内部备注: |          |                  |
| 撤销指令<br>查询联动代发交易明细<br>查询新版批量任务状态<br>农民工代发清单获取及<br>查询<br>营销代发 | 添加工资明细 添加工资名册中的员工<br>编号 | f 金额:<br>备注:<br>收款行行号: | 0.79<br>修改全朝<br>3000000000000000000000000000000000000 |                           | <b>新注</b>              | 收款行行号    |                  |
|                                                              | 工资名册                    |                        | 添加清晰                                                  | 余账户名利                     | (查询                    |          |                  |
|                                                              | 编号                      | 姓名                     | 收款账号                                                  | 实发金额                      | 备注                     | 收款行行号    | 操作               |
|                                                              | 山 1<br>工资名册有1项 合计、¥0.77 | 6                      | 2328<br>首页 上一页  <br>提交工资指令                            | 0.77<br>1 共1页 下—页 引<br>删除 | 河                      |          | 修改 翻除<br>1-1 共1会 |

#### ◆点击"提交工资指令"菜单,进入确认指令页面:

| 网上银行 对账               |                                                                                                    | Q                                                                                                    |                                                                                                    |                                                                                                    | ▲ 用户中心                                                                                                    | 🕈 在线客服                                                              | U 安全退出                                                                                                    |
|-----------------------|----------------------------------------------------------------------------------------------------|----------------------------------------------------------------------------------------------------|----------------------------------------------------------------------------------------------------|----------------------------------------------------------------------------------------------------|----------------------------------------------------------------------------------------------------|---------------------------------------------------------------------|----------------------------------------------------------------------------------------------------|
| 代发财务室单证               | E通 在线柜台                                                                                                    |                                                                                                    |                                                                                                    |                                                                                                    |                                                                                                    |                                                                     |                                                                                                    |
| 集団代发 >   批量开户 >       | 企业在职员工信息管理                                                                                                    | ~                                                                                                    |                                                                                                    |                                                                                                    | 1                                                                                                    | 0                                                                   |                                                                                                    |
| 当前位置 代发 > 新版代发        | > 代发工资                                                                                                    |                                                                                                    |                                                                                                    | 11                                                                                                    | 0                                                                                                    | 275                                                                 |                                                                                                    |
| 工资指令确认 请核对您的]         | 资名册,确认后方可提3                                                                                                    | ξ                                                                                                    |                                                                                                    |                                                                                                    |                                                                                                    |                                                                     |                                                                                                    |
| 基本信息                  | 付款账号: 1<br>先 证 号: 电                                                                                                    | 17010100000000000000000000000000000000                                                                                                    | 对后                                                                                                    | 户名: 二:<br>用途:<br>续处理人隐瞒明细: 不隐<br>企业内部备注:                                                                                                    | ā                                                                                                    |                                                                     |                                                                                                    |
| 工资名册                  |                                                                                                    |                                                                                                    |                                                                                                    |                                                                                                    |                                                                                                    |                                                                     |                                                                                                    |
| 编号                    | 姓名                                                                                                    | 收款账号                                                                                                    | 金額                                                                                                    | 备注                                                                                                    | 收益                                                                                                    | 放行行号                                                                |                                                                                                    |
| 1 1.1                 | C DD                                                                                                    | 622222                                                                                                    | 0.66                                                                                                    |                                                                                                    | 3001                                                                                                    | 00001203                                                            |                                                                                                    |
|                       |                                                                                                    | 首页 上—页   1 井                                                                                                    | 1页 下一页 末页                                                                                                    |                                                                                                    |                                                                                                    | 1-1 共1条                                                             |                                                                                                    |
| <del>숨け</del> :¥ 0.66 |                                                                                                    | 提交                                                                                                    | 返回 在线                                                                                                    | 多改                                                                                                    |                                                                                                    |                                                                     | 290701-P2                                                                                                    |
|                       | 図上银行     対米       代发     別方空     幹証       集回代型     注題千户 ×       当前位置     代次 > 新版代ズ       工资指令体认 请核对忽的目       基本信息       1       1       合計:¥ 0.65 | 可比银行         对账           代发         财务室         幹证通         在结柜台           集团代发         批曲开户         企业在职员工信息管理           当师位置         代发 > 新版代发 > 代发工家           工资指令体认 请核对您的工资名册, 确认后方可提结         ●           基本信息         ●         ●           基本信息         ●         ●           工公田部         ●         ●           1         ●         ○           1         ●         ○           合計:¥ 0.65         ●         ● | 文理集     文理集       代发     別务室     単正通     在线相合       東国代佐     北田井戶 ×     企业在职员工信息管理 ×       当前位置     代发 > 新師代发 > 代发IT案       工资指令倫从:清待对您的工资名册, 确从后方可提交       基本信息     一日、予知       基本信息     一日、予知       基本信息     一日、予知       工资日     一日、予知       支援者     校鉱医写       1     二、二       62:00011700011518       前面 上一页     1       第二     音二、二       合計: ¥ 0.65 | 文理株     〇       代发     刻务室     单证道     在线柜台       集团代型     批量开户 ×     企业在职员工信息管理       当前位置     代发 > 新版代发 > 代发I泵       当前位置     代发 > 新版代发 > 代发I泵       工资指令输从 請待对您的工资名册, 输从后方可提交        基本信息 | 対照     Q       代发 別务空 单证道 在线柜台        東田代佐 光星升戶 企业在現現工信書若聞        建築位置 代发 新飯代发 代東工業        丁安指令倫从 諸條对悠め工 没名勝, 倫从后方可提交        「花豆 第: 相子死症     用語:       「花豆 第: 相子死症     用語:       「花豆 第: 相子死症     用語:       「花豆 第: 相子死症     日語:       「花豆 第: 代丁 第        「花豆 第: 日子死症     日語:       「花豆 第: 日子死症     日語:       「花豆 第: 日子死症     日語:       「花豆 第: 日子死症     日語:       「花 第: 日子死症     日語:       「花 第: 日子(1)」     年二       「二 二 二 62220000000318     0.65       「二 二 二 62200000000318     0.65       「二 二 二 6220000000318     0.65       「二 二 二 6220000000318     0.65       「二 二 二 1」     年1.1       「二 二 二 2.1     1       「二 二 二 2.1     1       「二 二 二 2.1     1 | 対策       Q       自用中心         「「「「「」」」」」」」」」」」」」」」」」」」」」」」」」」」」」」」」 | ○       ●       ●       ●       ●       ●       ●       ●       ●       ●       ●       ●       ●       ●       ●       ●       ●       ●       ●       ●       ●       ●       ●       ●       ●       ●       ●       ●       ●       ●       ●       ●       ●       ●       ●       ●       ●       ●       ●       ●       ●       ●       ●       ●       ●       ●       ●       ●       ●       ●       ●       ●       ●       ●       ●       ●       ●       ●       ●       ●       ●       ●       ●       ●       ●       ●       ●       ●       ●       ●       ●       ●       ●       ●       ●       ●       ●       ●       ●       ●       ●       ●       ●       ●       ●       ●       ●       ●       ●       ●       ●       ●       ●       ●       ●       ●       ●       ●       ●       ●       ●       ●       ●       ●       ●       ●       ●       ●       ●       ●       ●       ●       ●       ●       ●       ●       ●       ●       ● |

◆账户名称查询:支持查询兴业银行账户的名称,点击 界面的"账户名称查询"菜单,界面如下:

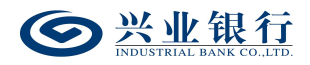

| 首页 查询 转账         | 代发 财务室 单证通 在线柜台                                                                                                    |         |
|------------------|----------------------------------------------------------------------------------------------------|---------|
| 工资发放 > 新版代发 >    | 乗回代装 >   批量开户 >   企业在职员工信息管理 >                                                                                                    |         |
| 新版代发 《           | 当前位置 代发 > 新新代发 > 代发 I 须                                                                                                    |         |
| 代发工资             | 选择工资发放账户 您可以上传工资名册或者在线编辑工资名册                                                                                                    |         |
| 代发其他             | 付款账户: 117 <sup></sup>                                                                                                    |         |
| 联动代发             | 可用余额: 11,986,022,186.06                                                                                                    |         |
| 农民工代发            | 代发 以此相行账户名称查询 X                                                                                                    |         |
| 查询协议号            | 開建業                                                                                                    |         |
| 直询指令             | 戦部時は、「「大」でも休日」の                                                                                                    |         |
| 查询员工代发明细         | 请输入账号:                                                                                                    |         |
| 撤销指令             | 基本信息 上版文 香油 半田                                                                                                    |         |
| 查询联动代发交易明细       |                                                                                                    |         |
| 查词新版批重任务状态       | 对后续处理人物                                                                                                    |         |
| 农民工代发清单获取及<br>查询 | 企业内                                                                                                    |         |
|                  | 是否遭知识行                                                                                                    |         |
|                  |                                                                                                    |         |
|                  |                                                                                                    |         |
|                  | 上传工资名册                                                                                                    |         |
| 0                | <ul> <li>1、批量工规文件指令1000-50000笔时,不再实时返回处理结果,我行将采用异步的方式为您处理,您可每隔15分钟宣看一下处理结果。</li> <li>2、超过50000毫的批量工资指令不受理。</li> <li>3、继交超过1000毫工资任务完成后,可通过"查询频频批量任务状态"查看状态。</li> </ul> |         |
|                  | 29                                                                                                    | 0701-P1 |

### 输入银行卡账号,点击"查询",即可显示卡号对应的

名称:

| 首页 查询 转账      | 代发 财务室 单证通 在线柜台                                                                                                    |
|---------------|----------------------------------------------------------------------------------------------------|
| 工资发放 > 新版代发 > | 集団代发 >   批量开户 >   企业在职员工信息管理 >                                                                                                    |
| 新版代发 《        | 当前位置 代发 > 新版代发 > 代发工资                                                                                                    |
| 代发工资          | 选择工资发放账户您可以上传工资名册或者在线编辑工资名册                                                                                                    |
| 代发其他          |                                                                                                    |
| 联动代发          | 付款账户: 111                                                                                                    |
| 农民工代发         | ft 22                                                                                                    |
| 查询协议号         | 兴业银行账户名称查询 X 期里发                                                                                                    |
| 查询指令          | 收款账户 账户名称查询结果                                                                                                    |
| 查询员工代发明细      | <b>F9:</b> 622:00:0110                                                                                                    |
| 撤销指令          | 其大作自                                                                                                    |
| 查询联动代发交易明细    |                                                                                                    |
| 查询新版批量任务状态    |                                                                                                    |
| 农民工代发清单获取及    | Ningytig Age                                                                                                    |
| 查询            | 2 HP3                                                                                                    |
|               | 行 如果 · · · · · · · · · · · · · · · · · ·                                                                                                    |
|               | 网上银行封张江款收费标准                                                                                                    |
|               |                                                                                                    |
|               | 上传工资名册 在线编辑工资名册 账户名称查询 清除                                                                                                    |
|               | <ul> <li>1、批理工资文件指令1000-50000室时,不再实时近回处理结果,我行将采用异步的方式为您处理,您可每隔15分钟重看一下处理结果。</li> <li>2、超过50000毫的批型工资任令不受理。</li> <li>3、提交超过1000毫工资任务完成后,可通过"查询新额批量任务状态"重置状态。</li> </ul> |
|               | 290701-P1                                                                                                    |

#### 1.1.1.2 代发工资指令确认

◆提交: 经办用户上传工资名册后,进入代发工资指令 确认界面:

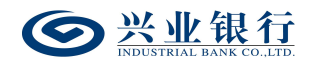

| ◎ 兴业银行 企业             | 网上银行 对账          |                            | Q                                        |             | ▲用               | 户中心 🛛 🕈 在线客服 |           |
|-----------------------|------------------|----------------------------|------------------------------------------|-------------|------------------|--------------|-----------|
| 首页 查询 转账              | 代发财务室单证通         | 在线柜台                       |                                          |             |                  |              |           |
| 工资发放 > 新版代发 >         | 集团代发 > 批量开户 >    | 企业在职员工信息管理                 | · ~                                      |             | 3                |              |           |
| 新版代发 《                | 当前位置 代发 > 新版代发 > |                            | 1.70                                     | -02.5       |                  |              |           |
| 代发工资                  | 工资指令确认 请核对您的工资   | 名册,确认后方可提。                 | ž                                        |             |                  |              |           |
| 代友其他<br>联动代发<br>农民工代发 | 耳木仁白             | 付款账号: 1<br>凭证号: 明<br>描要: 付 | 175353555555338<br>3 <b>子先证</b><br>1251音 | 对后续         | 户名: こ:<br>用途: 11 |              |           |
| 查询协议号<br>查询指令         | 3247 IBA04       | 汇款日期: 育<br>代发协议号: 1        | 部期付(2023-03-03前有效)<br>12222222201091     | 10.         | 企业内部备注: 11       |              |           |
| 查询员工代发明细              | 工资名册             |                            |                                          |             |                  |              |           |
| 撤销指令                  | 编号               | 姓名                         | 收款账号                                     | 金額          | 备注               | 收款行行号        |           |
| 查询联动代发交易明细            | 1                |                            | 6222223316                               | 0.14        |                  |              |           |
| 查询新版批量任务状态            | 2                | 2010                       | 622303305030348                          | 0.38        |                  |              |           |
| 农民工代发清单获取及<br>查询      | 合计:¥ 0.52        |                            | 首页上一页   1 共                              | ■页   下一页 末页 |                  | 1-2 共2条      |           |
|                       |                  |                            | 提交                                       | 至 在线修改      | ά.               |              | 290701-P2 |

◆在线修改:点击"在线修改"可以对上传的工资名册 进行新增、修改、删除等功能(可参照3.1.1.1章节的在线 编辑工资名册功能):

| 道远 查询 转账      | 代发 财务室 单证        | 在线柜台       |                                         |             |              |       |           |
|---------------|------------------|------------|-----------------------------------------|-------------|--------------|-------|-----------|
| 工资发放 > 新版代发 > | 集団代发 > 批量开户 >    | 企业在职员工信息   | 管理 ~                                    |             |              |       |           |
| 新版代发 《        | 当前位置 代发 > 新版代发 > | 代发工资       |                                         |             |              | 4     |           |
| 代发工资          | 工资指令确认 请核对您的工    | 资名册,确认后方可  | 提交                                      |             |              |       |           |
| 代发其他          |                  | 付款账号       | 117                                     |             | 白冬・          |       |           |
| 联动代发          |                  | 先证号        | 电子凭证                                    |             | 用途: 11       |       |           |
| 农民工代发         | 基本信息             | 摘要         | 代发工资                                    | 对后续         | 处理人隐藏明细: 不隐藏 |       |           |
| 查询协议号         |                  | 汇款日期       | 审批即付(2023-03-03前有效)                     |             | 企业内部备注: 11   |       |           |
| 查询指令          |                  | 代发协议号      | 112202000:091                           |             |              |       |           |
| 查询员工代发明细      | 添加工资明细 添加工资名册=   | 中的员工信息     |                                         |             |              |       |           |
| 撤销指令          | 编号               |            | 姓名 收款账号                                 | 实发工资        | 督注           | 收款行行  | 5         |
| 查询联动代发交易明细    |                  |            | 0.7                                     |             |              |       |           |
| 查询新版批量任务状态    |                  |            |                                         |             |              |       |           |
| 农民工代发清单获取及    | 111              | <u> 54</u> | GOV-                                    |             |              |       |           |
| 查询            | 工资名册             | Ned        | 添加                                      | 青除 账户名称重    | <b>主</b> 询   |       |           |
|               | □ 编号             | 姓名         | 收款账号                                    | 实发金额        | 备注           | 收款行行号 | 操作        |
|               | 0 1              | where the  | 62230030000316                          | 0.14        |              |       | 修改   删除   |
|               | 2                | 257.5      | 622000000000000000000000000000000000000 | 0.38        |              |       | 修改   删除   |
|               |                  |            | 首页 上一页                                  | 1 共1页 下一页 萩 | ī,           |       | 1-2 共2条   |
|               | 工资名册有2项 合计:¥0.52 |            | 提交工资指令                                  | 删除          | <u>E</u>     |       |           |
|               |                  |            |                                         |             |              |       | 290701-P4 |

确认指令无误后,点击"提交"菜单,若代发流程为一级流程,则进入签名验证,验证通过后,流程结束;若代发流程不是一级流程,则进入复核/授权环节:

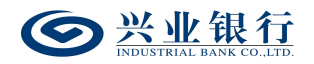

| ◎ 兴业银行 企业                                                                         | 网上银行 对账       | Q                     | )                                       |                                                                         | 💄 用户中心             | 🕈 在线客服   | ➡ 安全退出           |
|-----------------------------------------------------------------------------------|---------------|-----------------------|-----------------------------------------|-------------------------------------------------------------------------|--------------------|----------|------------------|
| 首页 查询 转账                                                                          | 代发 财务室 单      | 单证通 在线柜台              |                                         |                                                                         |                    |          |                  |
| 工资发放 > 新版代发 >                                                                     | 集团代发 ∨ 批量开户   | ◇ 企业在职员工信息管理 ◇        |                                         |                                                                         |                    | <u> </u> |                  |
| 新版代发 《                                                                            | 当前位置 代发 > 新版代 | 泼 > <mark>代发工资</mark> |                                         | 1                                                                       | 0                  | 075      |                  |
| 代发丁资           代发其他           联动代发           农民工代发           查询协议号           查询指令 | 交易信息          | 付款账户: 117             | -03前有效)                                 | 户名: 二<br>用途: 11<br>対 <u>后後处理人陸</u> 藤明卿: 7<br>总 宅 数: 2<br>状态: 审<br>执行错误: | :<br>3<br>隐藏<br>核中 |          |                  |
| 查询员工代发明细                                                                          | 工资名册          |                       |                                         |                                                                         |                    |          |                  |
| 撤销指令                                                                              | 编号            | 姓名                    | 收款账号                                    | 金額                                                                      | 备注                 | 收款行行号    | }                |
| 查询联动代发交易明细                                                                        | 1             | S                     | 622500000000000000000000000000000000000 | 0.14                                                                    |                    |          |                  |
| 查询新版批量任务状态                                                                        | 2             | -2510-                | 622                                     | 0.38                                                                    |                    |          |                  |
| 农民工代发清单获取及<br>查询                                                                  |               |                       | 首页上一页   1                               | <b>共1页</b>   下一页 末页<br>回                                                |                    | 1 - 2    | 共2条<br>290701-P5 |

◆如果您开通了"精灵秘书功能",还可以发送短信通知下一处理人,减少指令处理等待时间。

| ◎ 兴业银行 企业                                                                                        | 网上银行 对照      | ç Q                                                        |                                         |                                                   | 💄 用户中心                | 合 在线客服    |
|--------------------------------------------------------------------------------------------------|--------------|------------------------------------------------------------|-----------------------------------------|---------------------------------------------------|-----------------------|-----------|
| 首页 查询 对账                                                                                         | 转账 代发 财      | 务室 单证通 缴费                                                  | 电子商务 在线柜台                               | 数字人民币                                             |                       |           |
| 工资发放 > 新版代发 >                                                                                    | 员工代发明细 ~ 批婚  | 研戸 〜 企业在职员工信息管理                                            | - ^ 新版电子工资单 ~ 28                        | 0400                                              | A                     | - 0       |
| 新版代发 《                                                                                           | 当前位置 代发 > 新版 | 代发 > 代发工资                                                  |                                         | 1                                                 | Lo.                   |           |
| <ul> <li>代发工委</li> <li>代发其他</li> <li>联动代发</li> <li>农民工代发</li> <li>査询协议号</li> <li>査询指令</li> </ul> | 交易信息         | 付款账户: 117                                                  | 11112<br>7<br>3-03前有效()                 | 户名:<br>用途:<br>对后续处理人隐藏明细:<br>总笔数:<br>状态:<br>执行错况: | ::<br>不隐藏<br>2<br>审核中 |           |
| 撤销指令                                                                                             | 工资名册         |                                                            |                                         |                                                   |                       |           |
| 查询联动代发交易明细                                                                                       | 编号           | 姓名                                                         | 收款账号                                    | 金額                                                | 备注                    | 收款行行号     |
| 查询新版批量任务状态                                                                                       | 1            | 15                                                         | 62255551155555516                       | 0.14                                              |                       |           |
| 农民工代发清单获取及<br>查询                                                                                 | 20           | Sart.                                                      | 622500000000000000000000000000000000000 | 0.38                                              |                       |           |
| 营销代发                                                                                             |              |                                                            | 首页上一页   1 ;                             | <b>共1页</b> 下一页 末页                                 |                       | 1-2 共2条   |
|                                                                                                  | 短信秘书         | <b>发送短信通知下一处理人</b><br>下一处理人: (パニコンズ)<br>提示: 选择 "发送短信通知下一处! | ▼ 手机号码:<br>■人"将短信通知指定复核或接权人员            | 发送                                                |                       |           |
|                                                                                                  |              |                                                            | БЕ                                      |                                                   |                       | 290701-P5 |

1.1.2 代发其他

1.1.2.1 生成代发其他指令

代发其他指令只能由具有相关账户工资发放权限的操 作员即经办用户发起,在代发其他指令生成前需使用 Excel

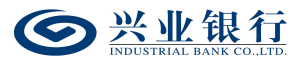

或记事本编辑工资名册文件。另外本行企业网银还提供在线 编辑名册功能,推荐企业在员工人数较少或企业需增加对部 分员工工资发放时使用。

经办用户登录企业网银,点击"代发"-"新版代发"-"代发其他"菜单,系统将自动回显付款账户、可用余额及 已签约代发协议号,页面显示如下:

| STORYTHIN BARR CO.LTD      | 四上银行 对账      | ś                                     | Q                                       |         |         |    | ▲ 用户中心 | 在线客服 | 🕁 安全退出    |
|----------------------------|--------------|---------------------------------------|-----------------------------------------|---------|---------|----|--------|------|-----------|
| 首页 查询 对账                   | 转账代发财        | 务室 单证通 缴                              | 费 电子商务                                  | 在线柜台    | 数字人民币   |    |        |      |           |
| 工资发放 > 新版代发 >              | 员工代发明细 ~ 批量  | 町戸 ~ 企业在职员工信                          | 息管理 > 新版电子                              | 工资单 〜   | 280400  |    | A      |      |           |
| 新版代发 《                     | 当前位置 代发 > 新版 | 代发 > 代发其他                             |                                         |         |         | 11 | 0.     |      |           |
| 代发工资                       | 选择工资发放账户 您可  | 以上传工资名册或者在线线                          | 编辑工资名册                                  |         |         |    |        |      |           |
| 联动代发                       |              | 付款账户:                                 | 1170:0000000000000000000000000000000000 | (test)  |         | Yo | *      |      |           |
| 农民工代发                      |              | 可用余额:                                 | 7,765,036,390,789.00                    | (ALL)   |         |    |        |      |           |
| 查询协议号                      |              | 期望发放日期:                               | 〒1                                      | HU22) 💌 |         |    |        |      |           |
| 查询指令                       |              | 收款账户含跨行:                              | ○是●否                                    |         |         |    |        |      |           |
| 撤销指令                       |              | · · · · · · · · · · · · · · · · · · · | 代发 💙*                                   |         |         |    |        |      |           |
| 查询联动代发交易明细                 | 基本信息         | 用途:                                   |                                         | ~       |         |    |        |      |           |
| 查询新版批量任务状态                 |              | 上传文件指式:                               | ●Excel稽式 ○txt/csv稽                      | 353     |         |    |        |      |           |
| 农民工代发清单获取及                 |              | 对后续处理人隐藏明细:                           | 「石陶液」                                   |         |         |    |        |      |           |
| <b>萱</b> 词<br><b>善</b> 能化化 |              | 企业内部备注:                               |                                         | 1       |         |    |        |      |           |
| 当相议                        |              | 是否通知银行联系人:                            | ●是○否                                    |         |         |    |        |      |           |
|                            |              | 短信模板:                                 | ~                                       |         |         |    |        |      |           |
|                            |              | 网上银行转账汇款收费                            | 标准                                      |         |         |    |        |      |           |
|                            |              | 上传工                                   | 资名册 在约                                  | 浅编辑工资名  | 册 账户名称: | 查询 | 除      |      |           |
|                            |              |                                       |                                         |         |         |    |        |      | 290702-P1 |

◆期望发放日期:默认"审批即付"。如果选择该项, 则指令只要在30日内(含指令生成日)完成授权流程,该 指令都将被执行,超过30日指令自动失效。同时允许指定 具体的转账日期,转账日期从隔日开始算起,最长为未来29 天。对指定好具体转账日期的指令,只要在转账日期系统处 理前(含转账日期当日)完成授权流程,指令都将有效。在 指定的转账日期,系统会自动处理完成对外支付,超过转账 日期,指令即过期。

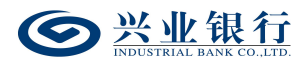

◆收款账户含跨行:当协议不含跨行代发时,"收款账 号含跨行"不可选,勾选跨行代发时才可上传含跨行账户的 工资名册。注:期望发放日期非"审批即付"时禁止跨行代 发,收款账户含跨行不可选。

◆摘要、用途及短信模板:摘要选项支持下拉框选择, 当您选择发起工资指令时,摘要选项默认显示为非薪酬类代 发摘要。用途为非必输项,支持录入 60 字符及以下内容; 短信模板即为预设特色化短信(下拉框选择),当用途及短 信模板有输入值时,会连同已选择代发摘要一齐体现到已签 约精灵信息功能客户的代发短信中。(注:跨行代发客户无 法收到代发短信)

◆对后续处理人隐藏明细:选项包括不隐藏、仅发起经 办可见明细、所有经办可见明细、对授权隐藏、对二级与高 级授权隐藏、对高级授权隐藏。若经办操作员已设置加入代 发操作员分组,则"对后续处理人隐藏明细"选项默认为"仅 发起经办分组成员可见明细",且不可修改;若客户的代发 流程是一级流程,下拉框只显示不隐藏;若是二级流程(经 办、授权),下拉框显示为不隐藏、仅发起经办可见明细、 所有经办可见明细;若是三级流程(经办、复核、授权), 下拉框显示为不隐藏、仅发起经办可见明细、所有经办可见 明细、对授权隐藏;若是自定义流程或者组合授权模式,显 示五个选项。

60

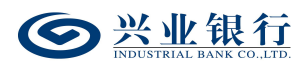

◆是否通知银行联系人:企业代发其他指令如需落地审 核,勾选"是"时,系统将向银行联系人发送短信通知,提 高指令处理效率。

◆在线编辑工资名册:如果您没有准备工资名册文件, 或是工资发放人数较少,可以直接通过在线编辑工资名册进 行工资名册的提交,点击"在线编辑工资名册"菜单,在添 加工资明细模块中一次可以输入4户发放对象:

|                                        | 网上银行 对账              |                                                  | Q                                      |              |                                                             | ▲ 用户中心   | 🕈 在线客服 | U 安全退出 |
|----------------------------------------|----------------------|--------------------------------------------------|----------------------------------------|--------------|-------------------------------------------------------------|----------|--------|--------|
| 首页 查询 对账                               | 转账 代发 财务室            | 单证通 缴费                                           | 电子商务 右                                 | 线柜台 数字人目     | 民币                                                          |          |        |        |
| 工资发放 > 新版代发 >                          | 员工代发明细 ~ 批量开户        | > 企业在职员工信息                                       | 管理 ~ 新版电子工                             | 资单 ~ 280400  |                                                             | <u> </u> | ~      |        |
| 新版代发 《                                 | 当前位置 代发 > 新版代发 >     | 代发其他                                             |                                        |              | 1                                                           | 00.      |        |        |
| 代发工资                                   | 工资指令确认 请核对您的工资       | <b>冬名册,确认后方可提</b> 了                              | ž                                      |              |                                                             |          |        |        |
| 联动代发<br>农民工代发<br>查询协议号<br>查询指令         | 基本信息                 | 付款账号: 1<br>先证号: 电<br>摘要:代<br>汇款日期: 审<br>代发协议号: 1 | 17010100000000000000000000000000000000 | xx TIX       | 户名:<br>用途:<br>对后续处理人隐瞒明细: 7<br>企业内部备注:                      |          |        |        |
| 撤销指令<br>查询联动代发交易明细                     | 添加工资明细 添加工资名册=<br>编号 | <b>中的员工信息</b><br>姓名                              |                                        | ₩ <u>₽</u> 3 | 111日<br>111日<br>111日<br>111日<br>111日<br>111日<br>111日<br>111 | E收意      | 款行行号   |        |
| 查询新版批量任务状态<br>农民工代发清单获取及<br>查询<br>营销代发 | 193                  |                                                  | 添加                                     | 清除           | 账户名称查询                                                      |          |        |        |
|                                        | - 编号                 | 姓名                                               | 收款账号                                   | 实发金额         | 备注                                                          | 收款行行号    | 抵      | 柞      |
|                                        |                      |                                                  |                                        | 无数据显示        |                                                             |          |        |        |
|                                        |                      |                                                  | 首页 上-                                  | 页 0 共0页      | 下一页 末页                                                      |          | ÷      | 无数据显示  |

◆编辑完成后点击"添加",系统将会把编辑好的工资 指令添加到工资名册:

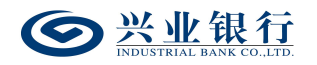

| ◎ 兴业银行 企业     | 网上银行    | 对账                         |                | Q                                       |         |          |          | ▲ 用户□    | 中心  🖣 在线者 | 服 🕛 安全退出 |
|---------------|---------|----------------------------|----------------|-----------------------------------------|---------|----------|----------|----------|-----------|----------|
| 首页 查询 对账      | 转账 🕇    | 【发 财务室                     | 单证通 缴          | 费 电子商务                                  | 在线柜台    | 数字人民币    | 5        |          |           |          |
| 工资发放 > 新版代发 > | 员工代发明约  | ヨマ 批量开户 マ                  | 企业在职员工信        | 息管理 〜 新版电子                              | 子工资单 ~  | 280400   |          | <u> </u> |           | -        |
| 新版代发 《        | 当前位置    | 代发 > 新版代发 > <mark>代</mark> | 发其他            |                                         |         |          | ~        | 1.70     |           |          |
| 代发工资          | 工资指令确认  | 认 请核对您的工资谷                 | 3册,确认后方可指      | 長交                                      |         |          |          |          |           |          |
| 代发其他          |         |                            | (1462)172      |                                         | _       |          |          |          |           |          |
| 联动代发          |         |                            | 何款账号:<br>任证 品· | 11/0.0000000000000000000000000000000000 | 2       |          |          | 日名:      |           |          |
| 农民工代发         | 基本      | 信息                         | 流证 S.<br>摘要:   | 代发                                      |         |          | 对后续处理人隐藏 | 明細: 不隐藏  |           |          |
| 查询协议号         |         | -II-AGA                    | 汇款日期:          | 审批即付(2023-03-03)                        | 前有效)    |          | 企业内部     | 备注:      |           |          |
| 查询指令          |         |                            | 代发协议号:         | 112::025000069                          |         |          |          |          |           |          |
| 撤销指令          | 添加工资明经  | 钿 添加工资名册中的                 | 的员工信息          |                                         |         |          |          |          |           |          |
| 查询联动代发交易明细    |         | 编号                         | 2              | 结                                       | 收款账号    | 实发       | 江资       | 备注       | 收款行行号     |          |
| 查询新版批量任务状态    |         | 4.46                       |                | 00                                      |         | ļ        |          |          |           | _        |
| 农民工代发清单获取及    |         | AU                         |                | 49                                      |         |          |          |          |           | _        |
| 查询            |         |                            | - 6            |                                         |         |          |          |          |           | -{       |
| 营销代发          |         |                            | 100            |                                         |         |          |          | l        |           |          |
|               |         |                            |                | 添加                                      | 清除      | 账        | 户名称查询    |          |           |          |
|               | 工资名册    |                            |                |                                         |         |          |          |          |           |          |
|               |         | 编号                         | 姓名             | 收款账号                                    | į       | 实发金额     | 备注       | 收款行      | 衍号        | 操作       |
|               |         | 1                          | 100 S          | 622500000000000000000000000000000000000 | 2228    | 0.3      | 36       | A 202102 |           | 修改   删除  |
|               |         |                            |                | 首页,                                     | 上一页   1 | ] 共1页  下 | 一页 末页    |          |           | 1-1 共1条  |
|               | 工资名册有1项 | 页 合计:¥0.36                 |                |                                         |         |          |          |          |           |          |
|               |         |                            |                | 提交工资                                    | 资指令     | 删除       | 返回       |          |           |          |

◆点击"修改"菜单,可对工资记录进行修改,并对单 条工资信息进行备注:

| 首页     查询     対账       工资发放 >     新版代发 >                                               | <b> </b>                        | 正通 缴费 电子商务 在线柜台<br>企业在职员工信息管理 ~ 新版电子工资单 ~    | <b>数字人民币</b><br>280400       |                                       |
|----------------------------------------------------------------------------------------|---------------------------------|----------------------------------------------|------------------------------|---------------------------------------|
| 新版代发 《                                                                                 | 当前位置 代发 > 新版代发 > 代发其他           | à                                            |                              |                                       |
| 代发工资                                                                                   | 工资指令确认请核对您的工资名册,                | 确认后方可提交                                      |                              |                                       |
| 联动代发<br>农民工代发<br>查询粉以号<br>查询粉合<br>撤销指令<br>查询联动代发交易明细<br>查询新版批量任务状态<br>农民工代发清单获取及<br>查询 | 基本信息<br>添加工资明细 添加工资名册中的员工<br>编号 | 付款账号: 11700000000000000000000000000000000000 | 中宮:<br>用途:<br>※ 企业の部価注<br>番道 | a<br>政策行行号                            |
|                                                                                        | 工资名册                            | 14.07 UF-2019F CI                            | 0444.05                      |                                       |
|                                                                                        | ✓ <u>***</u> 5                  | 1117 6225000003316                           | 0.14                         | 修改 删除                                 |
|                                                                                        | 2                               | CT1 6229C0110000003548                       | 0.38                         | · · · · · · · · · · · · · · · · · · · |
|                                                                                        | 工资名册有2项 合计:¥0.52                | 前页 上─页  <br>提交工资指令                           | ■ <b>共1页</b> 下一页 末页          | 1-2 共2条                               |

◆点击"提交工资指令"菜单,进入确认指令页面:

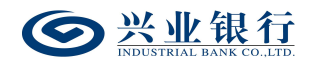

| ◎ 兴业银行 企业                                  | 网上银行 对账          |                                                     | Q                                                                          |              |                                        | ▲ 用户中心 | 🕈 在线客服  | Ů 安全退出    |
|--------------------------------------------|------------------|-----------------------------------------------------|----------------------------------------------------------------------------|--------------|----------------------------------------|--------|---------|-----------|
| 首页 查询 转账                                   | 代发 财务室 单证通       | 直 在线柜台                                              |                                                                            |              |                                        |        |         |           |
| 工资发放 > 新版代发 >                              | 集団代发 >   批量开户 >  | 企业在职员工信息管理                                          | ∎ ~                                                                        |              |                                        | - 3    |         |           |
| 新版代发 《                                     | 当前位置 代发 > 新版代发 > | 代发工资                                                |                                                                            |              | 1                                      | 0      |         | )         |
| 代发工资                                       | 工资指令确认 请核对您的工资   | 名册,确认后方可提                                           | 交                                                                          |              |                                        |        |         |           |
| 1020年115<br>联动代发<br>农民工代发<br>査询协议号<br>查询指令 | 基本信息             | 付款账号: 「<br>先 证 号: 「<br>摘要: 4<br>汇款日期: 「<br>代发协议号: 」 | 1170:0::0:000000338<br><b>电子先证</b><br>年批即付(2023-03-03前有效)<br>1120000000191 | 对后           | 户名: 二<br>用途:<br>续处理人隐藏明细: 7<br>企业内部备注: |        |         |           |
| 查询员工代发明细                                   | 工资名册             |                                                     |                                                                            |              |                                        |        |         |           |
| 撤销指令                                       | 编号               | 姓名                                                  | 收款账号                                                                       | 金額           | 备注                                     | 收      | 款行行号    |           |
| 查询联动代发交易明细                                 | 1 1.1            |                                                     | 622922                                                                     | 0.66         |                                        | - 2225 |         |           |
| 查询新版批量任务状态                                 |                  |                                                     | 前页上—页   <b>1</b> :                                                         | 共1页   下一页 末页 |                                        |        | 1-1 共1条 |           |
| 农民工代发清单获取及<br>查询                           | <b>≙₩:¥</b> 0.66 |                                                     | 提交                                                                         | 返回 在线线       | 译改                                     |        |         | 290701-P2 |

◆账户名称查询:支持查询兴业银行账户的名称,点击 界面的"账户名称查询"菜单,界面如下:

| 首页 查询 转账                 | 代发 财务室 单证通 在线柜台                                 |
|--------------------------|-------------------------------------------------|
| 工资发放 > 新版代发 >            | 毎日代後 >   批冊开户 >   企业在駅员工信息管理 >                  |
| 新版代发 《                   | 当前位置 代发 > 新版代发 > 代发其他                           |
| 代发工资                     | 选择工资发放账户 您可以上传工资名册或者在线编辑工资名册                    |
| 代发其他联动代发                 | 何蔵明(2): 「17000100001722(7000)四) // *            |
| 农民工代发                    | 可用金额: 100,388.90<br>代发<br>兴业银行账户名称查询 X          |
| 查询协议号<br>查询指令            | 期要求<br>收款素户 账户名称查询                              |
| 查询员工代发明细<br>撤销指令         | 请输入账号:                                          |
| 查询联动代发交易明细               | <b>基本信思</b> <u>上</u> 传文 <u>吉询</u> <del>美闭</del> |
| 查询新版批量任务状态<br>农民工代发清单获取及 | 対応後处理人能                                         |
| 查询                       | www.<br>Filmonegical                            |
|                          | 現したのでの教育を                                       |
|                          | 上传工资名册 在线编辑工资名册 账户名称直询 清除                       |
|                          | 290702-P1                                       |

输入银行卡账号,点击"查询",即可显示卡号对应的 名称:

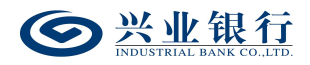

| 首页 查询 转账                                                                                     | 代发 财务室 单证通 在缘柜台                        |
|----------------------------------------------------------------------------------------------|----------------------------------------|
| 工资发放 > 新版代发 >                                                                                | ● 集団代後 > 批量开户 > 企业在职员工信息管理 >           |
| 新版代发 《                                                                                       | 当前位置 代发 > 新版代发 > 代发其他                  |
| 代发工资                                                                                         | 选择工资发放账户您可以上传工资名册或者在编编订资名册             |
| 代发其他<br>联动代发<br>农民工代发<br>查询协议号<br>查询指令<br>查询员工代发明细<br>撤销指令<br>查询新版批量任务状态<br>农民工代发清单获取及<br>查询 | HXXX:::::::::::::::::::::::::::::::::: |
|                                                                                              |                                        |

#### 1.1.2.2 代发其他指令确认

◆提交: 经办用户上传工资名册后,进入代发工资指令 确认界面:

| ◎ 兴业银行 企业              | 网上银行 对账               | Q                                               |                                         |                                  | 💄 用户中心                    | 合 在线客服         | G全退:  |
|------------------------|-----------------------|-------------------------------------------------|-----------------------------------------|----------------------------------|---------------------------|----------------|-------|
| 首页 查询 对账               | 转账 代发 财务              | 至 单证通 缴费                                        | 电子商务 在线柜台                               | 数字人民币                            |                           |                |       |
| 工资发放 ~ 新版代发 ~          | 员工代发明细 ~ 批量           | FF户 〜 企业在职员工信息管理                                | ◇ 新版电子工资单 ◇ 28                          | 0400                             |                           |                |       |
| 新版代发 《                 | 当前位置 代发 > 新版代         | 泼 > <mark>代发其他</mark>                           |                                         | 1                                | 40                        | ~ <u>~</u> ]_) |       |
| 代发工资                   | 工资指令确认 请核对您的          | 王资名册,确认后方可提交                                    |                                         |                                  |                           |                |       |
| 联动代发<br>农民工代发<br>音询协议号 | 基本信息                  | 付該账号: 1175<br>凭 证 号: 电子外<br>摘要: 代发<br>汇款日期: 审批問 | こここここここう12<br>誕産<br>V付(2023-03-03前有效)   | 户名<br>用途<br>对后续处理人隐瞒明细<br>企业内部备注 | : test<br>:<br>: 不隐藏<br>: |                |       |
| 查询指令                   |                       | 代发协议号: 112:                                     | 525000059                               |                                  |                           |                |       |
| 撤销指令                   | 工资名册                  |                                                 |                                         |                                  |                           |                |       |
| 查询联动代发交易明细             | 编号                    | 姓名                                              | 收款账号                                    | 金額                               | 备注                        | 收款行行号          |       |
| 查询新版批量任务状态             | 1                     | G V mon                                         | 62255555555555556                       | 0.14                             |                           |                |       |
| 农民工代发清单获取及             | 2                     |                                                 | 622500000000000000000000000000000000000 | 0.38                             |                           |                |       |
| 查询<br>营销代发             | <del>合计:</del> ¥ 0.52 |                                                 | 首页上一页   1                               | 共1页│下─页 末页                       |                           | 1-2 共2         | 옾     |
|                        |                       |                                                 | 提交 返回                                   | 在线修改                             |                           | 29070          | )2-P2 |

◆在线修改:点击"在线修改"可以对上传的工资名册 进行新增、修改、删除等功能(可参照3.1.2.1章节的在线 编辑工资名册功能):

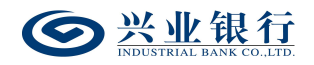

| 首页 查询 转账      | 代发 财务室 单词                | 通 在线柜台      |                                         |                    |                  |       |           |  |  |
|---------------|--------------------------|-------------|-----------------------------------------|--------------------|------------------|-------|-----------|--|--|
| 工资发放 ~ 新版代发 ~ | 集団代发 ~ 批量开户 ~            | 企业在职员工信息管   | 7理 ~                                    |                    |                  |       |           |  |  |
| 新版代发 《        | 当前位置 )代发 > 新版代发 > 代发工资   |             |                                         |                    |                  |       |           |  |  |
| 代发工资          | 工资指令确认 请核对您的工资名册,确认后方可提交 |             |                                         |                    |                  |       |           |  |  |
| 代发其他          |                          | / 动配口。      | 11                                      |                    | the my           |       |           |  |  |
| 联动代发          |                          | 传证号:        | 电子凭证                                    |                    | 户名: ZX<br>田油: 11 |       |           |  |  |
| 农民工代发         | 基本信息                     | 摘要:         | 代发工资                                    | 之工资 对后续处理人隐藏明细:不隐藏 |                  |       |           |  |  |
| 查询协议号         |                          | 汇款日期:       | 审批即付(2023-03-03前有效)                     |                    | 企业内部备注: 11       |       |           |  |  |
| 查询指令          |                          | 代发协议号:      | 1122000000000                           |                    |                  |       |           |  |  |
| 查询员工代发明细      | 添加丁资明细 添加丁资名册            | 中的员工信息      |                                         |                    |                  |       |           |  |  |
| 撤销指令          | 编                        |             | 住名 收款账号                                 | 实发工资               | 备注               | 收款行行号 |           |  |  |
| 查询联动代发交易明细    |                          |             |                                         |                    |                  |       |           |  |  |
| 查询新版批量任务状态    |                          | <u></u> h() |                                         |                    |                  |       |           |  |  |
| 农民工代发演单获取及    | -                        | SYL         | <u>6 eP</u>                             |                    |                  |       |           |  |  |
| 查询            |                          |             | <u><u> </u></u>                         |                    |                  |       |           |  |  |
|               |                          |             | 添加                                      | 青除 账户名称:           | 查询               |       |           |  |  |
|               | 工资名册                     |             |                                         |                    |                  |       |           |  |  |
|               | 日 编号                     | 姓名          | 收款账号                                    | 实发金额               | 备注               | 收款行行号 | 操作        |  |  |
|               |                          |             | 622000000000000016                      | 0.14               |                  |       | 修改   删除   |  |  |
|               | 2                        | 2010        | 622200000000000000000000000000000000000 | 0.38               |                  |       | 修改 删除     |  |  |
|               |                          |             | 首页 上一页                                  | 1 共1页 下一页 末        | 页                |       | 1-2 共2条   |  |  |
|               | 工资名册有2项 合计:¥0.52         |             |                                         |                    |                  |       |           |  |  |
|               |                          |             | 提交工资指令                                  | 删除                 | ٤D               |       |           |  |  |
|               |                          |             |                                         |                    |                  |       | 290701-P4 |  |  |

◆确认指令无误后,点击"提交"菜单,若代发流程为 一级流程,则进入签名验证,验证通过后,流程结束;若代 发流程不是一级流程,则进入复核/授权环节:

| ◎ 兴业银行 企业        | 网上银行 对账        |                       | Q                                       |              | ▲ 用户中心 | 在线客服  | υ 安全退出    |
|------------------|----------------|-----------------------|-----------------------------------------|--------------|--------|-------|-----------|
| 首页 查询 转账         | 代发 财务室 单词      | 正通 在线柜台               |                                         |              |        |       |           |
| 工资发放 > 新版代发 >    | 集团代发 > 批量开户 >  | 企业在职员工信息管理            | ~                                       |              |        |       |           |
| 新版代发 《           | 当前位置 代发 > 新版代发 | t > <mark>代发其他</mark> |                                         | 1            | Lo.    |       |           |
| 代发工资             |                | 付款账户: 1               | 17010100100001722                       | 户名:          |        |       |           |
| 代发其他             |                | 代发协议号: 1              | 12::::0000095                           |              |        |       |           |
| 联动代发             |                | 凭证号: 1                |                                         | 用途:          |        |       |           |
| 农民工代发            | 交易信息           | · 摘要: 电               | 遗                                       | 对后续处理人隐藏明细:  | 不隐藏    |       |           |
| 查询协议是            |                | 汇訳日期: 日               | 批即付(2023-03-03前有效)                      | 总笔数:         | 2      |       |           |
| 2016 C 9         |                | 志 亚 被: U<br>下——外理岗: 将 | 72                                      | 秋心:<br>执行情况: | 甲核中    |       |           |
| 三月1月今,           |                | ·                     | $x \rightarrow +$                       | 2403 idoo.   |        |       |           |
| 查询员上代发明细         | 工资名册           |                       |                                         |              |        |       |           |
| 撤销指令             | 编号             | 姓名                    | 收款账号                                    | 金額           | 备注     | 收款行行等 | 3         |
| 查询联动代发交易明细       | 1 1 1          | S                     | 622902000000000000000000000000000000000 | 0.14         |        |       |           |
| 查询新版批量任务状态       | 2              | 2015                  | 622902:::2222223548                     | 0.38         |        |       |           |
| 农民工代发清单获取及<br>查询 |                |                       | 首页上一页   1 ま                             | 其1页│下─页 末页   |        | 1 - 2 | 共2条       |
|                  |                |                       | 返回                                      |              |        |       | 200702.05 |

◆如果您开通了"精灵秘书功能",还可以发送短信通知下一处理人,减少指令处理等待时间。

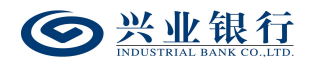

| <b>经</b> 兴业银行 企业 | 网上银行 对账                                      | Q              | )                     |                       | 💄 用户中心 | ● 在线客服 | U 安全退出    |  |
|------------------|----------------------------------------------|----------------|-----------------------|-----------------------|--------|--------|-----------|--|
| 首页 查询 对账         | 转账 代发 财务室                                    | 单证通 缴费         | 电子商务 在线柜台             | 数字人民币                 |        |        |           |  |
| 工资发放 > 新版代发 >    | □<br>□□□□□□□□□□□□□□□□□□□□□□□□□□□□□□□□□□□     | ▪ ◇ 企业在职员工信息管理 | ◇ 新版电子工资单 ◇           | 280400                |        | -      |           |  |
| 新版代发 《           | 当前位置 代发 > 新版代发                               | > 代发其他         |                       | 1                     | Lo.    |        |           |  |
| 代发工资             |                                              | 付款账户: 1175     | 0:00:00700912         | 户名:                   | a      |        |           |  |
| 代发其他             |                                              | 代发协议号: 1:2:    | 02000039              |                       |        |        |           |  |
| 联动代发             |                                              | 凭证号: 1:55      | 1                     | 用途:                   |        |        |           |  |
| 农民工代发            | 交易信息                                         | 摘要:代发          | 1/+/2022 02 02*****   | 对后续处理人隐藏明细:           | 不隐藏    |        |           |  |
| 查询协议号            |                                              | 总金额: 0.52      | 1/1(2023-03-03H0H9XX) | 志 七 <u>数</u> .<br>状态: | 审核中    |        |           |  |
| 查询指令             |                                              | 下一处理岗: 授权      |                       | 执行情况:                 |        |        |           |  |
| 撤销指令             | 工资名册                                         |                |                       |                       |        |        |           |  |
| 查询联动代发交易明细       | 编号                                           | 姓名             | 收款账号                  | 金額                    | 备注     | 收款行行号  | 1<br>2    |  |
| 查询新版批量任务状态       | 1 1.1                                        | SYmm G         | 622555:::555555516    | 0.14                  |        |        |           |  |
| 农民工代发清单获取及       | 2                                            | Dar L          | 6225555155555555548   | 0.38                  |        |        |           |  |
| 查询<br>营销代发       |                                              |                | 首页 上一页   1            | 共1页 下一页 末页            |        | 1 - 2  | 共2条       |  |
|                  | × ×                                          | 送短信通知下一处理人     |                       |                       |        |        |           |  |
|                  | 短篇級书 下一处理人: N云 □□□ ▼ 手机号码: 发送                |                |                       |                       |        |        |           |  |
|                  | 提示: 选择"发送后信通知下一处理人"将短信通知指定复核或接权人员,减少指令待处理时间。 |                |                       |                       |        |        |           |  |
|                  |                                              |                |                       | жП                    |        |        |           |  |
|                  |                                              |                |                       | Nice your             |        |        | 290702-P5 |  |

#### 1.2 联动代发

联动代发功能适用于用工单位面向本单位中与第三方 劳务公司签订劳务合同员工的工资发放。用工单位、劳务公 司、银行签订三方代发协议后,用工单位可使用我行联动代 发功能将工资款项划拨至劳务公司账户内直接进行工资代 发,资金不会在劳务公司账户停留,可有效提升工资代发效 率;而用工单位亦可使用查询指令功能查询工资发放情况, 便于审计。

签约代发协议后,通过我行代发交易平台管理台将用工 单位账户和外包单位账户进行绑定,即可通过企业网银办理 联动代发业务,具体操作步骤如下:

进入代发交易平台管理台,通过"特殊代发产品"-"联 动代发企业关系维护"选项,点击"增加"按钮,输入用工 单位、代发协议号、外包单位的相关信息后,点击"确定",
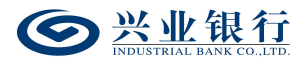

经复核完成,即成功建立该项目。

#### 1.2.1 生成联动代发工资指令

联动代发指令只能由具有相关账户工资发放权限的用 工单位操作员即经办用户发起,在联动代发指令生成前需使 用 Excel 或记事本编辑工资名册文件。另外本行企业网银还 提供在线编辑名册功能,推荐企业在员工人数较少或企业需 增加对部分员工工资发放时使用。

经办用户登录企业网银,点击"代发"-"新版代发"-"联动代发"菜单,系统将自动回显付款账户、可用余额及 已签约代发协议号,页面显示如下:

| 受 兴业银行 企业     INDEXTED AL BANK CO JED                                                                         |              | ¢ Q                                          |               | 💄 用户中心   | • 在线客服 | U 安全退出    |
|----------------------------------------------------------------------------------------------------|--------------|----------------------------------------------|---------------|----------|--------|-----------|
| 首页 查询 转账                                                                                                    | 代发财务室        | 单证通 在线柜台                                     |               |          |        |           |
| 工资发放 > 新版代发 >                                                                                                 | 集团代发 > 批量开;  | □ ∨ 企业在职员工信息管理 ∨                             |               | <u> </u> | -      |           |
| 新版代发 《                                                                                                    | 当前位置 代发 > 新版 | 代发 > <mark>联动代发</mark>                       | 1             | 20       | 0,0    |           |
| 代发工资                                                                                                    | 选择工资发放账户 您可  | 以上传工资名册或者在线编辑工资名册                            |               |          |        |           |
| 1024105<br>取动作发<br>次民工代发<br>查询协议号<br>查询指令<br>查询方工代发明细<br>撤销指令<br>查询承动代发交易明细<br>查询新版批量任务状态<br>次民工代发清单获取及<br>查询 | 基本信息         | 付款版户: 117:0000000000000000000000000000000000 | t:::          |          |        |           |
| 0                                                                                                    |              | - 3上1471 44740上30048年1994年                   | 编辑王资名册 账户名称查询 | 清除       |        | 290703-P1 |

◆摘要、用途及短信模板:摘要选项支持下拉框选择, 当您选择发起工资指令时,摘要选项分为薪酬类及非薪酬类 两大类,会根据劳务公司签约代发协议类型自动回显;用途 为非必输项,支持录入60字符及以下内容;短信模板即为

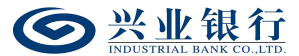

预设特色化短信(下拉框选择),当用途及短信模板有输入 值时,会连同已选择代发摘要一齐体现到已签约精灵信息功 能客户的代发短信中。

◆对后续处理人隐藏明细:选项包括不隐藏、仅发起经 办可见明细、所有经办可见明细、对授权隐藏、对二级与高 级授权隐藏、对高级授权隐藏。若经办操作员已设置加入代 发操作员分组,则"对后续处理人隐藏明细"选项默认为"仅 发起经办分组成员可见明细",且不可修改;若客户的代发 流程是一级流程,下拉框只显示不隐藏;若是二级流程(经 办、授权),下拉框显示为不隐藏、仅发起经办可见明细、 所有经办可见明细;若是三级流程(经办、复核、授权), 下拉框显示为不隐藏、仅发起经办可见明细、所有经办可见 明细、对授权隐藏;若是自定义流程或者组合授权模式,显 示五个选项。

◆是否通知银行联系人:当企业联动代发指令如需落地 审核,勾选"是"时,系统将向银行联系人发送短信通知, 提高指令处理效率。

◆在线编辑工资名册:如果您没有准备工资名册文件, 或是工资发放人数较少,可以直接通过在线编辑工资名册进 行工资名册的提交,点击"在线编辑工资名册"菜单,在添 加工资明细模块中一次可以输入4户发放对象:

68

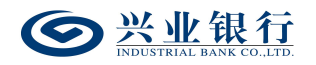

| <b>经</b> 兴业银行 企业                                                                    | 网上银行 对账        |             | Q                                                                                                    |                      | ▲ 用户中心                                                    | 合 在线客服 | U 安全退出 |
|-------------------------------------------------------------------------------------|----------------|-------------|----------------------------------------------------------------------------------------------------|----------------------|-----------------------------------------------------------|--------|--------|
| 首页 查询 转账                                                                            | 代发财务室单证        | 通 在线柜台      |                                                                                                    |                      |                                                           |        |        |
| 工资发放 > 新版代发 >                                                                       | 集团代发 > 批量开户 >  | 企业在职员工信息管?  | 里 ✔                                                                                                   |                      |                                                           |        |        |
| 新版代发 《                                                                              | 当前位置 代发 > 新版代发 | > 联动代发      |                                                                                                    |                      | 1 60                                                      |        |        |
| 代发工资                                                                                | 工资指令确认 请核对您的]  | 资名册,确认后方可提  | 交                                                                                                    |                      |                                                           |        |        |
| <ul> <li>代发其他</li> <li>联动代发</li> <li>农民工代发</li> <li>査询协议号</li> <li>エアにより</li> </ul> | 基本信息           | 付該账号:       | 1175:5:555555:27<br><b>电子凭证</b><br>代发 <u>厂资</u><br>审批即付(2023-03-03 <del>前有效</del> )<br>115::::5555:13 | 对后续处理<br>企1<br>关联代   | 户名: 50000<br>用途:<br>以隐藏明细: 不隐藏<br>妙部语注:<br>武客户名称: 正二11100 |        |        |
| 查闻指令<br>查询员工代发明细                                                                    | 添加工资明细 添加工资名册  | 中的员工信息      |                                                                                                    |                      |                                                           |        |        |
| 撤销指令<br>查询联动代发交易明细<br>查询新板批星任务状态<br>农民工代发清单获取及<br>查询                                | Iğam           | <u>80</u> 2 | 姓名<br>· · · · · · · · · · · · · · · · · · ·                                                           | <u>收款</u> 等与         | <u><br/></u>                                              | 御注     |        |
| 0                                                                                   | 日におけていた。       | 姓名          | 收款账号                                                                                                  | <b>家发金额</b><br>石数据显示 | 督注                                                        | 操作     |        |
|                                                                                     |                |             | 首页 上一页                                                                                                | 0 共0页 下一页 末页         |                                                           | Я      | 数据显示   |

编辑完成后点击"添加",系统将会把编辑好的工资指令添加到工资名册:

| ◎ 兴业银行 企业                                                            | 网上银行 对账         |                                                         | Q                                                                    |                                                            | ▲用户中心 ● 在线客 | 服 Ů 安全退出 |
|----------------------------------------------------------------------|-----------------|---------------------------------------------------------|----------------------------------------------------------------------|------------------------------------------------------------|-------------|----------|
| 首页 查询 转账                                                             | 代发财务室 单         | 证通 在线柜台                                                 |                                                                      |                                                            |             |          |
| 工资发放 > 新版代发 >                                                        | 集団代发 〜 批量开户     | 企业在职员工信息管理                                              | E 🗸                                                                  |                                                            | 1           | ~        |
| 新版代发 《                                                               | 当前位置 代发 > 新版代   | 泼 > <del>联动代发</del>                                     |                                                                      | 1 T                                                        | 0. 02       |          |
| 代发工资                                                                 | 工资指令确认 请核对您的    | 1工资名册,确认后方可提3                                           | 交                                                                    |                                                            |             |          |
| <ul> <li>代发其他</li> <li>联动代发</li> <li>农民工代发</li> <li>查询协议号</li> </ul> | 基本信息            | 付款账号: 1<br>先 证 号: 『<br>摘要: f<br>汇款日期: 謂<br>关联单位代发协议号: 1 | 11つここにここここ)127<br><b>8子凭証</b><br>代型工資<br>転配的付(2023-03-03前有效)<br>11こ3 | 户名:<br>田達:<br>対后续处理人隐藏明細: 不稳藏<br>企业内部络注:<br>关联代发客户名称: 二二二: | -           |          |
| 查询指令<br>查询员工代发明细                                                     | 添加工资明细 添加工资名    | 册中的员工信息                                                 |                                                                      |                                                            |             |          |
| 撤销指令<br>查询联动代发交易明细<br>查询新版批量任务状态<br>农民工代发清单获取及<br>查询                 | 123             |                                                         | 姓名         收款账号           ····································       | <u>实</u> 发工资<br>                                           | 御注          |          |
|                                                                      | 上灾各册<br>编号      | 姓名                                                      | 收款账号                                                                 | 定发会须                                                       | 各注          | 操作       |
|                                                                      | 1               | The second                                              | 6220000000000016                                                     | 0.99                                                       | 修;          | 文  删除    |
|                                                                      | 工资名册有1项 合计:¥0.9 | )                                                       | 首页上一页   1 共1]<br>提交工资指令 删                                            | <b>页</b> 下一页 末页<br>徐 <b>送回</b>                             |             | 1-1 共1条  |

◆点击"修改"菜单,可对工资记录进行修改,并对单 条工资信息进行备注:

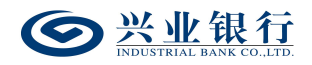

| 工资发放 > 新版代发 > 员工              | 工代发明细 ~ 批量开户 ~ 企业社      | 在职员工信息管理 ~                                             | 新版电子工资单 〜 280400            |                                                 |          |         |
|-------------------------------|-------------------------|--------------------------------------------------------|-----------------------------|-------------------------------------------------|----------|---------|
| 新版代发 🛛 🖌 🖼                    | 前位置 代发 > 新版代发 > 联动代发    |                                                        |                             |                                                 |          |         |
| 代发工资工资                        | 受指令确认 请核对您的工资名册,确认      | 人后方可提交                                                 |                             |                                                 |          |         |
| 联动代发                          | f                       | 村敦账号: 1170:0:00:                                       | 02000994                    | 户名:                                             | 福        |         |
| 农民工代发<br>查询协议号                | 基本信息                    | え ய ら: 电子先此<br>(4) (4) (4) (4) (4) (4) (4) (4) (4) (4) | ank                         | 田速:<br>→+==≪处理人隐藏明细:<br>× 企业内部备注:<br>: 狀代发客户名称: | 不隐藏<br>[ |         |
| 直向指令<br>撤销指令 添加<br>查询联动代发交易明细 | Q工资明细 添加工资名册中的员工(<br>编号 | 姓名: 2011<br>收载账号: 6222<br>金额: 0.14                     |                             | 实发工资                                            | 音注       |         |
| 查询新版批量任务状态                    |                         | 备注                                                     |                             |                                                 |          |         |
| 农民工代发清单获取及<br>查询              | 115                     |                                                        | 是交取消                        |                                                 |          |         |
| 营销代发                          | Indu                    | 9,                                                     |                             | 查询                                              |          |         |
| I3                            | <b>資名册</b>              |                                                        |                             |                                                 |          |         |
|                               | 编号                      | 姓名                                                     | 收款账号                        | 实发金额                                            | 备注       | 操作      |
|                               |                         |                                                        | 622500000000000016          | 0.14                                            |          | 修改 删除   |
|                               | 2                       | 200 U                                                  | 62250000000000000048        | 0.38                                            |          | 修改   删除 |
| IS                            | 容册有2项 合计:¥0.52          |                                                        | 首页 上一页   1 共1]<br>提交工资指令 删释 | ■  下页 末页<br>余 <b>返回</b>                         |          | 1-2 共2条 |

## 点击"提交工资指令"菜单,进入确认指令页面:

| See 兴业银行 企业            | 网上银行 对账        |                            | Q                                                            |                  |                                     | ▲ 用户中心                    | ● 在线客服 | Ů 安全退出    |
|------------------------|----------------|----------------------------|--------------------------------------------------------------|------------------|-------------------------------------|---------------------------|--------|-----------|
| 首页 查询 转账               | 代发 财务室 单       | 正通 在线柜台                    |                                                              |                  |                                     |                           |        |           |
| 工资发放 > 新版代发 >          | 集团代发 > 批量开户 丶  | ∕ 企业在职员工信息管?               | 理 🗸                                                          |                  |                                     | 1                         |        |           |
| 新版代发 《                 | 当前位置 代发 > 新版代制 | 2 > 联动代发                   |                                                              |                  | 1                                   | 10                        |        |           |
| 代发工资                   | 工资指令确认 请核对您的]  | [资名册,确认后方可提                | 绞                                                            |                  |                                     |                           |        |           |
| 联动代发                   |                | 付款账号:<br>凭 证 号:            | 1170:0:00:00<br>电子凭证                                         |                  | 户名:                                 | TRUCT                     |        |           |
| 农民工代发<br>查询协议号<br>查询指令 | 基本信息           | 摘要:<br>汇款日期:<br>关联单位代发协议号: | 代发工资<br>审批即付(2023-<br>11200000000000000000000000000000000000 | -03-03前有效)<br>13 | 对后续处理人隐囊明细:<br>企业内部备注:<br>关联代发客户名称: | : 不隐藏<br>:<br>: 正言:: 2015 |        |           |
| 查询员工代发明细               | 工资名册           |                            |                                                              |                  |                                     |                           |        |           |
| 撤销指令                   | 编号             |                            | 姓名                                                           | 收款账号             | 金額                                  |                           | 备注     |           |
| 查询联动代发交易明细             | 1              |                            | 766                                                          | 6225000000       | 55516                               | 0.14                      |        |           |
| 查询新版批量任务状态             | 2              |                            | 2376                                                         | 622555555555     | 20248                               | 0.38                      |        |           |
| 农民工代发清单获取及<br>查询       | 合计:¥ 0.52      |                            |                                                              | 首页 上一页   1 共1    | 页末 页一不   页                          |                           | 1-3    | 2 共2条     |
| 0                      | 5723           |                            |                                                              | 提交 返回            | 在线修改                                |                           |        | 290703-P2 |

◆账户名称查询:支持查询兴业银行账户的名称,点击 界面的"账户名称查询"菜单,界面如下:

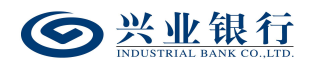

| 首页 查询 转账              | 代发 财务室 单证通 在线柜台                             |                        |
|-----------------------|---------------------------------------------|------------------------|
| 工资发放 > 新版代发 >         | 集团代发 ~ 批量开户 ~ 企业在职员工信息管理 ~                  |                        |
| 新版代发 《                | 当前位置 代发 > 新版代发 > 联动代发                       |                        |
| 代发工资                  | 选择工资发放账户您可以上传工资名册或者在线编辑工资名册                 |                        |
| 代发其他 联动代发             | 付款账户: 117:::::::::::::::::::::::::::::::::: |                        |
| 农民工代发                 | 关联单位代数<br>关联单位代数<br>关键化和分析中名称查询             | ×                      |
| 查询指令                  | 账户名称查询                                      | G . 04                 |
| 查询员工代发明细<br>撤销指令      |                                             | 19 C                   |
| 查询联动代发交易明细 查询新版批量任务状态 | 1191 査询 关闭 対応後处理人際                          |                        |
| 农民工代发清单获取及<br>查询      | 企业内<br>最否通知限行<br>超<br>风上银行转数                |                        |
|                       | 上传工资名册 在线编辑工资名册                             | 账户名称查询 清除<br>290703-P1 |

输入银行卡账号,点击"查询",即可显示卡号对应的 名称:

| 首页 查询 转账         | 代发 财务室 单证通 在缘柜台                             |
|------------------|---------------------------------------------|
| 工资发放 > 新版代发 >    | 集固代後 >   批量开户 >   企业在职员工信息管理 >              |
| 新版代发 《           | 当前位置 代发 > 新版代发 > 教动代发                       |
| 代发工资             | 选择工资发放账户您可以上传工资名册或者在线编辑工资名册                 |
| 代发其他 联动代发        | ●試験庁: 117:::::::::::::::::::::::::::::::::: |
| 农民工代发            | 关联单位代发 兴业银行账户名称查询 ×                         |
| 查询指令             | 大和化なお<br>账户名称查询结果                           |
| 查询员工代发明细<br>撤销指令 | 卡号: 62110111110101048<br>基本信息 上传文 名称: 二丁    |
| 查询联动代发交易明细       | 上传工 河后纷夺硬人路 确定 重查                           |
| 查询新版批量任务状态       | A A A A A A A A A A A A A A A A A A A       |
| 衣氏工代友清単获取及<br>查询 | 是否遭加限行                                      |
|                  | 网上银行转载                                      |
|                  | 上传工资名册 在线编辑工资名册 账户名称查询 清除                   |
|                  | 290703-P1                                   |

1.2.2 联动代发工资指令确认

◆提交: 经办用户上传工资名册后,进入工资指令确认 界面:

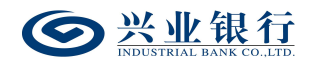

| <b>经</b> 兴业银行 企业 | 网上银行 对账       |                                  | Q                       |                                         |                                     | 💄 用户中心    | 🕈 在线客服 | U 安全退出    |
|------------------|---------------|----------------------------------|-------------------------|-----------------------------------------|-------------------------------------|-----------|--------|-----------|
| 首页 查询 转账         | 代发财务室单        | 证通 在线柜台                          |                         |                                         |                                     |           |        |           |
| 工资发放 > 新版代发 >    | 集团代发 > 批量开户   | 企业在职员工信息管理                       | ≣ ∨                     |                                         |                                     |           |        |           |
| 新版代发 《           | 当前位置 代发 > 新版代 | 发 > <del>联动代发</del>              |                         |                                         | 1                                   | KO.       |        |           |
| 代发工资             | 工资指令确认 请核对您的  | 1工资名册,确认后方可提                     | 交                       |                                         |                                     |           |        |           |
| 联动代发             |               | 付款账号: 「<br>凭 证 号: 「              | 1172:2:22:22:22<br>电子凭证 | :27                                     | 户名:<br>用途:                          | 178/7/109 |        |           |
| 农民工代发<br>查询协议号   | 基本信息          | 摘要: {<br>江款日期: i<br>关联单位代发协议号: · | 代发工资<br>审批即付(2023-03-   | 03前有效)                                  | 对后续处理人隐藏明细:<br>企业内部备注:<br>关联代发发白名称: | 不隐藏       |        |           |
| 查询指令<br>春询员丁代发明细 | 工资名册          |                                  | 27                      |                                         |                                     |           |        |           |
| 撤销指令             | 编号            |                                  | 姓名                      | 收款账号                                    | 金額                                  |           | 备注     |           |
| 查询联动代发交易明细       | 1             |                                  |                         | 622500000000000000000000000000000000000 | :6                                  | 0.14      |        |           |
| 查询新版批量任务状态       | 2             |                                  | 5010                    | 622555555555555555555555555555555555555 | 48                                  | 0.38      |        |           |
| 农民工代发清单获取及<br>查询 | 合计:¥ 0.52     |                                  |                         | 页 上一页   1 共1页                           | 下一页 末页                              |           | 1 - 2  | 2 共2条     |
|                  |               |                                  | 提                       | 交返回                                     | 在线修改                                |           |        | 202702.02 |
|                  |               |                                  |                         |                                         |                                     |           |        | 290703-P2 |

◆在线修改:点击"在线修改"可以对上传的工资名册 进行新增、修改、删除等功能(可参照3.2.1章节的在线编 辑工资名册功能):

| 首页 查询 转账               | 代发财务室          | 单证通 在线柜台                                                                                                    |                             |                         |    |         |
|------------------------|----------------|----------------------------------------------------------------------------------------------------|-----------------------------|-------------------------|----|---------|
| 工资发放 > 新版代发 >          | 集団代发 〜 批量开户    | ・ ◇ 企业在职员工信息管理 >                                                                                                    |                             |                         |    |         |
| 新版代发 《                 | 当前位置 代发 > 新版   | 代发 > <mark>联动代发</mark>                                                                                                    |                             |                         | 2  |         |
| 代发工资                   | 工资指令确认 请核对您    | 的工资名册,确认后方可提交                                                                                                    |                             |                         |    |         |
| 联动代发                   |                | 付款账号: 1170:000<br>先证号: 电子先证                                                                                                    | Source and                  |                         |    |         |
| 农民工代发<br>查询协议号<br>查询指令 | 基本信息           | 摘要:代发工资<br>汇款日期:审批即付(20<br>关联单位代发协议号:1:2::::::5                                                                                                    | 不隐藏                         |                         |    |         |
| 查询员工代发明细               | 添加工资明细 添加工资    | 名册中的员工信息                                                                                                    |                             |                         |    |         |
| 撤销指令                   |                | 痛号 姓名                                                                                                    | 收款账号                        | 实发工资                    |    | 看注      |
| 查询联动代发交易明细             |                |                                                                                                    |                             |                         |    |         |
| 查询新版批量任务状态             | -              | 151 200                                                                                                    |                             |                         |    |         |
| 农民工代发清单获取及<br>查询       | Tug            | Med I                                                                                                    | 添加 清除                       | 账户名称查询                  |    |         |
|                        | 工资名册           |                                                                                                    |                             |                         |    |         |
|                        | 编号             | 姓名                                                                                                    | 收款账号                        | 实发金额                    | 备注 | 操作      |
|                        | 1              | and the second second s | 62200000316                 | 0.14                    |    | 修改 删除   |
|                        | 2              | 2310                                                                                                    | 62230333555555548           | 0.38                    |    | 修改   删除 |
|                        | 工资名册有2项 合计:¥0. | 12                                                                                                    | 首页 上—页   1 共1页<br>提交工资指令 删除 | 1 下一页 末页<br>近 <b>返回</b> |    | 1-2 共2会 |

◆确认指令无误后,点击"提交"菜单,若代发流程为 一级流程,则进入签名验证,验证通过后,流程结束;若代 发流程不是一级流程,则进入复核/授权环节:

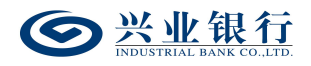

| 当前位置 代发 > 新版代发 > 联动代发    |            |                   |                                         |           |                                          |         |  |  |
|--------------------------|------------|-------------------|-----------------------------------------|-----------|------------------------------------------|---------|--|--|
| 工资指令确认 请核对您的工资名册,确认后方可提交 |            |                   |                                         |           |                                          |         |  |  |
|                          | 付款账        | ≣: 1170:0:00:0207 | 2062                                    | ŕ         | 名: 新心之礼之言,                               |         |  |  |
|                          | 凭证书        | 号: 电子凭证           |                                         | 用         | 途:                                       |         |  |  |
| 基本信息                     | 摘          | 團: 代发工资           |                                         | 对后续处理人隐藏明 | 细: 不隐藏                                   |         |  |  |
|                          | 汇款日期       | 期: 审批即付(2021-11   | -13前有效)                                 | 关联单位代发协议  | 号: 112:::::::::::::::::::::::::::::::::: | 52      |  |  |
|                          | 关联代发客户名称   | F 1 1000000 ~ /13 |                                         |           |                                          |         |  |  |
| [资名册                     |            |                   |                                         |           |                                          |         |  |  |
| 编号                       | 3          | 姓名                | 收款账号                                    | 金额        |                                          | 备注      |  |  |
| 1                        | -<br>^     |                   | 622000000000000248                      |           | 200.00                                   | 修改指令    |  |  |
| 2                        |            |                   | 622500000000000000000000000000000000000 |           | 200.00                                   |         |  |  |
| 3                        |            |                   | 622500000000000000000000000000000000000 |           | 300.00                                   | 添加指令    |  |  |
|                          |            | 首页 上-             | -页   1 共1页  下页                          | 末页        |                                          | 1-3 共3条 |  |  |
| □资名册有3项 合                | 计:¥ 700.00 |                   |                                         |           |                                          |         |  |  |
|                          |            | ŧ                 | <b>該</b> 回                              | 在线修改      |                                          |         |  |  |

若已开通了"精灵秘书功能",还可以发送短信通知下 一处理人,减少指令处理等待时间。

| 受 兴业银行 企业     ▲     ▲     ▲     ▲     ▲     ▲     ▲     ▲     ▲     ▲     ▲     ▲     ▲     ▲     ▲     ▲     ▲     ▲     ▲     ▲     ▲     ▲     ▲     ▲     ▲     ▲     ▲     ▲     ▲     ▲     ▲     ▲     ▲     ▲     ▲     ▲     ▲     ▲     ▲     ▲     ▲     ▲     ▲     ▲     ▲     ▲     ▲     ▲     ▲     ▲     ▲     ▲     ▲     ▲     ▲     ▲     ▲     ▲     ▲     ▲     ▲     ▲     ▲     ▲     ▲     ▲     ▲     ▲     ▲     ▲     ▲     ▲     ▲     ▲     ▲     ▲     ▲     ▲     ▲     ▲     ▲     ▲     ▲     ▲     ▲     ▲     ▲     ▲     ▲     ▲     ▲     ▲     ▲     ▲     ▲     ▲     ▲     ▲     ▲     ▲     ▲     ▲     ▲     ▲     ▲     ▲     ▲     ▲     ▲     ▲     ▲     ▲     ▲     ▲     ▲     ▲     ▲     ▲     ▲     ▲     ▲     ▲     ▲     ▲     ▲     ▲     ▲     ▲     ▲     ▲     ▲     ▲     ▲     ▲     ▲     ▲     ▲     ▲     ▲     ▲     ▲     ▲     ▲     ▲     ▲     ▲     ▲     ▲     ▲     ▲     ▲     ▲     ▲     ▲     ▲     ▲     ▲     ▲     ▲     ▲     ▲     ▲     ▲     ▲     ▲     ▲     ▲     ▲     ▲     ▲     ▲     ▲     ▲     ▲     ▲     ▲     ▲     ▲     ▲     ▲     ▲     ▲     ▲     ▲     ▲     ▲     ▲     ▲     ▲     ▲     ▲     ▲     ▲     ▲     ▲     ▲     ▲     ▲     ▲     ▲     ▲     ▲     ▲     ▲     ▲     ▲     ▲     ▲     ▲     ▲     ▲     ▲     ▲     ▲     ▲     ▲     ▲     ▲     ▲     ▲     ▲     ▲     ▲     ▲     ▲     ▲     ▲     ▲     ▲     ▲     ▲     ▲     ▲     ▲     ▲     ▲     ▲     ▲     ▲     ▲     ▲     ▲     ▲     ▲     ▲     ▲     ▲     ▲     ▲     ▲     ▲     ▲     ▲     ▲     ▲     ▲     ▲     ▲     ▲     ▲     ▲     ▲     ▲     ▲     ▲     ▲     ▲     ▲     ▲     ▲     ▲     ▲     ▲     ▲     ▲     ▲     ▲     ▲     ▲     ▲     ▲     ▲     ▲     ▲     ▲     ▲     ▲     ▲     ▲     ▲     ▲     ▲     ▲     ▲     ▲     ▲     ▲     ▲     ▲     ▲     ▲     ▲     ▲     ▲     ▲     ▲     ▲     ▲     ▲     ▲     ▲     ▲     ▲     ▲     ▲     ▲     ▲     ▲     ▲     ▲     ▲     ▲     ▲     ▲     ▲     ▲     ▲     ▲     ▲     ▲     ▲     ▲     ▲     ▲     ▲     ▲     ▲ | 网上银行 对账      |                                                                   | Q                              |                                         |                            | 💄 用户中心          | 🕈 在线客服 | Ů 安全退     |
|----------------------------------------------------------------------------------------------------|--------------|-------------------------------------------------------------------|--------------------------------|-----------------------------------------|----------------------------|-----------------|--------|-----------|
| 首页 查询 对账                                                                                                    | 转账代发财        | 身室 单证通 缴费                                                         | 电子商务                           | 在线柜台 数字人目                               | 3 <b>7</b> 5               |                 |        |           |
| 工资发放 > 新版代发 >                                                                                                    | 员工代发明细 ~ 批量  | 开户 〜 企业在职员工信息                                                     | 1管理 〜 新版『                      | 电子工资单 〜 280400                          |                            | 1               | ~      |           |
| 新版代发 《                                                                                                    | 当前位置 代发 > 新版 | 代发 > 联动代发                                                         |                                |                                         | 1                          | KO.             |        |           |
| 代发工资代发其他                                                                                                    |              | 付款账户: 1<br>                                                       | 1175 : 5 : 55 : 52 5 55 :      | 94                                      | 户名:<br>用途:                 |                 |        |           |
| <b>联动代发</b><br>农民工代发                                                                                                    | 交易信息         | 摘要:(<br>汇款日期: 音<br>总 金 鞭:(                                        | 代发工资<br>审批即付(2023-03-(<br>).52 | 3前有效)                                   | 对后续处理人隐藏明细:<br>总笔数:<br>状态: | 不隐藏<br>2<br>审核中 |        |           |
| 查询协议号<br>查询指令                                                                                                    |              | 下一处理岗: 1                                                          | 受权<br>112:::22222204           |                                         | 执行情况:<br>关联代发客户名称:         |                 | \$     |           |
| 撤销指令                                                                                                    | 工资名册         |                                                                   |                                |                                         |                            |                 |        |           |
| 查询联动代发交易明细                                                                                                    | 编号           |                                                                   | 姓名                             | 收款账号                                    | 金額                         |                 | 备注     |           |
| 查询新版批量任务状态                                                                                                    | 1            |                                                                   |                                | 622500000000000000000000000000000000000 | 6                          | 0.14            |        |           |
| 农民工代发清单获取及<br>查询                                                                                                    | 2            |                                                                   | 2010                           | 6223033355555534                        | 8                          | 0.38            |        |           |
| 营销代发                                                                                                    |              |                                                                   | 首员                             | 瓦上—页   <u>1</u> 共1页                     | 下一页 末页                     |                 | 1 - 2  | 2 共2条     |
|                                                                                                    | 短信秘书         | <b>发送短信通知下一处理人</b><br>下一处理人: ,,,,,,,,,,,,,,,,,,,,,,,,,,,,,,,,,,,, | ✓ 手机<br>一处理人"将短信通              | 号码:                                     | 发送                         |                 |        |           |
|                                                                                                    |              |                                                                   |                                | 返回                                      |                            |                 |        | 290703-P5 |

### 1.2.3 查询联动代发交易明细

本功能旨在为劳务公司提供查询代发批次处理结果及 明细的功能(用工单位可直接通过查询指令功能查询),劳 务公司经办用户登录企业网银,点击"代发"-"新版代发" -"查询联动代发交易明细"菜单,页面自动回显账号、协

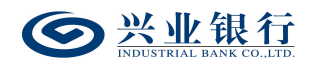

议号及联动代发账号,页面如下:

| <b>经</b> 兴业银行 企业                                | <b>网上银行</b> 对账 Q                            | 💄 用户中心 | 🕈 在线客服 | υ 安全退出    |
|-------------------------------------------------|---------------------------------------------|--------|--------|-----------|
| 首页 查询 对账                                        | 转账 代发 财务室 单证通 缴费 电子商务 在缘柜台 数字人民币            |        |        |           |
| 工资发放 > 新版代发 >                                   |                                             |        |        |           |
| 新版代发 《                                          | 当前位置 代发 > 新版代发 > 查询联动代发交易制度                 | Lo.    |        |           |
| 代发工资<br>代发其他<br>联动代发<br>农民工代发<br>查询协议号<br>查询协议号 | 照号: 117500000000000000000000000000000000000 |        |        |           |
| 撤销指令                                            | 指令列表                                        |        |        |           |
| 查询联动代发交易明细                                      | 交易日期 前台批次号 总笔数 总金额 成功总笔数 成功总金额 摘要           | 用途     | 交易状态 打 | E绝原因      |
| 查询新版批量任务状态<br>农民工代发清单获取及<br>查询                  | た数据显示                                       |        |        |           |
| 营销代发                                            | □ 末页 □ □ □ □ □ □ □ □ □ □ □ □ □ □ □ □ □ □    |        | Ŧ      | し数据显示     |
|                                                 |                                             |        |        | 290712-P1 |

# ◆选择日期范围,点击"查询"可以查到相应的工资指

| <b>令:</b>        |                                                                     |                |        |                  |
|------------------|---------------------------------------------------------------------|----------------|--------|------------------|
| <b>经</b> 兴业银行 企业 | <b>岡上银行</b> 対账 Q                                                    | 💄 用户中心         | 🕈 在线客服 | υ 安全退出           |
| 首页 查询 对账         | 转账 代发 财务室 单证通 缴费 电子商务 在线柜台 数字人民币                                    |                |        |                  |
| 工资发放 ~ 新版代发 ~    | 员工代发明细 ~   批量开户 ~   企业在职员工信息管理 ~   新版电子工资单 ~   280400               |                |        |                  |
| 新版代发 《           | 当前位置 代发 > 新版代发 > 查询联动代发交易明编                                         | 00             |        |                  |
| 代发工资             | 账号: 1177:::::::::::::::::::::::::::::::::                           |                |        |                  |
| 代发其他             | 协议号: 1121:1222221(联动代发) ▼*                                          |                |        |                  |
| 联动代发             | 联动代发账号: 1:===================================                       |                |        |                  |
| 农民工代发            | 日期范囲: 2022-02-01                                                    |                |        |                  |
| 查询协议号            | 直询                                                                  |                |        |                  |
| 查询指令             | 指令列表                                                                |                |        |                  |
| 撤销指令             | 7月~7.5%                                                             | 田油             | 六日征太   | 防疫原用             |
| 查询联动代发交易明细       | 20201200 7000700 5 05-50 の上の 1000 100 100 100 100 100 100 100 100 1 | HUE<br>the BUS | -===== | 123GARIA         |
| 查询新版批量任务状态       | 20221209 20000/90000000 5 048.40 4 000.0/ 10/2133                   | 应意调试。          | 父杨即万成初 |                  |
| 农民工代发清单获取及<br>查询 | 前页 上─页   1 共1页   下─页 末页                                             |                | 1 - 1  | 共1条<br>290712-P1 |
| 营销代发             |                                                                     |                |        |                  |

◆点击"前台批次号",可查看该批次明细状态,并支 持下载功能:

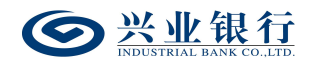

| Set with the control of the control of the control | 也网上银行    | 対账                                        | Q              |             |             | ▲ 用户      | 中心 🔿 在线客服             | ∪ 安全退日      |
|----------------------------------------------------------------------------------------------------|----------|-------------------------------------------|----------------|-------------|-------------|-----------|-----------------------|-------------|
| 首页 查询 对账                                                                                                    | 转账 代发    | 财务室 单证通                                   | 缴费 电子商务        | 在线柜台 数字     | 人民币         |           |                       |             |
|                                                                                                    | 员工代发明组代发 | 发工资指令详细信息                                 |                |             |             | ×         |                       |             |
| 新版代发 《                                                                                                    | 当前位置     | 序号 收款账号                                   | 客户名称 交易金额      | 证件种类 证件号码   | 收款行行名 收款行行号 | 交易状态      |                       |             |
| 代发工资                                                                                                    | 86       | 1 622555555555                            | 格 なの 115.01    |             |             | 交易成功      |                       |             |
| 代发其他                                                                                                    | 协议       | 2 62250000000000000000000000000000000000  | 14 🚎 ja 321.01 |             |             | 交易成功      |                       |             |
| 联动代发                                                                                                    | 联动代发账    | 3 62250000000                             | 2 يَتْ 53.02   |             |             | 交易成功      |                       |             |
| 农民工代发                                                                                                    | 日期范      | 4 966€5555555555                          | :0 宗袁 117.03   |             |             | 交易成功      |                       |             |
| 查询协议号                                                                                                    |          | 5 1170:0:00000000000000000000000000000000 | 33 尊 및 42.33   |             |             | 交易失败      |                       |             |
| 查询指令                                                                                                    | INADIT.  |                                           | 首页 上一页   1     | 共1页  下一页 末页 | 1 - 5       | 共5条       |                       |             |
| 撤销指令                                                                                                    | 指专列表     |                                           |                | 关闭          |             |           |                       |             |
| 查询联动代发交易明细                                                                                                    | 父易日期     |                                           | 10             |             |             | HR        |                       | <b>拒绝原因</b> |
| 查询新版批量任务状态                                                                                                    | 20221209 |                                           |                |             |             | 1180<br>1 | 역14% 2023년 대부가 746-94 |             |
| 农民工代发清单获取及                                                                                                    | 5 m      |                                           |                |             |             |           | 1                     | -1 共1条      |
| 豊岡                                                                                                    |          |                                           |                |             |             |           |                       | 290712-P1   |
| 言钥代友                                                                                                    |          |                                           |                |             |             |           |                       |             |
|                                                                                                    | 10       |                                           |                |             |             |           |                       |             |
|                                                                                                    | 151      |                                           |                |             |             |           |                       |             |
|                                                                                                    | 10       |                                           |                |             |             |           |                       |             |
| Q.                                                                                                    |          |                                           |                |             |             |           |                       |             |

#### 1.3 农民工代发

农民工代发是企业委托银行将工资直接发放至农民工 工资专户的业务。该业务需分行与当地农民工监管系统对 接,获取经当地农民工监管系统审核后的农民工代发清单, 完成工资发放。

企业与我行签约农民工代发协议,通过我行代发交易平 台管理台建立农民工代发项目后,即可登录企业网银发起代 发业务,具体操作步骤如下:

进入代发交易平台管理台,通过"特殊代发产品"-"交 易类型和项目编号维护"选项,点击"增加"按钮,选择代 发协议编号,清单获取方式选择"分行主动上送(工资单号 获取)"或"分行主动上送(前端自动获取)",再点击"获 取项目编号",手动录入项目名称,经复核完成后即完成该

75

项目的建立。

#### 1.3.1 农民工代发清单获取及查询

(1)若企业在我行代发交易平台管理台建立农民工代 发项目时,清单获取方式选择"分行主动上送(工资单号获 取)",则通过企业网银发起农民工代发业务前,经办操作 员需要先登录企业网银,点击"代发"-"新版代发"-"农 民工代发清单获取及查询",选择付款账户、代发协议号及 项目编号,输入工资单号,获取并查询工资清单,查询到工 资清单后,再发起代发流程,页面如下:

| 基本信息 | 付款账户:<br>代发协议号:<br>项目编号:<br>工资单号: | 622481(农民工代选)<br>截、 | 2         | 25.14 |    |                          |
|------|-----------------------------------|---------------------|-----------|-------|----|--------------------------|
| 批次号  | 项目编号                              | 项目名称                | 总笔数       | 总金额   | 备注 | 处理状态                     |
| Ind  | ustr<br>Non                       |                     | 1 共1页 下一页 | [ 末页  |    | 下载成功<br>1-1 共11<br>29071 |

(2)若企业在我行代发交易平台管理台建立农民工代 发项目时,清单获取方式选择"分行主动上送(前端自动获 取)",则无需通过"农民工代发清单获取及查询"获取工 资清单,经办操作员可直接发起代发流程。

#### 1.3.2 生成农民工代发工资指令

经办操作员登录企业网银,点击"代发"-"新版代发"

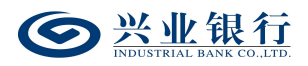

"农民工代发",选择代发协议号和代发年月,点击"查询",即可查询到需要代发的工资清单。

| 当前位置 代发 > 新版代发           | > 农民工代发                                       |                               |                              |     |       |                                                |
|--------------------------|-----------------------------------------------|-------------------------------|------------------------------|-----|-------|------------------------------------------------|
| 基本信息                     | 付款账户: 117212000000000000000000000000000000000 |                               | ]*<br>                       |     |       |                                                |
| 批次号                      | 项目编号                                          | 项目名称                          | 清单上送日期                       | 总笔数 | 总金额   | 备注                                             |
| O F060152022::::22022::: | 082022000000000000000000000000000000000       | Auto_Test_ziq<br>直页 上一页   1 共 | 20221115<br>:1页  下一页 末页<br>5 | 1   | 16.13 | 1613GYNMGybbh_测试uat5<br>1 - 1 共1会<br>290704-P1 |
| 5723                     |                                               |                               |                              |     |       |                                                |

勾选需要操作的清单,点击"下一步",进入提交工资 指令页面,界面如下:

|       | 付款账户:<br>代发年月:<br>代发协议号:                         | 1175:5:55:5<br>202211<br>1125555555 | 2510713<br>227            |         |      | 项目名称:<br>项目编号: | Auto_Test_zlq<br>08202200000000000000000000000000000000 | 799     |
|-------|--------------------------------------------------|-------------------------------------|---------------------------|---------|------|----------------|---------------------------------------------------------|---------|
| 基本信息  | 摘要:<br>用途:<br>对后续处理人隐藏明细:<br>是否通知银行联系人:<br>短信模板: | 代发工资<br>不隐藏<br>●是 ○否<br>▼           |                           |         |      |                |                                                         |         |
| 前台流水号 | 收款账号 智                                           | <b>[</b> 户名称                        | 交易金额                      | 证件种类    | 证件号码 | 收款行行名          | 收款行行号                                                   | 备注      |
| 1 622 | 2:00::::00000008                                 | <del>ur</del>                       | 16.13<br>首页 上—页   [<br>提交 | 1 共1页 下 | 一页末页 |                |                                                         | 1-1 共1条 |
|       |                                                  |                                     |                           |         |      |                |                                                         | 290704  |

◆摘要、用途及短信模板:摘要选项支持下拉框选择, 当您选择发起工资指令时,摘要选项分为薪酬类及非薪酬类 两大类,会根据劳务公司签约代发协议类型自动回显;用途 为非必输项,支持录入60字符及以下内容;短信模板即为

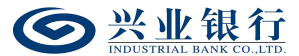

预设特色化短信(下拉框选择),当用途及短信模板有输入 值时,会连同已选择代发摘要一齐体现到已签约精灵信息功 能客户的代发短信中。

◆对后续处理人隐藏明细:选项包括不隐藏、仅发起经 办可见明细、所有经办可见明细、对授权隐藏、对二级与高 级授权隐藏、对高级授权隐藏。若经办操作员已设置加入代 发操作员分组,则"对后续处理人隐藏明细"选项默认为"仅 发起经办分组成员可见明细",且不可修改;若客户的代发 流程是一级流程,下拉框只显示不隐藏;若是二级流程(经 办、授权),下拉框显示为不隐藏、仅发起经办可见明细、 所有经办可见明细;若是三级流程(经办、复核、授权), 下拉框显示为不隐藏、仅发起经办可见明细、所有经办可见 明细、对授权隐藏;若是自定义流程或者组合授权模式,显 示五个选项。

◆是否通知银行联系人:当企业联动代发指令如需落地 审核,勾选"是"时,系统将向银行联系人发送短信通知, 提高指令处理效率。

◆若对代发清单有疑问,可点击"回退"选项,将清单 退回。

78

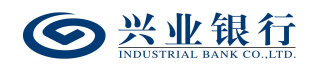

| 当前位置 代发 > 新版   | 代发 > 农民工代发                                                 |                         | 1                             | NU.            | anil                       | 14        |
|----------------|------------------------------------------------------------|-------------------------|-------------------------------|----------------|----------------------------|-----------|
|                | 付款账户: 11701C<br>代发年月: 202211<br>代发协议号: 112223<br>摘要: (中生て3 | 00002013713<br>00002327 |                               | 项目名称:<br>项目编号: | AL1T_1!q<br>08202000005020 | 799       |
| 基本信息           | 温馨提示           为后续处理           是否適知           ① 退回原因:      | * (建议                   | (填写)                          |                |                            |           |
| 前台流水号<br>1 622 | 收款账号<br>90021112022586                                     | 确认取消                    | 計号码                           | 收款行行名          | 收款行行号                      | 备注        |
| Tur            |                                                            | 前 上─页 │ 1 共1<br>提交   回退 | <b>页</b>   下页 末页<br><b>返回</b> |                |                            | 1-1 共1条   |
| 5720           |                                                            |                         |                               |                |                            | 290704-P2 |

1.3.3 农民工代发工资指令确认

经办用户确认指令无误后,点击"提交"菜单,若代发 流程为一级流程,则进入签名验证,验证通过后,流程结束; 若代发流程不是一级流程,则进入复核/授权环节:

| (新位置) 代发 > 新聞<br>基本信息 | 新大学<br>(13)<br>(13)<br>(14)<br>(15)<br>(15)<br>(15)<br>(15)<br>(15)<br>(15)<br>(15)<br>(15 | 20歌户: 11.700000<br>使年月: 202211<br>書名称: Auto_Test_2<br>雪编号: 082000000<br>用途:<br>小理尚: 授权<br>笔 数: 1<br>金 鏡: 16.13 | :::::::::::::::::::::::::::::::::::::: |           | 对后续处理  | 代发协议号: 11:22<br>摘要: 代发力<br>以隐藏明细: 不隐藏<br>汇款日期: 审批<br>状态: 审核=<br>执行情况: | 00000002027<br>[资<br>减<br>即付(2022-12-15前有)<br>a | 20       |
|-----------------------|--------------------------------------------------------------------------------------------|----------------------------------------------------------------------------------------------------|----------------------------------------|-----------|--------|-----------------------------------------------------------------------|-------------------------------------------------|----------|
| 前台流水号                 | 收款账号                                                                                       | 客户名称                                                                                                    | 交易金額                                   | 证件种类      | 证件号码   | 收款行行名                                                                 | 收款行行号                                           | 备注       |
|                       | 20000000008                                                                                |                                                                                                    | 16.13<br>首页 上一页                        | 1 共1页 下   | 一页 末页  |                                                                       |                                                 | 1-1 共1条  |
|                       | 发送短信通知下                                                                                    | 处理人                                                                                                    |                                        |           |        |                                                                       |                                                 |          |
| 短信秘书                  | 下一处理人: 授                                                                                   | 权 4272sq 🗸                                                                                                    | 手机号码:                                  |           | 发送     |                                                                       |                                                 |          |
|                       | 提示: 选择 "发送短                                                                                | 信通知下一处理人" 🕯                                                                                                    | 将短信通知指定复核或                             | 渡权人员,减少指令 | 待处理时间。 |                                                                       |                                                 |          |
|                       |                                                                                            |                                                                                                    |                                        | 返回        |        |                                                                       |                                                 | 290704-P |

◆如果您开通了"精灵秘书功能",还可以发送短信通知下一处理人,减少指令处理等待时间。

### 1.4 集团代发

集团代发支持上传含子公司付款账号的代发清单,实现

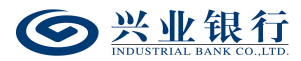

同一代发清单内,集团母公司控制多个子公司账号对各子公司员工的一键代发功能。

企业与我行签约代发协议后,通过我行企业网上银行管 理系统开通集团代发功能,并将所需代发账号绑定至母公司 网银客户号下,即可登录企业网银办理集团代发业务,具体 操作步骤如下:

 1.进入企业网上银行管理系统,通过"企业网银"-"网银参数维护"-"新版代发交易白名单管理",点击"增加", 功能类型选择:集团代发"子账户出账模式",并输入网银客户号,开通集团代发功能。

2. 开通集团代发功能后,通过"企业网银"-"网银参数维护"-"集团代发账户管理",将所需代发账号绑定至母公司网银客户号下。

1.4.1 提交集团代发任务

拥有集团代发权限的经办用户登录企业网银,点击"代 发"-"集团代发"-"提交集团代发任务"上传工资名册, 点击"下载集团代发模板",可将代发清单模板下载到本地 电脑进行编辑。

80

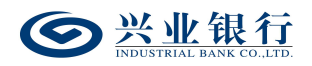

| 当前位置 代发 > 集团作 | 泼 > 提交集団代发任务                                                   |
|---------------|----------------------------------------------------------------|
| 提交集团代发任务      |                                                                |
| 基本信息          | <ul> <li>集団編号: 2200000000000000000000000000000000000</li></ul> |
|               | 上传 清除 下载集团代发模板<br>280110-P1                                    |

◆期望发放日期: 默认"审批即付"。如果选择该项, 则指令只要在30日内(含指令生成日)完成授权流程,该 指令都将被执行,超过30日指令自动失效。同时允许指定 具体的转账日期,转账日期从隔日开始算起,最长为未来29 天。对指定好具体转账日期的指令,只要在转账日期系统处 理前(含转账日期当日)完成授权流程,指令都将有效。在 指定的转账日期,系统会自动处理完成对外支付,超过转账 日期,指令即过期。

◆摘要、用途: 摘要选项支持下拉框选择,当您选择发起工资指令时,摘要选项默认显示为薪酬类代发摘要。用途为非必输项,支持录入 60 字符及以下内容。

◆对后续处理人隐藏明细:选项包括不隐藏、仅发起经 办可见明细、所有经办可见明细、对授权隐藏、对二级与高 级授权隐藏、对高级授权隐藏。若经办操作员已设置加入代 发操作员分组,则"对后续处理人隐藏明细"选项默认为"仅 发起经办分组成员可见明细",且不可修改;若客户的代发

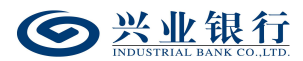

流程是一级流程,下拉框只显示不隐藏;若是二级流程(经 办、授权),下拉框显示为不隐藏、仅发起经办可见明细、 所有经办可见明细;若是三级流程(经办、复核、授权), 下拉框显示为不隐藏、仅发起经办可见明细、所有经办可见 明细、对授权隐藏;若是自定义流程或者组合授权模式,显 示五个选项。

◆是否通知银行联系人:企业代发工资指令如需落地审 核,勾选"是"时,系统将向银行联系人发送短信通知,提 高指令处理效率。

1.4.2 集团代发工资指令确认

经办用户上传工资名册后,进入工资指令确认页面,界 面如下:

| 当前位置 代发 > 集团代发 > 提交集团代发任务                                                  | 1,200,20        |
|----------------------------------------------------------------------------|-----------------|
| 请确认提交该集团代发任务                                                               |                 |
| 集団編号: 2200000001<br>田途: 工资<br>对后续处理人隐塞明细: 不隐藏<br>汇政日期: 审批即付(2022-12-16前有效) | · 播要: 代发工资      |
| 确认<br>TIQUSTILA<br>TOUSTILA                                                | 返回<br>280110-P2 |

核对无误后,点击"确认"按钮,若代发流程为一级流程,则进入签名验证,验证通过后,流程结束;若代发流程 不是一级流程,则进入复核/授权环节:

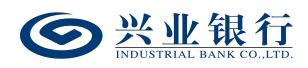

| 当前位置 代发 > 集团代 | 代发 > 提交集団代发任务         |           |
|---------------|-----------------------|-----------|
| 集团代发任务生成成功    |                       |           |
| 集团编号:         | : 2000000001          |           |
| 用途:           | :                     |           |
| 对后续处理人隐藏明细:   | : 不隐藏                 |           |
| 汇款日期:         | : 审批即付(2022-12-17前有效) |           |
| 企业内部备注:       |                       |           |
| Indi          |                       | 280110-P3 |

### 1.4.3 查询集团代发任务状态

对于代发清单笔数在1000 笔以上的代发任务,系统非 实时反馈任务状态,代发指令提交后,经办可通过"代发" -"集团代发"-"查询集团代发任务状态",查看指令的处 理状态,若未提交成功,无法进入复核或授权阶段。

| 当前位置 代发 > 集团代发                                            | > 查询集团代发任务状态 |               |                     | 11   | 0.020                       |
|-----------------------------------------------------------|--------------|---------------|---------------------|------|-----------------------------|
| 集团编号:     全部       指令状态:     全部       日期范围:     2022-11-1 |              | 2022-11-17    | 曲<br>查询             |      |                             |
| 集团代发任务列表                                                  |              |               |                     |      |                             |
| 集团编号                                                      | 摘要           | 用途            | 生成日期                | 状态   | 处理结果                        |
| 20000000001                                               | 代发工资         |               | 2022-11-16 17:44:32 | 提交成功 |                             |
| 220000000000000                                           | 代发工资         |               | 2022-11-16 17:37:12 | 提交失败 | 账户117010100100110153禁止发起此业务 |
| Indu                                                      |              | 0 mī⊼ ⊥—⊼   ( | 1 <b>共1页</b> 下一页 末页 |      | 1-2 共2条<br>280120-P1        |

1.4.4 查询指令

经办或授权操作员可通过查询指令的选项,查看经办用 户已经成功提交的指令信息及处理状态,页面如下:

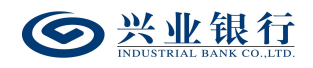

| 当前位置(代》    | 犮 > 集团代发 > 查 | 询指令 |    |          |         |           | 11   | 50 | 100 | 4         |
|------------|--------------|-----|----|----------|---------|-----------|------|----|-----|-----------|
| 集团编号:      | 全部           | ~   |    |          |         |           |      |    |     |           |
| 日期范围:      | 2022-11-17   |     |    | 22-11-17 | €       | 多高级选项>>   |      |    |     |           |
|            |              |     |    |          | 查询      |           |      |    |     |           |
| 集团代发指令列    | 表            |     |    |          |         |           |      |    |     |           |
| 集团         | 编号           | 摘要  | 用途 | 总金额      | 总笔数     | 生成日期      | 汇款日期 | 状态 | 下一步 | 详细        |
|            |              |     |    |          | 无数据显示   | R         |      |    |     |           |
|            |              |     |    | ) 前页 上一页 | 5 0 共03 | 夏  下一页 末页 |      |    |     | 无数据显示     |
| 本页金额汇总: 0. |              |     |    |          |         |           |      |    |     | 280130-P1 |

◆点击"更多高级选项",还可以增加金额范围和指令 状态的查询条件,来找到您想查询的工资指令:

| 当前位置代数     | ቲ > 集团代发 > 查) | 創指令          |    |        |       |           | 11   | , v. | 100 |           |
|------------|---------------|--------------|----|--------|-------|-----------|------|------|-----|-----------|
| 集团编号:      | 全部            | $\checkmark$ |    |        |       |           |      |      |     |           |
| 日期范围:      | 2022-11-17    |              |    | 11-17  |       | 隐藏高级选项    |      |      |     |           |
| 金额范围:      |               |              | 至  |        |       |           |      |      |     |           |
| 指令状态:      | 全部            | $\checkmark$ |    |        | 查询    |           |      |      |     |           |
| 集团代发指令列    | 表             |              |    |        |       |           |      |      |     |           |
| 集团         | 编号            | 摘要           | 用途 | 总金额    | 总笔数   | 生成日期      | 汇款日期 | 状态   | 下一步 | 详细        |
|            |               |              |    |        | 无数据显示 | Ā         |      |      |     |           |
|            |               |              |    | 首页 上一页 | 0 共0页 | ┇│下──页 末页 |      |      |     | 无数据显示     |
| 本页金额汇总: 0. | 00            |              |    |        |       |           |      |      |     |           |
|            |               |              |    |        |       |           |      |      |     | 280130-P1 |

◆选择付款账号,输入要查询的日期范围、金额范围(不 输入表示查询所有金额)及指令状态,点击"查询"可以查 到相应的工资指令:

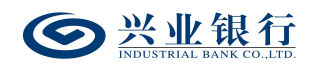

| 当前位置    | 代发 > 集团代发 | > 查询指令       |    |          |     |                     | 11   | , O  | 02  | 4         |
|---------|-----------|--------------|----|----------|-----|---------------------|------|------|-----|-----------|
| 集团编号    | 計: 全部     | $\checkmark$ |    |          |     |                     |      |      |     |           |
| 日期范围    | 2022-11-  | 16           |    | -11-17   |     | <<隐藏高级选项            |      |      |     |           |
| 金额范围    | 1:        |              | 至  |          |     |                     |      |      |     |           |
| 指令状态    | 5: 全部     | $\checkmark$ |    |          |     |                     |      |      |     |           |
|         |           |              |    |          | 查道  |                     |      |      |     |           |
| 集团代发指令  | 列表        |              |    |          |     |                     |      |      |     |           |
| \$      | 团编号       | 摘要           | 用途 | 总金额      | 总笔数 | 生成日期                | 汇款日期 | 状态   | 下一步 | 详细        |
| 0 220   | 00000000  | 代发工资         |    | 3,000.00 | 3   | 2022-11-17 11:00:00 | 审批即付 | 审核中  | 授权  | 详细        |
| 0 223   |           | 代发工资         |    | 3,000.00 | 3   | 2022-11-17 09:50:00 | 审批即付 | 交易失败 | 结束  | 详细        |
| 0 22::: | 100000001 | 代发工资         |    | 3,000.00 | 3   | 2022-11-16 17:45:00 | 审批即付 | 撤销   | 结束  | 详细        |
|         |           |              |    | 首页 上一页   | 1   | <b>ŧ1页</b>  下一页 末页  |      |      |     | 1-3 共3条   |
| 本页金额汇总: | 9,000.00  |              |    |          |     |                     |      |      |     |           |
|         |           |              |    |          | 「素  | 5                   |      |      |     |           |
|         |           |              |    |          |     | _                   |      |      |     | 280130-P1 |

1.4.5 代发指令撤销、复核及授权

### 1.4.5.1 撤销指令

代发指令在未执行之前可以由经办操作员撤销,打开代 发菜单,点击"撤销指令"菜单,勾选待撤销的指令,点击 "撤销",输入撤销原因(长度最多为50字符):

| 当前位 | 2置 代发 > 集团代发                            | > 撤销指令 |        |          |                        | 1                   | . to | 20  | 1.0   |          |
|-----|-----------------------------------------|--------|--------|----------|------------------------|---------------------|------|-----|-------|----------|
| 集团代 | 发指令列表                                   |        |        |          |                        |                     |      |     |       |          |
|     | 集团编号                                    | 摘要     | 用途     | 总金额      | 总笔数                    | 生成日期                | 汇款日期 | 状态  | 下一步   | 详细       |
|     | 220000000000000000000000000000000000000 | 代发工资   |        | 3,000.00 | 3                      | 2022-11-16 17:45:00 | 审批即付 | 审核中 | 授权    | 详细       |
|     |                                         | 温馨批    | 际      | 首页 上一页   | 1 共1页                  | 下一页 末页<br>X         |      |     | 1-1 ‡ | 共1条      |
|     |                                         | SY     | 撤销原因:  | 角认 取     | (建议填 <sup>1</sup><br>消 | 5)                  |      |     | 21    | 80140-P1 |
| L.  |                                         | Thy    | r<br>F |          |                        |                     |      |     |       |          |

撤销指令时也可通过点击"详细"查看信息后,再进行 撤销操作:

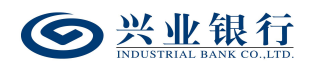

| 当前位置 代发 > 集团代           | 泼 > 撤销指令                      |                  |           |          |                      |                                         |                   |              |         |
|-------------------------|-------------------------------|------------------|-----------|----------|----------------------|-----------------------------------------|-------------------|--------------|---------|
| 交易信息                    | 集团编号:<br>用途:<br>隐藏明细:<br>总笔数: | :<br>不隐藏<br>3    |           |          | 摘要:<br>汇款日期:<br>总金额: | : 代发工资<br>: 审批即付(2<br>: <b>3,000.00</b> | 022-12-17前有效)     |              |         |
| 指令状态                    | 类 型:<br>指派人员:<br>执行情况:        | 集团代发<br>全部       |           |          | 状 态:<br>下一处理岗:       | : 审核中<br>: 授权                           |                   |              |         |
| 从18次42                  |                               | 处理人              |           |          | 操作                   |                                         | 1                 | 操作时间         |         |
| XLIEMME                 |                               | 7 <b>7</b>       |           |          | 经办                   |                                         | 2022-1            | 1-16 17:45:0 | 0       |
| 子批次列表                   |                               |                  |           |          |                      |                                         |                   |              |         |
| 批次号                     |                               | 付款账户             | 付款账户名称    | 总金额      | 总笔数                  | 状态                                      | 可用余额              | 执行情况         | 详细      |
| Z00007900C3:::57555555  | 22000000 11                   | 7010100100000038 | Ξ.        | 1,000.00 | 1                    | 审核中                                     | 11,986,925,772.78 |              | 详细      |
| Z00007900C2:::57555555  | 22000000 11                   | 75:5:55:55:27    | 19379244  | 1,000.00 | 1                    | 审核中                                     | 99,924,274.39     |              | 详细      |
| Z00007900C3 : :57557555 | 22000000 11                   | 70:0:00:0000:722 | 101021-14 | 1,000.00 | 1                    | 审核中                                     | 100,388.90        |              | 详细      |
|                         |                               |                  | 首页 上一页    | 1 共1页    | 下一页 末页               |                                         |                   |              | 1-3 共3条 |
|                         |                               |                  |           | 返回       |                      |                                         |                   |              |         |

### 1.4.5.2 复核指令

复核人员使用该功能对未复核的指令进行复核,指令复 核完成后必须经过授权才能最终发送银行进行账务处理。复 核人员点击"代发"-"集团代发"-"复核指令",即可查 看到待复核的指令列表,可执行退回经办或授权两项操作:

| 当前  | 位置 代发 > 集团代发                            | t > 复核指令 |    |          |       | 1                   | to   | 00  | 24  |          |
|-----|-----------------------------------------|----------|----|----------|-------|---------------------|------|-----|-----|----------|
| 工资指 | 令列表                                     |          |    |          |       |                     |      |     |     |          |
|     | 集团编号                                    | 摘要       | 用途 | 总金额      | 总笔数   | 生成日期                | 汇款日期 | 状态  | 下一步 | 详细       |
|     | 220000000000000000000000000000000000000 | 代发工资     |    | 1,800.00 | 3     | 2022-11-17 15:15:00 | 审批即付 | 审核中 | 复核  | 详细       |
|     | 220000000000000000000000000000000000000 | 代发工资     |    | 1,100.00 | 3     | 2022-11-17 15:15:00 | 审批即付 | 审核中 | 复核  | 详细       |
|     |                                         |          |    | 首页 上一页   | 1 共1页 | 下一页 末页              |      |     | 1-2 | 共2条      |
| 本页金 | 额汇总: <mark>2,900.00</mark>              |          |    | C        | 1     |                     |      |     |     |          |
|     |                                         |          |    | 复核       | 退回经办  | 刷新                  |      |     | 2   | 80150-P1 |
|     |                                         |          |    |          |       |                     |      |     |     |          |

若经办人员设置对后续处理人隐藏明细未选择"仅发起 经办可见明细"或"所有经办可见明细",则复核人员可点

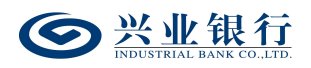

击"详细"查看工资清单的详细信息,并提供"下载"的功能,点击"返回",回到复核操作页面,界面如下:

| 当前位置 代发 > 集团                                      | 代发 > 复核指令                 | Ż                                       |             |        |                      | 1                          | La a              | 02             | 4       |
|---------------------------------------------------|---------------------------|-----------------------------------------|-------------|--------|----------------------|----------------------------|-------------------|----------------|---------|
| 交易信息                                              | 集团编号<br>用读<br>隐藏明频<br>总笔数 | 号: 2233330001<br>金:<br>田: 对授权隐藏<br>致: 3 |             |        | 摘要:<br>汇款日期:<br>总金额: | 代发工资<br>审批即付(2<br>1,100.00 | 2022-12-17前有效)    |                |         |
| 指令状态                                              | 类 型<br>指派人员<br>执行情况       | 盟: 集团代发<br>员: 全部<br>兄:                  |             |        | 状 态:<br>下一处理岗:       | 审核中<br>复核                  |                   |                |         |
|                                                   |                           | 处理人                                     |             |        | 操作                   |                            |                   | 操作时间           |         |
| 处埋流栏                                              |                           | ;=;                                     |             |        | 经办                   |                            | 2022-             | 11-17 15:15:00 |         |
| 子批次列表                                             |                           |                                         |             |        |                      |                            |                   |                |         |
| 批次号                                               |                           | 付款账户                                    | 付款账户名称      | 总金额    | 总笔数                  | 状态                         | 可用余额              | 执行情况           | 详细      |
| Z00007900C3 : :3733733                            | 0000000555                | 11701010010000538                       | =;          | 300.00 | 1                    | 审核中                        | 11,986,925,762.56 |                | 详细      |
| Z00007900C2 : : : : : : : : : : : : : : : : : : : | 00000000000               | 117212120120120122127                   | 1993/-3-208 | 500.00 | 1                    | 审核中                        | 99,924,273.19     |                | 详细      |
| Z0000790CC5 : :3700500                            | 00000000                  | 1175:5:55:5555:722                      | 040.5A 702  | 300.00 | 1                    | 审核中                        | 100,388.90        |                | 详细      |
|                                                   |                           |                                         | 首页 上一页      | 1 共1页  | 下一页 末页               |                            |                   |                | 1-3 共3条 |
|                                                   |                           |                                         |             | 下载 返   |                      |                            |                   |                |         |

退回经办:可以使用"退回经办"功能将没有复核通过 的指令退回给经办操作员:

| 当前位  | 适 代发 > 集团代数                             | <b>拔 &gt; 复核指令</b> |       |          |      | 1                   | 20   | 00  | · LL  |          |
|------|-----------------------------------------|--------------------|-------|----------|------|---------------------|------|-----|-------|----------|
| 工资指  | 令列表                                     |                    |       |          |      |                     |      |     |       |          |
|      | 集团编号                                    | 摘要                 | 用途    | 总金额      | 总笔数  | 生成日期                | 汇款日期 | 状态  | 下一步   | 详细       |
|      | 22 <del></del> D1                       | 代发工资               |       | 1,800.00 | 3    | 2022-11-17 15:15:00 | 审批即付 | 审核中 | 复核    | 详细       |
|      | 220000000000000000000000000000000000000 | 代发工资               |       | 1,100.00 | 3    | 2022-11-17 15:15:00 | 审批即付 | 审核中 | 复核    | 详细       |
|      |                                         | 温馨描                | 眎     |          |      | ×                   |      |     | 1-2 🕏 | 共2条      |
| 本页金翻 | 阮二总: <mark>2,900.00</mark>              | ()                 | 退回原因: |          | (建议填 | 写)                  |      |     |       |          |
|      |                                         | ST                 |       | 角认取      | 肖    | 新                   |      |     | 2     | 80150-P1 |
|      |                                         |                    |       |          |      |                     |      |     |       |          |
|      |                                         |                    |       |          |      |                     |      |     |       |          |

复核:复核人员核对无误后,勾选需要操作的指令,点击"复核",确认指令后,完成复核操作,流程进入复核或授权阶段:

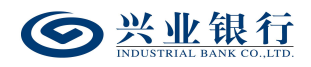

| 当前  | 位置 代发 > 集团代发 | > 复核指令  |    |          |      |                     |     |     |       |           |
|-----|--------------|---------|----|----------|------|---------------------|-----|-----|-------|-----------|
| 工资措 | 旨令列表         |         |    |          |      |                     |     |     |       |           |
|     | 集团编号         | 摘要      | 用途 | 总金额      | 总笔数  | 生成日期                | 状态  | 下一步 | 处理结果  | 指派人员      |
| 0   | 220000000001 | 代发工资    |    | 1,100.00 | 3    | 2022-11-17 15:15:00 | 审核中 | 授权  |       | 全部        |
|     |              |         |    | 首页 上一页   | 1 共1 | 页 下一页 末页            |     |     | 1 - 1 | 共1条       |
|     | 如需指派或短信通知下一  | 处理人 请点击 |    |          |      |                     |     |     |       |           |
|     |              |         |    |          | 返回   | 12                  |     |     |       | 280150-P2 |

◆如果您开通了"精灵秘书功能",还可以点击"请点击"选项,发送短信通知下一处理人,减少指令处理等待时间。

| 当前位 | 位置 代发 > 集团                              | 代发 > 复核指令                                                                           |                                      |                                |          | 1                   | 1   |     | 14    |           |
|-----|-----------------------------------------|-------------------------------------------------------------------------------------|--------------------------------------|--------------------------------|----------|---------------------|-----|-----|-------|-----------|
| 工资指 | 冷列表                                     |                                                                                     |                                      |                                |          |                     |     |     |       |           |
|     | 集团编号                                    | 摘要                                                                                  | 用途                                   | 总金额                            | 总笔数      | 生成日期                | 状态  | 下一步 | 处理结果  | 指派人员      |
| ۲   | 220000000000000000000000000000000000000 | 代发工资                                                                                |                                      | 1,800.00                       | 3        | 2022-11-17 15:15:00 | 审核中 | 授权  |       | 全部        |
|     |                                         |                                                                                     |                                      | 首页上一页                          | 1 共1     | 页 下一页 末页            |     |     | 1 - 1 | 共1条       |
| 1   | 如需指派或短信通知                               | 下一处理人 < <收起                                                                         |                                      |                                |          |                     |     |     |       |           |
| -۲  | —操作(可选)                                 | 指派下一处理人:<br>下一处理人:<br><b> 友送短信通知下一处</b><br>下一处理人:<br>下一处理人:<br>丁一:<br>提示: 选择 "发送短信通 | 2272 ✔<br>理人<br>2202 ✔ 手柱<br>朗下一处理人" | <b>指派</b><br>1号码:<br>将短信通知指定复核 | 或授权人员, 浙 | 发送                  |     |     |       |           |
|     |                                         |                                                                                     |                                      |                                | 返回       |                     |     |     |       | 280150-P2 |

### 1.4.5.3 授权指令

工资指令授权是企业发放工资操作流程的最后一步,授权后的工资指令将发送至兴业银行进行账务处理。

授权人员登录企业网银,点击"代发"-"集团代发"-"授权指令",即可查看到待授权的指令列表,可执行退回

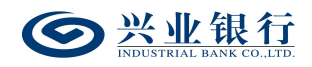

## 经办或授权两项操作:

| 当前  | 立置 代发 > 集团代发                            | > 授权指令 |    |                  |               | 1                   | 1 CC | 00  | 10    |                   |
|-----|-----------------------------------------|--------|----|------------------|---------------|---------------------|------|-----|-------|-------------------|
| 集团代 | 发指令列表                                   |        |    |                  |               |                     |      |     |       |                   |
|     | 集团编号                                    | 摘要     | 用途 | 总金额              | 总笔数           | 生成日期                | 汇款日期 | 状态  | 下一步   | 详细                |
| 0   | 220000000000000000000000000000000000000 | 代发工资   |    | 3,000.00         | 3             | 2022-11-17 09:50:00 | 审批即付 | 审核中 | 授权    | 详细                |
| 0   | 2200000000000001                        | 代发工资   |    | 3,000.00         | 3             | 2022-11-16 17:45:00 | 审批即付 | 审核中 | 授权    | 详细                |
| 本页金 | 颜亡总: <mark>6,000.00</mark>              |        |    | 首页 上—页   [<br>授权 | 1 共1页<br>退回经办 | 下一页末页刷新             |      |     | 1-2 : | 共 2 条<br>80160-P1 |
|     |                                         |        |    |                  |               |                     |      |     |       |                   |

若经办人员设置对后续处理人隐藏明细选择"不隐藏", 授权人员可点击"详细"查看工资清单的详细信息,并提供 "下载"的功能,点击"返回",回到授权操作页面。

| 交易信息                       | 集团编号:<br>用途:<br>隐藏明细:<br>总笔数: | 2222200000001<br>不隐藏<br>3 |                    |          | 摘要:<br>汇款日期:<br>总金额: | 代发工资<br>审批即付(20<br><mark>3,000.00</mark> | 022-12-17前有效)     |                |       |     |
|----------------------------|-------------------------------|---------------------------|--------------------|----------|----------------------|------------------------------------------|-------------------|----------------|-------|-----|
| 指令状态                       | 类 型:<br>指派人员:<br>执行情况:        | 集团代发<br>全部                |                    |          | 状 态:<br>下一处理岗:       | 审核中<br>授权                                |                   |                |       |     |
| AL TELETICE                |                               | 处理人                       |                    |          | 操作                   |                                          |                   | 操作时间           |       |     |
| 处理流程                       |                               | TELIC                     |                    |          | 经办                   |                                          | 2022-             | 11-16 17:45:00 | J     |     |
| 子批次列表                      |                               |                           |                    |          |                      |                                          |                   |                |       |     |
| 批次号                        |                               | 付款账户                      | 付款账户名称             | 总金额      | 总笔数                  | 状态                                       | 可用余额              | 执行情况           |       | 详细  |
| Z00007555555 : :5755555555 | 2222222 11                    |                           | Ξ:                 | 1,000.00 | 1                    | 审核中                                      | 11,986,925,785.00 |                |       | 详细  |
| Z000CT30005 : :5T0000000   | 2222220 11                    |                           |                    | 1,000.00 | 1                    | 审核中                                      | 99,924,274.39     |                |       | 详细  |
| Z000CT55555 : :5755755555  | 2222220 11                    | 70:0:00:0000:722          | MIRLA TT<br>TRUNCA | 1,000.00 | 1                    | 审核中                                      | 100,388.90        |                |       | 详细  |
|                            |                               |                           | 首页 上一页             | 1 共1页    | 下一页 末页               |                                          |                   |                | 1 - 3 | 共3条 |
|                            |                               |                           |                    | 下载 返     |                      |                                          |                   |                |       |     |

退回经办:可以使用"退回经办"功能将没有授权通过的指令退回给经办操作员:

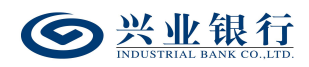

| 当前位  | 过置 代发 > 集团代                             | 发 > 授权指令 |              |          |           | 3                         | 1 TU   | 20  | D.L.        |                 |
|------|-----------------------------------------|----------|--------------|----------|-----------|---------------------------|--------|-----|-------------|-----------------|
| 集团代  | 发指令列表                                   |          |              |          |           |                           |        |     |             |                 |
|      | 集团编号                                    | 摘要       | 用途           | 总金额      | 总笔数       | 生成日期                      | 汇款日期   | 状态  | 下一步         | 详细              |
| ۲    | 220000000000000000000000000000000000000 | 代发工资     |              | 3,000.00 | 3         | 2022-11-17 09:50:00       | ) 审批即付 | 审核中 | 授权          | 详细              |
| 0    | 220000000000000000000000000000000000000 | 代发工资     |              | 3,000.00 | 3         | 2022-11-16 17:45:00       | 审批即付   | 审核中 | 授权          | 详细              |
| 本页金額 | ELE: 6,000.00                           | 温馨提      | 示<br>退回原因: [ | hi) IV   | (建议填<br>肖 | × <sub>页</sub><br>写)<br>新 |        |     | 1-2 ≢<br>26 | ₹2条<br>30160-P1 |
|      |                                         |          |              |          |           |                           |        |     |             |                 |

授权:授权人员核对无误后,勾选需要操作的指令,点击"授权",确认指令后,进入签名页面:

| 当前位置 | 代发 > 集团代发 > 授权指令                               |                                         |                   |                        | 17                    | or al         | 27 | 14        |  |  |
|------|------------------------------------------------|-----------------------------------------|-------------------|------------------------|-----------------------|---------------|----|-----------|--|--|
|      | 集团编号                                           | 总笔数     总金额                             |                   |                        |                       | 汇款日期          |    |           |  |  |
|      | 2200000001                                     | 3 3,000.00                              |                   |                        |                       | 2022-12-17前有效 |    |           |  |  |
| 指令列表 |                                                |                                         |                   |                        |                       |               |    |           |  |  |
| 编号   | 批次号                                            | 付款账户                                    | 协议编号              | 姓名                     | 账号                    | 金额            | 备注 | 处理结果      |  |  |
| 1    | Z0000790CC2::::::::::::::::::::::::::::::::::: | 1170:0:000000008                        | 11220300001031    | 34-                    |                       | 1,000.00      | 备注 | 未处理       |  |  |
| 2    | Z00007900000000000000000000000000000000        | 1170:0:00000000000000000000000000000000 | 1:22:000001:01    | ) <del>,</del> =       | 022300310102107121    | 1,000.00      | 备注 | 未处理       |  |  |
| 3    | Z00007900000000000000000000000000000000        | 117010100100001722                      | 1:2200:000:027    |                        | 0220000 10102 10770 1 | 1,000.00      | 备注 | 未处理       |  |  |
|      |                                                |                                         | 页   1 共1页<br>签名 } | <b>瓦</b>   下—页 :<br>返回 | 転                     |               |    | 1-3 共3条   |  |  |
|      | 23 Thu                                         |                                         |                   |                        |                       |               |    | 280160-P9 |  |  |

# 点击"签名",完成授权操作。

| 当前位置 | 晋 代发 > 集团代发 | > 授权指令  |          |       |                     |      | 17.1 |     | 120   |           |
|------|-------------|---------|----------|-------|---------------------|------|------|-----|-------|-----------|
| 集团代发 | 指令列表        |         |          |       |                     |      |      |     |       |           |
|      | 集团编号        | 摘要      | 用途       | 总金额   | 总笔数                 | 生成日期 | 状态   | 下一步 | 处理结果  | 指派人员      |
| 0    | 代发工资        |         | 3,000.00 | 3     | 2022-11-17 09:50:00 | 已经审核 | 发送核心 |     |       |           |
|      |             |         |          | 首页上一页 | []] 共1页  下-         | 页末页  |      |     | 1 - 1 | 共1条       |
| 如氣   | 需指派或短信通知下一  | 处理人 请点击 |          |       |                     |      |      |     |       |           |
| 7    |             |         |          |       | 返回                  |      |      |     |       | 280160-P2 |

## 1.5 数字人民币代发

数字人民币代发是本行接受代发单位的委托,将委托单位对公钱包的数字人民币批量代发至个人钱包的业务。

客户可通过企业网银进行数字人民币代发,具有数币代 发权限的操作员登录企业网银,使用数字人民币代发功能, 将对公钱包的数字人民币批量代发至个人钱包。

1.5.1 生成代发指令

经办操作员登录企业网银,点击"数字人民币"-"数字人民币代发"-"数字人民币代发"-"数字人民币代发",交易页面显示如下:

| ◎ 兴业银行 企业     | 网上银行 对账            | Q                                                                                                    |                  | <b>皇</b> 用户中心         | 在线客服 🕛 安全退出 |
|---------------|--------------------|----------------------------------------------------------------------------------------------------|------------------|-----------------------|-------------|
| 首页 查询 对账      | 转账 代发 财务室          | 单证通 缴费 电子商务                                                                                                    | 在线柜台 数字人民币       |                       |             |
| 钱包开立 > 我的钱包 > | 銭包间转账 >   数币批量转銭 > | 交易明细查询 数币回单 >                                                                                                    | 他行渠道账户签约 > 数字人民币 | 代发 〜 数币自动兑回签约管理 〜 数币查 | 词账单缴费 ~     |
| 数字人民币代发 《     | 当前位置 数字人民币 > 数字人民间 | 币代发 > 数字人民币代发                                                                                                    |                  | 170-0                 |             |
| 数字人民币代发       | 选择代发数字人民币钱包 您可以」   | 生传代发名册或者在线编辑代发名册                                                                                                    | Ð                |                       |             |
| 重加强令<br>1型转进令 | 基本信息 对后等           | 付款銭担: 0112222222222<br>代发协议号: 112272222222<br>期度次放日期: 市批即付 ▼<br>收款駅户会管行: ○星 ④否<br>业务特类: I及 ▼<br>用途:<br>上性文件指式: ④Excel指式 Obt/<br>上性力突名册: 不隐藏<br>企业内部备注:<br>漫知明行取系人: ◎是 ○否<br>宏信概紙: ▼<br>下 → 处理人: 全部 ▼<br>銀行台覧に広次数574 |                  |                       |             |
|               |                    | 下一步在                                                                                                    | 浅编辑工资名册 账户名称     | 重査                    | 710710-P1   |

◆进入页面,系统自动回显付款钱包及代发协议号。

◆期望发放日期: 默认"审批即付"。如果选择该项, 则指令在 30 日内(含指令生成日)完成授权流程,该条指 令都将执行;超过 30 日,该条指令自动失效。同时支持指 定发放日期,发放日期从隔日开始算起,最长为 29 天。对 指定发放日期的指令,只要在发放日期系统处理前(含发放

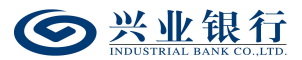

日期当日)完成授权流程,指令都将有效,并且被保留到指定的发放日期,系统会并完成对外支付,超过发放日期,指令即过期。

◆收款账户含跨行:当协议不含跨行代发时,"收款账 号含跨行"不可选,勾选跨行代发时才可上传含跨行账户(钱 包)的工资名册。

注: 期望发放日期非"审批即付"时不支持跨行代发, 收款账户含跨行不可选。

◆摘要、用途及短信模板:摘要选项支持下拉框选择。 用途为非必输项,支持录入 60 字符及以下内容;短信模板 即为预设特色化短信(下拉框选择),当用途及短信模板有 输入值时,会连同已选择代发摘要一齐体现到已签约精灵信 息功能客户的代发短信中(注:跨行代发客户无法收到代发 短信)。

◆上传工资名册:在数字人民币代发指令生成前需使用 Excel 或记事本编辑工资名册文件,点击"浏览"按钮上传。

另外企业网银还提供"在线编辑工资名册"功能,推荐 企业在员工人数较少或企业需增加对部分员工工资发放时 使用。

◆对后续处理人隐藏明细:选项包括不隐藏、仅发起经 办可见明细、所有经办可见明细、对授权隐藏、对二级与高 级授权隐藏、对高级授权隐藏。若经办操作员已设置加入代

92

发操作员分组,则"对后续处理人隐藏明细"选项默认为"仅 发起经办分组成员可见明细",且不可修改;若客户的代发 流程是一级流程,下拉框只显示不隐藏;若是二级流程(经 办、授权),下拉框显示为不隐藏、仅发起经办可见明细、 所有经办可见明细;若是三级流程(经办、复核、授权), 下拉框显示为不隐藏、仅发起经办可见明细、所有经办可见 明细、对授权隐藏;若是自定义流程或者组合授权模式,显 示五个选项。

◆是否通知银行联系人:企业代发工资指令如需落地审核,勾选"是"时,系统将向银行联系人发送短信通知,提 高指令处理效率。

◆下一处理人:默认回显"全部",也可通过下拉框自 行选择指定下一处理人。

支持查询钱包客户的账户名称,点击界面的"账户名称 查询"菜单,界面如下:

93

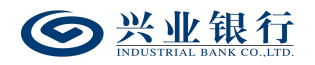

| ● 兴业银行 企业       | 1 网上银行 对账                                                                                                    | Q                                          |                                                                                                    |             | ▲ 用户中心       | 在线客服       | し 安全退出    |
|-----------------|----------------------------------------------------------------------------------------------------|--------------------------------------------|----------------------------------------------------------------------------------------------------|-------------|--------------|------------|-----------|
| 首页 查询 对账        | 转账 代发 财务室 单证派                                                                                                    | · 鐵费 电子商务 右                                | 在线柜台 数字人                                                                                                    | 民币          |              |            |           |
| 钱包开立 >   我的钱包 > | (我包间转账 >   数币批量转线 >   交                                                                                                    | 易明细查询 数币回单 ∨ 他彳                            | 行渠道账户签约 >                                                                                                    | 数字人民币代发 🗸   | 数币自动兑回签约管理 > | 数币查询账单缴费 ~ |           |
| 数字人民币代发 《       | 当前位置 数字人民币 > 数字人民币代发                                                                                                    | > 数字人民币代发                                  |                                                                                                    |             |              |            |           |
| 数字人民币代发         | 选择代发数字人民币钱包 您可以上传代                                                                                                    | 发名册或者在线编辑代发名册                              |                                                                                                    |             |              |            |           |
| 查问指令<br>版稿指令    | 19<br>883次<br>約上<br>約上<br>842次<br>842<br>842<br>84<br>84<br>84<br>84<br>84<br>84<br>84<br>84<br>84<br>84<br>84<br>84<br>84 | 村部鉄鉄: 0101 0000000000000000000000000000000 | Sata And Sata And Sata An | ▶<br>★<br>● | <b>王</b> 五   |            | 710710-P1 |

## 输入钱包 ID, 点击"查询",即可显示查询结果:

| ◎ 兴业银行 企业       | 1网上银行 对账                | Q               |                                           |                                                                                                    | ▲ 用户中心 | • 在线客服     | ∪ 安全退出    |
|-----------------|-------------------------|-----------------|-------------------------------------------|----------------------------------------------------------------------------------------------------|--------|------------|-----------|
| 首页 查询 对账        | 转账 代发 财务室               | 单证通 缴费 电子商务     | 在线柜台数字人                                   | 民币                                                                                                    |        |            |           |
| ( 我包开立 > 我的我包 > | 観包间转账 >   数币批量转銭 >      | 交易明细查询 数币回单 🗸   | 他行渠道账户签约 >                                | 数字人民币代发 > 数币自动兑回                                                                                                    | 签約管理 〜 | 数币查询账单缴费 ~ |           |
| 数字人民币代发 《       | 当前位置 数字人民币 > 数字人民间      | 6代发 > 数字人民币代发   |                                           |                                                                                                    |        |            |           |
| 数字人民币代发         | 选择代发数字人民币钱包 您可以」        | 传代发名册或者在线编辑代发名册 |                                           |                                                                                                    |        |            |           |
| 直迫指令<br>撤销指令    | 基本信息<br>对后端<br>是否<br>列上 |                 | <u>5</u> 新查问结果<br>****578<br>重查<br>鳥編工资名册 | ★ ★ < |        |            | 710710-P1 |

若生成指令页面的信息输入有误,可点击"重置"菜单, 一键清除已填写的信息。

### 1.5.2 代发指令确认

经办用户点击【下一步】进入指令确认界面:

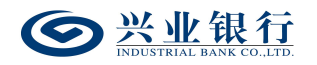

| ◎ 兴业银行 企业       | 网上银行 对账             | Q                                          |                                         | ▲ 用户中心                                                    | 在线客服 じ安全退出 |
|-----------------|---------------------|--------------------------------------------|-----------------------------------------|-----------------------------------------------------------|------------|
| 首页 查询 对账        | 转账 代发 财务室 单         | 证通 缴费 电子商务 右                               | E线柜台 数字人民币                              |                                                           |            |
| 钱包开立 >   我的钱包 > | 钱包间转账 >   数币批量转钱 >  | 交易明细查询 数币回单 > 他行                           | テ渠道账户签约 > 数字人民币代                        | 发 🗸 数币自动兑回签约管理 🗸                                          | 数币查询账单缴费 ~ |
| 数字人民币代发 《       | 当前位置 数字人民币 > 数字人民币作 | 优发 > 数字人民币代发                               |                                         | 1 to                                                      | 025        |
| 数字人民币代发         | 数字人民币代发指令确认 请核对您的   | 的代发名册,确认后方可提交                              |                                         |                                                           | 10-        |
| ●10/目々<br>撤销指令  | 基本信息                | 付款钱包: 0::::::::::::::::::::::::::::::::::: | 対后统                                     | 户名: 福州四子 2011年21月<br>用途: 33<br>处理人隐藏明细: 不隐藏<br>企业内部备注: 11 |            |
|                 | 代发名册                |                                            |                                         |                                                           |            |
|                 | 编号                  | 姓名                                         | 收款钱包                                    | 金額                                                        | 备注         |
|                 | 1,15                | T PURA                                     | 01::::::::::::::::::::::::::::::::::::: | 0.14                                                      |            |
|                 | 2                   | 1078 E                                     | 011110000000000000000000000000000000000 | 0.38                                                      |            |
|                 | 3                   | 10 =                                       | 01::::::::::::::::::::::::::::::::::::: | 0.12                                                      |            |
|                 | 4                   | -3343                                      | 0::::22222222::225                      | 0.09                                                      |            |
|                 | 5123                |                                            | 01::::::::::::::::::::::::::::::::::::  | 0.30<br>E                                                 | 1-5 共5条    |
| 0               | 代发名册有5项 合计:¥ 1.03   | 提交代发申请                                     | 在线修改                                    | 返回                                                        | 710710-P2  |

◆ 在线修改:点击【在线修改】可以对上传的工资名 册的清单进行新增、修改和删除。

| 数字人民币代发 《    | 当前位置    | 数字人民币 >  | 数字人民币代发 > 数字人民币代                                              | ę.                                                                           |           |                                               |    |         |  |  |
|--------------|---------|----------|---------------------------------------------------------------|------------------------------------------------------------------------------|-----------|-----------------------------------------------|----|---------|--|--|
| 数字人民币代发      | 数字人民币代  | 发指令确认    | 请核对您的代发名册,确认所                                                 | 后方可提交                                                                        |           |                                               |    |         |  |  |
| 查询指令<br>撤销指令 | 基本(     | 言息       | 付款钱包:01:<br>先证号: <b>电3</b><br>业务种类:工资<br>汇款日期:审批<br>代发协议号:::: | こ:ここここころ<br>学 <b>凭证</b><br>記<br>(即付(2023-03-02 <del>前有)</del><br>ここてこここここでこ: | \$)       | 户名: 截回2000年1000000000000000000000000000000000 |    |         |  |  |
|              | 添加代发明细  | 8 添加代发名  | 册中的员工信息                                                       |                                                                              |           |                                               |    |         |  |  |
|              |         | 编        | <b>時</b>                                                      | 姓名                                                                           | 收款钱包      | 实                                             | 記符 | 备注      |  |  |
|              | -       |          |                                                               |                                                                              | J.Y.      |                                               |    |         |  |  |
|              | -       |          |                                                               |                                                                              |           |                                               |    |         |  |  |
|              |         |          |                                                               |                                                                              |           |                                               |    |         |  |  |
|              | 代发名册    |          | 1stri                                                         | 添加                                                                           | 重置        | 账户名称查询                                        |    |         |  |  |
|              |         | 编号       | 姓名                                                            | 收款                                                                           | 战包        | 实发金额                                          | 备注 | 操作      |  |  |
|              |         | 1        | TTO IN                                                        | 01::2222                                                                     | 5555 (271 | 0.14                                          |    | 修改   删除 |  |  |
|              |         | 2        | Yere L                                                        | 01112222                                                                     | 1111111   | 0.38                                          |    | 修改   删除 |  |  |
|              |         | 3        | + REN<br>                                                     | 01::2222                                                                     |           | 0.12                                          |    | 修改   删除 |  |  |
|              |         | 4        | 3.45                                                          | 01::2222                                                                     |           | 0.09                                          |    | 修改   删除 |  |  |
|              | 5 2002  |          | 2001 - 2 - 2 - 2 - 2 - 2 - 2 - 2 - 2 - 2 -                    | 011100000000007                                                              |           | 0.30                                          |    | 修改   删除 |  |  |
|              | 代发名册有5项 | 合计:¥1.03 | 3                                                             | 首页 上一                                                                        | 页   1 共1页 |                                               |    | 1-5 共5条 |  |  |
|              |         |          |                                                               | <b>採仔修</b> 网                                                                 |           |                                               |    |         |  |  |

确认信息无误后,点击"提交代发申请"菜单,若代发 流程为一级流程,则进入签名验证,验证通过后,流程结束; 若代发流程不是一级流程,则进入复核/授权环节:

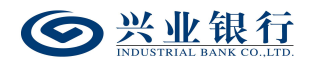

| See Hand Contract Contract Co | 网上银行 对账      | ŧ                 | Q               |                                         |               | ▲ 用户中心     | • 在线客服     | Ů 安全退出 |
|----------------------------------------------------------------------------------------------------|--------------|-------------------|-----------------|-----------------------------------------|---------------|------------|------------|--------|
| 首页 查询 对账                                                                                                    | 转账 代发 财      | 务室 单证通 缴费         | 电子商务            | 在线柜台 数字人                                | 民币            |            |            |        |
| 钱包开立 >   我的钱包 >                                                                                                    | (桃包间转账 > 数币批 | 上量转钱 > 交易明细查询     | 数币回单 🗸          | 他行渠道账户签约 ~                              | 数字人民币代发 > 数币目 | 自动兑回签约管理 ~ | 数币查询账单缴费 🗸 | ,      |
| 数字人民币代发 《                                                                                                    | 当前位置数字人民币:   | > 数字人民币代发 > 数字人民币 | 玩发              |                                         | 1             | to.        | 2,5        |        |
| 数字人民币代发                                                                                                    |              | 付款钱包: (           | 01:2:2000000000 | 5                                       | 户名:           | 福川市大會副合同公司 |            |        |
| 查询指令                                                                                                    |              | 代发协议号:            | 11220720005721  |                                         |               |            |            |        |
| 撤销指令                                                                                                    |              | 凭证号:              |                 |                                         | 用途:           | 22         |            |        |
|                                                                                                    | 交易信息         | 业务种类:             | 工资              |                                         | 对后续处理人隐藏明细:   | 不隐藏        |            |        |
|                                                                                                    |              | 汇款日期: 1           | 审批即付(2023-03-   | 02前有效)                                  | 总笔数:          | 5          |            |        |
|                                                                                                    |              | 总金额:              | 1.03            |                                         | 状态:           | 軍核中        |            |        |
|                                                                                                    |              | 下一处理丙: 3          | 皮权              |                                         | 执行情况:         |            |            |        |
|                                                                                                    | 代发名册         |                   |                 |                                         |               |            |            |        |
|                                                                                                    | 编号           |                   | 姓名              | 收款钱包                                    | 金額            |            | 备注         |        |
|                                                                                                    | 1            |                   |                 | 011:00000000:000                        | :             | 0.14       |            |        |
|                                                                                                    | 2            |                   | Java L          | 01::::::::::::::::::::::::::::::::::::: | 7             | 0.38       |            |        |
|                                                                                                    | 3            |                   | <b>1</b>        | 011:00000000000000000000000000000000000 | 5             | 0.12       |            |        |
|                                                                                                    | 4            |                   | 120             | 011:00000000000000000000000000000000000 | 5             | 0.09       |            |        |
|                                                                                                    | 5            |                   | MALINE S        | 011:00000000000000000000000000000000000 | -             | 0.30       |            |        |
|                                                                                                    |              |                   | 首               | 瓦上—页   <u>1</u> 共1页                     | 下一页 末页        |            | 1 - 5      | 共5条    |
|                                                                                                    |              | 发送短信通知下一处理人       |                 |                                         |               |            |            |        |
|                                                                                                    | 短信秘书         | 下一处理人: { DS2      | ✔ 手机号码:         | 发送                                      | É             |            |            |        |
|                                                                                                    |              | 提示:选择"发送短信通知下     | 一处理人"将短信通       | 知指定复核或授权人员,减少                           | 指令待处理时间。      |            |            |        |
|                                                                                                    |              |                   |                 | 返回                                      |               |            |            |        |

◆如果您开通了"精灵秘书功能",还可以发送短信通知下一处理人,减少指令处理等待时间。

#### 1.5.3 代发指令查询

通过查询指令功能可以查询数字人民币代发指令的处 理结果信息。操作员登录企业网银,点击"数字人民币"-"数字人民币代发"-"查询指令",付款钱包默认"全部", 选择需要查询的日期范围,点击"查询",进行查看,页面 显示如下:

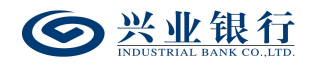

| ◎ 兴业银行 企业网      | 网上银行 对账                                                                                      | Q                                       |                    |       |         |     | <b>皇</b> 用F         | 中心   | 在线客服     | ტ     | 安全退出   |
|-----------------|----------------------------------------------------------------------------------------------|-----------------------------------------|--------------------|-------|---------|-----|---------------------|------|----------|-------|--------|
| 首页 查询 对账        | 转账 代发 财务室 单证道                                                                                | 1 缴费 电子                                 | 商务 在线柜台            | 数字人!  | 民币      |     |                     |      |          |       |        |
| 戦包开立 >   我的戦包 > | ( 教の 教 教 の 教 の 教 都 成 教 前 批 量 装 教 く グ 交 教 の 批 量 装 教 く か 交 し か か か か か か か か か か か か か か か か か | 易明细查询 数币回望                              | 单 〜 他行渠道账户签        | 約 🗸 📘 | 数字人民币代; | 史~  | 数币自动兑回签约管理          | l∨ ≵ | 如币查询账单缴费 | ~     |        |
| 数字人民币代发 《       | 当前位置 数字人民币 > 数字人民币代发                                                                         | > 查询指令                                  |                    |       |         |     | 1,to                | 0    |          |       |        |
| 数字人民币代发         | 付款线包: 全部                                                                                     | ~                                       |                    |       |         |     |                     |      |          |       |        |
| 查询指令            | 日期范围: 2023-01-31                                                                             |                                         | 01-31              | 曲 更多  | 高级选项>>  |     |                     |      |          |       |        |
| 撤销指令            |                                                                                              |                                         |                    | 查询    |         |     |                     |      |          |       |        |
|                 | 数字人民币代发指令列表                                                                                  |                                         |                    |       |         |     |                     |      |          |       |        |
|                 | 批次号                                                                                          | 付款钱包                                    | 用途                 | 企业内部备 | 驻 总金额   | 总笔数 | 生成日期                | 汇款日期 | 状态       | 下一步   | 详细     |
|                 | O Z0000790000092545500000000000                                                              | 0:::::::::::::::::::::::::::::::::::::: | <del>1</del> 75    | 22    | 1.03    | 5   | 2023-01-31 16:54:44 | 审批即付 | 审核中      | 授权    | 详细     |
|                 | O Z000079000009245380000000000                                                               | 01:2:2000000000000000000000000000000000 |                    |       | 89.84   | 8   | 2023-01-31 15:44:55 | 审批即付 | 交易失败     | 结束    | 详细     |
|                 | O Z0000790000092453300000000000                                                              | 01:2:2000000000000000000000000000000000 | 1.511×             |       | 89.84   | 8   | 2023-01-31 15:26:22 | 审批即付 | 交易失败     | 结束    | 详细     |
|                 | O Z0000790000092379500000000000                                                              | 0112120000000000                        | - 16d              |       | 89.76   | 8   | 2023-01-31 14:40:13 | 审批即付 | 交易部分成功   | 结束    | 详细     |
|                 | O Z0000790000092343800000000000                                                              | 01:2:200000000000                       |                    |       | 6.00    | 3   | 2023-01-31 13:40:50 | 审批即付 | 交易部分成功   | 结束    | 详细     |
|                 | O Z0000790000092274800000000000                                                              | 01:2:200000000006                       |                    |       | 2.30    | 2   | 2023-01-31 10:20:40 | 审批即付 | 交易成功     | 结束    | 详细     |
|                 | O Z0000790000092274200000000000                                                              | 01:2:200000000055                       | 折りたちに見ららてれる        |       | 3.60    | 3   | 2023-01-31 09:57:08 | 审批即付 | 交易成功     | 结束    | 详细     |
|                 | O Z0000790000092269100000000000                                                              | 01:2:20000000055                        | -                  |       | 88.88   | 8   | 2023-01-31 09:52:29 | 审批即付 | 交易部分成功   | 结束    | 详细     |
|                 | O Z0000790000092235600000000000                                                              | 01:2:2000000000000000000000000000000000 | NEV3 (2012) 13 044 |       | 3.10    | 2   | 2023-01-31 09:13:32 | 审批即付 | 交易成功     | 结束    | 详细     |
|                 |                                                                                              |                                         | 首页上一页   1          | 共1页   | 下一页 末页  |     |                     |      | 1        | -9 共9 | 9条     |
|                 | 本页金额汇总: 374.35                                                                               |                                         | _                  | _     |         |     |                     |      |          |       |        |
|                 |                                                                                              |                                         |                    | 下载    |         |     |                     |      |          |       |        |
|                 |                                                                                              |                                         |                    |       |         |     |                     |      |          | 710   | 720-P1 |

◆ 点击"更多高级选项"按钮,增加金额范围和指令 状态的查询条件。

| ● 兴业银行 企业网上银行            | Q Mtt                                         |                            | 用户中心 在线客服             | ➡ 安全退出      |
|--------------------------|-----------------------------------------------|----------------------------|-----------------------|-------------|
| 首页 查询 对账 转账 代发           | 财务室 单证通 缴费 电子商务                               | 在线柜台数字人民币                  |                       |             |
| (桃包开立 > 我的线包 > ( 銭包间転账 > | 数币批量转钱 > 交易明细查询 数币回单 >                        | 他行渠道账户签约 > 数字人民币代发 > 数     | 「市自动兑回签约管理 ~ 数币查询账单缴费 | ~           |
| 数字人民币代发 《 当前位置 数字        | 字人民币 > 数字人民币代发 > 查询指令                         | 1                          | Ka VII                |             |
| 数字人民币代发 付款钱包:            | 全部                                            |                            |                       |             |
| <b>查询指令</b><br>日期范围:     | 2023-01-31                                    | <b>註</b> << <b>隐藏高级选</b> 项 |                       |             |
| 撤销指令 金额范围:               | ≆                                             |                            |                       |             |
| 指令状态:                    |                                               | 查询                         |                       |             |
| 数字人民币代发                  | 3 撤销<br>过期                                    |                            |                       |             |
| 批次号                      | 银行审批 用途 企业内部备注<br>退回经办                        | 主 总金额 总笔数 生成日期             | 汇款日期 状态 下一步           | 详细          |
| 17                       | 中國政功(2017年初)<br>中國政功<br>侍護三方企业率核<br>侍认延<br>异常 | 无数据显示                      |                       |             |
| 本而余额汇兑: 0                |                                               |                            |                       | VP8X283E/1/ |
| 01571                    | 79                                            |                            |                       | 710720-P1   |

◆ 点击【下载】按钮后,进入下载界面,支持直接下载和打包下载两种下载模式。

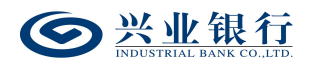

| 首页 查询 对账  | 转账 代发 财务室 单证通 缴费 电子商务 在线柜台 数字人民币                                                                                                    |
|-----------|----------------------------------------------------------------------------------------------------|
|           | 総包间转账 >   数币批量转线 >   交易明细查词   数币回单 >   他行渠道账户签约 >   数字人民币代发 >   数币自动兑回签约管理 >   数币查词账单物费 >                                                                                                    |
| 数字人民币代发 《 | 当前位置 数字人民币 > 数字人民币代发 > 會調協令                                                                                                    |
| 数字人民币代发   | 付款號包: 全部                                                                                                    |
| 查询指令      | 日期范囲: 2023-01-31 🛗 至 2023-01-31 🛗 <<隐藏最级选项                                                                                                    |
| 撤销指令      | 金額范囲: 至                                                                                                    |
|           | 指令状态: 全部 生成Excel X                                                                                                    |
|           | <u>Ж</u> рудания и Вания Полонии и Вания и Вания и В |
|           | 1.x/s<br>批                                                                                                    |
|           | 〇 Z0000790000925 <u>打包下载已生成文件</u> 1-31 16:54:44 审批即付 审核中 授权 详细                                                                                                    |
|           | ○ Z0000790000924 提示:本行只支持单个Excel文件最大1000条记录 1-31 15:44:55 审裁部份 交易失败 结束 详细                                                                                                    |
|           | ○ Z00007900000924 1-31 15:26:22 南批即付 交易失敗 结束 详细                                                                                                    |
|           | O Z0000790000922                                                                                                    |
|           | 〇 Z0000790000925                                                                                                    |
|           | ○ Z0000790000C111711011010000 01.2.1.1.1.1.1.1.1.1.1.1.1.1.1.1.1.1.1.1                                                                                                    |
|           | ○ Z000079000001117111001553000 011000000 折分标志3混合含手机号 3.60 3 2023-01-31 09:57:08 审批即付 交易成功 结束 详细                                                                                                    |
|           | ○ Z0000790000C1223110100000 01 是 88.88 8 2023-01-31 09:52:29 审批即付 交易部分成功 结束 详细                                                                                                    |
|           | ○ Z00007900000000000000000000000000000000                                                                                                    |
|           | 苗页 上─页 │ <u>1</u> 共1页 │ 下─页 末页 1-9 共9条                                                                                                    |
|           | 本页金额汇总: <b>374.35</b><br>下载                                                                                                    |

◆ 点击单笔指令信息右侧的【详细】按钮,可查询该 批次指令的详细信息,并支持下载该批次清单明细:

| 0   | 兴业银<br>NDUSTRIAL RANK C | 踅 企业 | 网上银行     | 洲权      |                            | Q                                       |         |               |              |                            | ▲用  | 炉中心                                      | 🕈 在线客服           | i d        | ) 安全退出    |
|-----|-------------------------|------|----------|---------|----------------------------|-----------------------------------------|---------|---------------|--------------|----------------------------|-----|------------------------------------------|------------------|------------|-----------|
| 首页  | 查询                      | 对账   | 转账(代     | 泼 财务室   | 单证通 绺                      | 姨 电子商务                                  | 在线柜台    | 数字            | 人民币          |                            |     |                                          |                  |            |           |
| 钱包开 |                         |      | 钱包间转账    | 详细信息    |                            |                                         |         |               |              |                            | X   | 理~                                       | 的币查询账单缴额         | き ~        |           |
| 数字ノ | (民币代发                   | ~    | 当前位置     |         | 企业内部备注: 22                 | 2                                       |         |               |              |                            | ^   |                                          |                  |            |           |
| 数字/ | 民币代发                    |      | 付款钱      | 指令状态    | 类 型: 数<br>指派人员: 全<br>执行情况: | 字人民币代发<br>部                             | :<br>۲۰ | 伏 态:<br>─处理岗: | 审核中<br>授权    |                            |     |                                          |                  |            |           |
| 推动  |                         |      | 数字人民币(   | 处理流程    | 处理                         | ×<br>                                   | 操作      |               | 操<br>2023-01 | <b>作时间</b><br>-31 16:54:53 | 1   |                                          |                  |            |           |
|     |                         |      | O Z00007 | 数字人民币代发 | 指令列表                       |                                         |         |               |              |                            | :4  | <ul> <li>二款日期</li> <li>4 审批即付</li> </ul> | <b>状态</b><br>审核中 | 下一步        | 详细        |
|     |                         |      | O Z00007 | 编号      | 姓名                         | 收款钱包                                    | 1       | 額             | 备注           | 处理结果                       | :5: | 5 审批即付                                   | 交易失败             | 结束         | 详细        |
|     |                         |      | O Z00007 | 1       |                            | 01::::::::::::::::::::::::::::::::::::: |         | 0.14          |              | 未处理                        | :21 | 2 审批即付                                   | 交易失败             | 结束         | 详细        |
|     |                         |      | O Z00007 | 2       | -                          | 011.000000000.00.0                      |         | 0.38          |              | 未处理                        | e18 | 3 审批即付                                   | 交易部分成功           | 结束         | 详细        |
|     |                         |      | O Z00007 | 4       | 147                        | 0110000000000000                        |         | 0.12          |              | 未处理                        | :50 | ) 审批即付                                   | 交易部分成功           | 结束         | 详细        |
|     |                         |      | O Z00007 | 5       | 300444.8 M                 | 011:00000000000000000000000000000000000 |         | 0.30          |              | 未处理                        | :41 | ) 审批即付                                   | 交易成功             | 结束         | 详细        |
|     |                         |      | O Z00007 |         |                            | #a ⊨_a []                               | #1 하는 고 |               |              | 1.5 ±5条                    | :04 | 8 审批即付                                   | 交易成功             | 结束         | 洋细        |
|     |                         |      | O Z00007 |         |                            |                                         | Η [Ψ] Ρ | -y xy         |              | 1-1 X 1                    | :2! | 9 审批即付                                   | 交易部分成功           | 结束         | 详细        |
|     |                         |      | O 200007 |         |                            | 下载                                      | 关闭      |               |              |                            | ~   | 2 軍批即付                                   | 交易成功<br>1        | 结束<br>-9 共 | 详细<br>9 条 |
|     |                         |      | 本页金额汇总:  | 374.35  |                            |                                         | I       | 下载            |              |                            |     |                                          |                  | 710        | 0720-P1   |

若代发批次交易完成,可通过"明细回单打印"按钮, 打印该批次代发的成功及失败清单。

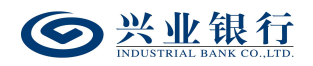

| 首页 查询 对账  | 转账 代          | 发 财务室      | 单证通                                                                          | 缴费 电子商务          | 在线柜台 数字        | 人民币                       |     |      |         |       |        |
|-----------|---------------|------------|------------------------------------------------------------------------------|------------------|----------------|---------------------------|-----|------|---------|-------|--------|
|           |               |            |                                                                              |                  | 他行渠道账户签约 ~     |                           |     |      | 而查询账单缴割 | ŧ ~   |        |
| 数字人民币代发 《 | 当前位置          | 数字人民币 > 数字 | 人民币代发 >                                                                      | 查询指令             |                |                           |     |      |         |       |        |
| 数字人民币代发   | 付款钱           | 详细信申       |                                                                              |                  |                |                           | ×   |      |         |       |        |
| 查询指令      | 日期范           |            | ALAL 247 B                                                                   |                  |                | CO.' 0                    |     |      |         |       |        |
| 撤销指令      | 数字人民币(        | 指令状态       | 業 型:数字人民币代发     状 态:交易部分成功       指令状态     指減人员:金部       下一处理问:結束       执行情况: |                  |                | 交易部分成功<br>结束              |     |      |         |       |        |
|           |               |            |                                                                              | 处理人              | 操作             | 操作时间                      |     | 汇款日期 | 状态      | 下一步   | 详细     |
|           | • Z00007      |            | P                                                                            |                  | 经办             | 2023-01-31 13:42:03       | :44 | 审批即付 | 审核中     | 授权    | 详细     |
|           | O Z00007      | 处理滞柱       |                                                                              | 100 000          | 授权             | 2023-01-31 13:42:35       | :55 | 审批即付 | 交易失败    | 结束    | 详细     |
|           | O Z00007      |            |                                                                              | /hm nch          | 已发送            | 2023-01-31 13:42:36       | :22 | 审批即付 | 交易失败    | 结束    | 详细     |
|           | O Z00007      | 製造し日子が労    |                                                                              |                  |                |                           | :13 | 审批即付 | 交易部分成功  | 结束    | 详细     |
|           | 〇 Z00007 数字人民 | 数子人氏印代タ    | 36 79978                                                                     | 2                |                |                           | :50 | 审批即付 | 交易部分成功  | 结束    | 详细     |
|           | O Z00007      | 编号         | 姓名                                                                           | 收款线包             | 金銀 备注          | 处理结果                      | :40 | 审批即付 | 交易成功    | 结束    | 详细     |
|           | O Z00007      | 0          | area.                                                                        | 011122222222227  | 1.00           | 交易成功                      | :08 | 审批即付 | 交易成功    | 结束    | 详细     |
|           | O Z00007      | 2          |                                                                              | 0051000500051003 | 2.00           | (TCO09001)R186-参数包含敏感词    | :29 | 审批即付 | 交易部分成功  | 结束    | 详细     |
|           | O 200007      | 3          | 포다스                                                                          | 10000010015      | 3.00           | 交易成功                      | :32 | 审批即付 | 交易成功    | 结束    | 详细     |
|           | Y             |            |                                                                              | 首页上一页   1        | ■ 共1页   下一页 末页 | 1-3 共3条                   | н   |      | 1       | -9 共9 | 9条     |
|           | 本页金额汇总        |            |                                                                              |                  | 成功笔数:2 成功金额    | : 4.00 失败笔数: 1 失败金额: 2.00 |     |      |         |       |        |
|           |               |            |                                                                              | 明细回单打印           | 下载 关注          | ज्ञ                       | ~   |      |         |       |        |
|           |               |            |                                                                              |                  |                |                           |     |      |         | 710   | 720-P1 |

- 1.5.4 代发指令撤销、复核及授权
- 1.5.4.1 撤销指令

代发指令未执行之前可以由经办人员撤销。经办用户登录企业网银,点击"数字人民币"-"数字人民币代发"-"撤销指令",界面如下:

| ◎ 兴业银行 企业       | 2. 对账                   | Q             |                      |                     | 💄 用户中心   | 在线客服       | Ů 安全退出    |
|-----------------|-------------------------|---------------|----------------------|---------------------|----------|------------|-----------|
| 首页 查询 对账        | 转账 代发 财务室 单证通           | 缴费 电子商务       | 在线柜台数字人民币            |                     |          |            |           |
| 钱包开立 >   我的钱包 > | 钱包间转账 >   数币批量转钱 >   交易 | 明细查询 数币回单 ~ ( | 也行渠道账户签约 > 数字。       | 人民币代发 ~ 数币自动疗       | 記回签约管理 ~ | 数币查询账单缴费 ~ |           |
| 数字人民币代发 《       | 当前位置 数字人民币 > 数字人民币代发 >  | 歐領指令          |                      | 11                  | 0.       |            |           |
| 数字人民币代发         | 数字人民币代发指令列表             |               |                      |                     |          |            | _         |
| 查询指令            | □ 凭证代号 付款钱包             | 用途 企业内部备注     | 总金额 总笔数              | 生成日期                | 汇款日期 3   | 状态 下一步     | 详细        |
| 撤销指令            | 01:2:200000006          | 11 11         | 1.03 5               | 2023-01-31 17:17:27 | 审批即付 退日  | 回经办 经办     | 详细        |
|                 | 01:2:20000006           | 22 22         | 1.03 5               | 2023-01-31 16:54:44 | 审批即付审    | 減中 授权      | 详细        |
|                 |                         | 首页 」          | —页│ <u>1</u> 共1页│ 下- | 一页 末页               |          | 1 - 2      | 共 2 条     |
|                 | 57                      | jar           |                      |                     |          |            | 710730-P1 |

选择待撤销的指令,点击"撤销"按钮,输入撤销原因(长度最多为50字符):

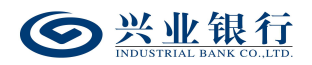

| ◎ 兴业银行 企业 | 和上银行 对账 Q                              |                        | ▲ 用户中心           |            |
|-----------|----------------------------------------|------------------------|------------------|------------|
| 首页 查询 对账  | 转账 代发 财务室 单证通 缴费 电子器                   | 务 在线柜台 数字人民币           |                  |            |
|           | 钱包间转账 >   数币批量转钱 >   交易明细查词   数币回单     | > 他行渠道账户签约 > 数字人民币代发 > | 数币自动兑回签约管理 ~     | 数币查询账单缴费 ~ |
| 数字人民币代发 《 | 当前位置 数字人民币 > 数字人民币代发 > 款销指令            |                        |                  |            |
| 数字人民币代发   | 数字人民币代发指令列表                            |                        |                  |            |
| 查询指令      | □ 凭证代号 付款钱包 用途 企业                      | 部备注 总金额 总笔数 生成B        | 期 汇款日期 私         | 式态 下一步 详細  |
| 撤销指令      | ☑ ::000002:3 0112:20000000006 11       | 1 1.03 5 2023-01-31    | 17:17:27 审批即付 退回 | 回经办 经办 详细  |
|           | C :::::::::::::::::::::::::::::::::::: | 2 1.03 5 2023-01-31    | 16:54:44 审批即付 审  | 核中 授权 详细   |
|           | 温馨提示                                   | ×                      |                  | 1-2 共2条    |
|           | () 撤销原因:                               | (建议填写)                 |                  | 710730-P1  |
|           |                                        | 取消                     |                  |            |

### 确认后完成撤销,并结束该指令。

| <b>经</b> 兴业银行 企业                | !网上银行     | 对账                |       | Q         |            |      |                     | 💄 用户中心  | 在线客服     | () 安全退出   |
|---------------------------------|-----------|-------------------|-------|-----------|------------|------|---------------------|---------|----------|-----------|
| 首页 查询 对账                        | 转账 代发     | 财务室 单证通           | 缴费    | 电子商务      | 在线柜台数      | 字人民币 |                     |         |          |           |
| 钱包开立 >   我的钱包 >                 | 総包间转账 〜   | 数币批量转线 > 交換       | 易明细查询 | 数币回单 〜 (1 | 也行渠道账户签约 〜 | 数字人民 | 币代发 〜 数币自动兑         | 回签约管理 ~ | 数币查询账单缴ま | ē ∨       |
| 数字人民币代发 《                       | 当前位置数5    | 字人民币 > 数字人民币代发 >  | 撤销指令  |           |            |      | 11                  | , O.    |          |           |
| 数字人民币代发                         | 数字人民币代发   | 指令列表              |       |           |            |      |                     |         |          |           |
| 查询指令                            | 凭证代号      | 付款钱包              | 用途    | 企业内部备注    | 总金额        | 总笔数  | 生成日期                | 状态      | 下一步      | 处理结果      |
| 撤销指令                            | 110000000 | 01121200000000000 | 11    | 11        | 1.03       | 5    | 2023-01-31 17:17:27 | 撤销      | 结束       |           |
| 道凤上一页 1 共1页 下一页 末页 1-1 共1<br>近回 |           |                   |       |           |            |      |                     | -1 共1条  |          |           |
|                                 |           |                   |       |           |            |      |                     |         |          | 710730-P2 |

1.5.4.2 复核指令

复核人员使用该功能对未复核的指令进行复核,指令复 核完成后必须经过授权才能最终发送银行进行账务处理。

复核角色登录企业网银,点击"数字人民币"-"数字人 民币代发"-"复核指令",选择待复核指令,可执行退回 经办或复核两项操作:

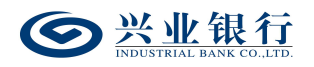

| <b>经</b> 兴业银行 企业 | 四上银行 对账                                | Q         |             |                     | 💄 用户中心 | 在线客服   | 🛈 安全退出    |
|------------------|----------------------------------------|-----------|-------------|---------------------|--------|--------|-----------|
| 首页 转账 财务室        | 单证通 电子商务 在线柜台                          | 数字人民币     |             |                     |        |        |           |
| 数字人民币代发 ~        |                                        |           |             |                     |        |        |           |
| 数字人民币代发 《        | 当前位置 数字人民币 > 数字人民币代发 >                 | 复核指令      |             | 1                   | 0      |        |           |
| 查询指令             | 数字人民币代发指令列表                            |           |             |                     |        |        |           |
| 复核指令             | □ 凭证代号 付款钱包                            | 用途 企业内部备注 | 总金额 总笔数     | 生成日期                | 汇款日期   | 状态 下一步 | 详细        |
|                  | □ :::::::::::::::::::::::::::::::::::: |           | 1.03 5      | 2023-02-01 16:49:26 | 审批即付 盲 | 审核中 复核 | 详细        |
|                  |                                        | 首页上       | -页 1 共1页 下- | 页末页                 |        | 1 - 1  | 共1条       |
|                  | 本页金额汇总: 1.03                           | 1 0       | 10          | ) •                 |        |        |           |
|                  |                                        | 复核        | 退回经办        | 刷新                  |        |        |           |
|                  |                                        |           |             |                     |        |        | 710740-P1 |
|                  |                                        |           |             |                     |        |        |           |

◆ 退回经办:复核人员可以使用【退回经办】功能将

没有复核通过的指令退回给经办人员。

| <b>经业银行</b> 企业 | <b>岡上银行</b> 対账 Q                                                               | ▲ 用户中心 | 在线客服  | ∪ 安全退出    |
|----------------|--------------------------------------------------------------------------------|--------|-------|-----------|
| 首页 转账 财务室      | 单证通 电子商务 在线柜台 数字人民币                                                            |        |       |           |
| 数字人民币代发 ~      |                                                                                |        |       |           |
| 数字人民币代发 《      | 当前位置 数字人民币 > 数字人民币代发 > 复核指令                                                    |        |       |           |
| 查询指令           | 数字人民币代发指令列表                                                                    |        |       |           |
| 复核指令           | □ 凭证代号 付款线包 用途 企业内部备注 总金额 总笔数 生成日期 III                                         | 款日期 ¥  | 誌 下一步 | 详细        |
|                | ☑ 110000005 011010000000006 1.03 5 2023-02-01 16:49:26 mm                      | 批即付 审  | 核中复核  | 详细        |
|                | 音页 上一页 1 共1页 下一页 末页<br>本页金额E色:1.03 2回四回 (11) (11) (11) (11) (11) (11) (11) (11 |        | 1-1   | 共1条       |
|                |                                                                                |        |       | 710740-P1 |

# ◆ 复核:勾选要复核的指令,点击"复核"菜单:

| ◎ 兴业银行 企业 | <b>岡上银行</b> 対账 Q                   | 2 用户中心 | 在线客服   | ∪ 安全退出    |
|-----------|------------------------------------|--------|--------|-----------|
| 首页 转账 财务室 | 单证通 电子商务 在线柜台 数字人民币                |        |        |           |
|           |                                    |        |        |           |
| 数字人民币代发 《 | 当前位置 数字人民币 > 数字人民币代发 > 复惊指令        |        |        |           |
| 查询指令      | 数字人民币代发指令列表                        |        |        |           |
| 复核指令      | □ 先证代号 付款线包 用途 企业内部备注 总金额 总笔数 生成日期 | 汇款日期   | 状态 下一步 | 详细        |
|           | ☑                                  | 审批即付 育 | 前核中 复核 | 详细        |
|           | 首页上一页 1 共1页 下一页 末页                 |        | 1 - 1  | 共1条       |
|           | 本页金額汇总: 1.03 温馨提示 X                |        |        |           |
|           | ① 您将复核所选择的指令,确定吗?<br>修能人 取消        |        |        | 710740-P1 |

确认后,指令进入授权环节:

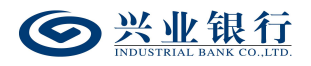

| <b>经</b> 兴业银行 企业 | <b>岡上银行</b> 对账 Q                        |                            | ▲ 用户中心 | 在线客服 U 安全退出 |
|------------------|-----------------------------------------|----------------------------|--------|-------------|
| 首页 转账 财务室        | 单证通 电子商务 在线柜台 数字人民币                     |                            |        |             |
| 数字人民币代发 ~        |                                         |                            |        |             |
| 数字人民币代发 《        | 当前位置 数字人民币 > 数字人民币代发 > 复核指令             |                            | 0      |             |
| 查询指令             | 数字人民币代发指令列表                             |                            |        |             |
| 复核指令             | 凭证代号 付款钱包 用途 企业内部备注 总                   | 金額 总笔数 生成日期                | 状态 下一步 | . 处理结果 指派人员 |
|                  | 0:::::::::::::::::::::::::::::::::::::: | 1.03 5 2023-02-01 16:49:26 | 审核中 授权 | 全部          |
|                  | 首页 上一页                                  | 1 共1页 下一页 末页               |        | 1-1 共1条     |
|                  | 如需指派或短信通知下一处理人请点击                       |                            |        |             |
|                  |                                         | 返回                         |        |             |
|                  | + CL b                                  | <i>Y</i>                   |        | 710740-P2   |

◆如果您开通了"精灵秘书功能",还可以发送短信通知下一处理人,减少指令处理等待时间。

| <b>经</b> 兴业银行 企业 | 网上银行 对        | 账                                                               | Q                                                      |                   |     |                     | ▲ 用户 | ባቀሳ 🔿 | 在线客服  | ∪ 安全退出    |
|------------------|---------------|-----------------------------------------------------------------|--------------------------------------------------------|-------------------|-----|---------------------|------|-------|-------|-----------|
| 首页 转账 财务室        | 单证通 电子商       | 务在线柜台                                                           | 数字人民币                                                  |                   |     |                     |      |       |       |           |
| 数字人民币代发 🗸        |               |                                                                 |                                                        |                   |     |                     | 1    |       |       |           |
| 数字人民币代发 《        | 当前位置 数字人民司    | 5 > 数字人民币代发 > 复                                                 | 痰指令                                                    |                   |     | 1                   | 70   | -0    |       |           |
| 查询指令             | 数字人民币代发指令列    | 表                                                               |                                                        |                   |     |                     |      |       |       |           |
| 复核指令             | 凭证代号          | 付款钱包                                                            | 用途 企业                                                  | 内部备注 总金额          | 总笔数 | 生成日期                | 状态   | 下一步   | 处理结果  | 指派人员      |
|                  | • ::0000005 0 | 112:200000000006                                                |                                                        | 1.03              | 5   | 2023-02-01 16:49:26 | 审核中  | 授权    |       | 全部        |
|                  |               |                                                                 |                                                        | 首页上一页 1           |     | 一页 末页               |      |       | 1 - 1 | 共1条       |
|                  | 如需指派或短信通      | 知下一处理人 < <收起                                                    |                                                        |                   |     |                     |      |       |       |           |
|                  | 下一操作(可选)      | 指派下一处理人<br>下一处理人: (1)<br>发送短信通知下一<br>下一处理人: (1)<br>提示: 选择 "发送短信 | □DS2 ▼ 指初<br><b>处理人</b><br>□DS2 ▼ 手机号码<br>5.052 ▼ 手机号码 | 3:<br>运信通知指定复核或授权 | 发送  | >待处理时间。             |      |       |       |           |
|                  |               |                                                                 |                                                        |                   | 返回  |                     |      |       |       | 710740-P2 |

### 1.5.4.3 授权指令

指令授权是数字人民币代发操作流程的最后一步,授权 后的代发指令将发送至兴业银行进行账务处理。授权角色登 录企业网银,点击"数字人民币"-"数字人民币代发"-"授 权指令",选择待授权指令,可执行退回经办或授权两项操 作:
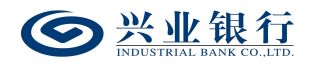

| <b>一 兴业银行</b> 企业 | 网上银行         | 对账                | Q    | 2          |            |       |                  | 💄 用户中心      | ) 🔵 在线 | 客服    | ∪ 安全退け    |
|------------------|--------------|-------------------|------|------------|------------|-------|------------------|-------------|--------|-------|-----------|
| 首页 查询 对账         | 转账 代发        | 财务室 单证通           | 缴费   | 电子商务       | 在线柜台 数     | 序人民币  |                  |             |        |       |           |
| 钱包开立 > 我的钱包 >    | 銭包间转账 >      | 数币批量转钱 > 交易       | 明细查询 | 数币回单 〜 ( 他 | 3行渠道账户签约 ~ | が数字り  | 、民币代发 〜 数7       | 「自动兑回签约管理 > | 数币查询账单 | 総裁 ~  |           |
| 数字人民币代发 《        | 当前位置数字)      | 人民币 > 数字人民币代发 > 🛔 | 夏权指令 |            |            |       | 1                | 40          |        |       |           |
| 查询指令             | 数字人民币代发指     | 令列表               |      |            |            |       |                  |             |        |       |           |
| 授权指令             | □ 凭证代号       | 付款线包              | 用途   | 企业内部备注     | 总金额        | 总笔数   | 生成日期             | 汇款日期        | 状态     | 下一步   | 详细        |
|                  | 110000213    | 01:2:20000000055  | 11   | 11         | 1.03       | 5     | 2023-01-31 17:17 | :27 审批即付    | 审核中    | 授权    | 详细        |
|                  | 110000011    | 01:2:20000000006  | 22   | 22         | 1.03       | 5     | 2023-01-31 16:54 | :44 审批即付    | 审核中    | 授权    | 详细        |
|                  |              |                   |      | 首页上        | 页 1 共      | 1页 下- | 页 末页             |             |        | 1 - 2 | 共2条       |
|                  | 本页金额汇总: 2.06 | 5                 |      |            |            |       |                  |             |        |       |           |
|                  |              |                   |      | 授权         | 退回经        | ゕ     | 刷新               |             |        |       |           |
|                  |              |                   |      |            |            |       |                  |             |        |       | 710750-P1 |

◆ 退回经办:授权人员可以使用"退回经办"功能将 没有授权通过的指令退回给经办人员。选择需要退回的指 令,点击"退回经办",页面如下:

| <b>经</b> 兴业银行 企业 | 1回上银行 对账                   | Q             |                   | ▲ 用户中心                 | 在线客服 🙂 安全退出 |
|------------------|----------------------------|---------------|-------------------|------------------------|-------------|
| 首页 查询 对账         | 转账 代发 财务室 单词               | E通 缴费 电子商务    | 在线柜台 数字人民币        |                        |             |
| 钱包开立 > 我的钱包 >    | 钱包间转账 >   数币批量转线 >         | 交易明细查询 数币回单 🗸 | 他行渠道账户签约 > 数字人民币( | 代发 > 数币自动兑回签约管理 >      | 数币查询账单缴费 ~  |
| 数字人民币代发 《        | 当前位置 数字人民币 > 数字人民币代        | 发 > 授权指令      |                   |                        |             |
| 查询指令             | 数字人民币代发指令列表                |               |                   |                        |             |
| 授权指令             | □ 凭证代号 付款线包                | 用途 企业内部备注     | 总金额 总笔数           | 生成日期 汇款日期              | 状态 下一步 详细   |
|                  | ✓ 110000213 0112:200000000 | 106 11 11     | 1.03 5 202        | 23-01-31 17:17:27 审批即付 | 审核中 授权 详细   |
|                  | 1100002:1 0112:20000000    | 06 22 22      | 1.03 5 202        | 23-01-31 16:54:44 审批即付 | 审核中 授权 详细   |
|                  | 本页金额汇总: 2.06               | 温馨提示          | ×                 | σ                      | 1-2 共2条     |
|                  |                            | (!) 退回原因:     | (建议填写)            | 新                      | 710750.01   |
|                  |                            | 确认            | 取消                |                        | /10/30-91   |
|                  |                            |               |                   |                        |             |

输入退回原因后(退回原因非必输),点击"确认", 完成退回操作。

|      | 兴业银 | [行<br><sup>CD_110</sup> | 企业  | 网上银 | 行         | 对账         |              | (    | ٩      |          |        |              |                                    | ▲ 用户:     | 中心   | 在线客服      | <b>し</b> 安全退出 |
|------|-----|-------------------------|-----|-----|-----------|------------|--------------|------|--------|----------|--------|--------------|------------------------------------|-----------|------|-----------|---------------|
| 首页   | 查询  | ¥                       | 可账  | 转账  | 代发        | 财务室        | 单证通          | 缴费   | 电子商务   | 在线柜台     | 数字人民币  | ī            |                                    |           |      |           |               |
| 钱包开立 |     | 我的钱                     | 泡 ~ | 钱包间 | 同转账 〜     | 数币批量转钱     | ∽ 交易         | 明细查询 | 数币回单 〜 | 他行渠道账户签约 | り ~ 数字 | 人民币代发 ~      | 数币自家                               | 劝兑回签约管理 · | ~ 数i | 币查询账单缴费 〜 |               |
| 数字人目 | 币代发 |                         | ~   | 当前  | 位置数字      | 2人民币 > 数字人 | 民币代发 >       | 授权指令 |        |          |        |              | $\overline{\langle \cdot \rangle}$ | LO.       |      |           |               |
| 查询指令 | ÷   |                         | _   | 数字人 | 民币代发      | 指令列表       |              |      |        |          |        |              |                                    |           |      |           |               |
| 授权指令 | 7   |                         |     |     | 凭证代号      | 付款         | 饱            | 用途   | 企业内部备注 | 感金总      | 总笔数    | 生成日期         | 9                                  | 状态        | 下一步  | 处理结果      | 指派人员          |
|      |     |                         |     | 0   | 110000213 | 01:2:200   | 00000006     | 11   | 11     | 1.03     | 5      | 2023-01-31 1 | 7:17:27                            | 退回经办      | 经办   |           | 申燕 SY1        |
|      |     |                         |     |     |           |            |              |      | 首页     | 上一页 1 1  | 共1页 下  | 一页 末页        |                                    |           |      | 1 - 1     | 共1条           |
|      |     |                         |     |     | 如需指派或     | 短信通知下一处理   | 人请点击         |      |        |          |        |              |                                    |           |      |           |               |
|      |     |                         |     |     |           |            |              |      |        | a lu     |        |              |                                    |           |      |           |               |
|      |     |                         |     |     |           |            |              |      |        |          |        |              |                                    |           |      |           | 710750-P2     |
|      |     |                         | _   |     |           | 6          | $10^{\circ}$ | 1    | Call   |          |        |              |                                    |           |      |           |               |

授权:勾选需要授权的指令,点击"授权"菜单:

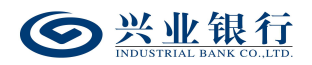

| ◎ 兴业银行 企业       | <b>闻上银行</b> 对账 Q                                                                   | ▲ 用户中心    | • 在线客服     | し 安全退出    |
|-----------------|------------------------------------------------------------------------------------|-----------|------------|-----------|
| 首页 查询 对账        | 转账 代发 财务室 单证通 缴费 电子商务 在线柜台 数字人民币                                                   |           |            |           |
| 钱包开立 >   我的钱包 > | 钱包间转账 >   数币批量转钱 >   交易明细查询   数币回单 >   他行渠道账户签约 > <mark>数字人民币代发 &gt;</mark> 数币自动先回 | 副签约管理 〜 🦷 | 数币查词账单缴费 ~ |           |
| 数字人民币代发 《       | 当前位置 数字人民币 > 数字人民币代发 > 授权指令                                                        |           |            |           |
| 查询指令            | 数字人民币代发指令列表                                                                        |           |            |           |
| 授权指令            | □ 先证代号 付款线包 用途 企业内部备注 总金额 总笔数 生成日期 常                                               | C款日期 私    | 忘 下一步      | 详细        |
|                 | ☑ 1:0000211 0112:000000000 22 22 1.03 5 2023-01-31 16:54:44 #                      | 审批即付 审    | 核中 授权      | 详细        |
|                 | 首页上一页   1 共1页 下一页 末页                                                               |           | 1 - 1      | 共1条       |
|                 | 本页金额汇总: 1.03 温馨提示 X                                                                |           |            |           |
|                 | <ol> <li>1 您将授权所选择的指令,确定吗?</li> <li>输入</li> <li>取消</li> </ol>                      |           |            | 710750-P1 |

# 确定后,进入签名页面:

| ◎ 兴业银行 企业       | 网上银行 对账                  | Q                   |                      | 💄 用户中心 🛛 党 在线客服 🕛 安全退出 |
|-----------------|--------------------------|---------------------|----------------------|------------------------|
| 首页 查询 对账        | 转账 代发 财务室 单证通            | 懲费 电子商务 在线柜台        | 数字人民币                |                        |
| 钱包开立 >   我的钱包 > | (我包间转账 >   数币批量转线 >   交易 | 明细查询 数币回单 > 他行渠道账户签 | 約 > 数字人民币代发 > 数币自动兑回 | 空約管理 > 数币查询账单缴费 >      |
| 数字人民币代发 《       | 当前位置 数字人民币 > 数字人民币代发 >   | 授权指令                | 1.1                  | 0. 012                 |
| 查询指令            | 付款钱包                     | 账户名称                | 总笔数 总金额              | 汇款日期 操作                |
| 授权指令            | 01:2:2000000003          | 福川四天会日十四公司          | 5 1.03               | 2023-03-02前有效 详细       |
|                 |                          | se Ball             | Jen State            | 710750-P12             |

# 可点击"详细"菜单,查看待授权的工资明细:

| ◎ 兴业银行 企业区 | 刘上银行  | 刘账         |             | Q                                       |                 |    |         | ▲用户中心 ● 在线:     | 客服 🕛 安全退出  |
|------------|-------|------------|-------------|-----------------------------------------|-----------------|----|---------|-----------------|------------|
| 首页 查询 对账   | 转账代   | 泼 财务室      | 单证通 维       | 激费 电子商务 在线                              | 能拒合 数字人         | 民币 |         |                 |            |
|            | 钱包间转账 | 详细信息       |             |                                         |                 |    |         | X   管理 V 数币查询账单 | 戦歩 ~       |
| 数字人民币代发 《  | 当前位置  | 指令列表       |             |                                         |                 |    |         | St _ (?)        |            |
| 查询指令       |       | 编号         | 姓名          | 收款钱包                                    | 金額              | 备注 | 处理结果    | 汇款日期            | 操作         |
| 授权指令       |       | 1          | N FURN      | 0:::::::::::::::::::::::::::::::::::::: | 0.14            |    | 未处理     | 2023-03-02前有效   | 详细         |
|            |       | 2          | 1000        | 01::::::::::::::::::::::::::::::::::::: | 0.38            |    | 未处理     |                 |            |
|            |       | 3          | - 1440 - 1  | 011:00000000000000000000000000000000000 | 0.12            |    | 未处理     |                 | 710750-P12 |
|            |       | 4          | 110         | 011:0000000000000000                    | 0.09            |    | 未处理     |                 |            |
|            |       | 5          | Raini       | 01::::::::::::::::::::::::::::::::::::: | 0.30            |    | 未处理     |                 |            |
|            | 57    | ndus<br>23 | itr'<br>Jue | 前页 上—页   1                              | <b>文</b> 下一页 末页 |    | 1-5 共5条 |                 |            |

# 信息确认无误后,点击"签名"菜单,完成授权操作:

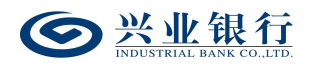

| <b>会 兴业银行</b> 企业 | <b>闻上银行</b> 对账 Q                                               | ▲ 用户中/   | ひ 🌎 在线客服   | ∪ 安全退     |
|------------------|----------------------------------------------------------------|----------|------------|-----------|
| 首页 查询 对账         | 转账 代发 财务室 单证通 缴费 电子商务 在线柜台 数字人民币                               |          |            |           |
| 钱包开立 > 我的钱包 >    | 钱包间转账 > 数币批量转钱 > 交易明研查询 数币回单 > 他行渠道账户签约 > 数字人民币代发 > 数币自动兑      | 党回签约管理 〜 | 数币查询账单缴费 ~ |           |
| 数字人民币代发 《        | 当前位置 数字人民币 > 数字人民币代发 > 接权指令                                    | 0        |            |           |
| 查询指令             | 数字人民币代发指令列表                                                    |          |            |           |
| 授权指令             | 凭证代号 付款线包 用途 企业内部备注 总金额 总笔数 生成日期                               | 状态       | 下一步 处理结果   | 指派人员      |
|                  | O 1:00002:1 0:02:000000000 22 22 1.03 5 2023-01-31 16:54:44 唐書 | 治处理中     | 结束         | 全部        |
|                  | 首页 上一页   1 共1页 下一页 未页                                          |          | 1 - 1      | 共1条       |
|                  | 如需指派或短信透知下一处理人请点击                                              |          |            |           |
|                  | 返回                                                             |          |            |           |
|                  |                                                                |          |            | 710750-P2 |
|                  |                                                                |          |            |           |
|                  |                                                                |          |            |           |

# 1.6 代发指令撤销、复核及授权

# 1.6.1 撤销指令

在未执行之前可以由经办人员撤销,打开代发菜单,点击"撤销指令"菜单,选择待撤销的指令,点击"撤销", 输入撤销原因(长度最多为50字符):

| 当前  | 位置 代发 > 計  | 新版代发 > <mark>撤销指令</mark> |                           |        |            |                   |         |      |        |      |   |  |  |
|-----|------------|--------------------------|---------------------------|--------|------------|-------------------|---------|------|--------|------|---|--|--|
| 工资指 | [资指令列表     |                          |                           |        |            |                   |         |      |        |      |   |  |  |
|     | 凭证代号       | 付款账户                     | 用途                        | 总金额    | 总笔数        | 生成日期              | 汇款日期    | 状态   | 下一步    | 详细   |   |  |  |
|     | 1:0000.167 | 117010:00:02072          | 2962                      | 400.00 | 2          | 2021-10-14 14:04: | 24 审批即付 | 审核中  | 复核     | 详细   | ~ |  |  |
|     | 116853282  | 1170                     | 2962                      | 700.00 | 3          | 2021-10-14 10:03  | 40 审批即付 | 已经审核 | 发送核心   | 详细   |   |  |  |
|     | 110000030  | 117010100102072          | 2962                      | 400.00 | 2          | 2021-10-14 09:23  | 15 审批即付 | 审核中  | 复核     | 详细   |   |  |  |
|     | 110000278  | 117010:00:02072          | 2962                      | 700.00 | 3          | 2021-10-13 17:41: | 21 审批即付 | 审核中  | 复核     | 详细   |   |  |  |
|     | 110000010  | 1170:0:00:00:0207        | 温馨提示                      |        |            | × 14:50           | 14 审批即付 | 银行审批 | 发送核心   | 详细   |   |  |  |
|     | 110000009  | 11701010010007           | ~                         |        |            | 14:49:            | 28 审批即付 | 银行审批 | 发送核心   | 详细   |   |  |  |
|     | 110000008  | 11701010010297           | <ol> <li>撤销原因:</li> </ol> | 撤销指令   | (建议        | 填写) 14:49:        | 07 审批即付 | 银行审批 | 发送核心   | 详细   |   |  |  |
|     | 1100000006 | 11701212212207           |                           |        |            | 14:46:            | 01 审批即付 | 银行审批 | 发送核心   | 详细   |   |  |  |
|     | 110000203  | 1170:0:00:00:0207        |                           | 确认取    | 消          | 14:44             | 32 审批即付 | 银行审批 | 发送核心   | 详细   |   |  |  |
|     | 110000147  | 117010100100072          | 902                       | 400.00 | 2          | 2021-10-13 11:57: | 44 审批即付 | 审核中  | 复核     | 详细   | ~ |  |  |
| ]   |            |                          |                           |        | 1 共1<br>撤销 | 页 下一页 末页          |         |      | 1 - 11 | 共11条 |   |  |  |

撤销指令时也可通过点击"详细"查看信息后,再进行 撤销操作:

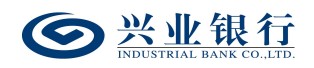

| 当前  | 位置   | 代发 > 新版代发 > <mark>指</mark> | 術指令                                         |                            |           |               |                  |              |    |      |        |          |
|-----|------|----------------------------|---------------------------------------------|----------------------------|-----------|---------------|------------------|--------------|----|------|--------|----------|
| 工资措 | 旨令列派 | 详细信息                       |                                             |                            |           |               |                  |              | ×  |      |        |          |
|     | 凭证   |                            | 付款账号: 1 <sup>-</sup><br>凭证号: 1 <sup>-</sup> | 170:0:00:02572<br>10050278 | 962       | 户名:<br>用途:    | Bill MANJAY BING |              | ^  | 状态   | 下一步    | 详细       |
|     | 1168 |                            | 摘要:代                                        | 发工资                        |           |               |                  |              | 18 | 审核中  | 复核     | 详细       |
|     | 1168 | 交易信息                       | 隐藏明细:不                                      | 隐藏                         |           |               |                  |              | 10 | 审核中  | 复核     | 详细       |
|     | 1168 |                            | 汇款日期: 审                                     | 批即付(2021-11-               | 12前有效)    |               |                  |              | 10 | 审核中  | 复核     | 详细       |
|     | 1168 |                            | <b>忌笔数:</b> 3                               |                            |           | 总金融:          | 700.00           |              | 11 | 银行审批 | 发送核心   | 详细       |
|     | 1168 | 150.00                     | 类型:新                                        | 版代发                        |           | 状 态:<br>下动理出: | 审核中              |              | 10 | 银行审批 | 发送核心   | 详细       |
|     | 1168 | 指令状态                       | 拍派入员: 主<br>执行情况:                            | -uh                        |           | L_XIEW.       | 反似               |              | 10 | 银行审批 | 发送核心   | 详细       |
|     | 1168 |                            |                                             |                            |           |               |                  |              | 10 | 银行审批 | 发送核心   | 详细       |
|     | 1168 | 处理流程                       | 处理                                          | Y                          | 操         | 作             | 操                | 作时间          | 10 | 银行审批 | 发送核心   | 详细       |
|     | 1168 |                            | 代发经办什                                       | 代发经办                       | ś         | 经办            | 2021-10-         | -13 17:42:33 | 10 | 审核中  | 复核     | 详细       |
|     | 1168 | 丁资明细列表                     |                                             |                            |           |               |                  |              | 10 | 审核中  | 复核     | 详细       |
|     |      | 编号                         | 姓名                                          | 账号                         | ł         | 金額            | 备注               | 处理结果         | 11 |      | 1-10 共 | 10 条     |
|     |      | 1                          |                                             | 622000000                  | : :722248 | 200.00        |                  | 未处理          | 11 |      |        |          |
|     |      | 2                          |                                             | 62255511555                |           | 200.00        |                  | 未处理          | 11 |      | 20     | 0709 D1  |
|     |      | 3                          |                                             | 622555555                  | :         | 300.00        |                  | 未处理          |    |      | 25     | 90706-P1 |
|     |      |                            |                                             | 首页 上一页                     | 1 共1页     | ◙│下─页 末页      |                  | 1-3 共3条      | ~  |      |        |          |

1.6.2 复核指令

复核人员使用该功能对未复核的指令进行复核,指令复 核完成后必须经过授权才能最终发送银行进行账务处理。

复核人员打开代发菜单,点击"复核指令"菜单项对工 资指令执行退回经办或复核两项操作:

| 当前  | 当前位置 代发 > 新飯代发 > 复換指令     |                                         |    |            |       |                     |      |     |       |      |  |  |  |
|-----|---------------------------|-----------------------------------------|----|------------|-------|---------------------|------|-----|-------|------|--|--|--|
| 工资打 | 工资指令列表                    |                                         |    |            |       |                     |      |     |       |      |  |  |  |
|     | 凭证代号                      | 付款账户                                    | 用途 | 总金额        | 总笔数   | 生成日期                | 汇款日期 | 状态  | 下一步   | 详细   |  |  |  |
|     | 110000 007                | 1170:0:00:02072962                      |    | 400.00     | 2     | 2021-10-14 14:04:24 | 审批即付 | 审核中 | 复核    | 详细   |  |  |  |
|     | 110000230                 | 1170.0.00.020720.52                     |    | 400.00     | 2     | 2021-10-14 09:23:15 | 审批即付 | 审核中 | 复核    | 详细   |  |  |  |
|     | 110000278                 | 1170.0000000000000000000000000000000000 |    | 700.00     | 3     | 2021-10-13 17:41:21 | 审批即付 | 审核中 | 复核    | 详细   |  |  |  |
|     | 1:0000:07                 | 1170:0:00:02072962                      |    | 400.00     | 2     | 2021-10-13 11:57:44 | 审批即付 | 审核中 | 复核    | 详细   |  |  |  |
|     | 11000000066               | 117010100102072962                      |    | 330.00     | 1     | 2021-10-13 11:51:17 | 审批即付 | 审核中 | 复核    | 详细   |  |  |  |
|     |                           |                                         |    | 首页 上一页   [ | 1 共1页 | 下一页 末页              |      |     | 1-5 ‡ | 共5 条 |  |  |  |
| 本页金 | 翻汇总: <mark>2,230.0</mark> | 0                                       |    |            |       |                     |      |     |       |      |  |  |  |
|     |                           |                                         |    | 复核         | 退回经办  | 刷新                  |      |     |       |      |  |  |  |

◆退回经办:复核人员可以使用"退回经办"功能将没 有复核通过的指令退回给经办人员:

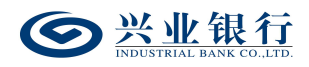

| 当前  | 1位置 代发 > 新                 | 而版代发 > 复核指令     |         |        |      |                                            |      |     |       |          |
|-----|----------------------------|-----------------|---------|--------|------|--------------------------------------------|------|-----|-------|----------|
| 王资托 | 旨令列表                       |                 |         |        |      |                                            |      |     |       |          |
|     | 凭证代号                       | 付款账户            | 用途      | 总金额    | 总笔数  | 生成日期                                       | 汇款日期 | 状态  | 下一步   | 详细       |
|     | t:::::::::::               | 117010100000007 | 2962    | 400.00 | 2    | 2021-10-14 14:04:24                        | 审批即付 | 审核中 | 复核    | 详细       |
|     | 1100000000                 | 117010:00:0207  | 2062    | 400.00 | 2    | 2021-10-14 09:23:15                        | 审批即付 | 审核中 | 复核    | 详细       |
|     | 1:0000273                  | 1170:0:00:0207  | 2062    | 700.00 | 3    | 2021-10-13 17:41:21                        | 审批即付 | 审核中 | 复核    | 详细       |
|     | 110000117                  | 1170:0:00:0207  | 2362    | 400.00 | 2    | 2021-10-13 11:57:44                        | 审批即付 | 审核中 | 复核    | 详细       |
|     | 1:0000:06                  | 1170:0:00:0297  | 温馨提示    |        |      | ★ 13 11:51:17                              | 审批即付 | 审核中 | 复核    | 详细       |
| 本页金 | 额汇总: <mark>2,230.00</mark> |                 | ! 退回原因: | 退回经办   | (建议填 | 写)<br>———————————————————————————————————— |      |     | 1-5 ‡ | 共5条      |
|     |                            |                 |         | 确认取消   | i    | 27/1                                       |      |     | 2     | 90709-P1 |

◆复核:勾选要复核的指令,点击"复核"即可复核指

令:

| 当前  | 1位置 代发 > 新    | 新版代发 > 复核指令                                |          |        |     |                     |      |     |       |            |
|-----|---------------|--------------------------------------------|----------|--------|-----|---------------------|------|-----|-------|------------|
| 工资排 | 旨令列表          |                                            |          |        |     |                     |      |     |       |            |
|     | 凭证代号          | 付款账户                                       | 用途       | 总金额    | 总笔数 | 生成日期                | 汇款日期 | 状态  | 下一步   | 详细         |
|     | 110000000     | 1170:0:00:00072962                         |          | 400.00 | 2   | 2021-10-14 09:23:15 | 审批即付 | 审核中 | 复核    | 详细         |
|     | 110000078     | 1170:0:00:00072962                         |          | 700.00 | 3   | 2021-10-13 17:41:21 | 审批即付 | 审核中 | 复核    | 详细         |
|     | 1:0000:7      | 1170:0:00:00072032                         |          | 400.00 | 2   | 2021-10-13 11:57:44 | 审批即付 | 审核中 | 复核    | 详细         |
|     | 1:0000:06     | 1170:0:00:00:00:00:00:00:00:00:00:00:00:00 |          | 330.00 | 1   | 2021-10-13 11:51:17 | 审批即付 | 审核中 | 复核    | 详细         |
|     |               | 温馨提示                                       |          |        |     | ×                   |      |     | 1-4 ‡ | <b>共4条</b> |
| 本页金 | 额汇总: 1,830.00 | (!) 您将复档                                   | 该所选择的指令, |        |     |                     |      |     |       |            |
|     |               |                                            | ă        | 角认 取消  | ă   |                     |      |     | 29    | 90709-P1   |

若经办人员设置对后续处理人隐藏明细未选择"仅发起 经办可见明细"或"所有经办可见明细",复核人员可点击 "详细"查看信息后,再进行复核操作:

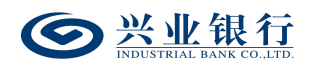

| 3  | 前位置   | 代发 > 新版代发 > | 夏核指令                             |                                       |         |                |                     |         |    |     |       |          |
|----|-------|-------------|----------------------------------|---------------------------------------|---------|----------------|---------------------|---------|----|-----|-------|----------|
| Tă | 5指令列  | 详细信息        |                                  |                                       |         |                |                     |         | ×  |     |       |          |
|    |       |             | 付款账号: 11                         | 175:5:55:55:55725                     | 62      | 户名:            |                     |         | ^  | 状态  | 下一步   | 详细       |
|    | 1168  | 十日休六        | 治理号: 1.                          | ;;;;;;;;;;;;;;;;;;;;;;;;;;;;;;;;;;;;; |         | 田迹:            |                     |         | Ш  | 审核中 | 复核    | 详细       |
|    | 1168  | 交易信息        | 隐藏明细:不                           | 隐藏                                    |         |                |                     |         | Ш  | 审核中 | 复核    | 详细       |
|    | 1168  |             | 汇款日期: 审                          | 批即付(2021-11-1                         | 2前有效)   |                |                     |         | Ш  | 审核中 | 复核    | 详细       |
|    | 1168  |             | 总笔数: 3                           |                                       |         | 总金額:           | 700.00              |         | ш  | 审核中 | 复核    | 详细       |
| 本页 | [金额汇总 | 指令状态        | 类型:新版代发<br>指令状态 指派人员:全部<br>执行情况: |                                       |         | 状 态:<br>下一处理岗: | 审核中<br>复核           |         | I  |     | 1-4 ; | 共4条      |
|    |       | から加速なが早     | 处理。                              | А                                     | 操       | 作              | 撰                   | 作时间     | Ш  |     |       |          |
|    |       | 火亡注重消消生     | 代发经办代                            | 代发经办                                  | 经办      |                | 2021-10-13 17:42:33 |         | Ш  |     | 2'    | 90709-P1 |
|    |       | 指令列表        |                                  |                                       |         |                |                     |         | Ш  |     |       |          |
|    |       | 编号          | 姓名                               | 受测                                    |         | 金额             | 备注                  | 处理结果    |    |     |       |          |
|    |       | 1           |                                  | 6225000000                            | 7002 18 | 200.00         |                     | 未处理     | Ш  |     |       |          |
|    |       | 2           | ***                              | 622000000000                          | 007719  | 200.00         |                     | 未处理     | 31 |     |       |          |
|    |       | 3           |                                  | 6225000000                            | 7002 18 | 300.00         |                     | 未处理     | Ш  |     |       |          |
|    |       |             |                                  | 首页 上一页   (                            | 1 共1页   | ┇│ 下──页 末页     |                     | 1-3 共3条 | ~  |     |       |          |

## 1.6.3 授权指令

工资指令授权是企业发放工资操作流程的最后一步,授权后的工资指令将发送至兴业银行进行账务处理。

代发任务可能因卡号错误等原因造成部分人员发放失败,系统将先扣除工资发放总金额,再将失败部分的金额返还。授权人员打开代发菜单,点击"复核"指令菜单项可对工资指令执行退回经办或授权两项操作:

| 当前位置 代发 > 新飯代发 > 授权指令 |            |                                         |    |            |       |                     |      |     |       |         |
|-----------------------|------------|-----------------------------------------|----|------------|-------|---------------------|------|-----|-------|---------|
| 王资王                   | 旨令列表       |                                         |    |            |       |                     |      |     |       |         |
|                       | 凭证代号       | 付款账户                                    | 用途 | 总金额        | 总笔数   | 生成日期                | 汇款日期 | 状态  | 下一步   | 详细      |
|                       | 1::::::0   | 117                                     |    | 400.00     | 2     | 2021-10-14 09:23:15 | 审批即付 | 审核中 | 授权    | 详细      |
|                       | 1:0000078  | 1170-0000000000000000000000000000000000 |    | 700.00     | 3     | 2021-10-13 17:41:21 | 审批即付 | 审核中 | 授权    | 详细      |
|                       | 1:0000:07  | 1170:0:00:02072002                      |    | 400.00     | 2     | 2021-10-13 11:57:44 | 审批即付 | 审核中 | 授权    | 详细      |
|                       | 1:0000:06  | 1175.5.55.55555555                      |    | 330.00     | 1     | 2021-10-13 11:51:17 | 审批即付 | 审核中 | 授权    | 详细      |
| 本页全                   | 额汇总: 1830. | 00                                      |    | 首页 上一页   [ | 1 共1页 | 下一页 末页              |      |     | 1-4 ‡ | 共4条     |
|                       |            |                                         |    | 授权         | 退回经办  | 刷新                  |      |     |       |         |
|                       |            |                                         |    |            |       |                     |      |     | 2     | 90710-P |

◆退回经办:复核人员可以使用"退回经办"功能将没 有授权通过的指令退回给经办人员:

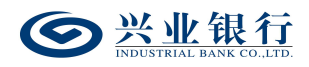

| 当前  | 当前位置 代发 > 新版代发 > <mark>授权指令</mark> |                |         |        |      |                     |      |     |       |          |  |  |
|-----|------------------------------------|----------------|---------|--------|------|---------------------|------|-----|-------|----------|--|--|
| 工资  | 旨令列表                               |                |         |        |      |                     |      |     |       |          |  |  |
|     | 凭证代号                               | 付款账户           | 用途      | 总金额    | 总笔数  | 生成日期                | 汇款日期 | 状态  | 下一步   | 详细       |  |  |
|     | 100000280                          | 11701010010007 | 2062    | 400.00 | 2    | 2021-10-14 09:23:15 | 审批即付 | 审核中 | 授权    | 详细       |  |  |
|     | 110000078                          | 11701010010207 | 2052    | 700.00 | 3    | 2021-10-13 17:41:21 | 审批即付 | 审核中 | 授权    | 详细       |  |  |
|     | 1:0000:07                          | 11701010010207 | 2962    | 400.00 | 2    | 2021-10-13 11:57:44 | 审批即付 | 审核中 | 授权    | 详细       |  |  |
|     | 100000006                          | 11701010010007 | 2962    | 330.00 | 1    | 2021-10-13 11:51:17 | 审批即付 | 审核中 | 授权    | 详细       |  |  |
|     |                                    |                | 温馨提示    |        |      | × <sub>p</sub>      |      |     | 1-4 ‡ | 共4条      |  |  |
| 本页金 | 本页金额汇总: 1,830.00                   |                | ! 退回原因: | 退回经办   | (建议场 | 写)<br>新             |      |     |       |          |  |  |
|     |                                    |                |         | 确认取注   | ű.   |                     |      |     | 2     | 90710-P1 |  |  |

◆授权:勾选要授权的指令,点击"授权"即可授权指

令:

| 当前  | 当前位置 代发 > 新版代发 > 授权指令                   |                                         |    |        |     |                     |          |     |       |     |  |  |
|-----|-----------------------------------------|-----------------------------------------|----|--------|-----|---------------------|----------|-----|-------|-----|--|--|
| 工资  | 旨令列表                                    |                                         |    |        |     |                     |          |     |       |     |  |  |
|     | 凭证代号                                    | 付款账户                                    | 用途 | 总金额    | 总笔数 | 生成日期                | 汇款日期     | 状态  | 下一步   | 详细  |  |  |
|     | 1:                                      | 117710000000000000000000000000000000000 |    | 400.00 | 2   | 2021-10-14 09:23:15 | 审批即付     | 审核中 | 授权    | 详细  |  |  |
|     | 1:00000070                              | 1170:0:000000000062                     |    | 700.00 | 3   | 2021-10-13 17:41:21 | 审批即付     | 审核中 | 授权    | 详细  |  |  |
|     | 11.00000000                             | 1170:0:00:02072962                      |    | 400.00 | 2   | 2021-10-13 11:57:44 | 审批即付     | 审核中 | 授权    | 详细  |  |  |
|     | ::::::::::::::::::::::::::::::::::::::: | 1170:0:00:02072962                      |    | 330.00 | 1   | 2021-10-13 11:51:17 | 审批即付     | 审核中 | 授权    | 详细  |  |  |
|     |                                         | 温馨提示                                    |    |        |     | ×                   |          |     | 1-4 ‡ | 共4条 |  |  |
| 本页金 | 本页金额汇总: 1,830.00<br>() 您将授权所选择的指令,确定吗?  |                                         |    |        |     |                     |          |     |       |     |  |  |
|     |                                         |                                         |    |        |     | 2                   | 90710-P1 |     |       |     |  |  |

若经办人员设置对后续处理人隐藏明细选择"不隐藏", 授权人员也可点击"详细"查看信息后,再进行授权操作:

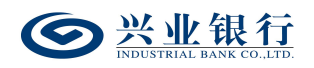

| 当   | 前位置                                        | 代发 > 新版代发 > 排 | 段权指令                                                                           |                                       |           |                                                 |                         |                                          |    |                                       |                       |                             |
|-----|--------------------------------------------|---------------|--------------------------------------------------------------------------------|---------------------------------------|-----------|-------------------------------------------------|-------------------------|------------------------------------------|----|---------------------------------------|-----------------------|-----------------------------|
| 丁资  | 指令列注                                       | 详细信息          |                                                                                |                                       |           |                                                 |                         |                                          | ×  |                                       |                       |                             |
|     | 先证<br>1168<br>1168<br>1168<br>1168<br>1168 | 交易信息          | 付款账号: 1173<br>凭证号: 1173<br>摘要: 互助<br>隐藏明细: 不聽<br>汇款日期: 审批<br>总笔数: 2<br>举 型: 新新 | ····································· | 2<br>前有效) | )<br>田途:<br>知途:<br>取<br>私金額: 400.00<br>秋 态: 南核中 |                         |                                          | ^  | <b>状态</b><br>审核中<br>审核中<br>审核中<br>审核中 | 下一步<br>援权<br>援权<br>援权 | <b>详细</b><br>详细<br>详细<br>详细 |
| 本页金 | 指令状态                                       |               | 指派人员:全部<br>执行情况:                                                               |                                       |           | 下一处理岗:                                          | 授权                      |                                          | I  |                                       | 1-4 🗄                 | 共4条                         |
|     | 处理流程                                       |               | 处 理人<br>代发经办 代发<br>代发复核 代发                                                     | 经办                                    | 操<br>約    | <b>作</b><br>5办<br>8核                            | 探<br>2021-10<br>2021-10 | <b>作时间</b><br>14 09:23:17<br>14 14:55:13 | l  |                                       | 2                     | 90710-P1                    |
|     |                                            | 指令列表          |                                                                                |                                       |           |                                                 |                         |                                          | 11 |                                       |                       |                             |
|     |                                            | 编号            | 姓名                                                                             | 账号                                    |           | 金額                                              | 备注                      | 处理结果                                     |    |                                       |                       |                             |
|     |                                            | 1             |                                                                                | 62255555555                           | CCC 48    | 200.00                                          |                         | 未处理                                      | 11 |                                       |                       |                             |
|     |                                            | 2             | ****                                                                           | 62255555555555                        | 577:9     | 200.00                                          |                         | 未处理                                      |    |                                       |                       |                             |
|     |                                            |               | Ĩ                                                                              | 颉 上—页   [                             | 1 共1页     | 下一页 末页                                          |                         | 1-2 共2条                                  | ~  |                                       |                       |                             |

- 1.7 企业网银代发查询
- 1.7.1 查询指令

您可通过企业网银查询工资指令的处理结果。

操作员登录企业网银,点击"代发"-"新版代发"-"查 询指令",付款账号默认"全部",页面如下:

| <b>一</b> 兴业银行 企业的        | 网上银行 🛛 🕅             | 动账         | Q               |                           |            | ▲ 用户   | 中心 🛛 🖣 在线客服 | ➡ 安全退出             |
|--------------------------|----------------------|------------|-----------------|---------------------------|------------|--------|-------------|--------------------|
| 首页 查询 对账                 | 转账 代发                | 财务室 单证通    | 懲费 电子商务         | 在线柜台                      | 数字人民币      |        |             |                    |
| 工资发放 > 新版代发 >            | 员工代发明细 ~             | 北星开户 〜 企业在 | 駅员工信息管理 〜 新版电子: | 工资单 〜 2€                  | 30400      | 1      |             |                    |
| 新版代发 《                   | 当前位置 代发 > 新          | 版代发 > 查询指令 |                 |                           |            | Tto    | -02         |                    |
| 代发工资<br>代发其他             | 付該账号: 全部<br>日期范围: 20 | 23-02-01   | 益 至 2023-02-01  | Ē                         | ▼ 更多高级选项>> |        |             |                    |
| 农民工代发                    |                      |            |                 | 查试                        | â (        |        |             |                    |
| 查询协议号                    | 工资指令列表               |            |                 |                           |            |        |             |                    |
| 查询指令                     | 批次号                  | 付款账户       | 用途 企业内部备注       | 总金额                       | 总笔数 生成日期   | 汇款日期 初 | 成态 下一步      | 详细                 |
| 撤销指令                     |                      |            |                 | T 1645                    |            |        |             |                    |
| 查询联动代发交易明细               |                      |            |                 | 尢数据                       | 显示         |        |             |                    |
| 查询新版批量任务状态               |                      |            |                 |                           |            |        |             |                    |
| 农民工代发清单获取及<br>查询<br>营销代发 | 本页金额汇总: 0.00         |            |                 | <u></u> 页   <b>_0</b>   : | 其O页 下─页 末页 |        |             | 无数据显示<br>290706-P1 |

◆点击"更多高级选项>>",可增加金额范围和指令状态的查询条件,来找到您想查询的工资指令:

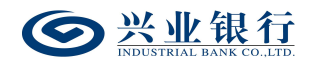

| <b>经</b> 兴业银行 企业 |                                               | 💄 用户中心 | 🕈 在线客服 | ∪ 安全退出    |
|------------------|-----------------------------------------------|--------|--------|-----------|
| 首页 查询 对账         | 转账 代发 财务室 单证通 懲费 电子商务 在续柜台 数字人民币              |        |        |           |
| 工资发放 > 新版代发 >    | 员工代发明細 ~ 批量开户 ~ 企业在职员工信息管理 ~ 新版电子工资单 ~ 280400 | A      |        |           |
| 新版代发 《           | 当前位置 代发 > 新版代发 > 查询信令                         | 0      | 025    |           |
| 代发工资             | 付款账号: 全部                                      |        |        |           |
| 代发其他             | 日期范围: 2023-02-01 📰 至 2023-02-01 🛗 <<隐藏高级选项    |        |        |           |
| 联动代发             | 金額范囲: 至                                       |        |        |           |
| 农民工代发            | 指令状态: 全變                                      |        |        |           |
| 查询协议号            | 軍隊中 交易成功 直询                                   |        |        |           |
| 查询指令             | 交易失败 交易部分成功                                   |        |        |           |
| 撤销指令             | 工资指令列表 撤销 辺明                                  |        |        |           |
| 查询联动代发交易明细       | 批次号 银行审批 用途 企业内部备注 总金额 总笔数 生成日期 汇款日期 退回经办     | 状态     | 下一步    | 详细        |
| 查询新版批量任务状态       | 申请成功(支付失败)<br>申请成功                            |        |        |           |
| 农民工代发清单获取及<br>查询 | 待風運」方企业事務 大麦仅诺显示<br> 特以運<br>  日以電<br>  局梁     |        |        |           |
| 营销代发             | 首页 上一页   0 井0页   下一页 末页                       |        |        | 无数据显示     |
|                  | 本页金额汇总: 0.00                                  |        |        |           |
|                  |                                               |        |        | 290706-P1 |

# ◆点击"查询",即可查到相应的工资指令:

| ◎ 兴业银行 企业     | 网上银行 对账                                   | Q                                       |              |        |        |                  | ±                   | 用户中心 | • 在线 | 客服       | ∪ 安全退出 |
|---------------|-------------------------------------------|-----------------------------------------|--------------|--------|--------|------------------|---------------------|------|------|----------|--------|
| 首页 转账 代发      | 财务室 单证通 缴费 电子                             | 商务 在线柜台                                 | 数字人民         | ர      |        |                  |                     |      |      |          |        |
| 工资发放 ~ 新版代发 ~ | 集团代发 >   员工代发明细 >   代发资                   | 電金退款 >   批星开户 丶                         | / 2804       | 100    |        |                  | 1                   |      |      |          |        |
| 新版代发 《        | 当前位置 代发 > 新版代发 > 查询指令                     |                                         |              |        |        |                  | TTO                 |      |      |          |        |
| 代发工资          | 付款账号: 全部                                  |                                         |              |        | ~      | •                |                     |      |      |          |        |
| 代发其他          | 日期范围: 2022-09-15                          | 益 至 2023-02-                            | 02           |        | 更多高级选项 | <b>顷&gt;&gt;</b> |                     |      |      |          |        |
|               |                                           |                                         |              | 查询     |        |                  |                     |      |      |          |        |
| 查询协议号         | 工资指令列表                                    |                                         |              |        |        |                  |                     |      |      |          |        |
| 查询指令          | 批次号                                       | 付款账户                                    | 用途           | 企业内部备注 | 总金额    | 总笔数              | 生成日期                | 汇款日期 | 状态   | 下一步      | 详细     |
| 撤销指令          | O Z000079000002010000000000               | 117010100100750012                      | II.          |        | 9.65   | 1                | 2023-02-01 16:27:45 | 审批即付 | 交易失败 | 结束       | 详细     |
| 查询联动代发交易明细    | O Z00007900000000000000000000000000000000 | 1170:0:00:00000334                      |              |        | 0.52   | 2                | 2023-02-01 16:09:18 | 审批即付 | 审核中  | 授权       | 详细     |
| 查询新版批量任务状态    | O Z000079000002010000000000               | 117010100100700012                      | <u>#</u> #?? |        | 9.65   | 1                | 2023-02-01 16:01:14 | 审批即付 | 审核中  | 授权       | 详细     |
| 农民工代发清单获取及    | O Z000079C00002001600000000               | 1170:0:00:00700012                      | 22           |        | 9.65   | 1                | 2023-02-01 16:00:51 | 审批即付 | 审核中  | 授权       | 详细     |
| 查询            | O Z0000755555555555555500000              | 1170:0:00:007000:2                      |              |        | 0.52   | 2                | 2023-02-01 15:44:40 | 审批即付 | 审核中  | 授权       | 详细     |
| 营销代发          | O Z00007500005202500000000                | 117010100000000000000000000000000000000 |              |        | 0.52   | 2                | 2023-02-01 15:35:09 | 审批即付 | 审核中  | 授权       | 详细     |
|               | O Z000075555555555656555000000            | 117010100100700312                      | bmn          |        | 9.65   | 1                | 2023-02-01 14:03:20 | 审批即付 | 交易失败 | 结束       | 详细     |
|               | O Z0000755555527457555555500000           | 1170:0000000000012                      | 世義           |        | 9.65   | 1                | 2023-02-01 13:56:25 | 审批即付 | 交易成功 | 结束       | 详细     |
|               | O Z000070000027 f02000000000              | 1170:0:00:007000:2                      | 123          |        | 9.65   | 1                | 2023-02-01 13:55:44 | 审批即付 | 交易成功 | 结束       | 详细     |
|               | O Z0000750000526600000000                 | 1170:000:00700012                       | 123          |        | 9.65   | 1                | 2023-02-01 10:53:14 | 审批即付 | 交易失败 | 结束       | 详细     |
|               |                                           |                                         | 首页 上一页       | 1 共2   | 页一下一页  | 瓦 末页             |                     |      |      | 1 - 10 🕴 | ŧ 15 条 |
|               | 本页金额汇总: 69.11                             |                                         |              |        |        |                  |                     |      |      |          |        |
|               |                                           |                                         |              | 下载     |        |                  |                     |      |      |          |        |

◆点击"下载"按钮后,进入下载界面,我们提供直接 下载和打包下载两种下载模式,如下:

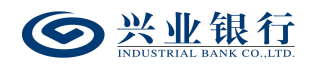

| ● 兴业银行 企业     | 网上银行 🕅           | 账               | ٩                  |                  |              | <b>.</b>            | 用户中心 | • 在线 | 客服       | ∪ 安全退け |
|---------------|------------------|-----------------|--------------------|------------------|--------------|---------------------|------|------|----------|--------|
| 首页 转账 代发      | 财务室 单证通          | 缴费 电子商务         | 务 在线柜台             | 数字人民币            |              |                     |      |      |          |        |
| 工资发放 > 新版代发 > | 集团代发 >   员工作     | 代发明细 〜 代发资金     | 退款 >   批量开户 ~      | 280400           |              |                     |      |      |          |        |
| 新版代发 《        | 当前位置 代发 > 新      | 版代发 > 查询指令      |                    |                  |              |                     |      |      |          |        |
| 代发工资          | 付款账号: 全部         |                 |                    |                  | $\checkmark$ |                     |      |      |          |        |
| 代发其他          | 日期范围: 202        | 22-07-07        |                    | 2                | ● 更多高级选项>>   |                     |      |      |          |        |
| 联动代发          |                  | 生成Excel         |                    |                  |              | X                   |      |      |          |        |
| 农民工代发         | 丁资指令列表           |                 |                    |                  |              | 5 \                 |      |      |          |        |
| 查询协议号         | 1.5011 47544     | X               |                    |                  |              | 日期                  | 汇款日期 | 状态   | 下一步      | 详细     |
| 包则指文          | Z0000790000092   | 1.xls           |                    |                  |              | 1 16:27:45          | 审批即付 | 交易失败 | 结束       | 详细     |
| 查询联动代发交易明细    | O Z0000790000092 | 打包下载已生成文件       |                    |                  |              | 1 16:09:18          | 审批即付 | 审核中  | 授权       | 详细     |
| 音询新版批量任务状态    | O Z0000790000092 | 提示:本行日支持单个      | xcel文件最大1000条记录    |                  |              | 1 16:01:14          | 审批即付 | 审核中  | 授权       | 详细     |
| 农民工代发清单获取及    | O Z0000790000092 |                 |                    |                  |              | 1 16:00:51          | 审批即付 | 审核中  | 授权       | 详细     |
| 查询            | O Z0000790000092 |                 |                    |                  |              | 1 15:44:40          | 审批即付 | 审核中  | 授权       | 详细     |
| 营销代发          | O Z0000790000092 | J.L.            |                    |                  |              | 1 15:35:09          | 审批即付 | 审核中  | 授权       | 详细     |
|               | O Z000079C00002  |                 | 1170:0:00:00700012 | bmn              | 9.65 1       | 2023-02-01 14:03:20 | 审批即付 | 交易失败 | 结束       | 详细     |
|               | O Z000079011111  | 0000001111111   | 117010100100700912 | 世奏               | 9.65 1       | 2023-02-01 13:56:25 | 审批即付 | 交易成功 | 结束       | 详细     |
| 0             | O Z000070000000  | 7 :000000000000 | 117010100100700012 | 123              | 9.65 1       | 2023-02-01 13:55:44 | 审批即付 | 交易成功 | 结束       | 详细     |
|               | O Z000079000000  | 000000000000000 | 117010100100700912 | 123              | 9.65 1       | 2023-02-01 10:53:14 | 审批即付 | 交易失败 | 结束       | 详细     |
|               |                  |                 |                    | 额 上一页   <b>1</b> | 共2页 下一页 末页   |                     |      |      | 1 - 10 ‡ | 共15 条  |
|               | 本页金额汇总: 69.11    |                 |                    |                  |              |                     |      |      |          |        |
|               |                  |                 |                    | ٦                | 载            |                     |      |      |          |        |

◆点击文件名,可以打开或保存您查询到的工资指令对 应的工资文件,下载的工资指令保存为\*.xls格式,您可直 接使用 Excel 等办公软件打开;您也可以打包下载工资指令 文件,下载的工资指令文件打开后,格式如下:

| 凭证代号       | 付款账户                   | 用途                                     | 总金额  | 总笔数 | 生成日期                | 汇款日期 | 状态   | 下一步 |
|------------|------------------------|----------------------------------------|------|-----|---------------------|------|------|-----|
| 1100000012 | 1170 10 100 1007500 12 |                                        | 9.65 | 1   | 2023-02-01 16:27:45 | 审批即付 | 交易失败 | 结束  |
| 1:0000003  | 117010100000000004     |                                        | 0.52 | 2   | 2023-02-01 16:09:18 | 审批即付 | 审核中  | 授权  |
| 1:00000011 | 117010100100750012     | 00 # A                                 | 9.65 | 1   | 2023-02-01 16:01:14 | 审批即付 | 审核中  | 授权  |
| 1100000010 | 117010100100750012     | 11 1 1 1 1 1 1 1 1 1 1 1 1 1 1 1 1 1 1 | 9.65 | 1   | 2023-02-01 16:00:51 | 审批即付 | 审核中  | 授权  |
| 1:0000002  | 117010100100750012     |                                        | 0.52 | 2   | 2023-02-01 15:44:40 | 审批即付 | 审核中  | 授权  |
| 1100000001 | 117010100100750042     |                                        | 0.52 | 2   | 2023-02-01 15:35:09 | 审批即付 | 审核中  | 授权  |
| 110000102  | 117010100100750012     | bmn                                    | 9.65 | 1   | 2023-02-01 14:03:20 | 审批即付 | 交易失败 | 结束  |
| 1:0000:01  | 117010100100750012     | 00 <b>%</b>                            | 9.65 | 1   | 2023-02-01 13:56:25 | 审批即付 | 交易成功 | 结束  |

◆点击单笔指令信息的最右边"详细"按钮,可查询一 笔工资指令的详细信息:

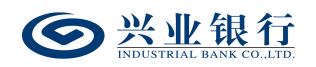

| South and the control of the control of the contro | 业网上银行      | 刘账       | ٩                       |                                                                                                    |                    |                | ▲ 用户中心                                             | ● 在线 | 客服       | ∪ 安全退出 |
|----------------------------------------------------------------------------------------------------|------------|----------|-------------------------|----------------------------------------------------------------------------------------------------|--------------------|----------------|----------------------------------------------------|------|----------|--------|
| 首页转账代发                                                                                                    | 财务室        | 单证通 缴多   | 患 电子商务 在线框              | 百合 数字人民币                                                                                                    |                    |                |                                                    |      |          |        |
| 工资发放 > 新版代发                                                                                                    | ✓   集团代发 ~ | 详细信息     |                         |                                                                                                    |                    |                | ×                                                  |      |          |        |
| 新版代发 《                                                                                                    | 当前位置       |          | 付款账号: 1170.0.00         |                                                                                                    | 户名: test           |                | ^                                                  |      |          |        |
| 代发工资                                                                                                    | 4++032     |          | 先証号: 110000101          |                                                                                                    | 用途: 世奏             |                | 6                                                  |      |          |        |
| 代发其他                                                                                                    | 日期益        | な易信息     | · 通要: 化反工资<br>隐藏明细: 不隐藏 |                                                                                                    |                    |                | 1                                                  |      |          |        |
| 联动代发                                                                                                    | LIAN IG    | 200 Hada | 汇款日期: 审批即付(20)          | 23-03-03前有效)                                                                                                    |                    |                | 14                                                 |      |          |        |
| 农民工代发                                                                                                    |            |          | 总笔数: 1                  | a de la companya de la companya de | <b>:金額:</b> 9.65   |                |                                                    |      |          |        |
| 查询协议号                                                                                                    | 工资指令列制     |          | 企业内部备注:                 |                                                                                                    |                    |                |                                                    |      |          |        |
| 查询指令                                                                                                    |            | 把全根本     | 类型:新版代发<br>指派人员:全部      | ¥<br>下—4                                                                                                    | 态: 交易成功<br>N理局: 结束 |                | 汇款日期                                               | 状态   | 下一步      | 详细     |
| 撤销指令                                                                                                    | • Z00007   | 11 91/06 | 执行情况:                   | S ()^                                                                                                    | Lange and          |                | 审批即付                                               | 交易失败 | 结束       | 详细     |
| 查询联动代发交易明细                                                                                                    | O 200007   |          |                         | 10                                                                                                    |                    |                | 审批即付                                               | 审核中  | 授权       | 详细     |
| 查询新版批量任务状态                                                                                                    | O 200007   |          | 处理人                     | 操作                                                                                                    | 1                  | 樂作时间           | 审批即付                                               | 审核中  | 授权       | 详细     |
| 农民工代发清单获取及                                                                                                    | O 200007   | 处理流程     | htq22 htq3              | \$27                                                                                                    | 2023-0             | 02-01 13:56:43 | 审批即付                                               | 审核中  | 授权       | 详细     |
| 查询                                                                                                    | O 200007   |          | htq4 htq4               | 授权 二二二十二十二十二十二十二十二十二十二十二十二十二十二十二十二十二十二十二十                                                                                                    | 2023-0             | 12-01 13:57:35 | 审批即付                                               | 审核中  | 授权       | 详细     |
| 营销代发                                                                                                    | O 200007   |          | htq4 htq4               | 日友迭                                                                                                    | 2023-0             | 12-01 13:57:37 | 审批即付                                               | 审核中  | 授权       | 详细     |
|                                                                                                    | O 200007   | 工资指令列表   |                         |                                                                                                    |                    |                | 审批即付                                               | 交易失败 | 结束       | 详细     |
|                                                                                                    | O 200007   | 编号       | 姓名 账号                   | 会 金額                                                                                                    | 备注 收款              | 行号 处理结果        | 审批即付                                               | 交易成功 | 结束       | 详细     |
|                                                                                                    | O 200007   | 1        | <del></del> 622         | : :732 : 18 9.65                                                                                                    | 世英                 | 交易成功           | 审批即付<br></td <td>交易成功</td> <td>结束</td> <td>详细</td> | 交易成功 | 结束       | 详细     |
|                                                                                                    | O 200007   |          |                         | · ·                                                                                                    |                    |                | 审批即付                                               | 交易失败 | 结束       | 详细     |
|                                                                                                    | _          |          |                         |                                                                                                    |                    |                | _                                                  |      |          | _      |
| 营销代发                                                                                                    | O Z0000    | 1        | 62250511114             | 9.65                                                                                                    |                    | 交易成功           | 审批即付                                               | 审核中  | 授权       | 详细     |
|                                                                                                    | O Z0000    |          | 首页 上一                   | 页   1 共1页  下一页                                                                                                    | 末页                 | 1-1 共1条        | 审批即付                                               | 交易失败 | 结束       | 详细     |
|                                                                                                    | O Z0000    |          |                         | 成功笔数:1 成功                                                                                                    | 力金額: 9.65 失败笔数     | ζ:0 失败金额: 0.00 | 审批即付                                               | 交易成功 | 结束       | 详细     |
|                                                                                                    | O Z0000    |          | 眼柳同菜打                   | сл т.#                                                                                                    | ¥ 🖂                |                | <ul> <li>审批即付</li> </ul>                           | 交易成功 | 结束       | 详细     |
| U                                                                                                    | O Z0000    |          | 明細田中打                   | X# 1                                                                                                    |                    |                | 审批即付                                               | 交易失败 | 结束       | 详细     |
|                                                                                                    |            |          |                         | 首页上一页   1                                                                                                    | 共2页 下—页 末页         |                |                                                    |      | 1 - 10 🟓 | も15 条  |
|                                                                                                    | 本页金额汇总:    | 69.11    |                         |                                                                                                    |                    |                |                                                    |      |          |        |
|                                                                                                    |            |          |                         | T:                                                                                                    | 载                  |                |                                                    |      |          |        |

我行还提供"明细回单打印"功能。点击"明细回单打 印"即可打印(成功和失败部分均包括)。

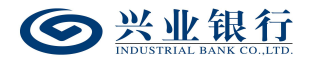

| @ https://10.3.57.71:1 | 7032/?FUNID=28 | 0000%7C290700%7C2907          | 06 - 兴业银行网上银 | 行客户受理单 -          | Internet Explorer | -   |      | × |
|------------------------|----------------|-------------------------------|--------------|-------------------|-------------------|-----|------|---|
|                        |                |                               | 打印           |                   |                   |     |      |   |
|                        |                |                               |              |                   |                   |     |      |   |
|                        |                | 兴业银                           | 行网上受理单       | (往账)              |                   |     |      |   |
|                        |                |                               |              | (                 |                   |     |      |   |
|                        |                |                               | 付款人          |                   | 2023年02月01日       | п ( |      |   |
|                        | 全称:            | test                          |              | 묵: 117013         |                   |     |      |   |
|                        | 开户银行:          |                               |              | ,,<br>出地点:        |                   | 7   |      |   |
|                        | 交易总笔数:         | 臺笔                            |              | <u></u> 小         | 写: 1              |     |      |   |
|                        | 交易总金额:         | <br>玖元陆角伍分                    |              | 小                 | 写: 9.65           |     |      |   |
|                        | 交易成功笔数:        | 壹笔                            |              | 小                 | 写: 1              |     |      |   |
|                        | 交易成功金额:        | 玖元陆角伍分                        |              | 小                 | 写: 9.65           |     |      |   |
|                        | 交易失败笔数:        | 零笔                            |              | 小                 | 写: 0              |     |      |   |
|                        | 交易失败金额:        | 零元整                           | 10           | 小                 | 写: 0.00           |     |      |   |
|                        | 用 途:           | 世袭                            | X X          | 摘要                | 要: 代发工资           |     |      |   |
|                        | 企业内部备注:        |                               |              |                   | · 业业和             |     |      |   |
|                        |                |                               |              |                   | 0 =               | \   |      |   |
|                        |                |                               |              |                   | 电子回单              | )   |      |   |
|                        |                |                               |              | 200               | 三半 专用草            |     |      |   |
|                        | 晶作法理           | 奴击, h+=22 h+=3                |              | tR1               |                   | -   |      |   |
|                        | 5末1日700年王      | sign : ntq22 ntq3             |              | urda urda         |                   | -   |      |   |
|                        | 编号 姓名          | 11日本                          |              | 注 收款行行            | 另 小理结果            | -   |      |   |
|                        |                | 622000111111700               | 118 9.65 世≇  | £ 1X39(1111       | 交易成功              |     |      |   |
|                        | 银行提请注意:        | 本受理单不作为收款方                    | 5发货依据,请勿     | 重复记账,本            | 受理单被伪造、变造、        | -   |      |   |
|                        | <b>篡改的,不具有</b> | f法律效力,本受理单与<br>bcg — 本民效的受理单寸 | 5本行原始记录不     | 符的,以本行」<br>左右星之效的 | 原始记录为准;由于系        |     |      |   |
|                        | 统原因或通讯的准。      | 《陴,川守我的文理早到                   | 以刘赋里与各户头     | 亦父勿小付助。           | ,以各户头际父勿力         |     |      |   |
|                        | · • • •        |                               |              |                   |                   |     |      |   |
|                        |                |                               | 打印           |                   |                   |     |      |   |
|                        |                |                               |              |                   |                   |     |      |   |
|                        |                |                               |              |                   |                   | (   | 100% | · |

◆"下载"选项可以下载该工资指令对应的工资名册文件,下载的工资名册保存为\*x1s格式。您还可以筛选出错误工资清单后整理成新的工资名册文件,以便于对失败部分的工资表更正后进行工资的补发。

#### 1.7.2 查询协议号

您可使用查询协议号功能以查询企业已签约代发协议, 打开代发菜单,点击"查询协议号"菜单项,页面显示如下:

| 当前  | 当前位置 代发 > 新版代发 > 查询协议号 |      |        |           |      |      |       |  |  |
|-----|------------------------|------|--------|-----------|------|------|-------|--|--|
|     | 付款账号: 全部               |      | Y      | 查询        |      |      |       |  |  |
| 指令列 | 指令列表                   |      |        |           |      |      |       |  |  |
|     | 协议号                    | 签约账号 | 签约机构号  | 代发类型      | 协议类型 | 发放范围 | 状态    |  |  |
|     | 无数据显示                  |      |        |           |      |      |       |  |  |
|     |                        |      | 首页 上一页 | 0 共0页   下 | 页 末页 |      | 无数据显示 |  |  |

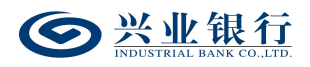

◆选择输入付款账号点击"查询"按钮(未选择付款账 号时默认显示所有已签约协议):

| 当前  | 当前位置 代发 > 新版代发 > 查询协议号                       |                    |        |               |      |       |         |  |  |
|-----|----------------------------------------------|--------------------|--------|---------------|------|-------|---------|--|--|
|     | 付款账号: 11701010010001000100010001000100001000 |                    |        |               |      |       |         |  |  |
|     |                                              |                    |        | 查询            |      |       |         |  |  |
| 指令列 | 利表                                           |                    |        |               |      |       |         |  |  |
|     | 协议号                                          | 签约账号               | 签约机构号  | 代发类型          | 协议类型 | 发放范围  | 状态      |  |  |
| 1   | 11211012000021                               | 117010100102072062 | 701    | 薪酬+非薪酬        | 标准代发 | 本行+跨行 | 有效      |  |  |
| 2   | 11211010000201                               | 117010100102072052 | 701    | 薪酬+非薪酬        | 标准代发 | 本行    | 有效      |  |  |
| 3   | 1121101200007                                | 117010100102072062 | 701    | 薪酬+非薪酬        | 联动代发 | 本行    | 有效      |  |  |
|     |                                              |                    | 首页 上一页 | ぇ│ 1 共1页│ 下─页 | 末页   |       | 1-3 共3条 |  |  |

◆点击红色协议号可查询已签约协议详细信息:

| ● 兴业银行 企业                                                                                                    | 网上银行                                                                                        | 双数 Q                                                  |                                                                                                    | 2月户中心 🥎                                                                                          | 在线客服 🙂 安全退                                                         |
|----------------------------------------------------------------------------------------------------|---------------------------------------------------------------------------------------------|-------------------------------------------------------|----------------------------------------------------------------------------------------------------|--------------------------------------------------------------------------------------------------|--------------------------------------------------------------------|
| 首页 转账 代发                                                                                                    | 财务室                                                                                         | 单证通 缴费 电子商务 在线柜台                                      | 数字人民币                                                                                                    |                                                                                                  |                                                                    |
| 工资发放 > 新版代发 >                                                                                                    | 集团代发 〜                                                                                      | 详细                                                    |                                                                                                    | ×                                                                                                |                                                                    |
| 新版代友         《           代发工资         代发工资           代发其他         联动代发           联动代发         夜民工代发           查询斯公号         查询斯公号           查询斯会         撤销指令           查询新版批量任务状态         农民工代发注交易明细           查询新 就量任务状态         农民工代发清朝政長           查询新 成先         第時代发 | 当時位置<br>付款票<br>指令列表<br>1 112<br>2 112<br>3 112<br>4 112<br>5 112<br>6 112<br>7 112<br>8 112 | 詳細         富卢代号: ************************************ | 代理业务祭 時:         1170101000000000094           光弦 短調:         本方 + 將行:           法不 外 等:         1170101000000000094           法不 外 等:         1170101000000000094           社外 所等:         11701010000000000000000000000000000000 | X<br>X<br>X<br>X<br>X<br>X<br>X<br>X<br>E<br>H<br>H<br>H<br>H<br>H<br>H<br>H<br>H<br>H<br>H<br>H | <b>状态</b><br>有效<br>有效<br>有效<br>有效<br>有效<br>无效<br>審統失敗<br>荷爾被<br>有效 |
|                                                                                                    | 9 112:<br>10 112:                                                                           | 120                                                   |                                                                                                    | 本行<br>本行+跨行                                                                                      | 有效                                                                 |
| 0                                                                                                    | Y                                                                                           |                                                       |                                                                                                    |                                                                                                  | 1 - 10 共 36 条<br>290705-P1                                         |

# 1.7.3 查询员工代发明细

您可使用查询员工代发明细功能以查询个人客户历史 代发记录,操作登录企业网银,点击"代发"-"员工代发 明细"-"查询员工代发明细",默认回显代发账号、协议 号,页面显示如下:

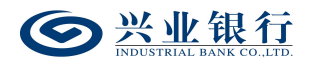

| ◎ 兴业银行 企业       | 网上银行 对账                                                                                                    | Q                                    |                                 |             | 💄 用户中心   | 🕈 在线客服 | U 安全退出    |
|-----------------|----------------------------------------------------------------------------------------------------|--------------------------------------|---------------------------------|-------------|----------|--------|-----------|
| 首页转账代发          | 财务室 单证通 缴费                                                                                                    | 电子商务 在线柜台                            | 计 数字人民币                         |             |          |        |           |
| 工资发放 ~ 新版代发 ~   | 集团代发 > 员工代发明细 >                                                                                                    | 代发资金退款 〜 批量                          | 开户 〜 280400                     |             | <u> </u> |        |           |
| 员工代发明细 《        | 当前位置 代发 > 员工代发明细 >                                                                                                    | 查询员工代发明细                             |                                 | 1           | Cto a    |        |           |
| ETIBIYT T ACKAN | <ul> <li>         付該账号:         <ul> <li>117010000000000</li> <li>1100100000000000000000000000000000000</li></ul></li></ul> | :::::::::::::::::::::::::::::::::::: | 23-02-02 篇                      |             |          |        |           |
|                 | 指令列表                                                                                                    |                                      |                                 |             |          |        |           |
|                 | 原交易日期                                                                                                    | 交易金額                                 | 企业客户名称                          | 摘要          | 收款人名称    | 详细     |           |
|                 |                                                                                                    |                                      | 无数据显<br><sup>首页</sup> 上-页   0 # | 0页 │ 下一页 末页 |          | 7      | 数据显示      |
|                 |                                                                                                    |                                      | 下载                              | 11<br>다     |          |        | 290707-P1 |

◆选择输入付款账号、协议号、日期范围(支持三年以 内个人客户代发历史记录的查询,起始日期跨度不可超一 年),录入收款账号后点击"查询"可以查到相应的成功代 发记录:

|   | 付款账号: | : 1170101001025715521(赤)22251(有限公司) 🗹 * |            |                                           |      |            |         |  |
|---|-------|-----------------------------------------|------------|-------------------------------------------|------|------------|---------|--|
|   | 协议号:  | 11211012000021(标准代                      | 发) 🖌 *     |                                           |      |            |         |  |
|   | 日期范围: | 2021-09-01                              | <b>証</b> 至 | 2021-10-18                                |      |            |         |  |
|   | 收款账号: | 622000110000007719                      | *          |                                           |      |            |         |  |
|   |       |                                         |            | 查询                                        |      |            |         |  |
| 令 | 列表    |                                         |            |                                           |      |            |         |  |
|   | 原交    | 8易日期                                    | 交易金额       | 企业客户名称                                    | 摘要   | 收款人名称      | 详细      |  |
| 0 | 202   | 211013                                  | 200.00     | FILMAN PRATICAL                           | 代发工资 | ×2-~       | 详细      |  |
| 0 | 202   | 211015                                  | 200.00     | 6-11-10-10-10-10-10-10-10-10-10-10-10-10- | 代发工资 | ***        | 详细      |  |
| 0 | 202   | 211018                                  | 300.00     | **************************************    | 代发工资 | ++ A7<br>  | 详细      |  |
| 0 | 202   | 211018                                  | 7,800.00   |                                           | 代发工资 | ·++ A7     | 详细      |  |
| 0 | 202   | 211018                                  | 7,800.00   |                                           | 代发工资 | ×          | 详细      |  |
| 0 | 202   | 211018                                  | 7,800.00   |                                           | 津贴   | کمج<br>تجت | 详细      |  |
|   |       |                                         |            |                                           |      |            | 1.6 #64 |  |

◆勾选确定单一工资记录后点击"打印"按钮可打印该 工资指令明细回单:

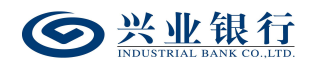

| 付款人                                                                                                    | 收款人<br>全 称・ <sup>サム</sup>                                                     |
|----------------------------------------------------------------------------------------------------|-------------------------------------------------------------------------------|
| 또 号: 117010102072002                                                                                    | <u>火</u> 号: 622S00110000007719                                                |
|                                                                                                    | 开户银行: 兴业银行                                                                    |
| 金 额: 染仟捌佰元整                                                                                             | 小写: 7,800.00                                                                  |
| 用 途:员工代发明细                                                                                              | 摘 要: 代发工资                                                                     |
|                                                                                                    | 银行盖章:                                                                         |
| 回甲查调亏:(伊用该查调亏查录www.cub.com.c<br>银行提请注意:本回单不作为收款方发货依据,<br>不具有法律效力;本回单与本行原始记录不好的<br>通:字目式按照,在过些发生了一个正子目子。 | 如可登词悠头谈毛回单)<br>请勿重复记账,本回单被伪造、变造、篡改的,<br>,以本行原始记录为准;由于系统原因或通讯故。<br>约 以客户空空空号本准 |

◆点击"下载"按钮后,进入下载界面,我们提供直接 下载和打包下载两种下载模式,如下:

| 当前位    | 当前位置 代发 > 新版代发 > 查询员工代发明细     |                                         |       |         |  |  |  |  |  |  |  |
|--------|-------------------------------|-----------------------------------------|-------|---------|--|--|--|--|--|--|--|
| 付      | İ 117℃                        | 10100102572052(前1)(2)(2)(1)(有限公司)) 🗹 *  |       |         |  |  |  |  |  |  |  |
|        | 物双号: 112:112:200021(标制代发) ♥ * |                                         |       |         |  |  |  |  |  |  |  |
| LI III |                               |                                         |       |         |  |  |  |  |  |  |  |
| ΨX     |                               |                                         |       |         |  |  |  |  |  |  |  |
|        |                               | page.dialog.excel X                     |       |         |  |  |  |  |  |  |  |
| 指令列表   | Ę                             |                                         |       |         |  |  |  |  |  |  |  |
|        | 原交易日期                         |                                         | 收款人名称 | 详细      |  |  |  |  |  |  |  |
| 0      | 2021101                       | 1.xls                                   |       | 详细      |  |  |  |  |  |  |  |
| 0      | 2021101                       | 打包下載已生成文件                               |       | 详细      |  |  |  |  |  |  |  |
| 0      | 2021101                       |                                         | #5    | 详细      |  |  |  |  |  |  |  |
| 0      | 2021101                       | PRAC 4413-CC14+1 EVCCVCL48CC1000223C19K | ***   | 详细      |  |  |  |  |  |  |  |
| 0      | 2021101                       |                                         |       | 详细      |  |  |  |  |  |  |  |
| 0      | 2021101                       |                                         |       | 详细      |  |  |  |  |  |  |  |
|        |                               | 首页上一页   1 共1页 下一页 未页                    |       | 1-6 共6条 |  |  |  |  |  |  |  |
|        |                               | 下载    打印                                |       |         |  |  |  |  |  |  |  |

◆点击文件名,可以打开或保存您查询到的历史代发明 细对应的工资文件,下载的工资指令保存为\*.xls格式,您 可直接使用 Excel 等办公软件打开;您也可以打包下载工资 指令文件。下载的工资指令文件打开后,格式如下:

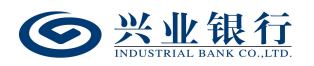

| 1 | A        | В        | С                                                                                                    | D    | E                                         |
|---|----------|----------|----------------------------------------------------------------------------------------------------|------|-------------------------------------------|
| 1 | 原交易日期    | 交易金額     | 企业客户名称                                                                                                    | 摘要代号 | 收款人名称                                     |
| 2 | 20211013 | 200.00   | Sector of the sector of the se | 代发工资 | 93° 20                                    |
| 3 | 20211015 | 200.00   |                                                                                                    | 代发工资 | ····<br>2011-2                            |
| 4 | 20211018 | 300.00   |                                                                                                    | 代发工资 | 若急                                        |
| 5 | 20211018 | 7,800.00 | аранована се се се се се се се се се се се се се                                                                                                    | 代发工资 | 方に                                        |
| 6 | 20211018 | 7,800.00 |                                                                                                    | 代发工资 | 若急                                        |
| 7 | 20211018 | 7,800.00 | <u>新作先就并有限</u> 公司                                                                                                    | 津贴   | in an an an an an an an an an an an an an |

◆点击单笔指令信息的最右边"详细"按钮,可查询一

笔代发明细的详细信息:

| 详细      |                    |        |                    | × |
|---------|--------------------|--------|--------------------|---|
| 原交易日期:  | 20211018           | 账号:    | 117010100102072002 |   |
| 企业客户名称: |                    | 交易金额:  | 7,800.00           |   |
| 收款账号:   | 622000110000007719 | 收款人名称: | ****               |   |
| 收款行名称:  | 兴业银行               | 收款行行号: |                    |   |
| 摘要:     | 津贴                 |        |                    |   |
|         |                    | 关闭     |                    |   |

1.7.4 查询新版批量任务状态

对于代发清单笔数在 1000 笔以上的代发任务或者跨行 代发的任务,系统非实时反馈任务状态,代发指令提交后, 经办可通过"代发"-"新版代发"-"查询新版批量任务状 态"查看代发指令的处理结果,若未提交成功,无法进入复 核或授权阶段。

| 当前位置(代发 | 文 > 新版代发 > 查询新版批量( | H务状态                | 1             | to a | 024       |
|---------|--------------------|---------------------|---------------|------|-----------|
| 付款账号:   | 全部                 | $\checkmark$        |               |      |           |
| 指令状态:   | 全部 🖌               |                     |               |      |           |
| 日期范围:   | 2022-11-17         | <b>至</b> 2022-11-17 |               |      |           |
|         |                    |                     | 查询            |      |           |
| 批量工资任务列 | 表                  |                     |               |      |           |
|         | 付款账户               | 用途                  | 生成日期          | 状态   | 指令类型      |
|         |                    |                     | 无数据显示         |      |           |
|         |                    | 首页 上一页              | 0 共0页  下一页 末页 |      | 无数据显示     |
|         |                    |                     |               |      | 290713-P1 |
|         |                    |                     |               |      |           |
|         |                    |                     |               |      |           |

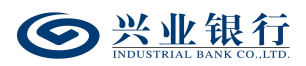

#### 1.8. 代发资金退款

代发资金退款是集团代发客户将集团名下的代发账户 余额退回到退款账户中的功能。该流程默认为一级业务流 程,且不支持修改。

#### 1.8.1 生成代发资金退款指令

经办登录企业网银,选择:"代发"-"代发资金退款" -"生成代发资金退款指令",选择集团编号及代发账号后, 点击"查询",即可显示该账号下可办理退款的列表:

| 当前位 | 2置 代发 > 代发资金   | 退款 > 生成代发资金退款指令                             |      | 1                 | 10 00              | 10         |
|-----|----------------|---------------------------------------------|------|-------------------|--------------------|------------|
|     | 集团编号:<br>代发账号: | 22000000001(), 4) 🔽<br>117010100100000538 🔽 |      | <b>查询</b>         |                    |            |
| 账号列 | 表              |                                             |      |                   |                    |            |
|     | 集团编号           | 代发账号                                        | 代发企业 | 账户可用余额            | 收款账号               | 收款户名       |
|     | 220300000001   | 11701010010000508                           | zx   | 11,985,964,721.47 | 117010100200100044 | 1932-3-228 |
|     |                |                                             |      | 1                 |                    | 1-1 共1条    |
|     |                |                                             |      |                   |                    | 280310-P1  |

### 勾选要操作的指令,点击"退款":

| 当前位          | 置 代发 > 代发资     | 金選款 > 生成代发资金退款指令                      | 2° 00              | 60         |
|--------------|----------------|---------------------------------------|--------------------|------------|
|              | 集团编号:<br>代发账号: | 2200000000000000000000000000000000000 |                    |            |
| 账号列表         | Ę              | 温馨提示                                  |                    |            |
| $\checkmark$ | 集团编号           |                                       | 收款账号               | 收款户名       |
|              | 22000000001    | () 请确认是否将选中账号余额退回预设账户?                | 117010100200100014 | 1911-1-193 |
|              |                | 織认取消                                  |                    | 1-1 共1条    |
| ~            |                |                                       |                    | 280310-P1  |

#### 确认后进入退款提交页面:

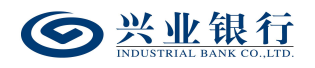

| 当前位置 代发 > 代发资金退款 > 生成 | 代发资金退款指令 |                           | 1,00,00                    |                   |               |
|-----------------------|----------|---------------------------|----------------------------|-------------------|---------------|
| 付款账号                  | 付款户名     | 收款账号                      | 收款户名                       | 金额                | 转账日期          |
| 11701010000000008     | ZX       | 117010100200100014        | 1937-3-254                 | 11,985,964,721.47 | 2023-06-15前有效 |
| 117010100100000508    | ZX       | 117010100200100014<br>上一步 | annua ver<br>1992/小菜<br>提交 | 11,985,964,721.47 | 2023-06-15前有效 |

# 信息核对无误后,点击"提交",进入签名页面:

| 当前位置 代发 > 代发资金退款 > 生 | 成代发资金退款指令 |                    |           | 1. Vur            | 0.12          |
|----------------------|-----------|--------------------|-----------|-------------------|---------------|
| 付款账号                 | 付款户名      | 收款账号               | 收款户名      | 金额                | 转账日期          |
| 11701010000000003    | ZX        | 117010100200100044 | 1927-1-23 | 11,985,964,721.47 | 2023-06-15前有效 |
|                      |           | 签名                 | 返回        |                   |               |
|                      |           |                    |           |                   | 280310-P9     |

# 签名成功后,代发资金退款成功,流程结束。

| 当前位置 代发 > 代发资      | 發金退款 > <mark>生成代发资金退</mark> 载 | び指令                |            |          | 1.00 | 10   | 120     |
|--------------------|-------------------------------|--------------------|------------|----------|------|------|---------|
| 结果列表               |                               |                    |            |          |      |      |         |
| 付款账号               | 付款户名                          | 收款账号               | 收款户名       | 金额       | 手续费  | 状态   | 结果      |
| 117010100102050094 | 福川電子会品大売公司                    | 117010100102010713 | 福州江市企品に加立つ | 3,548.23 | 0.00 | 交易成功 | 交易成功    |
|                    |                               | 道页 上·              | 页 1 共1页 下  | 一页 床页    |      |      | 1-1 共1条 |
|                    |                               |                    | 返回         |          |      |      |         |
|                    |                               |                    |            |          |      |      |         |

# 1.8.2 查询代发资金退款指令

经办登录企业网银,选择:"代发"-"代发资金退款"-"查询代发资金退款指令",页面如下:

| 当前位置(代发     | > 代发资金退款 > 查询代发 | <b>资金退</b> 款指令 |           |                       | N  | <u> </u> | 04  | 0         |
|-------------|-----------------|----------------|-----------|-----------------------|----|----------|-----|-----------|
| 查询账号:       | 全部              | ~              |           |                       |    |          |     |           |
| 日期范围:       | 2023-03-16      |                |           | 更多高级选项>>              |    |          |     |           |
|             |                 |                | 查试        |                       |    |          |     |           |
| 指令列表        |                 |                |           |                       |    |          |     |           |
| 凭证代号        | 付款账号            | 收款账号           | 收款户名      | 金额 生成日期               | 状态 | 执行情况     | 下一步 | 详细        |
|             |                 |                | 无数据       | 显示                    |    |          |     |           |
|             |                 | Na.            | 上一页   0 : | <b>共 0 页</b>   下一页 末页 |    |          |     | 无数据显示     |
| 本页金额汇总: 0.0 | ° shi           |                |           |                       |    |          |     |           |
| 习选指令汇总金额:   | 0.00            |                |           |                       |    |          |     | 200220 01 |

查询账号默认"全部",日期默认显示当日,点击"更 多高级选项>>",可通过:金额、指令状态、排序、收款账

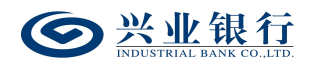

户的选项进行筛选,页面如下:

| 当前位置(代发       | 5 > 代发资金退款 > 查询代 | 发资金退款指令 |           |               | 1        | J.V. | ´ 0  | 012 | 0         |
|---------------|------------------|---------|-----------|---------------|----------|------|------|-----|-----------|
| 查询账号:         | 全部               | $\sim$  |           |               |          |      |      |     |           |
| 日期范围:         | 2023-03-16       |         | 3-03-16   | << 陰藏高级)      | 选项       |      |      |     |           |
| 金額范围:         |                  | 至       |           |               |          |      |      |     |           |
| 指令状态:         | 全部 🖌             |         |           | 排序: 指         | 皆令生成日期 🖌 |      |      |     |           |
| 收款账户:         |                  |         |           | 收款户名:         |          |      |      |     |           |
|               |                  |         | - 1       | 查询            |          |      |      |     |           |
| 指令列表          |                  |         |           |               |          |      |      |     |           |
| 凭证代号          | 付款账号             | 收款      | 送号 收款户名   | 金额            | 生成日期     | 状态   | 执行情况 | 下一步 | 详细        |
| <i>I</i> u    |                  |         | 无数        | 胡显示           |          |      |      |     |           |
| 本页金额汇总: 0.0   | 3                |         | 首页上一页   0 | ● 共 0 页   下一页 | 末页       |      |      |     | 无数据显示     |
| 勾选指令汇总金额:     | 0.00             |         |           |               |          |      |      |     |           |
| $\mathcal{Y}$ |                  |         |           |               |          |      |      |     | 280320-P1 |

◆输入对应筛选项后,点击"查询",可通过指令列表 查看到明细信息:

| 当前位置(代发     | 文 > 代发资金退款 > 查询代发  | 资金退款指令             |            |                  | 1                  | J.   | -00  | 16. | 2         |
|-------------|--------------------|--------------------|------------|------------------|--------------------|------|------|-----|-----------|
| 查询账号:       | 全部                 | ~                  |            |                  |                    |      |      |     |           |
| 日期范围:       | 2023-03-16         | tiii) 至 2023-03-   | 16         | 更多高级选项>          | >                  |      |      |     |           |
|             |                    |                    | 查道         | Ð                |                    |      |      |     |           |
| 指令列表        |                    |                    |            |                  |                    |      |      |     |           |
| 凭证代号        | 付款账号               | 收款账号               | 收款户名       | 金额               | 生成日期               | 状态   | 执行情况 | 下一步 | 详细        |
| • 110078086 | ::70:0:00:02000004 | 1:70:0:00:025:07:0 |            | 3,548.23 20      | 023-03-16 15:21:34 | 交易成功 | 交易成功 | 结束  | 详细        |
|             |                    |                    | 首页 上—页 1 🚦 | <b>共1页</b>  下—页: | 末页                 |      |      | 1 - | 1 共1条     |
| 本页金额汇总: 3,  | 548.23             |                    |            |                  |                    |      |      |     |           |
| 勾选指令汇总金额:   | 3,548.23           |                    |            |                  |                    |      |      |     |           |
|             |                    |                    | 下载         | 打印回单             |                    |      |      |     |           |
|             |                    |                    |            |                  |                    |      |      |     | 280320-P1 |
|             |                    |                    |            |                  |                    |      |      |     |           |

点击指令列表下的"详细"菜单,可以查看到该笔退款的详细信息,页面如下:

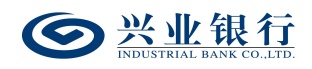

| 员工代发明维                                       | 详细信息 |                                                                                                    |                                      |                     | × |                     |                         |                        |
|----------------------------------------------|------|----------------------------------------------------------------------------------------------------|--------------------------------------|---------------------|---|---------------------|-------------------------|------------------------|
| 当前位置                                         | 汇款人  | 付款账号: 11701010010202                                                                                                    | 20394<br>公司                          |                     | ^ |                     |                         |                        |
|                                              | 收款人  | 转账类型: 转向兴业银行账户<br>收载账号: 1170100000000<br>收载户名: 福川四天本口上四<br>邮路选择: 普通                                                                                                   | :0713<br>1(1司                        |                     |   |                     |                         |                        |
| 指令列表<br>先证什<br>① 11007(<br>本页金额汇总<br>勾选指令汇总; | 汇款信息 | <ul> <li>汇款日期: 审批即付(2023-0-<br/>先 证 号: 110078086</li> <li>金 額: 3,548.23</li> <li>金額大写: 参仟任佰間拾段元</li> <li>手 续 妻: 0.00</li> <li>用 途: 代发资金退款</li> <li>企业内部备注:</li> </ul> | 4-15前有效)<br><b>其角参分</b>              |                     | 5 | <b>执行情况</b><br>交易成功 | <b>下一步</b><br>结束<br>1-1 | <b>详细</b><br>详细<br>共1条 |
| 1                                            | 指令状态 | 类 型:代发资金退账<br>指派人员:全部<br>执行情况:交易成功                                                                                                    | ──────────────────────────────────── | 交易成功<br>结束          | - |                     |                         | 280320-P1              |
| ×                                            |      | 处理人                                                                                                    | 操作                                   | 操作时间                |   |                     |                         |                        |
| 1                                            | 处理流程 | II                                                                                                    | 经办                                   | 2023-03-16 15:21:59 |   |                     |                         |                        |
| 1C/                                          |      | T+ 1001                                                                                                    | 已发送                                  | 2023-03-16 15:22:01 | Ň |                     |                         |                        |

◆点击"下载"选项,进入下载界面,提供直接下载和 打包下载两种下载模式,页面如下:

| 当前位置 代发 > 代     | <b>艾劳金退款 &gt; 查询代发资金退款</b> 指令         | J. C. | 00   | 12º   |           |
|-----------------|---------------------------------------|-------|------|-------|-----------|
| 查询账号: 全部        | · · · · · · · · · · · · · · · · · · · |       |      |       |           |
| 日期范围: 202       | 3-03-16 曲 至 2023-03-16 曲 更多高级选项>>     |       |      |       |           |
|                 | 生成excel X                             |       |      |       |           |
| 指令列表            | XI GOVE A D.                          |       |      |       |           |
| 凭证代号            |                                       | 状态    | 执行情况 | 下一步   | 详细        |
| • 110070000 11  | LXIS                                  | 交易成功  | 交易成功 | 结束    | 详细        |
|                 | 打包下载已生成文件                             |       |      | 1 - 1 | 共1条       |
| 本页金额汇总: 3,548.2 | 提示:本行只支持单个Excel文件最大1000条记录            |       |      |       |           |
| 勾选指令汇总金额: 3,54  | why me                                |       |      |       |           |
| 102             |                                       |       |      |       | 280320-P1 |

◆点击"打印回单"选项,可通过线上打印该笔交易的 回单信息,页面如下:

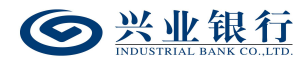

| <section-header><section-header><section-header><section-header><section-header><section-header><section-header><section-header><section-header><section-header><section-header><section-header></section-header></section-header></section-header></section-header></section-header></section-header></section-header></section-header></section-header></section-header></section-header></section-header>                                                                                                    | @ https://10.3.57.71:17032/?FUNID=280000 | 0%7C280300%7C280320 - 兴业银     | 银行网上银行客户受理单 - Internet Exp -          |  |
|----------------------------------------------------------------------------------------------------|------------------------------------------|-------------------------------|---------------------------------------|--|
| 中國中國國國國國國國國國國國國國國國國國國國國國國國國國國國國國國國國國國                                                                                                    |                                          | ‡T6D                          |                                       |  |
| 1     2033年03月16日     第110070000号       住 款 人     收 款 人       全 称: 福///////////////////////////////////                                                                                                    |                                          | 兴业银行网上受理单                     | é(往账)                                 |  |
| 付款人       收款人         全称: 福州       福州         服号: 117010100100000034       账号: 1170101001000010713         用户银行: 兴业银行总行营业部       用户银行: 兴业银行         江出地点: 福州       江入地点:         金额: 叁仟伍佰肆拾捌元贰角叁分       小写: 3,548.23         用 途: 代发资金退款       企业内部备注:                                                                                                    |                                          | /                             | 2023年03月16日 第110070000号               |  |
| 全称:       福州加市市市市市市公司       全称:       福水市市市市公司         账号:       11701010010000000004       账号:       117010100100010010113         用時:       光业银行       近入地点:          金额:       金仟伍佰肆拾捌元贰角叁分       小写:3,548.23         用途:       代发资金退款           企业内部备注:            操作流程       经办:       五二:21       复核: 授权:         受理单查询号:       1100110011001100100000000000000000000                                                                                                    | 付款                                       | (人                            | 收款人                                   |  |
| 账 号:       117010100100000034       账 号:       1170101001000000713         开户银行:       兴业银行总行营业部       开户银行:       兴业银行         江地点:       福州       江入地点:         金 额:       金仟伍佰肆拾捌元贰角叁分       小 写:       3,548.23         用 途:       代发资金退款       (火业内部备注:       (火业内部备注:            (火业の部备注:            (水ーの部备注:            (火业の部备注:            (火业の部备注:            (水ーの部备注:            (火业の部备注:            (水业の)            (水业の)            (水业の)            (水ーの) </td <td></td> <td></td> <td>称: 福州城北大学中国大学司</td> <td></td> |                                          |                               | 称: 福州城北大学中国大学司                        |  |
| 卅户银行:       兴业银行总行营业部       卅户银行:       兴业银行         氾出地点:       福州       汇入地点:         金 额:       叁仟伍佰肆拾捌元贰角叁分       小 写: 3,548.23         用 途:       代发资金退款         企业内部备注:          操作流程       经办:       工工         操作流程       经办:       工工       100         現行畫章:        現行畫章:          受理单查询号:       1:00 1:00 71       (使用该查询号登录www.cib.com.cn可查询核实该笔受理         单)       银行提请注意:       本受理单不作为收款方发货依据,请勿重复记账;本受理单被伪造、交造、篡改的,不具有法律效力;本受理单与本行原始记录不符的,以本行原始记录为准;由于系统原因或通讯故障,而导致的受理单或对账单与客户实际交易不符的,以本行原始记录为准。                   | 账 号: 11701010                            | 0102050094 账                  | 号: 117010100102010713                 |  |
| 犯出地点:       福州       凡人地点:         金 额: 叁仟伍佰肆拾捌元贰角叁分       小 写: 3,548.23         用 途: 代发资金退款       企业内部备注:         企业内部备注:                                                                                                    | 开户银行: 兴业银行                               | 总行营业部 井户                      | 3银行: 兴业银行                             |  |
| <ul> <li>金 额: 坐什值伯肆拾捌元贰角叁分 小 写: 3,548.23</li> <li>用 途: 代发资金退款</li> <li>企业内部备注:</li> <li>操作流程 经办:工工:121 复核: 授权:</li> <li>受理单查询号: 1:00:12071 (使用该查询号登录www.cib.com.cn可查询核实该笔受理</li> <li>单)</li> <li>银行提请注意:本受理单不作为收款方发货依据,请勿重复记账;本受理单被伪造、</li> <li>变造、篡改的,不具有法律效力;本受理单与本行原始记录不符的,以本行原始记录为准;由于系统原因或通讯故障,而导致的受理单或对账单与客户实际交易不符的,以客户实际交易为准。</li> </ul>                                                                                                    |                                          | jea:                          | 、地点:                                  |  |
| <ul> <li>用 速: 代友资金退款</li> <li>企业内部备注:</li> <li>操作流程 经办: 工工::::1 复核: 授权:</li> <li>受理单查询号: 1:::::1 复核: 授权:</li> <li>受理单查询号: 1::::::1 复核: 授权:</li> <li>受理单查询号: 1:::::::::::::::::::::::::::::::::::</li></ul>                                                                                                    |                                          | 肆拾捌元贰角叁分<br>19.1              | 小 与: 3,548.23                         |  |
| 企业内部备注:<br>企业内部备注:<br>操作流程 经办:工 <u>1</u> 10 复核: 授权:<br>受理单查询号: 1:20:12271 (使用该查询号登录www.cib.com.cn可查询核实该笔受理<br>单)<br>银行提请注意: 本受理单不作为收款方发货依据,请勿重复记账; 本受理单被伪造、<br>变造、篡改的,不具有法律效力; 本受理单与本行原始记录不符的,以本行原始记录<br>为准; 由于系统原因或通讯故障,而导致的受理单或对账单与客户实际交易不符的,<br>以客户实际交易为准。                                                                                                    | 用 逐: 代友资金                                | 退款                            |                                       |  |
| 操作流程 经办:工工:100 复核: 授权:<br>银行盖章:<br>操作流程 经办:工工:100 复核: 授权:<br>受理单查询号: 1:00 1:20071 (使用该查询号登录www.cib.com.cn可查询核实该笔受理单)<br>银行提请注意:本受理单不作为收款方发货依据,请勿重复记账;本受理单被伪造、<br>变造、篡改的,不具有法律效力;本受理单与本行原始记录不符的,以本行原始记录<br>为准;由于系统原因或通讯故障,而导致的受理单或对账单与客户实际交易不符的,<br>以客户实际交易为准。                                                                                                    | 企业内部备注:                                  |                               | · · · · · · · · · · · · · · · · · · · |  |
| 银行盖章: 操作流程 经办:工款:1001 复核: 授权: 受理单查询号:1:00112071 (使用该查询号登录www.cib.com.cn可查询核实该笔受理单) 银行提请注意:本受理单不作为收款方发货依据,请勿重复记账;本受理单被伪造、变造、篡改的,不具有法律效力;本受理单与本行原始记录不符的,以本行原始记录为准;由于系统原因或通讯故障,而导致的受理单或对账单与客户实际交易不符的,以客户实际交易为准。                                                                                                    |                                          |                               |                                       |  |
| 银行盖章:<br>操作流程 经办:工工工21 复核: 授权:<br>受理单查询号:1:00:12071 (使用该查询号登录www.cib.com.cn可查询核实该笔受理<br>单)<br>银行提请注意:本受理单不作为收款方发货依据,请勿重复记账;本受理单被伪造、<br>变造、篡改的,不具有法律效力;本受理单与本行原始记录不符的,以本行原始记录<br>为准;由于系统原因或通讯故障,而导致的受理单或对账单与客户实际交易不符的,<br>以客户实际交易为准。                                                                                                    |                                          |                               | 电子受理单                                 |  |
| 操作流程 经办:工 <u>工</u> 121 复核: 授权:<br>受理单查询号:1:20:12271 (使用该查询号登录www.cib.com.cn可查询核实该笔受理<br>单)<br>银行提请注意:本受理单不作为收款方发货依据,请勿重复记账;本受理单被伪造、<br>变造、篡改的,不具有法律效力;本受理单与本行原始记录不符的,以本行原始记录<br>为准;由于系统原因或通讯故障,而导致的受理单或对账单与客户实际交易不符的,<br>以客户实际交易为准。<br>打印                                                                                                    |                                          |                               | 银行盖章:                                 |  |
| 受理单查询号:1:02::2071 (使用该查询号登录www.cib.com.cn可查询核实该笔受理<br>单)<br>银行提请注意:本受理单不作为收款方发货依据,请勿重复记账;本受理单被伪造、<br>变造、篡改的,不具有法律效力;本受理单与本行原始记录不符的,以本行原始记录<br>为准;由于系统原因或通讯故障,而导致的受理单或对账单与客户实际交易不符的,<br>以客户实际交易为准。<br>打印                                                                                                    | 操作流程 经办:                                 | 王垚 1221  复核:   授权:            | . ~                                   |  |
| 甲)<br>银行提请注意:本受理单不作为收款方发货依据,请勿重复记账:本受理单被伪造、<br>变造、篡改的,不具有法律效力;本受理单与本行原始记录不符的,以本行原始记录<br>为准;由于系统原因或通讯故障,而导致的受理单或对账单与客户实际交易不符的,<br>以客户实际交易为准。<br>打印                                                                                                    | 受理单查询号: 1:22:1                           | 2571 (使用该查询号登录w               | www.cib.com.cn可查询核实该笔受理               |  |
| 银行提请任息, 本文理单不作为收款方及员依据,请勿重复记账; 本文理单饭伪造、<br>变造、篡改的,不具有法律效力; 本受理单与本行原始记录不符的,以本行原始记录<br>为准;由于系统原因或通讯故障,而导致的受理单或对账单与客户实际交易不符的,<br>以客户实际交易为准。<br>打印                                                                                                    | 里)<br>组织组建注音:未盛珊                         | 苗工作事版教士要化优提                   | 法师专有幻业 未采用的边外选                        |  |
| 为准,由于系统原因或通讯故障,而导致的受理单或对账单与客户实际交易不符的,以客户实际交易为准。<br>打印                                                                                                    | 现门提调任息: 平文理<br>变诰、質改的 不具有                | 甲小1F刀収款刀叉页怄掂,<br>注律动力,木受理单与木約 | , 頃勿里复记账;                             |  |
| 以客户实际交易为准。                                                                                                    | 为准;由于系统原因或                               | 诵讯故障, 而导致的受理单                 | 单或对账单与客户实际交易不符的.                      |  |
| ET L L L L L L L L L L L L L L L L L L L                                                                                                    | 以客户实际交易为准。                               |                               |                                       |  |
| 打印                                                                                                    |                                          |                               |                                       |  |
|                                                                                                    |                                          | 打印                            |                                       |  |
|                                                                                                    |                                          |                               |                                       |  |

#### 2. 批量开户

批量开户功能支持批量开立工资卡和个人养老金账户。 个人养老金账户是根据国务院办公厅公布的《关于推动个人 养老金发展的意见》,个人养老金实行个人账户制度,缴费 完全由参加人个人承担,实行完全积累。

企业开通企业网银代发功能,通过企业网银生成专属二 维码以供员工采集开卡信息,员工可使用我行手机银行 APP 或微信扫描二维码填写开卡信息(详见 4.2章节员工扫描二 维码采集信息),采集开卡信息完成后,企业通过线上提交 开卡清单即可。

2.1 企业网银二维码管理

2.1.1 生成二维码指令

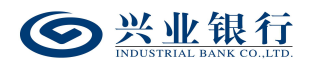

经办用户登录企业网银,点击"代发"-"批量开户"-"生成二维码指令"进入生成任务界面:

| ◎ 兴业银行 企业                                                          | 四上银行 对账       |                                                                                                   | Q                                                                                          |                                                         |                                      |       | 💄 用户中心 | 🕈 在线客服 | U 安全退出    |
|--------------------------------------------------------------------|---------------|---------------------------------------------------------------------------------------------------|--------------------------------------------------------------------------------------------|---------------------------------------------------------|--------------------------------------|-------|--------|--------|-----------|
| 首页 查询 对账                                                           | 转账 代发 财务      | 室 资金池 单证                                                                                          | 通 缴费                                                                                       | 在线柜台                                                    | 数字人民币                                |       |        |        |           |
| 工资发放 > 新版代发 >                                                      | 集团代发 ~ 批量开户   | ✓ 企业在职员工信息管理                                                                                      | 里 ~ 新版电子                                                                                   | 予工资单 ~                                                  |                                      |       |        | -      |           |
| 北量开户 《                                                             | 当前位置 代发 > 批量开 | 户 > 生成二维码指令                                                                                       |                                                                                            |                                                         |                                      | 1     | 40     | 024    |           |
| 生成二维码指令                                                            | 操作提示:项目名称是区   | 別不同二维码的标识                                                                                         |                                                                                            |                                                         |                                      |       |        |        |           |
| 查通二维码指令<br>撤销二维码指令<br>提交员工开卡清单<br>查询员工开卡结果<br>查询员工开卡清单<br>撤销员工开卡清单 | 基本信息          | 企业领导:<br>协议编号:<br>项目名称:<br>开户类型:<br>显否上传花名册:<br>文件格式:<br>上传花名册:<br>二维码生成日期:<br>二维码量止日期:<br>抢介入编号: | 11701010000000<br>112110270000022<br>开立工資卡<br>●是 ○否<br>●Exce階載式 Obt//<br>2022-12-16<br>主公編 | 20012(1.1写工川所料<br>(标准代级)<br>(标准代级)<br>(cov稽式<br>//cov稽式 | ···································· |       |        |        |           |
|                                                                    |               |                                                                                                   | 提交                                                                                         | 清除                                                      | 下载                                   | 花名册模板 |        |        | 296410-P1 |

◆页面将自动回显企业账号及协议编号(下拉框可选)。 自行录入项目名称,最多不得超过120个字符(60个汉字)。

◆开户类型支持:开立工资卡、开立工资卡和个人养老 金账户、开立个人养老金账户。

◆企业可根据需要,自行选择是否上传花名册,如果上 传花名册,则仅支持花名册内的手机号码扫码填写开户信 息;若选择不上传花名册,则均可扫码。

◆选择二维码的生成日期和二维码截止日期,有效期不 超过10年,即截止日期最长期限为小于等于生成日期+10年。

◆点击"选填字段>>",界面如下:

若开户类型选择:开立工资卡、开立工资卡和个人养老 金账户,则选填字段界面如下:

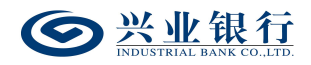

| 首页 查询 对账                                                           | 转账 代发 财务室 资金池 单证通 缴费 在线柜台 数字人民币                                                                                                    |
|--------------------------------------------------------------------|----------------------------------------------------------------------------------------------------|
| 工资发放 > 新版代发 丶                                                      | / 東国代发 / 批量开户 / 企业在职员工信息管理 / 新板电子工资单 /                                                                                                    |
| 批量开户 《<br>生成二维码指令                                                  | 当前位置 / 代发 > 批显开户 > <mark>生成二维码</mark> 指令<br>提作提示:项目名称是区别不同二维码的标识                                                                                                    |
| 查询二维码指令<br>撤销二维码指令<br>提交员工开卡清单<br>查询员工开卡结果<br>查询员工开卡清单<br>撤销员工开卡清单 | 金业繁写: 1170:0:0:0:0000000:1:(1,7;::::::::::::::::::::::::::::::::::::                                                                                                    |
|                                                                    | 基本信息       抱介人编号:       非必須         工文户开立标记:       ⑦方许 ◎ 不介许         地址英游:       単位地址 ♥         省份:       福建省       ▼ 城市:       福州市 ♥ 区景:       台江区 ♥         单位地址       □       ● 位地址       ●         単位地址       □       ○       ●         ● 位地址       □       □       ●         ● 位地址       □       □       ●         ● 位地址       □       □       ●         ● 位地址       □       □       ●         ● 位地址       □       □       ●         ● 位地址       □       □       ●         ● 位地址       □       ●       ●         ● 位地址       □       □       ●         ● 位地址       □       ●       ●         ● 位地址       □       ●       ●         ● 位地址       □       ●       ●         ● 位地       □       ●       ●         ●       ●       ●       ●         ●       ●       ●       ●         ●       ●       ●       ●         ●       ●       ●       ●         ●       ●       ●       ● |
|                                                                    | 超交 海隊 卜载花名册模板<br>296410-P1                                                                                                    |

# 若开户类型选择:开立个人养老金账户,则选填字段界

面如下:

| S 光业银行 企业网上银行 对账                                                     | ٩                                                                                                    | ▲用户中心 ●在线客服 | )安全退出   |
|----------------------------------------------------------------------|----------------------------------------------------------------------------------------------------|-------------|---------|
| 首页 查询 对账 转账 代发 财务室                                                   | 资金池 单证通 缴费 在线柜台 数字人民币                                                                                  |             |         |
| 工资发放 > 新版代发 > 集团代发 > 批量开户 >                                          | 企业在职员工信息管理 > 新版电子工资单 >                                                                                 | A           |         |
| 批量开户          当前位置         代发 > 批量开户 >                               | • 生成二地积脂令                                                                                              | 10 025      |         |
| 生成二维码指令 操作提示:项目名称是区别不                                                | 同二维码的标识                                                                                                |             |         |
| 日间—5年3月6令<br>撒饼二维码指令<br>提交员工开卡清单<br>查询员工开卡清单<br>撤销员工开卡清单<br>撤销员工开卡清单 | 企业账号:       11/701070000000000000000000000000000000                                                    |             |         |
| 015723                                                               | 違介人編号: 非必須   地址笑別: 第送择 ♥   音的: 蒲选择 ♥ 城市: 清选择 ♥ 区景: 请选择 ♥   单位地址:   单位地址:   行业: 请选择 ♥   提文   清除 下載花名册模板 | 29          | 6410-P1 |

a. 二类户开立标识: 可选择是否允许员工开立二类户作 为代发工资账户, 若选择不允许, 针对在我行已开一类卡的 客户, 无法新开二类卡, 页面将回显客户在我行开立的一类

卡供客户选择,并作为工资卡。

b. 地址类别和行业: 企业可预先填入单位的地址信息和 行业,员工在扫码填写开户信息时,页面将自动回显相关信 息,无需员工手工录入,且支持修改。

c. 部门分组: 企业可设置多个分组, 最多不超过13个, 员工在扫码填写开户信息时, 需选择对应的分组。

d. 备注信息:用于企业自定义菜单选项,提供给员工在 扫码时填写。例:企业在备注信息栏填写"入职时间",则 员工扫码填写信息时,界面会增加"入职时间"的菜单。

◆点击"下载花名册模板"可下载工资名册模板进行编辑,单次上传花名册总数最多为1000 笔。

|   | 剪贴板 🛛 🖻     |    | 3 | 字体              | G |
|---|-------------|----|---|-----------------|---|
|   | B9          | •  | 0 | f <sub>sc</sub> |   |
|   | A           | В  | С | D               | E |
| 1 | 10001010202 | 小明 |   |                 |   |
| 2 |             |    |   |                 |   |
| 3 |             |    |   |                 |   |
| 4 |             |    |   |                 |   |
| - |             |    |   |                 |   |

花名册模板文件格式如下:

信息填写完成后,点击"提交",若批量开户流程为一 级流程,则流程结束,二维码生成成功,若批量开户流程不 是一级流程,则任务状态为"审核中",根据设置业务流程 进入下一处理岗:复核或授权,页面如下:

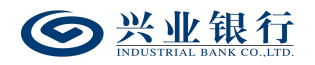

| SUISTEIAL BASE CO.JTE                                        | 网上银行 对账          | Q                                                                                                    |               | 💄 用户中心 🛛 免 在线客服 🕛 安全退出 |
|--------------------------------------------------------------|------------------|----------------------------------------------------------------------------------------------------|---------------|------------------------|
| 首页 查询 对账                                                     | 转账 代发 财务雪        | 资金池 单证通 缴费 在线柜台                                                                                                   | 合 数字人民币       |                        |
| 工资发放 > 新版代发 >                                                | 集团代发 🗸 税量开户 🗸    | 企业在职员工信息管理 > 新版电子工资单 >                                                                                            |               |                        |
| 批量开户    《                                                    | 当前位置 代发 > 批量开户   | > 生成二维码指令                                                                                                    | 1             | to all                 |
| <b>生成二维码指令</b><br>查询二维码指令<br>撤销二维码指令<br>提交员工开卡清单<br>赤の日工工上4日 | 生成企业二维码信息        | 任务集号: \$200017:10:11<br>企业窓戸号: 1100051101<br>企业窓号号: 1170100000000012<br>原目名称: これ時位が下始: 北名单<br>二维码生成日期: 2022-12-16 | 二維码截止日期: 2023 | -12-16                 |
| 查询员工开卡结果<br>查询员工开卡清单                                         | 指令状态             | 状 态: 東核中<br>执行情况:                                                                                                 | 下一处理岗:授权      |                        |
| 撤销员工 <del>开卡</del> 清单                                        | AL TERATO        | 处理人                                                                                                    | 操作            | 操作时间                   |
|                                                              | <u>y⊏te</u> mite | MQD MQD1                                                                                                    | 经办            | 2022-12-16 11:25:33    |
|                                                              |                  |                                                                                                    | 返回            |                        |

# 2.1.2 查询二维码指令

操作员登录企业网银,选择:"代发"-"批量开户"-"查询二维码指令",可查看近一年内的二维码指令信息, 企业账号默认全选,如有多个账号,也可通过下拉框进行选 择,页面如下:

| <b>一</b> 兴业银行 企业  | 网上银行 对账                             | Q                  |                     | 💄 用户中心 🛛 🔷 在线客服 | そうし 安全退出  |
|-------------------|-------------------------------------|--------------------|---------------------|-----------------|-----------|
| 首页 查询 对账          | 转账 代发 财务室 资金池                       | 单证通 缴费 在线机         | 合 数字人民币             |                 |           |
| 工资发放 > 新版代发 >     | 集団代发 > 批量开户 > 企业在职员                 | □工信息管理 ∨ 新版电子工资单 ∨ | ,                   |                 |           |
| 批量开户 《            | 当前位置 代发 > 批量开户 > 查询二维码指             | 10                 | 1                   | 10 -07          | L         |
| 生成二维码指令           | 企业账号: 全部                            | ~                  |                     |                 |           |
| 查询二维码指令           | 日期范围: 2022-12-16                    | 薑 至 2022-12-16     |                     |                 |           |
| 撤销二维码指令           |                                     |                    | 查询                  |                 |           |
| 提交员工开卡清单          | 指令列表                                |                    |                     |                 |           |
| 査询员上升卡结果          | 任务编号 企业账号                           |                    | 质目名称                |                 | 生成        |
| 登词员上 <u></u> 并下清单 |                                     |                    | 水泥泥                 |                 | 2022-12-1 |
| 撤销员上并卡清单          | O concentracian 117010100100000012  |                    | π <del>κ</del>      |                 | 2022-12-1 |
|                   | 0 200021700012 1170101000000012     |                    | 测试                  |                 | 2022-12-1 |
|                   | O \$222231722222 117010100100000012 |                    | 批量开卡                |                 | 2022-12-1 |
|                   | O gamma 1170101000000012            |                    | 批量开                 |                 | 2022-12-1 |
|                   | O 900001711011 117010100000012      |                    | 开卡                  |                 | 2022-12-1 |
|                   | <                                   |                    |                     |                 | >         |
|                   |                                     | 首页 上一页             | 1   1   共1页  下一页 末页 |                 | 1-6 共6条   |
|                   |                                     |                    | 下载                  |                 |           |
|                   |                                     |                    |                     |                 | 296420-P1 |
|                   |                                     |                    |                     |                 |           |

# 点击"更多高级选项>>",可通过项目名称进行搜索,

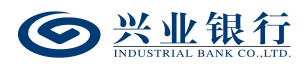

指令状态支持选择:全部、审核中、交易成功、交易失败、 撤销、过期、退回经办、异常。

| 受 兴业银行 企业     ☐     ☐     ☐     ☐     ☐     ☐     ☐     ☐     ☐     ☐     ☐     ☐     ☐     ☐     ☐     ☐     ☐     ☐     ☐     ☐     ☐     ☐     ☐     ☐     ☐     ☐     ☐     ☐     ☐     ☐     ☐     ☐     ☐     ☐     ☐     ☐     ☐     ☐     ☐     ☐     ☐     ☐     ☐     ☐     ☐     ☐     ☐     ☐     ☐     ☐     ☐     ☐     ☐     ☐     ☐     ☐     ☐     ☐     ☐     ☐     ☐     ☐     ☐     ☐     ☐     ☐     ☐     ☐     ☐     ☐     ☐     ☐     ☐     ☐     ☐     ☐     ☐     ☐     ☐     ☐     ☐     ☐     ☐     ☐     ☐     ☐     ☐     ☐     ☐     ☐     ☐     ☐     ☐     ☐     ☐     ☐     ☐     ☐     ☐     ☐     ☐     ☐     ☐     ☐     ☐     ☐     ☐     ☐     ☐     ☐     ☐     ☐     ☐     ☐     ☐     ☐     ☐     ☐     ☐     ☐     ☐     ☐     ☐     ☐     ☐     ☐     ☐     ☐     ☐     ☐     ☐     ☐     ☐     ☐     ☐     ☐     ☐     ☐     ☐     ☐     ☐     ☐     ☐     ☐     ☐     ☐     ☐     ☐     ☐     ☐     ☐     ☐     ☐     ☐     ☐     ☐     ☐     ☐     ☐     ☐     ☐     ☐     ☐     ☐     ☐     ☐     ☐     ☐     ☐     ☐     ☐     ☐     ☐     ☐     ☐     ☐     ☐     ☐     ☐     ☐     ☐     ☐     ☐     ☐     ☐     ☐     ☐     ☐     ☐     ☐     ☐     ☐     ☐     ☐     ☐     ☐     ☐     ☐     ☐     ☐     ☐     ☐     ☐     ☐     ☐     ☐     ☐     ☐     ☐     ☐     ☐     ☐     ☐     ☐     ☐     ☐     ☐     ☐     ☐     ☐     ☐     ☐     ☐     ☐     ☐     ☐     ☐     ☐     ☐     ☐     ☐     ☐     ☐     ☐     ☐     ☐     ☐     ☐     ☐     ☐     ☐     ☐     ☐     ☐     ☐     ☐     ☐     ☐     ☐     ☐     ☐     ☐     ☐     ☐     ☐     ☐     ☐     ☐     ☐     ☐     ☐     ☐     ☐     ☐     ☐     ☐     ☐     ☐     ☐     ☐     ☐     ☐     ☐     ☐     ☐     ☐     ☐     ☐     ☐     ☐     ☐     ☐     ☐     ☐     ☐     ☐     ☐     ☐     ☐     ☐     ☐     ☐     ☐     ☐     ☐     ☐     ☐     ☐     ☐     ☐     ☐     ☐     ☐     ☐     ☐     ☐     ☐     ☐     ☐     ☐     ☐     ☐     ☐     ☐     ☐     ☐     ☐     ☐     ☐     ☐     ☐     ☐     ☐     ☐     ☐     ☐     ☐     ☐     ☐     ☐     ☐     ☐     ☐     ☐     ☐     ☐     ☐ | 网上银行 对账                                 | Q                                       |                                         | ▲ 用户中心 | 在线客服 🙂 安全退出 |
|----------------------------------------------------------------------------------------------------|-----------------------------------------|-----------------------------------------|-----------------------------------------|--------|-------------|
| 首页 查询 对账                                                                                                    | 转账 代发 财务室 资金                            | 池 单证通 缴费                                | 在线柜台 数字人民币                              |        |             |
| 工资发放 > 新版代发 >                                                                                                    | 集团代发 > 批量开户 > 企业社                       | 調员工信息管理 〜 新版电                           | 7工资単 ∨                                  | A      |             |
| 批量开户    《                                                                                                    | 当前位置 代发 > 批星开户 > 查询二维                   | 码指令                                     |                                         | 1.to   | 024         |
| 生成二维码指令                                                                                                    | 企业账号: 全部                                | ~                                       |                                         |        |             |
| 查询二维码指令                                                                                                    | 日期范围: 2022-12-16                        |                                         | 6 🛗 <<隐藏高级选项                            |        |             |
| 撤销二维码指令                                                                                                    | 项目名称:                                   |                                         |                                         |        |             |
| 提交员工开卡清单                                                                                                    | 指令状态: 全部                                |                                         |                                         |        |             |
| 查询员工开卡结果                                                                                                    | 交易成功                                    |                                         | 直询                                      |        |             |
| 查询员工开卡清单                                                                                                    | 交易大双<br>撤销<br>地名·제本 対照                  |                                         |                                         |        |             |
| 撤销员工开卡清单                                                                                                    |                                         | - 1 B                                   | HEAT                                    |        | At - 19     |
|                                                                                                    |                                         |                                         | 東日名林                                    |        | 生成          |
|                                                                                                    |                                         | 012                                     | THE THE THE THE THE THE THE THE THE THE |        | 2022-12-1   |
|                                                                                                    | 0                                       | 212                                     | 4 1 V                                   |        | 2022-12-1   |
|                                                                                                    |                                         | 112                                     | かられ<br>19-日平上                           |        | 2022-12-1   |
|                                                                                                    | 0 0000000000000000000000000000000000000 | ~~~~~~~~~~~~~~~~~~~~~~~~~~~~~~~~~~~~~~~ | 北 <u>田</u> 开                            |        | 2022-12-1   |
|                                                                                                    | 0 0000000000000000000000000000000000000 | ~~                                      |                                         |        | 2022-12-1   |
|                                                                                                    | <                                       |                                         | नग                                      |        | >           |
|                                                                                                    |                                         | 1                                       | 前 上─页 │ 1 共1页 │ 下─页 末页                  |        | 1-6 共6条     |
| 0                                                                                                    |                                         |                                         | 下载                                      |        |             |
|                                                                                                    |                                         |                                         |                                         |        | 296420-P1   |

该页面支持指令下载功能,在指令列表勾选需要操作的 指令,点击"下载"菜单,以 excel 格式保存至本地。

点击指令列表右侧的"详细"菜单,可查看该条指令的 具体状态:

| <b>经</b> 兴业银行<br>EXECUTERAL BANK CO ATE | 网上银行 对账                     | Q              |             |              | <b>上</b> 用户中心  🐬    | 在线客服   | <b>し</b> 安全退出 |
|-----------------------------------------|-----------------------------|----------------|-------------|--------------|---------------------|--------|---------------|
| 首页 查询 对账                                | 转账 代发 财务室                   | 资金池 单证通 缴      | 姨 在线柜台 数字   | 人民币          |                     |        |               |
| 工资发放 > 新版代发 >                           | 集团代发 > 批量开户 >               | 企业在职员工信息管理 ∨ 新 | 一般电子工资单 ~   |              | 3                   |        |               |
| 批量开户 《                                  | 当前位置 代发 > 批量开户 :            | ▶ 查询二维码指令      |             | 1,1          | 0 0                 | 26     |               |
| 查询二维码指令<br>参询二维码指令                      | 企业账号: 全部<br>日期范围: 2022-12-1 | 6              | 2-12-16     | <<隐藏高级选项     |                     |        |               |
| 100月—3月1日<br>提交员工开卡清单                   | 项目名称:<br>指令状态: 全部 🗸         |                | Dank        | 31.          |                     |        |               |
| 查询员工开卡结果                                |                             |                | 直御          | 6.           |                     |        |               |
| 撤销员工开卡清单                                | 指令列表                        |                |             |              |                     |        |               |
| And a substant of the second            | a                           |                | 项目名称        |              | 生成日期                | 状态下    | 一步 详细         |
|                                         | 898912                      |                | 水振振         |              | 2022-12-16 09:56:18 | 交易成功 绨 | 吉東 详细         |
|                                         | 898912                      |                | 开卡          |              | 2022-12-16 10:04:46 | 审核中 招  | 受权 详细         |
|                                         | 898912                      |                | 测试          |              | 2022-12-16 10:37:07 | 审核中 扬  | 愛权 详细         |
|                                         | 898912                      |                | 批量开卡        |              | 2022-12-16 11:18:05 | 审核中 扬  | 愛权 详细         |
|                                         | 898912                      |                | 批量开         |              | 2022-12-16 11:19:32 | 审核中 扬  | 愛权 详细         |
|                                         | 898912                      |                | 开卡          |              | 2022-12-16 11:25:32 | 审核中 招  | 設収<br>洋畑<br>> |
|                                         |                             |                | 首页上一页   1 共 | 1 页   下一页 末页 |                     | 1 - 6  | 共6条           |
|                                         |                             |                | 下载          |              |                     |        | 296420-P1     |

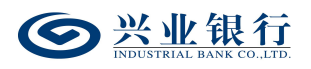

若指令已完成,则可显示该二维码具体信息。"详细信 息"最下方提供"关闭"、"下载二维码图片"功能。

| 住务編号: 00001T000000         企业室内号: 110000110000000012         近日名称: 批量开卡:         二堆阳图片         「推行状态         投 念: 交易成功         技 念: 交易成功         技行電況:         少理流程         处理流程         人理理流程         人理理流程         人理流程         人理流程         人理流程         人理流程         人理流程         人理流程         人理流程         人理流程         人理流程         人理流程         人理流程         人工         人工         人工         人工         人工         人工         人工         人工         人工         人工         人工         人工         人工         人工         人工         人工         人工         人工         人         人         人         人         人         人         人         人         人         人         人 <t< th=""><th></th></t<> |                     |
|----------------------------------------------------------------------------------------------------|---------------------|
| 全地客户号: 11000000000012         堆砌信息       近日名称: 批量开卡         二堆砌里成目期: 2022-12-16         一堆砌園片       「「「「」」」」」」」」」」」」」」」」」」」」」」」」」」」」」」」」」                                                                                                    |                     |
| 生地歌号: 11701010000000112         堆码信息       项目名称: 批量开卡         二堆码图片       単一一一一一一一一一一一一一一一一一一一一一一一一一一一一一一一一一一一一                                                                                                    |                     |
| 中国日本部<br>正维码生成日期: 2022-12-16<br>二维码国内<br>指令状态<br>外理流程<br>处理流程<br>处理流程<br>外理流程<br>外理流程<br>近日名称: 批量开キ<br>二维码生成日期: 2022-12-16<br>し<br>小口<br>小口<br>小口<br>小口<br>小口<br>小口<br>小口                                                                                                    |                     |
| 二维码图片 二维码图片<br>単位 単位 単位 単位 単位 単位 単位 単位 単位 単位 単位 単位 単位                                                                                                    |                     |
|                                                                                                    | 二维码截止日期: 2022-12-16 |
| 指令状态     状 态: 交易成功<br>执行情况:       处理人     操 (*<br>MQD MQD1       处理流程     处理人       处理人     操 (*<br>MQD MQD1       处理人     操 (*<br>MQD MQD1       处理人     操 (*<br>MQD MQD1       处理流程     MQD MQD1       处理流程     MOD MQD1       必理流程     MOD MOD2                                                                                                    |                     |
| 处理人         操作           MQD MQD1         经办 <td>下一处理岗:结束</td>                                                                                                    | 下一处理岗:结束            |
| MQD MQD1         经办           处理流程         处理人         操作           MQD MQD1         经办           处理流程         MQD MQD1         经办           处理流程         MQD MQD1         经办                                                                                                    | 操作时间                |
|                                                                                                    | 2022-12-16 11:18:05 |
| 处理人         操作           MQD MQD1         经办           MOD MOD2         時权                                                                                                    |                     |
| MQD MQD1         经办           MOD MOD2         场权                                                                                                    | 操作时间                |
| MOD MOD2 将权                                                                                                    | 2022-12-16 11:18:05 |
| Delx                                                                                                    | 2022-12-16 16:42:31 |
| MQD MQD2 已发送                                                                                                    | 2022-12-16 16:42:32 |
|                                                                                                    |                     |

若指令还未完成,则可查看该指令的具体状态及下一处 理岗。

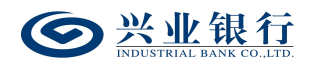

| 详细信息          |                                                                                                    |                                          | ×                   |
|---------------|----------------------------------------------------------------------------------------------------|------------------------------------------|---------------------|
| 生成企业二<br>维码信息 | 任务编号: 000001711011<br>企业客户号. 11000511711<br>企业账号: 117010100100<br>项目名称: 云[[[1]][[1]][1]]<br>二维码生成日期: 2022-12-16 | :<br>::::::::::::::::::::::::::::::::::: | 日期: 2023-12-16      |
| 指令状态          | 状 态:审核中<br>执行情况:                                                                                                | 下一姓                                      | 里岗: 授权              |
| . T田〉, 소리     | 处理人                                                                                                    | 操作                                       | 操作时间                |
| 处理流柱          | MQD MQD1                                                                                                    | 经办                                       | 2022-12-16 11:25:33 |
| Ugn           | arl De                                                                                                    | 关闭                                       |                     |

## 2.1.3 撤销二维码指令

经办用户登录企业网银,选择:"代发"-"批量开户" -"撤销二维码指令",可对状态为审核中和退回经办的任 务进行撤销操作,页面如下:

| 受 兴业银行 企业     ○     ○     ○     ○     ○     ○     □     ○     □     □     □     □     □     □     □     □     □     □     □     □     □     □     □     □     □     □     □     □     □     □     □     □     □     □     □     □     □     □     □     □     □     □     □     □     □     □     □     □     □     □     □     □     □     □     □     □     □     □     □     □     □     □     □     □     □     □     □     □     □     □     □     □     □     □     □     □     □     □     □     □     □     □     □     □     □     □     □     □     □     □     □     □     □     □     □     □     □     □     □     □     □     □     □     □     □     □     □     □     □     □     □     □     □     □     □     □     □     □     □     □     □     □     □     □     □     □     □     □     □     □     □     □     □     □     □     □     □     □     □     □     □     □     □     □     □     □     □     □     □     □     □     □     □     □     □     □     □     □     □     □     □     □     □     □     □     □     □     □     □     □     □     □     □     □     □     □     □     □     □     □     □     □     □     □     □     □     □     □     □     □     □     □     □     □     □     □     □     □     □     □     □     □     □     □     □     □     □     □     □     □     □     □     □     □     □     □     □     □     □     □     □     □     □     □     □     □     □     □     □     □     □     □     □     □     □     □     □     □     □     □     □     □     □     □     □     □     □     □     □     □     □     □     □     □     □     □     □     □     □     □     □     □     □     □     □     □     □     □     □     □     □     □     □     □     □     □     □     □     □     □     □     □     □     □     □     □     □     □     □     □     □     □     □     □     □     □     □     □     □     □     □     □     □     □     □     □     □     □     □     □     □     □     □     □     □     □     □     □     □     □     □     □     □     □     □     □     □     □     □     □     □     □     □     □     □     □     □    □ | 网上银行 对账             | Q               |                       | 💄 用戶 | ロー中心 🔿 在线客服 | 0 安全退出              |
|----------------------------------------------------------------------------------------------------|---------------------|-----------------|-----------------------|------|-------------|---------------------|
| 首页 查询 对账                                                                                                    | 转账 代发 财务室           | 资金池 单证通 缴费      | 资 在线柜台 数字人民币          |      |             |                     |
| 工资发放 > 新版代发 >                                                                                                    | 集团代发 > 批量开户 >       | 企业在职员工信息管理 > 新聞 | 电子工资単 〜               |      |             |                     |
| 批量开户 《                                                                                                    | 当前位置 代发 > 批量开户 > 🧯  | 明二维码指令          |                       | 1.20 | -021        |                     |
| 生成二维码指令                                                                                                    | 指令列表                |                 |                       |      |             |                     |
| 查询二维码指令                                                                                                    | 企业账号                | 项目名称            | 生成日期                  | 状态   | 下一步         | 详细                  |
| 撤销二维码指令                                                                                                    | 1170:0:00:00000012  | 二川高志五 1篇 北名单    | 2022-12-16 11:25:32   | 审核中  | 授权          | 详细                  |
| 提交员工开卡清单                                                                                                    | 117010100100000012  | 批量开             | 2022-12-16 11:19:32   | 审核中  | 授权          | 详细                  |
| 查询员工开卡结果                                                                                                    | 1170101001000000012 | 测试              | 2022-12-16 10:37:07   | 退回经办 | 经办          | 详细                  |
| 查询员工开卡清单                                                                                                    | 117010100100000912  | スパッシュン 第二批      | 2022-12-16 10:04:46   | 审核中  | 授权          | 详细                  |
| 撤销员工开卡清单                                                                                                    |                     |                 | 首页 上一页 1 共1页 下一<br>版的 | 页 末页 | 1           | -4 共4条<br>296430-P1 |

(1) 系统显示可撤销的任务列表,点击"详细"可查询任务的详细信息;

(2)选择需撤销的任务,点击"撤销",系统弹出撤销确认提示框点击"确定";

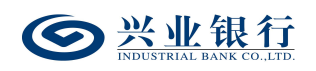

(3) 撤销任务成功,任务状态更新为"撤销";

| Sector Range of the sector of the sector of | 网上银行 对账             | Q            | $\sim$              |            | ▲ 用户中心 | 在线客服 🙂 安全退出 |
|----------------------------------------------------------------------------------------------------|---------------------|--------------|---------------------|------------|--------|-------------|
| 首页 查询 对账                                                                                                    | 转账 代发 财务室           | 资金池 单证通      | 缴费 在线柜台 影           | y字人民币      |        |             |
| 工资发放 ~ 新版代发 ~                                                                                                    | 集团代发 ~ 批量开户 ~       | 企业在职员工信息管理 ~ | 新版电子工资单 ~           |            |        |             |
| 批量开户 《                                                                                                    | 当前位置 代发 > 批量开户 >    | 撤销二维码指令      |                     | 1          | 10     | 24          |
| 生成二维码指令                                                                                                    | 指令列表                |              |                     |            |        |             |
| 查询二维码指令                                                                                                    | 企业账号                | 项目名称         | 生成日期                | 状态         | 下一步    | 处理结果        |
| 撤销二维码指令                                                                                                    | 1170101001000000012 | 测试           | 2022-12-16 10:37:07 | 撤销         | 结束     |             |
| 提交员工开卡清单                                                                                                    |                     |              | 首页上一页 1             | 共1页 下一页 末页 |        | 1-1 共1条     |
| 查询员工开卡结果                                                                                                    |                     |              | No.                 |            |        |             |
| 查询员工开卡清单                                                                                                    |                     |              |                     |            |        | 205420 82   |
| 撤销员工开卡清单                                                                                                    |                     |              |                     |            |        | 290430-P2   |
|                                                                                                    |                     |              |                     |            |        |             |

提示: 经办用户只能对状态为审核中和退回经办的任务执行 撤销操作。

2.1.4 复核二维码指令

复核角色登录企业网银,选择:"代发"-"批量开户" -"复核二维码指令",在指令列表即可查看可复核的指令 信息,并提供复核和退回经办两项功能,页面如下:

| <b>一 兴业银行</b> 企业 | 网上银行 | T 对账             | Q          |                     |       | ▲ 用户中心 | 在线客服  | Ů 安全退出    |
|------------------|------|------------------|------------|---------------------|-------|--------|-------|-----------|
| 首页 转账 代发         | 财务室  | 单证通 缴费           | 在线柜台 数字人民币 |                     |       |        |       |           |
| 工资发放 > 新版代发 >    | 批星开户 | ◇ 企业在职员工信息       | 管理 🗸       |                     |       |        |       |           |
| 批量开户 《           | 当前位置 | 置 (代发 > 批量开户 > 📒 | 核二维码指令     |                     | 1     | 0      | 27    |           |
| 查询二维码指令          | 指令列表 | E                |            |                     |       |        |       |           |
| 复核二维码指令          |      | 企业账号             | 项目名称       | 生成日期                | 状态    |        | 下一步   | 详细        |
| 查询员工开卡清单         | 11   | 7010100100000012 | Z          | 2022-12-16 17:32:31 | 审核中   |        | 复核    | 详细        |
| 复核员工开卡清单         |      |                  |            | 前页上一页 1 共1页         | 下一页末页 |        | 1 - 1 | 1 共1条     |
|                  |      |                  | ~ [        | 复核退回经办              | 刷新    |        |       |           |
|                  |      |                  |            |                     |       |        |       | 296440-P1 |
|                  |      |                  |            |                     |       |        |       |           |
|                  |      |                  |            |                     |       |        |       |           |
|                  |      |                  |            |                     |       |        |       |           |
|                  |      |                  |            |                     |       |        |       |           |

点击右侧"详细"菜单,即可查看指令的详细信息:

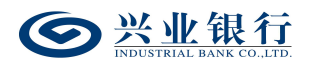

| 0      | 兴业银<br>INDESTRIME RANGE CO | 踅 企业  | 网上银行   | <b>财</b> | ĸ        |                            | Q                          |     |          |                  |      | ▲ 用户中心 | 在线客服         | 🛈 安全退出    |
|--------|----------------------------|-------|--------|----------|----------|----------------------------|----------------------------|-----|----------|------------------|------|--------|--------------|-----------|
| 首页     | 转账                         | 代发    | 财务室    | 单证通      | 缴费       | 在线柜台                       | 数字人民币                      |     |          |                  |      |        |              |           |
| 工资发    | 放〜新                        | 版代发 〜 | 北星开户 〜 | 详细信息     |          | 14-713                     |                            |     |          |                  | >    | 2      |              |           |
| 批量开查询二 | 户<br>維码指令                  | ~     | 当前位置   | 生成企      |          | 任务编号:<br>企业客户号:            | 500051711002<br>1100051171 |     |          |                  |      | - 0    |              |           |
| 复核二查询员 | 维码指令<br>工开卡清单              |       | 1170   | 维码值      | 业—<br>言息 | 企业账号:<br>项目名称:<br>二维码生成日期: | 2012-12-16                 | 312 | 二维码截止日期: | : 2023-12-16     |      | 8      | 下一步          | 详细        |
| 复核员    | 工开卡清单                      |       |        | 指令机      | 术态       | 状 态:<br>执行情况:              | : 审核中                      |     | 下一处理岗:   | : 复核             |      |        | antix<br>1 - | 1 共1条     |
|        |                            |       |        | 处理》      | 雜        | 处理人                        |                            | 操   | ŧ        | 操作时间             |      |        |              | 296440-P1 |
|        |                            |       |        | 73<br>73 | US<br>F  |                            |                            | 关闭  |          | 2022-12-16 17:54 | 2:31 |        |              |           |

◆选择需要复核的指令,点击"复核",系统弹出确认 提示框,点击"确定",进入下一步处理岗。

| ◎ 兴业银行 企业     | 网上银行 对账               | Q             | )                        |     | ▲ 用户中心 | 🖣 在线客服 | υ 安全退出    |
|---------------|-----------------------|---------------|--------------------------|-----|--------|--------|-----------|
| 首页转账代发        | 财务室 单证通 缴费            | 在线柜台 数字人      | 民币                       |     |        |        |           |
| 工资发放 > 新版代发 > | 批量开户 〜 企业在职员工信        | 息管理 ~         |                          |     | 1      | ~      |           |
| 北国开户 《        | 当前位置 代发 > 批量开户 > 1    | 复核二维码指令       |                          | 1   | 40     | 07.6   |           |
| 查询二维码指令       | 指令列表                  |               |                          |     |        |        |           |
| 复核二维码指令       | 企业账号                  | 项目名称          | 生成日期                     | 状态  | 下一步    | 详细     |           |
| 查询员工开卡清单      | O 1170101001000000012 | Zingazi zi zi | 2022-12-16 17:55:26      | 审核中 | 授权     | 详细     |           |
| 复核员工开卡清单      |                       |               | 首页 上—页   1   共 1 页<br>下载 |     |        | 1 - 1  | 共1条       |
|               |                       |               |                          |     |        | :      | 296440-P2 |

◆选择需要退回的指令,点击"退回经办",系统弹出确认提示框,点击"确定",指令状态变更为"退回经办"。

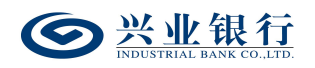

| ☞ 兴业银行 企业     | 网上银行 对账             | ٩             |                     |                | ▲ 用户中 | 心 🕤 在线客服 | U 安全退出    |
|---------------|---------------------|---------------|---------------------|----------------|-------|----------|-----------|
| 首页 转账 代发      | 财务室 单证通 缴费          | 在线柜台 数字人目     | <del>6</del> 76     |                |       |          |           |
| 工资发放 > 新版代发 > | 批量开户 〜 企业在职员工信息     | 管理 ~          |                     |                | 1     | -        |           |
| 批量开户 《        | 当前位置 代发 > 批量开户 > 复  | <b>亥二维码指令</b> |                     |                | 120   | - 20     |           |
| 查询二维码指令       | 指令列表                |               |                     |                |       |          |           |
| 复核二维码指令       | 企业账号                | 项目名称          | 生成日期                | 状态             | 下一步   | 详细       |           |
| 查询员工开卡清单      | O 11701010010000012 |               | 2022-12-16 17:32:31 | 退回经办           | 经办    | 详细       |           |
| 复核员工开卡清单      |                     |               | 前页 上一页 1 共<br>下载    | 1页 下页 末页<br>返回 |       | 1 - 1    | 共1条       |
|               |                     |               |                     |                |       |          | 296440-P2 |

# 2.1.5 授权二维码指令

复核角色登录企业网银,选择:"代发"-"批量开户" -"授权二维码指令",在指令列表即可查看可授权的指令 信息,并提供授权和退回经办两项功能,页面如下:

| ◎ 兴业银行 企业     | <b>网上银行</b> 对账       | Q               |                     |     | ▲用户中心 | ) 在线客服 し 安全退出 |
|---------------|----------------------|-----------------|---------------------|-----|-------|---------------|
| 首页 转账 代发      | 财务室 单证通 缴费           | 在线柜台 数字人民币      |                     |     |       |               |
| 工资发放 ~ 新版代发 ~ | 集国代发 > 批量开户 >        | 企业在职员工信息管理 ~ 新聞 | 反电子工资单 ∨            |     | A     |               |
| 批量开户 《        | 当前位置 代发 > 批量开户 > 🥳   | 权二维码指令          |                     | 11  | 0     | 2.6           |
| 查询二维码指令       | 指令列表                 |                 |                     |     |       |               |
| 授权二维码指令       | 企业账号                 | 项目名称            | 生成日期                | 状态  | 7     | 一步 详细         |
| 查询员工开卡清单      | O 117010100100000012 |                 | 2022-12-16 17:55:26 | 审核中 | 1     | 受权 详细         |
| 授权员工开卡清单      | O 117010000000012    | コールシュア・コー批名単    | 2022-12-16 11:25:32 | 审核中 | H     | 受权 详细         |
|               | 0 117010100100000012 | 二               | 2022-12-16 10:04:46 | 审核中 | ł     | 受权 详细         |
|               |                      | : 2)            | 首页上一页   1 共1页 下·    |     |       | 1-3 共3条       |
|               |                      | stri De         |                     |     |       | 296450-P1     |

点击右侧"详细"菜单,即可查看指令的详细信息:

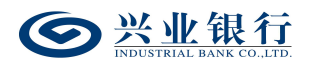

| Southern the code of the code of the code | 网上银行    | 对账         | Q                                                                      |          |                     | ▲ 用户中心 | 在线客服 | し 安全退出    |
|----------------------------------------------------------------------------------------------------|---------|------------|------------------------------------------------------------------------|----------|---------------------|--------|------|-----------|
| 首页转账代发                                                                                                    | 财务室     | 单证通 缴费     | 在线柜台 数字人民币                                                             |          |                     |        |      |           |
|                                                                                                    | 集团代发 >  | 详细信息       | Allennette Arlentette Arlentettette                                    |          |                     | ×      |      |           |
| 批量开户 《<br>查询二维码指令                                                                                                    | 当前位置    | 生成企业二      | 任务编号: \$3000317743000<br>企业客户号: 110000511771<br>企业账号: 1170404040000012 |          |                     | 9      |      |           |
| 授权二维码指令                                                                                                    |         | 维码信息       | 项目名称: 二川的社工; 二次二批                                                      |          |                     | K      | 下一步  | 详细        |
| 查询员工开卡清单                                                                                                    | • 11701 |            | 二维码生成日期: 2022-12-16                                                    | 二维码截止日期: | 2023-12-16          | Y C    | 授权   | 详细        |
| 授权员工开卡清单                                                                                                    | 0 11701 | 指令状态       | 状 态: 审核中                                                               | 下一处理岗:   | 授权                  |        | 授权   | 详细        |
|                                                                                                    | 0 11701 |            | 执行情况:                                                                  |          |                     |        | 授权   | 详细        |
|                                                                                                    |         |            | 处理人                                                                    | 操作       | 操作时间                |        | 1 -  | 3 共3条     |
|                                                                                                    |         | 处理流程       | MQD MQD1                                                               | 经办       | 2022-12-16 17:55:26 |        |      |           |
|                                                                                                    |         |            | MQD MQD3                                                               | 复核       | 2022-12-16 17:57:59 |        |      | 296450-P1 |
|                                                                                                    | 157     | ndu.<br>23 | ×.                                                                     |          |                     |        |      |           |

◆选择需要复核的指令,点击"复核",系统弹出确认 提示框,点击"确定",指令完成,二维码生成成功。

| 首页 转账 代发      | 财务室 单证通 结          | 激费 在线柜台 数字     | 人民币                 |                 |     |         |
|---------------|--------------------|----------------|---------------------|-----------------|-----|---------|
| 工资发放 > 新版代发 > | 集团代发 ~ 批量开户、       | ✓ 企业在职员工信息管理 ∨ | 新版电子工资单 ~           |                 | 1   |         |
| 北星开户 《        | 当前位置 代发 > 批量开户     | コ > 授权二维码指令    |                     | 1               | 40  | 026     |
| 查询二维码指令       | 指令列表               |                |                     |                 |     |         |
| 授权二维码指令       | 企业账号               | 项目名称           | 生成日期                | 状态              | 下一步 | 详细      |
| 查询员工开卡清单      | 117010100100000012 | こいがますう禁二批      | 2022-12-16 17:55:26 | 交易成功            | 结束  | 详细      |
| 投权页上升卡消甲      |                    |                | 首页上—页 1 共<br>下载     | 1页 下—页 末页<br>返回 |     | 1-1 共1条 |
|               |                    |                |                     |                 |     | 296450- |

◆选择需要退回的指令,点击"退回经办",系统弹出确认提示框,点击"确定",指令状态变更为"退回经办"。

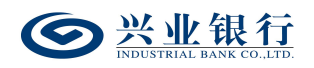

| ◎ 兴业银行 企业             | 网上银行 对账            | (           | 2                   |                  | ▲ 用户中心 | 在线客服  | ⊎ 安全退出    |
|-----------------------|--------------------|-------------|---------------------|------------------|--------|-------|-----------|
| 首页 转账 代发              | 财务室 单证通 缴          | 费 在线柜台 数    | 字人民币                |                  |        |       |           |
| 工资发放 > 新版代发 >         | 集团代发 > 批星开户 >      | 企业在职员工信息管理、 | ✓ 新版电子工资单 ∨         |                  |        | -     |           |
| 批量开户 《                | 当前位置 代发 > 批量开户     | > 授权二维码指令   |                     | 1                | 40     | 024   |           |
| 查询二维码指令               | 指令列表               |             |                     |                  |        |       |           |
| 授权二维码指令               | 企业账号               | 项目名称        | 生成日期                | 状态               | 下一步    | 详细    |           |
| 查询员工 <del>开卡</del> 清单 | 117010100100000012 | 二           | 2022-12-16 10:04:46 | 退回经办             | 经办     | 详细    |           |
| 授权员工开卡清单              |                    |             | 首页 上—页 1 ま<br>下载    | ま1页 下一页 末页<br>返回 |        | 1 - 1 | 共1条       |
|                       |                    |             |                     |                  |        |       | 296450-P2 |

2.2 员工扫描二维码采集信息

#### 2.2.1 开卡信息采集

若企业在生成二维码时上传花名册,则在二维码有效期内,花名册内的员工可以使用手机银行或微信扫码,系统根据花名册中手机号码进行匹配,匹配成功后进入在线信息填写界面。在二维码有效期内,可多次扫码修改信息,系统校验手机号后,回显已填写的信息。

若企业在生成二维码时,没有上传花名册,则无需匹配 手机号码,可直接扫码填写信息。

#### 2.2.1.1 开立工资卡

情景一(员工无一类户):

(1)扫描二维码,进入"在线信息填写"的登录页面, 输入手机号及短信验证码,点击"提交";

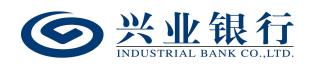

\_\_\_\_

| 10:52 🖉 🖉 | ia 🛛 🕲 k 💷 🖓 a 🖏 a 🕼 a | ∌+ |
|-----------|------------------------|----|
| ×         | 服务预约                   |    |
| <         | 在线开卡信息填写               |    |
| 手机号码      | 1520000092             |    |
| 认证码       | 601103                 |    |
|           | 提交                     |    |
|           | 取消                     |    |
|           |                        |    |
|           |                        |    |
|           |                        |    |
|           |                        |    |
|           |                        |    |
|           |                        |    |
|           |                        |    |
|           |                        |    |
|           |                        |    |

(2)验证通过后,进入身份证上传界面,点击"立即拍摄",上传身份证正反面(仅支持上传身份证),点击"下一步":

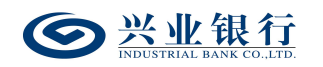

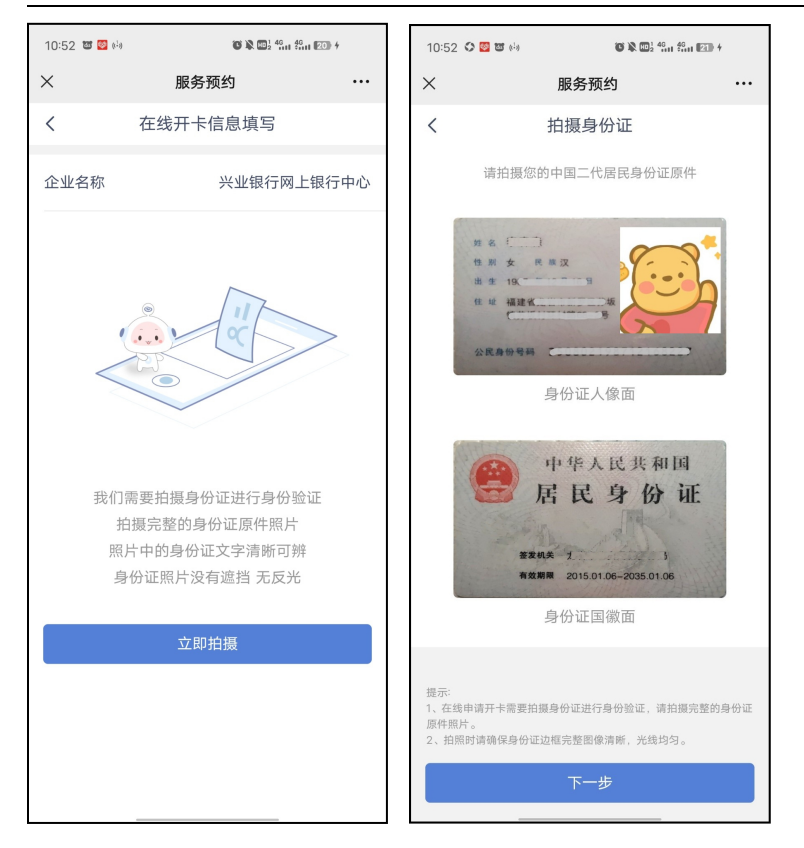

(3)系统根据身份证校验客户名下是否有一类户,若 客户无一类户,则直接进入"在线开卡信息填写"的信息界面:

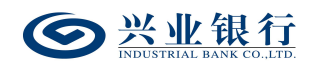

| 次<                                                                                                    | 14:14 🖾 🗃 🖣 | 0 (1) (1) (1) (1) (1) (1) (1) (1) (1) (1) | 1 <b>E</b> SD + |
|----------------------------------------------------------------------------------------------------|-------------|-------------------------------------------|-----------------|
| 在线开卡信息填写       详理         业名称       兴业银行网上银行中心         件号码       355055557774040007         件号码       35505557774040007         件号码       35505557774040007         件号码       3550557774040007         件号码       3550557774040007         イーリ       第11111         別       女         方       東山         旗目       文次族 >         第       中国         精細址       福建省龙岩市の町田市村市村市村市村市村市村市村市村市村市村市村市村市村市村市村市村市村市村市村 |             | 服务预约                                      |                 |
| 正件号码     35000000000000000000000000000000000000                                                                                                    | ₹<br>È业名称   | 在线开卡信息填写<br>兴业银行网上:                       | 银行中心            |
| 正件到期日     2035/01/06     邮编       生名     正二二     行业       生名     正二二     行业       生別     女     照业       民族     汉族 >        副籍     中国     単位名称       中第地址     福建省龙岩二本の一二     ● 位名称       日     1     (大型銀行)       手術号码     11     (大型銀行)       単位地址 >     単位地址 >     ● 全人民源                                                                                                    | E件号码        | 35000212071                               | 0110007         |
| 姓名     百二二     行业       性别     女     职业       民族     汉族 >     是否其他国       車箱     中国     单位名称       「日和日田田田田田田田田田田田田田田田田田田田田田田田田田田田田田田田田田田田                                                                                                    | 证件到期日       | 203                                       | 35/01/06        |
| 性别     女     职业       民族     汉族 >     是否其他国部       国籍     中国     单位名称       戶籍地址     福建省龙岩 古の町町日本になったい     备注       手机号码     1100000000000000000000000000000000000                                                                                                    | 姓名          |                                           | ¥               |
| 民族     汉族 >               星舎支他国家             単位名称             単位名称             単位名称             単位名称             日             第                                                                                                    | 性别          |                                           | 女               |
| 国籍     中国     単位名称       户籍地址     福建省龙岩、市が町一二世にはたせにいます。     留       手机号码     1100000000000000000000000000000000000                                                                                                    | 民族          |                                           | 汉族 >            |
| ・                                                                                                    | 国籍          |                                           | 中国              |
| す机号码 1000000000000000000000000000000000000                                                                                                    | 户籍地址        | 福建省龙岩市新田三井には                              |                 |
| 地址美別 単位地址 ><br>単位地址 ><br>単位地址 >                                                                                                    | 手机号码        | 17200100072                               |                 |
|                                                                                                    | 地址类别        | 单位                                        | 立地址 >           |
|                                                                                                    | 送细植中        | 江滨(                                       |                 |

(4)系统默认回显企业名称,根据身份证自动识别: 证件号码、证件到期日、姓名等信息。若企业在生成二维码的时候,已经填写了单位地址及行业信息,则页面会自动带入;若企业未填写单位地址及行业信息,则需需员工手动输入。若企业在生成二维码的时候,填写了分组信息,则页面上会增加"部门"菜单,员工可进行选择。若企业在生成二维码的时候,填写了备注信息,则页面会增加一栏菜单,该菜单名称视企业输入的备注内容而定,例:企业在备注栏输入"入职时间",则该菜单名称为"入职时间"。

(5)企业员工需将信息补充完整,若勾选"详细地址"的"同户籍地址"则将户籍地址填写至"详细地址"。其中"证件号码"、"手机号码"不可修改,其余回显信息可修
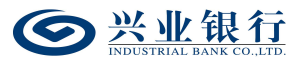

改。仅支持"非其他国家(地区)税收居民"在线开卡。

(6)勾选"本人已阅读并同意以下协议和规则",点击"下一步"进入人脸识别界面,客户根据指令进行人脸识别:

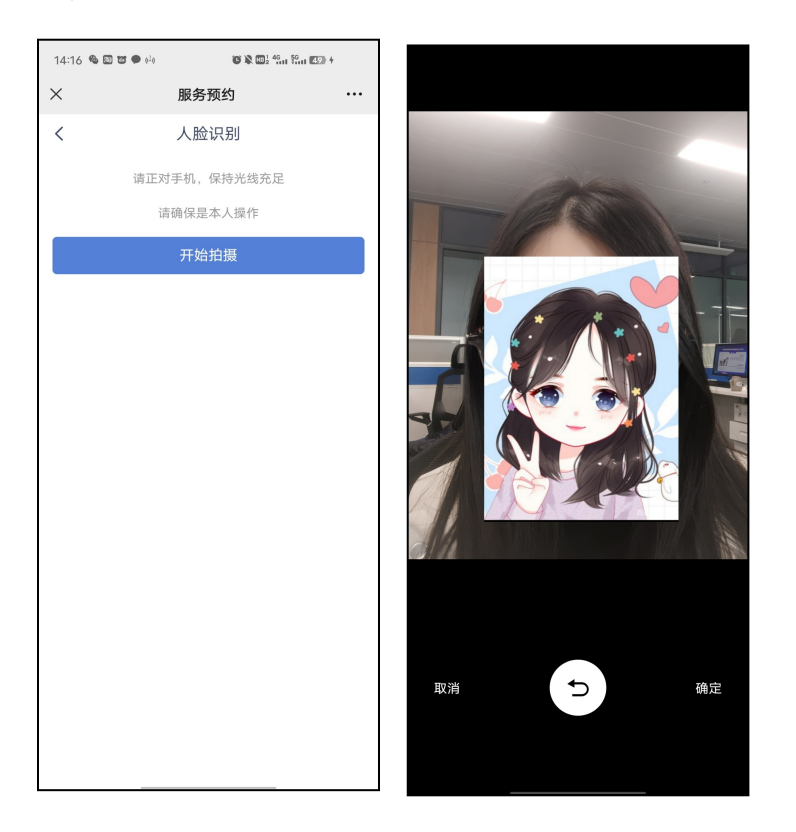

(7)点击"确定",人脸识别通过后,进入签字界面, 签名完成后,点击"提交",完成信息采集:

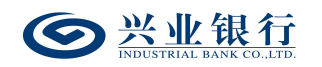

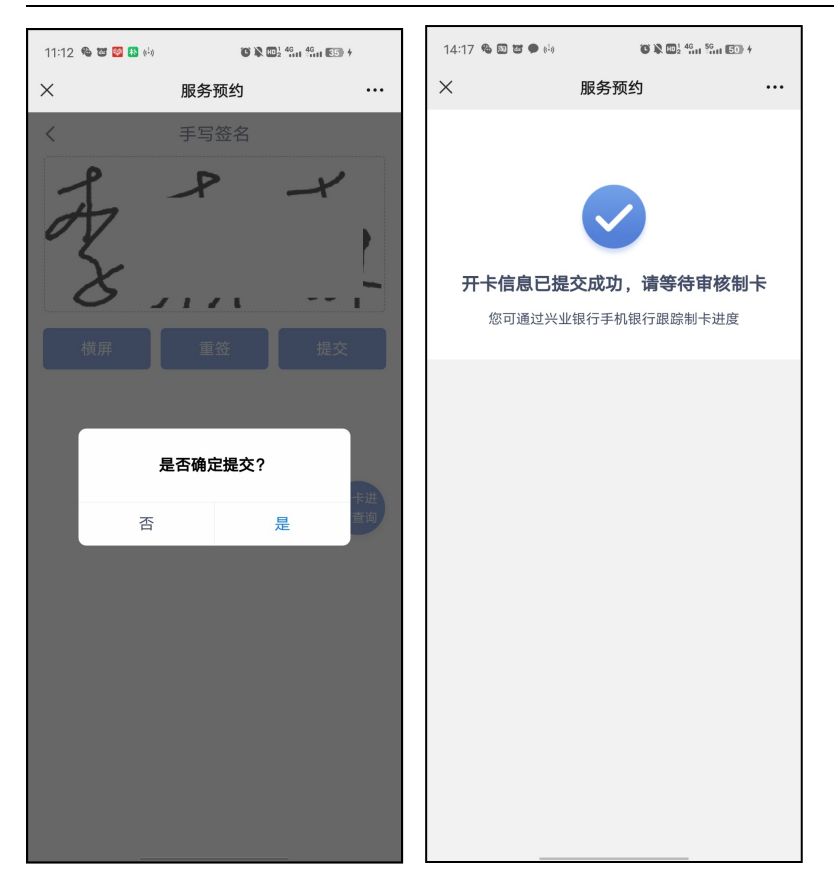

情景二(员工有一类户,选择开立二类户):

(1) 扫描二维码,进入"在线信息填写"的登录页面 (同情景一);

(2)验证通过后,进入身份证上传界面,上传身份证正反面(仅支持上传身份证),点击"下一步"(同情景一);

(3)上传身份证后,企业员工客户名下存在一类户,弹出提示框"已存在一类卡,是否开立二类卡作为工资卡",界面如下:

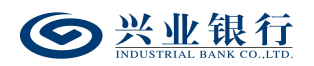

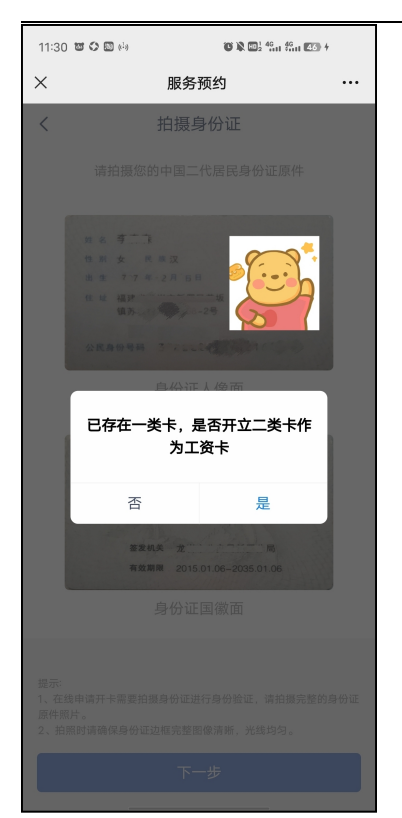

点击"是",进入"在线信息填写界面"信息界面,后 续操作同情景一的(4)(5)(6)(7)步骤。

情景三(员工已有一类户,并使用原有的一类卡作为工 资卡):

(1) 扫描二维码,进入"在线信息填写"的登录页面(同情景一);

(2)验证通过后,进入身份证上传界面,上传身份证正反面(仅支持上传身份证),点击"下一步"(同情景一);

(3)上传身份证后,企业员工客户名下存在一类户,
 弹出提示框"已存在一类卡,是否开立二类卡作为工资卡",
 点击"否",进入提交卡号界面。界面自动回显企业名称、
 卡号、姓名,若名下有多张一类卡,可通过下拉框选择,校

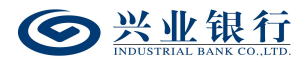

验取款密码成功后,勾选"本人已阅读并同意以下协议", 点击"下一步",即可完成卡号收集,该卡号同步至企业网银,通过"提交员工开卡清单",选择"有卡",即可查询:

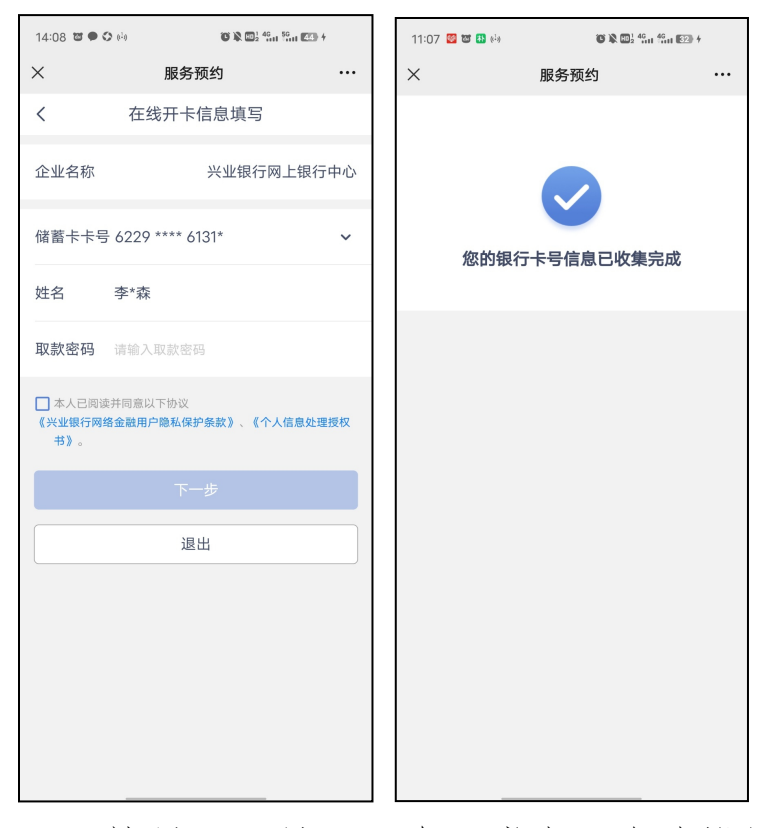

情景四(员工已有一类户,企业设置不允许已有一类卡的员工开立二类卡):

(1) 扫描二维码,进入"在线信息填写"的登录界面(同情景一);

(2)验证通过后,进入身份证上传界面,上传身份证正反面(仅支持上传身份证),点击"下一步"(同情景一);

(3)上传身份证后,企业员工客户名下已存在一类户,页面直接进入提交卡号界面,页面自动回显企业名称、卡号、 姓名,若名下有多张一类卡,可通过下拉框选择,校验取款

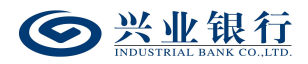

密码成功后,勾选"本人已阅读并同意以下协议",点击"下 一步",即可完成卡号收集,该卡号同步至企业网银,通过 "提交员工开卡清单",选择"有卡",即可查询:

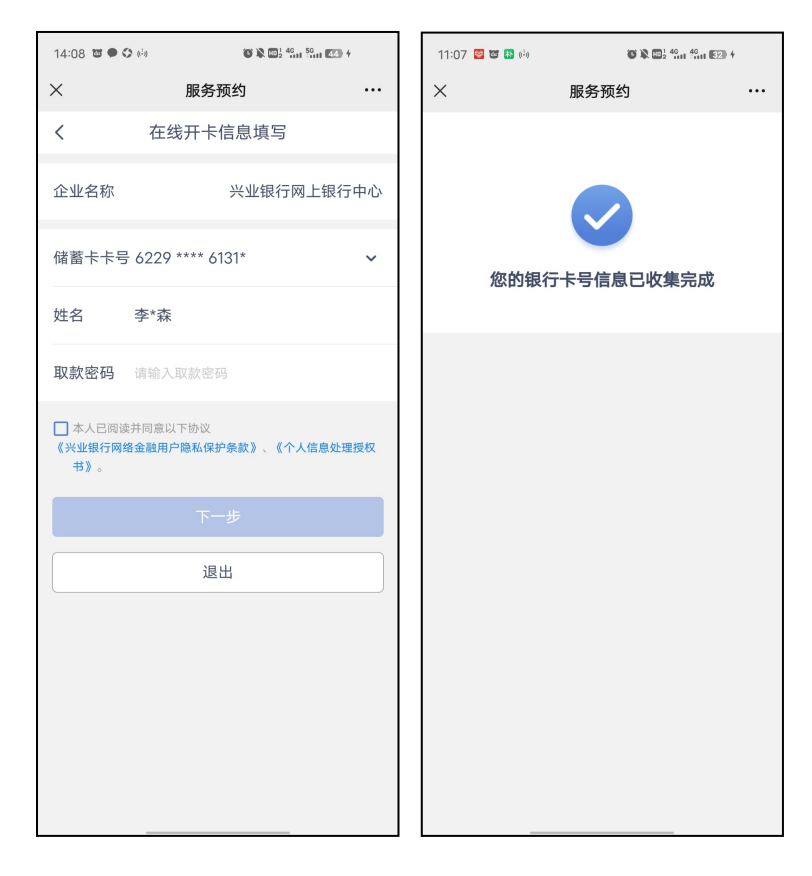

## 2.2.1.2 开立工资卡和个人养老金账户

情景一(员工无一类户):

(1) 扫描二维码,进入"在线信息填写"的手机号填写界面;

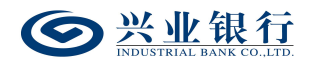

| 10:52 🖉 📴 | .ig 😈       | 🖹 🖬 2 <sup>4</sup> 8at 48at 💷 4 |
|-----------|-------------|---------------------------------|
| ×         | 服务预约        |                                 |
| <         | 在线开卡信息      | 填写                              |
| 手机号码      | 15200000092 | 2                               |
| 认证码       | 601103      |                                 |
|           | 提交          |                                 |
|           | 取消          |                                 |
|           |             |                                 |
|           |             |                                 |
|           |             |                                 |
|           |             |                                 |
|           |             |                                 |
|           |             |                                 |
|           |             |                                 |
|           |             |                                 |
|           |             |                                 |
|           |             |                                 |

(2)验证通过后,进入身份证上传界面,点击"立即拍摄",上传身份证正反面(仅支持上传身份证),点击"下一步":

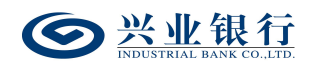

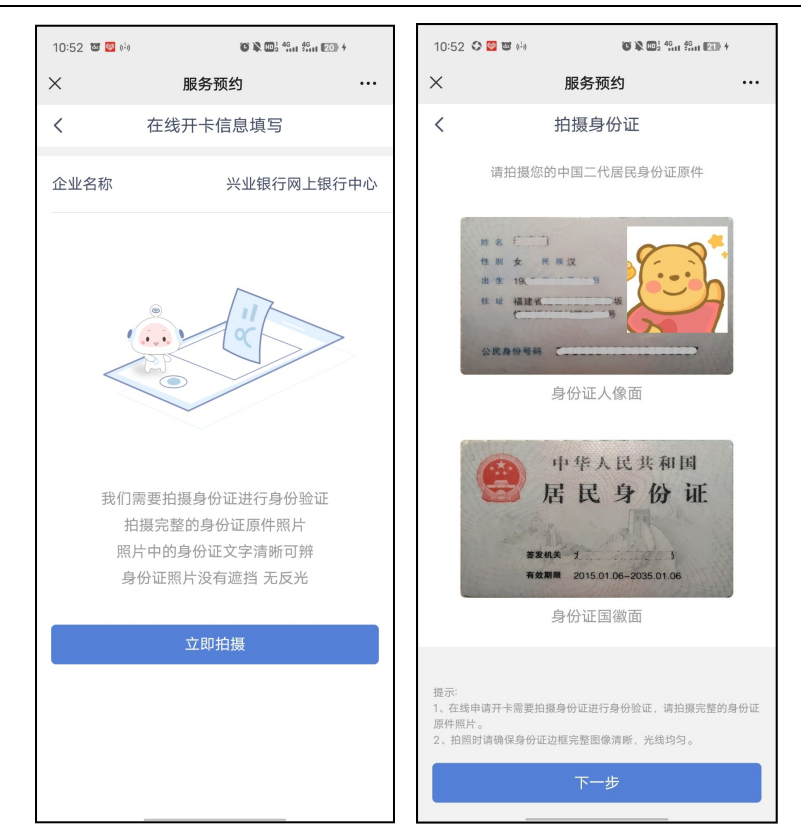

(3)系统根据身份证校验客户名下是否有一类户,若 客户无一类户,则直接进入"在线开卡信息填写"的信息界面:

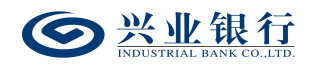

| 10:41 📴 🗘 🤅 | ) <b>3 4</b> (i) <b>8 1</b> 4 1 4 1 2 1 |            | 10:42 🖾 🕻 | ) () E @ | <b>() N ()</b> | 49 49 49 123) | ] [ | 10:42             | 10:42 🛿 🗘 🗘 🗃 🗞                                     | 10:42 🗳 🗘 🗘 🗃 🎭 👋 📽 🕷                                                                | 10:42 📴 🗘 🌣 🗃 🗞 👜 🍄 🎇 🖏 🖏 🖏                                                             | 10:42 💆 🗘 🌣 📽 🗞 🖉 🏶 🍘 🌾 🕅 🕅 🗠                                                                        | 10:42 🙋 🗘 🌣 👒 👘 🖏 🖏 📾                                                                            | 10:42 🖉 🗘 🌣 📽 🗞 🖉 🖏 🖉 🕷 🚳 🖉 🕷 📾 🖓 📾 🕬                                                              | 10:42 🖉 🗘 ඊ 한 🗞 🛛 😻 🕲 🍪 🕼 🏭 🗐                                                                |
|-------------|-----------------------------------------|------------|-----------|----------|----------------|---------------|-----|-------------------|-----------------------------------------------------|--------------------------------------------------------------------------------------|-----------------------------------------------------------------------------------------|----------------------------------------------------------------------------------------------------|--------------------------------------------------------------------------------------------------|----------------------------------------------------------------------------------------------------|----------------------------------------------------------------------------------------------|
| ×           | 服务预约                                    |            | ×         | 服务       | 予预约            |               |     | ×                 | ×                                                   | × 服务预约                                                                               | × 服务预约                                                                                  | × 服务预约                                                                                               | ※ 服务预约                                                                                           | × 服务预约                                                                                             | × 服务预约 ···                                                                                   |
| <           | 在线开卡信息填写                                |            | <         | 在线开卡     | ≂信息填写          |               |     | <                 | く在线                                                 | く 在线开卡信息填写                                                                           | く 在线开卡信息填写                                                                              | く在线开卡信息填写                                                                                            | く 在线开卡信息填写                                                                                       | く 在线开卡信息填写                                                                                         | く 在线开卡信息填写                                                                                   |
| 企业名称        | 兴业银行网上银行                                | 中心         | 地址类别      | ]        |                | 单位地址 >        |     | 是否其               | 是否其他国家(地                                            | 是否其他国家(地区)纳税居民                                                                       | 是否其他国家(地区)纳税居民                                                                          | 是否其他国家(地区)纳税居民                                                                                       | 是否其他国家(地区)纳税居民                                                                                   | 是否其他国家(地区)纳税居民                                                                                     | 是否其他国家(地区)纳税居民                                                                               |
| 证件号码        | 600000000000000000000000000000000000000 | 2227       | 所在地区      |          | 福建省 福州         | 市 台江区 🗸       |     | 单位名               | 单位名称                                                | 单位名称      兴业银行                                                                       | 单位名称 兴业银行网上:                                                                            | 单位名称 兴业银行网上银行                                                                                        | 单位名称 兴业银行网上银行                                                                                    | 单位名称 兴业银行网上银行中                                                                                     | 单位名称 兴业银行网上银行中心                                                                              |
| 证件到期日       | 2035/0                                  | 1/06       | 详细地址      | 11)      |                | `-场           |     | 部门                | 部门                                                  | 部门                                                                                   | 部门                                                                                      | 部门请选                                                                                                 | 部门请选择                                                                                            | 部门    请选择                                                                                          | 部门 请选择 >                                                                                     |
| 姓名          | Ś                                       | arp arc    | 同户籍       | 也址       |                |               |     | 备注                | 备注                                                  | 备注                                                                                   | 备注                                                                                      | 备注                                                                                                   | <b>备注</b> 请                                                                                      | <b>备注</b> 请编                                                                                       | <b>备注</b> 请输入                                                                                |
| 性别          |                                         | 女          | 邮编        | 350004   |                |               |     | 请选择               | 请选择要开立的业务类型                                         | 请选择要开立的业务类型                                                                          | 请选择要开立的业务类型                                                                             | 请选择要开立的业务类型                                                                                          | 清选择要开立的业务类型                                                                                      | 请选择要开立的业务类型                                                                                        | 请选择要开立的业务类型                                                                                  |
|             |                                         |            | 行业        | 信息传输、    | 软件和信息          | 支术服务业 >       |     | ⊘ı                | 🗸 工资卡                                               | ✔ 工资卡                                                                                | ✔ 工资卡                                                                                   | ✔ 工资卡                                                                                                | ✔ 工资卡                                                                                            | ✓ 工资卡                                                                                              | ✔ 工资卡                                                                                        |
| 民族          | 汉加                                      | <b>矣 〉</b> | 职业        |          |                | 请选择 >         |     |                   | 个人养老金账户                                             | ✓ 个人养老金账户                                                                            | ◇ 个人养老金账户                                                                               | ✓ 个人养老金账户                                                                                            | ✓ 个人养老金账户                                                                                        | ✓ 个人养老金账户                                                                                          | ✓ 个人养老金账户                                                                                    |
| 国籍          |                                         | 中国         |           |          |                |               |     |                   |                                                     |                                                                                      |                                                                                         |                                                                                                    |                                                                                                  |                                                                                                    |                                                                                              |
| 白笹州北        | 福建省治省主新学会并以依古法                          |            | 是否其他      | 国家(地区) 约 | 纳税居民           |               |     | 1.《兴              | 本人已阅读并同意以<br>1.《兴业银行网络金融用<br>知》《兴业银行公               | 本人已阅读并同意以下协议和规则 <ol> <li>《兴业银行网络金融用户隐私保护条款》、</li> <li>知》、《兴业银行个人组行结算账户管理:</li> </ol> | 本人已阅读并同意以下协议和规则 <ol> <li>《兴业银行网络金融用户隐私保护条款》、《税收局</li> <li>《兴业银行个人银行结算断户管理协议》</li> </ol> | ▲ 本人已阅读并同意以下协议和规则 <ol> <li>《兴业银行网络金融用户隐私保护条款》、《税收居民:</li> <li>(1)》、《兴业银行个人银行结算账户管理协议》。(2)</li> </ol> | ▲人已阅读并同意以下协议和规则 <ol> <li>《兴业银行网络金融用户隐私保护条款》、《税收居民身份知》</li> <li>《兴业银行个人银行结算账户管理协议》、《兴业</li> </ol> | 本人已阅读并同意以下协议和规则 <ol> <li>《兴业银行网络金融用户隐私保护条款》、《税收居民身份:</li> <li>如》、《兴业银行个人银行经算账户管理协议》、《兴业</li> </ol> | ▲ 本人已阅读并同意以下协议和规则 <ol> <li>《兴业银行网络金融用户隐私保护条款》、《税收居民身份须知》、《兴业银行个人银行结算账户管理协议》、《兴业银行</li> </ol> |
| / *EPOAL    |                                         |            | 单位名称      | ζ        | 兴业银行           | 网上银行中心        |     | 行借息如              | 行借记卡章程》、《                                           | 行借记卡章程》、《兴业银行借记卡领用部<br>息处理授权书》、《兴业银行个人养老金则                                           | 行借记卡章程》、《兴业银行借记卡领用合约》、<br>息处理授权书》、《兴业银行个人养老金账户服务                                        | 行借记卡章程》、《兴业银行出4446日4446日4466日4466日4666日4666日4666日466                                                 | 行借记卡章程》、《兴业银行借记卡领用合约》、《个人<br>息处理授权书》、《兴业银行个人养老金账户服务协议》                                           | 行借记卡章程》、《兴业银行借记卡领用合约》、《个人信息处理授权书》、《兴业银行借记卡领用合约》、《个人信息处理授权书》、《兴业银行个人养老金账户服务协议》                      | 行借记卡章程》、《兴业银行借记卡领用合约》、《个人信<br>息处理授权书》、《兴业银行个人养老金账户服务协议》。                                     |
| 手机号码        | 15000111102                             |            | 部门        |          |                | 请选择 >         |     | 2. 本人<br>关注<br>户。 | <ol> <li>本人已充分了解并清责<br/>关法律责任和惩戒措<br/>户。</li> </ol> | <ol> <li>本人已充分了解并清楚知晓出租、出借、出<br/>关法律责任和惩戒措施,承诺依法依规开<br/>户。</li> </ol>                | <ol> <li>本人已充分了解并清楚知晓出租、出借、出售、购<br/>关法律责任和惩戒措施,承诺依法依规开立和使用<br/>户。</li> </ol>            | <ol> <li>本人已充分了解并清楚知晓出租、出借、出售、购买账<br/>关法律责任和惩戒措施,承诺依法依规开立和使用本/<br/>户。</li> </ol>                     | <ol> <li>本人已充分了解并清楚知晓出租、出借、出售、购买账户<br/>关法律责任和惩戒措施,承诺依法依规开立和使用本人则<br/>户。</li> </ol>               | <ol> <li>本人已充分了解并清楚知晓出租、出借、出售、购买账户的<br/>关法律责任和惩戒措施,承诺依法依规开立和使用本人账<br/>户。</li> </ol>                | <ol> <li>本人已充分了解并清楚知晓出租、出借、出售、购买账户的相<br/>关法律责任和惩戒措施,承诺依法依规开立和使用本人账<br/>户。</li> </ol>         |
| 地址类别        | 单位地址                                    | 止 >        | 备注        |          |                | 请输入           |     | 3. 本人)<br>确无      | 3. 本人声明仅为中国税收<br>确无误。                               | <ol> <li>本人声明仅为中国税收声明、且确认上述税<br/>确无误。</li> </ol>                                     | <ol> <li>本人声明仅为中国税收声明、且确认上述税收居民<br/>确无误。</li> </ol>                                     | <ol> <li>本人声明仅为中国税收声明、且确认上述税收居民身份<br/>确无误。</li> </ol>                                                | <ol> <li>本人声明仅为中国税收声明、且确认上述税收居民身份信,<br/>确无误。</li> </ol>                                          | <ol> <li>本人声明仅为中国税收声明、且确认上述税收居民身份信息<br/>确无误。</li> </ol>                                            | <ol> <li>本人声明仅为中国税收声明、且确认上述税收居民身份信息准<br/>确无误。</li> </ol>                                     |
| 所在地区        | 福建省 福州市 台江[                             | ∞∽         | 请选择要开     | 立的业务类型   |                |               |     |                   |                                                     | 世一不                                                                                  | 下一步                                                                                     | 下一步                                                                                                  | 下一步                                                                                              | 下一步                                                                                                | 下一步                                                                                          |

(4)系统默认回显企业名称,根据身份证自动识别: 证件号码、证件到期日、姓名等信息。若企业生成二维码时, 已经填写了单位地址及行业信息,则页面会自动带入;若企 业未填写单位地址及行业信息,则需需员工手动输入。若企 业在生成二维码的时候,填写了分组信息,则页面上会增加 "部门"菜单,员工可进行选择。若企业在生成二维码的时候,填写了备注信息,则页面会增加一栏菜单,该菜单名称 视企业输入的备注内容而定,例:企业在备注栏输入"入职时间",则该菜单名称为"入职时间"。

(5)企业员工需将信息补充完整,若勾选"详细地址"的"同户籍地址"则将户籍地址填写至"详细地址"。其中"证件号码"、"手机号码"不可修改,其余回显信息可修

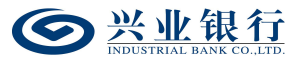

改。仅支持"非其他国家(地区)税收居民"在线开卡。

(6)勾选"本人已阅读并同意以下协议和规则",点击"下一步"进入人脸识别界面,客户根据指令进行人脸识别:

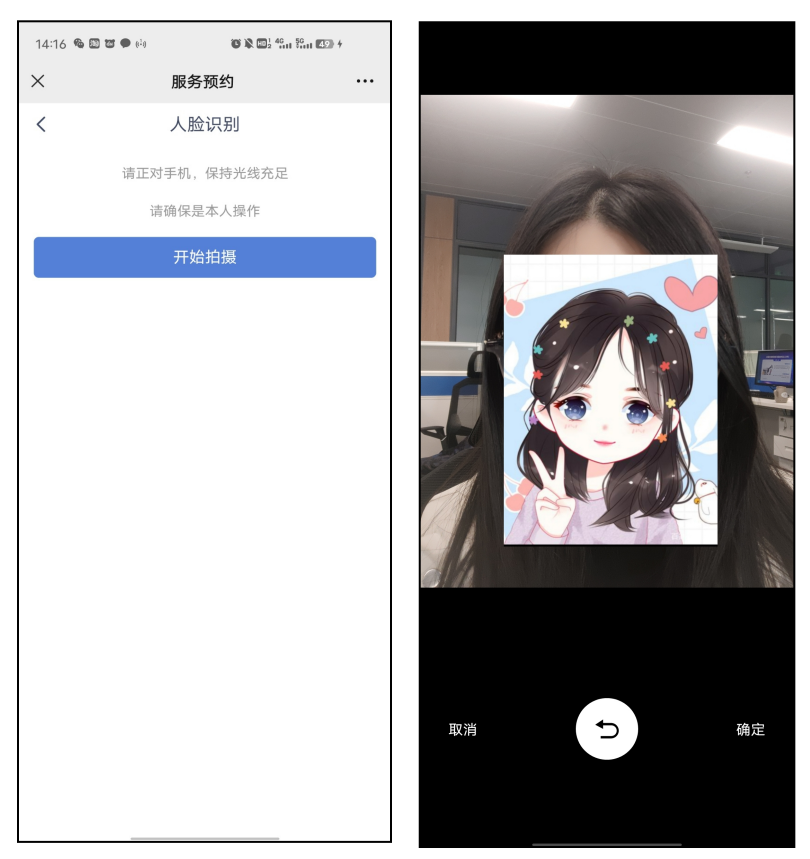

(7)点击"确定",人脸识别通过后,进入签字界面, 签名完成后,点击"提交",完成信息采集:

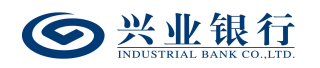

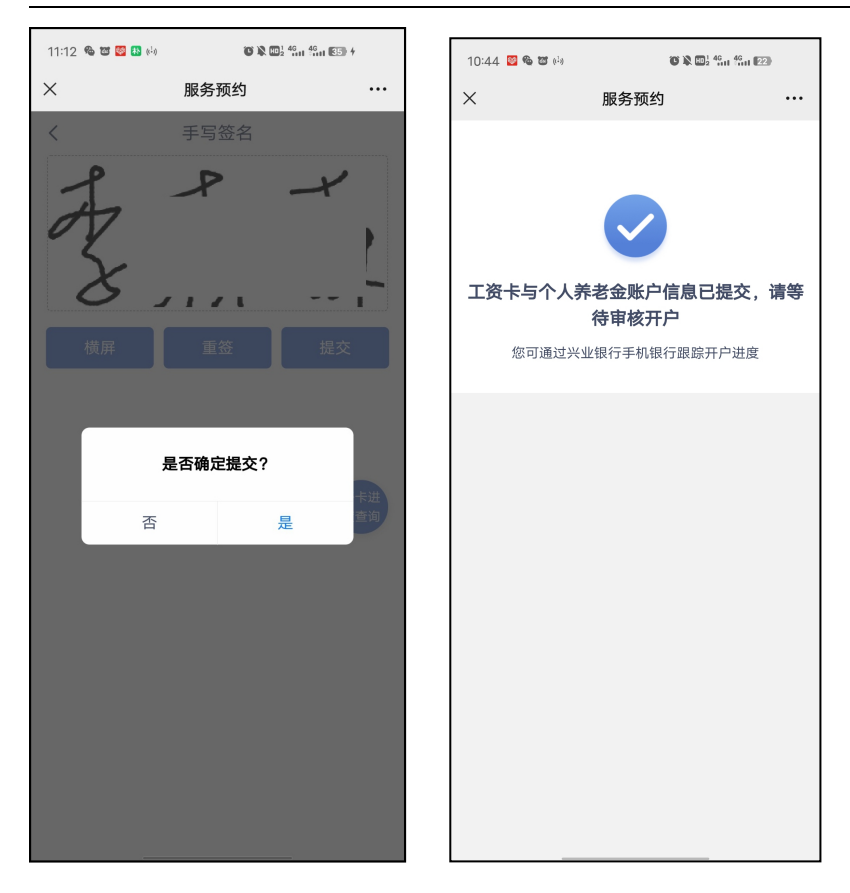

情景二(员工有一类户,选择开立二类户):

(1) 扫描二维码,进入"在线信息填写"的登录页面 (同情景一);

(2)验证通过后,进入身份证上传界面,上传身份证正反面(仅支持上传身份证),点击"下一步"(同情景一);

(3)上传身份证后,企业员工客户名下存在一类户,弹出提示框"已存在一类卡,是否开立二类卡作为工资卡",界面如下:

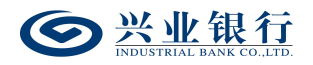

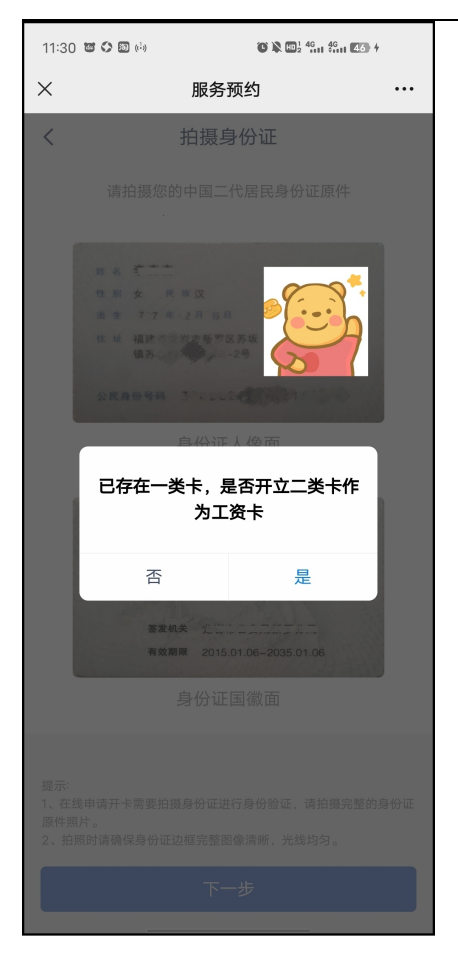

点击"是",进入"在线信息填写界面"信息界面,后 续操作同情景一的(4)(5)(6)(7)步骤。

情景三(员工已有一类户,并使用原有的一类卡作为工 资卡)

(1) 扫描二维码,进入"在线信息填写"的登录页面 (同情景一):

(2)验证通过后,进入身份证上传界面,上传身份证正反面(仅支持上传身份证),点击"下一步"(同情景一);

(3)上传身份证后,企业员工客户名下存在一类户,弹出提示框"已存在一类卡,是否开立二类卡作为工资卡",点击"否",进入提交卡号界面。页面自动回显企业名称、

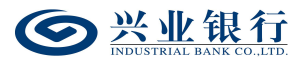

卡号、姓名,若名下有多张一类卡,可通过下拉框选择,校 验取款密码成功后,勾选"本人已阅读并同意以下协议", 点击"下一步",即可完成卡号收集并提交个人养老金账户 开户申请,该卡号同步至企业网银,通过"提交员工开卡清 单",选择"有卡",即可查询:

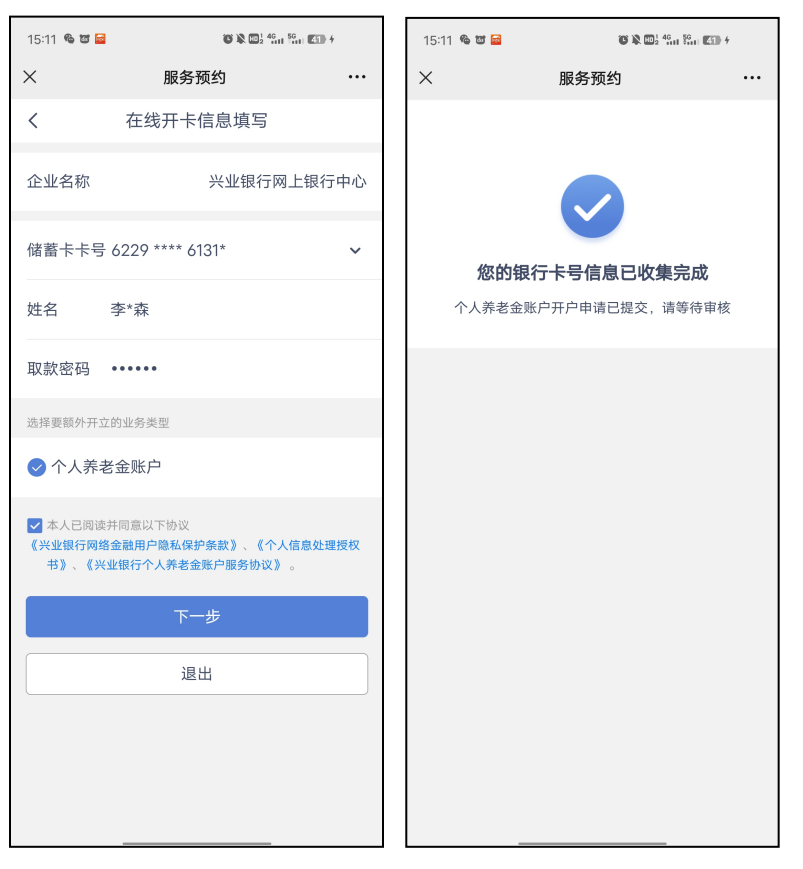

情景四(员工已有一类户,企业设置不允许已有一类卡的员工开立二类卡):

(1) 扫描二维码,进入"在线信息填写"的登录界面(同情景一);

(2)验证通过后,进入身份证上传界面,上传身份证正反面(仅支持上传身份证),点击"下一步"(同情景一);

(3) 上传身份证后, 企业员工客户名下已存在一类户,

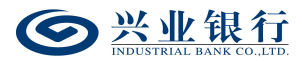

页面直接进入提交卡号界面,自动回显企业名称、卡号、姓 名,若名下有多张一类卡,可通过下拉框选择,校验取款密 码成功后,勾选"本人已阅读并同意以下协议",点击"下 一步",即可完成卡号收集并提交个人养老金账户开户申请, 该卡号同步至企业网银,通过"提交员工开卡清单",信息 采集状态选择"已开卡",即可查询:

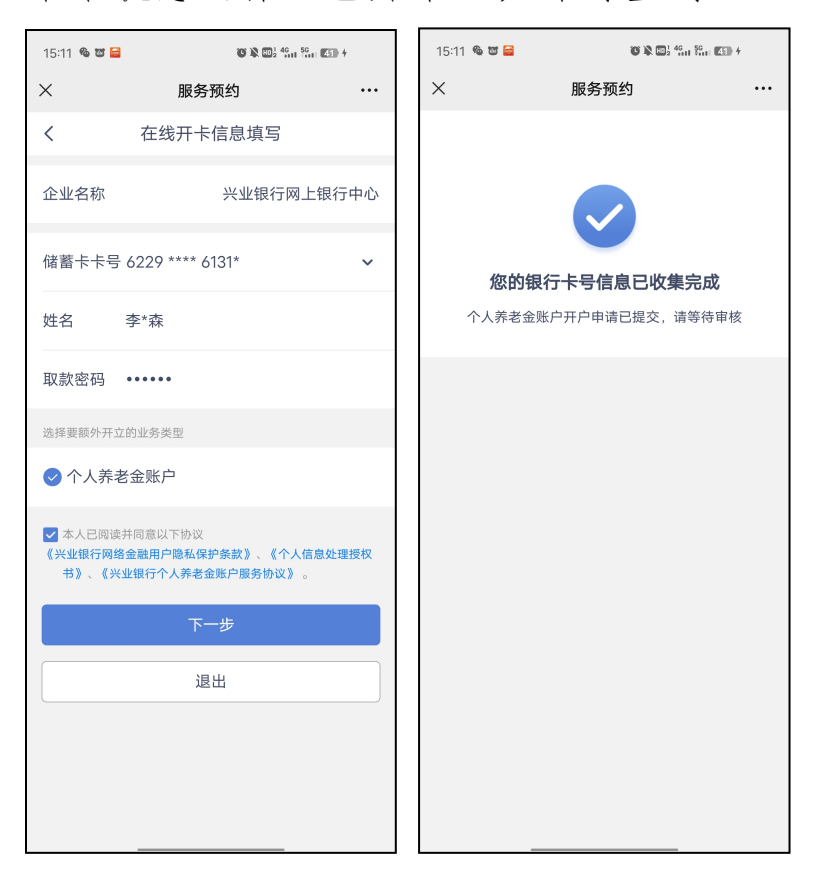

2.2.1.3 开立个人养老金账户

情景一(员工无一类户):

(1) 扫描二维码,进入"在线信息填写"的登录页面,输入手机号及短信验证码,点击"提交";

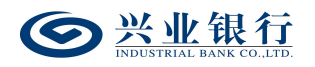

| 0 R 🖬 490 490 490 490 490 490 490 490 490 490 | D) + |
|-----------------------------------------------|------|
| 服务预约                                          |      |
| 在线开卡信息填写                                      |      |
| 152000092                                     |      |
| 601103                                        |      |
| 提交                                            |      |
| 取消                                            |      |
|                                               |      |
|                                               |      |
|                                               |      |
|                                               |      |
|                                               |      |
|                                               |      |
|                                               |      |
|                                               |      |
|                                               |      |
|                                               |      |

(2)验证通过后,进入身份证上传界面,点击"立即拍摄",上传身份证正反面(仅支持上传身份证),点击"下一步":

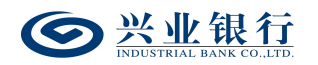

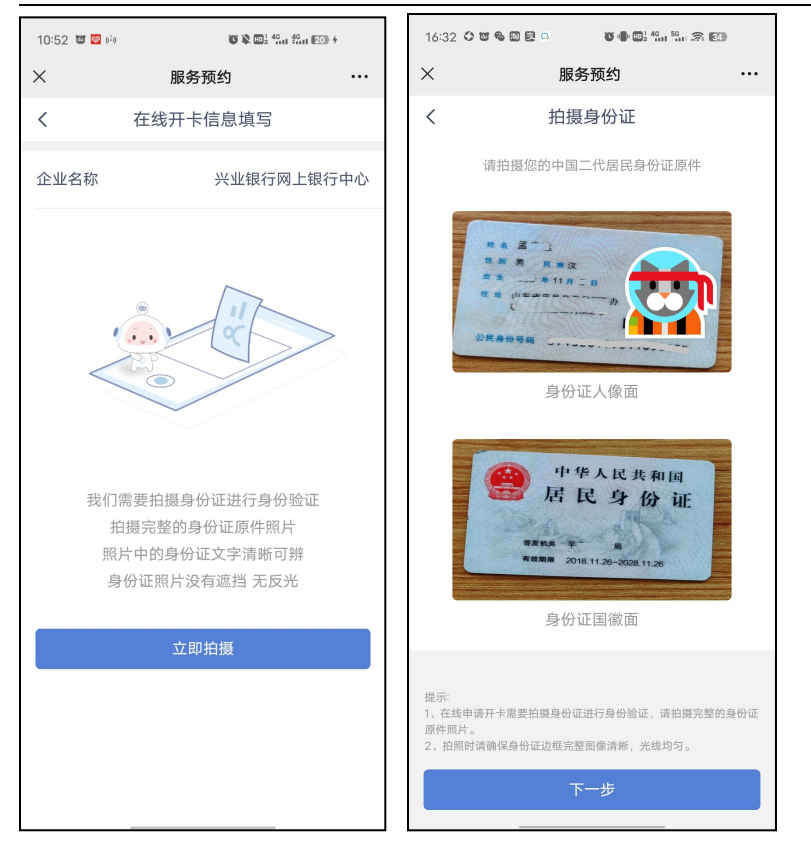

(3) 系统根据身份证校验客户名下是否有一类户,若

客户无一类户,则直接进入信息填写界面:

| 16:33 🗘 🗃 🎕                   | • D 2 9 0 <b>0 0 0 0 0 0 0 0 0 0 0 0 0 0 0 0 0 </b> |               | 16:33 🗘 🗃                                                          | \$• D ₽ <u></u> •                    | <b>© ()</b> () <sup>1</sup> 46 |                         |                 |
|-------------------------------|-----------------------------------------------------|---------------|--------------------------------------------------------------------|--------------------------------------|--------------------------------|-------------------------|-----------------|
| ×                             | 服务预约                                                |               | ×                                                                  | 服务                                   | 预约                             |                         | •••             |
| <b>く</b><br>企业名称              | 在线开卡信息填写<br>兴业银行网上银行                                | 中心            | <b>く</b><br>详细地址                                                   | 在线开+                                 | ∈信息填写<br>                      |                         |                 |
| 证件号码                          | 071026100011055                                     | 50X           | □ 同户籍地                                                             | b£                                   |                                |                         |                 |
| 证件到期日                         | 2028/1                                              | 1/26          | 邮编                                                                 | 350001                               |                                |                         |                 |
| 姓名                            | <del>a</del>                                        |               | 行业                                                                 |                                      |                                | 金融业                     | >               |
| 性别                            |                                                     | 男             | 职业                                                                 |                                      |                                | 请选择                     | >               |
| 民族                            | 汉方                                                  | 矣 <b>&gt;</b> | 是否其他国                                                              | 国家(地区)约                              | 呐税居民                           |                         |                 |
| 国籍                            |                                                     | 中国            | 单位名称                                                               |                                      | 兴业银行网                          | 刚上银行「                   | 中心              |
| 户籍地址                          |                                                     | - 1           | 开立业务类型<br>◇ 个人养                                                    | 老金账户                                 |                                |                         |                 |
| 手机号码                          | 10000770216                                         |               | 本人已阅<br>1.《兴业银行                                                    | 卖并同意以下协议<br><b>网络金融用户隐私</b>          | 和规则<br><b>\保护条款》、《</b> 利       | 税收居民身份                  | 须               |
| 地址类别                          | 单位地址                                                | Ŀ>            | <ol> <li>知》、《</li> <li>户服务协议</li> <li>2. 本人声明仅<br/>确无误。</li> </ol> | <b>个人信息处理授权</b><br>义》 。<br>【为中国税收声明、 | 【书》、《兴业银行<br>且确认上述税收。          | <b>亍个人养老≦</b><br>居民身份信; | <b>≳账</b><br>息准 |
| 所在地区                          | 福建省 福州市 台江区                                         | ≤ ~           |                                                                    |                                      |                                |                         |                 |
| \ <del>``</del> ≁ 4m tuk tu L | 江 <u>於十月,於2000日十月</u> ,513                          |               |                                                                    |                                      |                                |                         |                 |

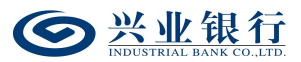

(4)系统默认回显企业名称,根据身份证自动识别: 证件号码、证件到期日、姓名等信息。若企业在生成二维码的时候,已经填写了单位地址及行业的内容,则页面会自动带入信息;若企业未填写单位地址及行业内容的话,需要员工手动输入。

(5) 企业员工客户将信息补充完整,若勾选"详细地 址"的"同户籍地址"则将户籍地址填写至"详细地址"。 其中"证件号码"、"手机号码"不可修改,其余回显信息 可修改。只支持"非其他国家(地区)税收居民"在线开卡。 开立业务类型默认已打钩,勾选"本人已阅读并同意以下协 议和规则"后,点击"下一步",即可提交个人养老金账户 的开户信息。

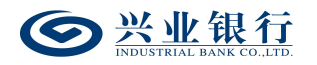

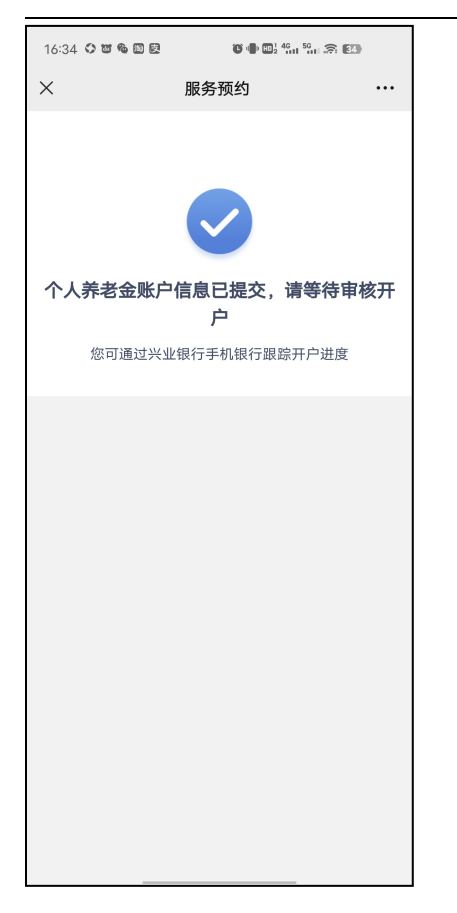

情景二(员工已有一类户):

(1)扫描二维码,进入"在线信息填写"的登录页面,输入手机号及短信验证码,点击"提交";(同情景一)

(2)验证通过后,进入身份证上传界面,点击"立即拍摄",上传身份证正反面(仅支持上传身份证),点击"下一步":(同情景一)

(3)系统根据身份证校验客户名下是否有一类户,若 已有一类户,则系统会显示客户的身份信息,并显示开立业 务类型,勾选"本人已阅读并同意以下协议",点击"下一步",即可提交个人养老金账户的开户信息。

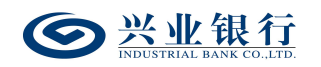

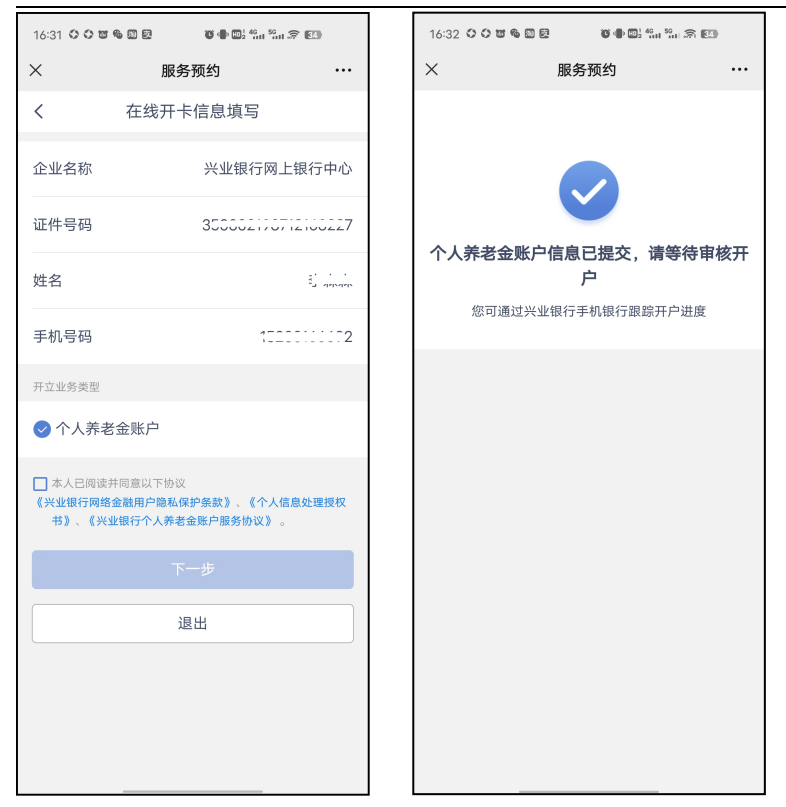

### 2.2.2 开卡进度查询

企业员工在线批量开卡,企业员工可进入手机银行"首页"-"全部"-"网点•预约"-"更多预约"-"开卡进度查询",查询开卡进度,输入身份证号码、手机号码以及认证码后点击"查询":

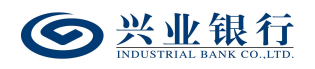

| 17:53 🐸 😻 🗣 🖾 🖬 🖼 🖅 f                       | 17:18 🗃 🖾 | କ ଷ ଶ ଅ          | ▶ 1 40 1 50 1 (50) + |   | 17:18 🛱 🛃 🗣 🎕 🔊 | 10 <b>(</b> ) | 01 40 90<br>2 401 58 4 |
|---------------------------------------------|-----------|------------------|----------------------|---|-----------------|---------------|------------------------|
| <b>〈</b> 服务预约                               | <         | 服务预约             |                      | × | <               | 服务预约          | ×                      |
|                                             | <         | 开卡进度查试           | 间                    |   | <               | 开卡进度查询        |                        |
| 生之业久                                        | 身份证号      | 码 35000212071213 | 0227                 |   | 开卡进度            |               | 系统处理中                  |
| <u>凤共业为</u>                                 | 仅支持身份i    | E查询              |                      |   | 发卡单位客户名         | 称 兴业银         | 行网上银行中心                |
| <b>私行名医预约</b> │ 您专业的私人医生 >                  | 手机号码      | 15222111112      |                      |   |                 |               |                        |
| S. 💀 🔚 🎬                                    | 认证码       | 00071            |                      |   |                 | 确定            |                        |
| 私行名医预约 体检/洁牙 积点换礼 推荐客户换礼                    | WY ME DY  | 665.11           |                      |   |                 |               |                        |
| 个人业务 预约记录查询与修改 >                            |           | 查询               |                      |   |                 |               |                        |
| 1000 於市现砂预约 人民币预约 预约换卡                      |           |                  |                      |   |                 |               |                        |
| です。  その  その  その  その  その  その  その  その  その  その |           |                  |                      |   |                 |               |                        |
| <b>信</b> 记卡挂失 增值税开票 开立资产证明 办理存款产品           |           |                  |                      |   |                 |               |                        |
| 100 100 100 100 100 100 100 100 100 100     |           |                  |                      |   |                 |               |                        |
| 开卡进度查询<br>研卡进度查询                            |           |                  |                      |   |                 |               |                        |

2.3 企业网银员工开卡清单管理

2.3.1 提交员工开卡清单

经办用户进入企业网银,点击"代发"-"批量开户"-"提交员工开卡清单"菜单项,系统将自动回显企业账号, 代发协议,项目名称,以上选项均可通过下拉框选择更换, 界面如下:

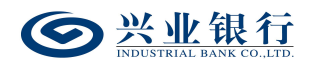

| ◎ 兴业银行 企业          | 网上银行 对账              |                   | Q         |                |        |    | 💄 用户中心   | ● 在线客脈 | ♂ 安全退出    |
|--------------------|----------------------|-------------------|-----------|----------------|--------|----|----------|--------|-----------|
| 首页 查询 对账           | 转账 代发 财务             | 室 资金池 🖻           | 单证通 缴费    | 在线柜台           | 数字人民币  |    |          |        |           |
| 工资发放 > 新版代发 >      | 集团代发 > 批量开户          | ✓ 企业在职员工信息        | 1管理 〜 新版电 | F工资单 ~         |        |    | <u> </u> |        |           |
| 北重开户 《             | 当前位置 代发 > 批量开        | 户 > 提交员工开卡清单      |           |                |        | 1  | Yo.      | -02    | 4         |
| 生成二维码指令<br>查询二维码指令 | 操作提示:项目名称是区          | 別不同二维码的标识         |           |                |        |    |          |        |           |
| 撤销二维码指令            | 企业账号:                | 11701010010000010 |           | I) 🗸 *         |        |    |          |        |           |
| 提交员工开卡清单           | 代友协议:<br>项目名称:       | 1.22121300130-(标准 | HC26) V ^ |                |        |    |          |        |           |
| 查询员工开卡结果           | 是否有兴业银行储蓄卡:          | 全部 🗸              |           |                |        |    |          |        |           |
| 查询员工开卡清单           | 信息采集状态:              | 已采集 ✔             |           |                |        |    |          |        |           |
| 撤销员工开卡清单           |                      |                   |           | 查询             | 清除     |    |          |        |           |
|                    | 员工信息列表               |                   |           |                |        |    |          |        |           |
|                    | □ 二维码编号              | 是否有卡              | 证件类型      | 证件号码           | 姓名     | 卡号 | 是否釆集     | 详细     | 操作        |
|                    | ☑ 112222121222212 31 | 无卡                | 身份证 350   | 00210071210027 | 7 ++++ |    | 已采集      | 详细     | 修改删除      |
|                    |                      |                   | i         | 顿 上—页   🚺      |        | 页  |          |        | 1-1 共1条   |
|                    |                      |                   | t         | <b>該</b> T     | 載 批量删  | 除  |          |        | 296310-P1 |

◆是否有兴业银行储蓄卡:默认选择"全部",可通过 下拉框选择:有卡、无卡。"有卡"代表企业员工有一类卡, 不选择开立二类卡;选择"无卡"代表企业需要开立一类卡 或者有一类卡需要开二类卡的客户。

◆信息采集状态:默认"已采集",通过下拉框可选择: 已开卡、已确认、未采集、全部。"已采集"代表员工已扫 码并提交开卡信息,但企业未提交开卡清单;"未采集"代 表员工还未提交开卡信息;"已确认"代表企业已提交开卡 清单;"已开卡"代表员工已有卡并已提交卡号信息。

◆点击员工信息列表的"详细"菜单,可以查看该员工 填写的具体内容,若状态为未采集,则仅能查看到已导入花 名册内的姓名和手机号码。界面如下:

158

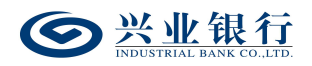

|                                                            | 兴业银                                                       | <u>行</u> 企1   | 山岡上银行                 | 对账          |         | Q                                                                                                    | )                                     |        |       |                                                                                                    | ▲ 用户中/   | ) 〇在約 | 能客服   | し 安全退出 |
|------------------------------------------------------------|-----------------------------------------------------------|---------------|-----------------------|-------------|---------|----------------------------------------------------------------------------------------------------|---------------------------------------|--------|-------|----------------------------------------------------------------------------------------------------|----------|-------|-------|--------|
| 首页                                                         | 查询                                                        | 对账            | 转账                    | 代发财务室       | 资金池     | 单证通                                                                                                    | 缴费                                    | 在线柜台   | 数字人民币 |                                                                                                    |          |       |       |        |
| 工资发放                                                       | t v                                                       | 新版代发 〜        | ✓   集团代发 <sup>·</sup> | ✓ 批量开户 ✓    | 企业在职员工信 | 息管理 ~                                                                                                    | 新版电子                                  | 「工资单 ~ |       |                                                                                                    |          |       |       |        |
| 批量开户                                                       | 5                                                         | ~             | 当前位置                  | 员工信息        |         |                                                                                                    |                                       |        |       | 11                                                                                                    | ×        |       |       |        |
| 生成二約<br>查询二約<br>撒精二約<br><b>提交员</b><br>查询员员<br>查询员]<br>查询员] | 的指令<br>的指令<br>的指令<br>百开卡清<br>百开卡清<br>百开卡清<br>百开卡清<br>百开卡清 | <b>克</b><br>一 | 操作提示:<br>是否有<br>员工信息列 | 1<br>※ 员工信息 | 二维码<br> | <ul> <li>編号: 1122:</li> <li>末号:</li> <li>中类: 身份证</li> <li>閉日: 20350</li> <li>区号:</li> <li>炭別: 家庭地</li> <li>成局: 添加: 福州</li> <li>地址: 江二::</li> <li>近二::</li> <li>部場: 35000</li> <li>取出: 金融紙</li> <li>牟山田</li> </ul> | EEEEEEEEEEEEEEEEEEEEEEEEEEEEEEEEEEEEE | Bal    | 是否有卡、 | <ul> <li>売手</li> <li>ラーム</li> <li>ラーム</li> <li>ラーム</li> <li>コンロン</li> <li>コンロン</li> <li>金融业</li> </ul> | <u>_</u> |       |       |        |
|                                                            |                                                           |               |                       | - 20        | 账户开立    | 类型: 开立工                                                                                                    | [資卡                                   |        |       |                                                                                                    | ŧ.       | 详细    | 捌     | RHE    |
|                                                            |                                                           |               | 11202                 | 2           |         |                                                                                                    |                                       | 关闭     |       |                                                                                                    |          | 详细    | 修改    | 制除     |
|                                                            |                                                           |               |                       | 23          | Mea     |                                                                                                    |                                       |        |       |                                                                                                    |          |       | 1 - 1 | 共1     |

◆点击"修改",可以对员工填写的地址、行业、职业 相关信息进行修改,个人信息不支持修改。该功能仅对状态 为已采集的列表有效。

| ◎ 兴业银行 企业             |                                                                                  | 💄 用户中心        | • 在线客服 | Ů 安全退     |
|-----------------------|----------------------------------------------------------------------------------|---------------|--------|-----------|
| 首页 查询 对账              | 转账 代发 财务室 资金池 单证通 缴费 在线柜台 数字人民币                                                  |               |        |           |
| 工资发放 > 新版代发 >         | 集目代表 ~ 批量开户 ~ 企业在职员工信息管理 ~ 新版电子工资单 ~                                             | 1             | -      |           |
| 批量开户 《                | 当前位置 代发 > 批届开户 > <mark>提交员工开卡请单</mark>                                           | $\mathcal{O}$ | 2.4    |           |
| 生成二维码指令<br>查询二维码指令    | 二维码编号: 1:2222:22:22:22:22:1 星否有卡: 无卡<br>卡号: 姓名: 丁二二                              |               |        |           |
| 孤相二班的指令<br>提交员工开卡清单   | 证件号码: 350002105712150027<br>证件号码: 350002105712150027                             |               |        |           |
| 查询员工开卡结果              | 电译述mil. 2003/100 EEm. 文<br>电话类别: 手机 医号:                                          |               |        |           |
| 查询员工开卡清单              | 电话号码: 1520010002                                                                 |               |        |           |
| 撤销员工 <del>开卡</del> 清单 | 上作単位: 上行ない時にあったよう<br>地址交流: 家庭地址 ▶<br>参照: 350000<br>省份: 福建曾 ▶ 城市: 福州市 ▶ 区長: 台江区 ▼ |               |        |           |
|                       | 地址: <u>江奈: 八〇〇0005</u><br>行业: 金融业<br>取业: 金融販売人員                                  |               |        |           |
|                       | 5123 <b>Ba</b>                                                                   |               | :      | 296310-P2 |

◆分批次提交员工开卡申请,系统将过滤重复提交人员 (不包含状态为开卡失败人员),同一项目编号下只能开立 一张卡,详细如下:

a. 该批次为第一次提交,则该批次所有开卡员工提交成

#### See <u>兴业银行</u> INDUSTRIAL BANK CO., LTD.

功;

b. 若本批次与前几批次存在重复,则在提交清单后,系统自动过滤重复人员提交。其中若存在重复提交的员工状态为"开卡失败",则该系统不会过滤该员工。

(4) 勾选"已采集"员工,点击"提交":

| ◎ 兴业银行 企业[                                                                                                    | 网上银行 对账                                                   | C                                                                                                    |                                      |                   | 💄 用户中心 | <ul> <li>   在线客服   </li> </ul> | )安全退出           |
|----------------------------------------------------------------------------------------------------|-----------------------------------------------------------|----------------------------------------------------------------------------------------------------|--------------------------------------|-------------------|--------|--------------------------------|-----------------|
| 首页 查询 对账                                                                                                    | 转账 代发 财务                                                  | 室 资金池 单证通                                                                                            | 缴费 在线柜台                              | 数字人民币             |        |                                |                 |
| 工资发放 > 新版代发 >                                                                                                    | 集团代发 > 批量开户                                               | ✓ 企业在职员工信息管理 ✓                                                                                       | 新版电子工资单 ~                            |                   |        |                                |                 |
| 批量开户         《           生成二砷码指令         查询二帅码指令           查询二帅码指令         按约二帅码指令           提交员工升卡清单            查询阅工升卡结果 | 当前位置 代发 > 批量开/<br>操作提示:项目名称是权引<br>企业账号:<br>代发协议:<br>项目名称: | <ul> <li>油&gt;提交员工并卡清单</li> <li>加不同二堆码的标识</li> <li>1170:0000000000000000000000000000000000</li></ul> | :::::::::::::::::::::::::::::::::::: | K 0.3             |        |                                |                 |
| 查询员工开卡清单撤销员工开卡清单                                                                                                    | 是否有兴业银行储蓄卡:<br>信息采集状态:<br>员工信息列表                          | 全部 ✓<br>全 /                                                                                          | 因员工个人信息存在手机<br>收情况,请知悉。              | X<br>号非实名等音观原因,可能 |        |                                |                 |
|                                                                                                    | □ 二维码编号                                                   |                                                                                                    |                                      |                   | 是否采集   | 详细 操作                          | F               |
|                                                                                                    | Hausararouter.041                                         | 1011 -                                                                                               | 确认                                   |                   |        | 1774U 1991X 0                  |                 |
| ● 兴业银行 企业                                                                                                    | 四上银行 对账                                                   | C                                                                                                    | 2)                                   |                   | ▲ 用户中心 | 29<br>・<br>・<br>在线客服 し         | 6310-P1<br>安全退出 |
|                                                                                                    |                                                           | (宮 浴全油 前证语                                                                                           | 微弗 左线桁台                              | 数字上民币             |        |                                |                 |
| 日気 三周  対衆                                                                                                    | 集团代发 V 批量开户                                               |                                                                                                    | ◎ 数 在线但目<br>新版电子工资单 ∨                | 数子入民(h            |        |                                |                 |
| 北星开户    《                                                                                                    | 当前位置 代发 > 批量开                                             | 沪 > 提交员工开卡清单                                                                                         |                                      |                   | Vro.   | 023                            |                 |
| 生成二维码指令<br>查询二维码指令<br>撤销二维码指令<br>提交员工开卡清单                                                                                 | 基本信息                                                      | 企业账号: 1:<br>账户名称: 二                                                                                  |                                      | X: CO.            |        |                                |                 |
| 查询员工开卡结果                                                                                                    | 员工信息列表                                                    |                                                                                                    |                                      |                   |        |                                |                 |
| 查询员工开卡清单                                                                                                    | 是否有卡                                                      | 证件类型                                                                                                 | 证件号码                                 | 姓名                | 卡号     | 详细                             |                 |
| 撤销马丁亚上港的                                                                                                    | 无卡                                                        | 身份证                                                                                                  | × 2                                  | 7                 |        |                                |                 |
| 服用员工用下用单                                                                                                    |                                                           |                                                                                                    |                                      | 2 aman            |        | 详细                             |                 |

输入企业联系人手机号后点击"提交",若批量开户流程为一级流程,则流程结束,若批量开户流程不是一级流程,则进入授权或复核环节:

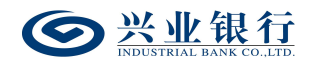

| 首页 查询 对账                      | 转账 代发 月                               | 财务室 资金池                 | 单证通             | 缴费 在线柜      | 台 数字人   | 民币             |                         |        |                          |               |
|-------------------------------|---------------------------------------|-------------------------|-----------------|-------------|---------|----------------|-------------------------|--------|--------------------------|---------------|
| 工资发放 > 新版代发 >                 | 集团代发 ~ 批量开                            | サイン 企业在职制               | 员工信息管理 ~        | 新版电子工资单 ~   |         |                |                         | 1      |                          | ~             |
| 批量开户 《                        | 当前位置 代发 > 批                           | 量开户 > 提交员工开1            | 清单              |             |         |                | $\langle \cdot \rangle$ | KO.    |                          |               |
| 生成二维码指令<br>查询二维码指令<br>撤销二维码指令 | 基本信息                                  | 企业账号:<br>凭证代号:<br>项目名称: | 1:              | 2           |         |                |                         |        |                          |               |
| 提交员工开卡清单<br>查询员工开卡结果          | 指令状态                                  | 类 型:<br>指派人员:<br>执行情况:  | 新版员工信息管理<br>全部  |             |         | 状 态:<br>下一处理岗: | 审核中<br>授权               |        |                          |               |
| 查询员工开卡清单<br>撤销员工开卡清单          | 处理流程                                  |                         | 处理人<br>MQD MQD1 |             |         | 操 作<br>经办      |                         |        | 操作时问<br>2023-01-16 09:42 | 2:06          |
|                               | 员工信息                                  |                         |                 |             |         |                |                         |        |                          |               |
|                               | 序号 账户名称 账户代                           | 代号 性别 国籍 电流             | 新業型 区号 电        | 活号码 地址类型    | 省份 城市   | 区县 地址          | 邮编                      | 行业 职   | 业 发证机构                   | 是否其他国家(地区     |
|                               | 1 1 1 1 1 1 1 1 1 1 1 1 1 1 1 1 1 1 1 | 女中国                     | 印 12_2          | ^^^^^2 家庭地址 | 福建福州台   | NIK IIITAISoo  | ₿ 350000                | 金融业金融服 | 務人员 4050                 | 否<br><b>〉</b> |
|                               |                                       |                         |                 | 首页 上一页      | 1 共1 返回 | 页  下一页 末页      |                         |        |                          | 1-1 共1条       |

## 2.3.2 授权员工开卡清单

授权操作员登录企业网银,点击"代发"-"批量开户" -"授权员工开卡清单",系统显示待授权任务列表:

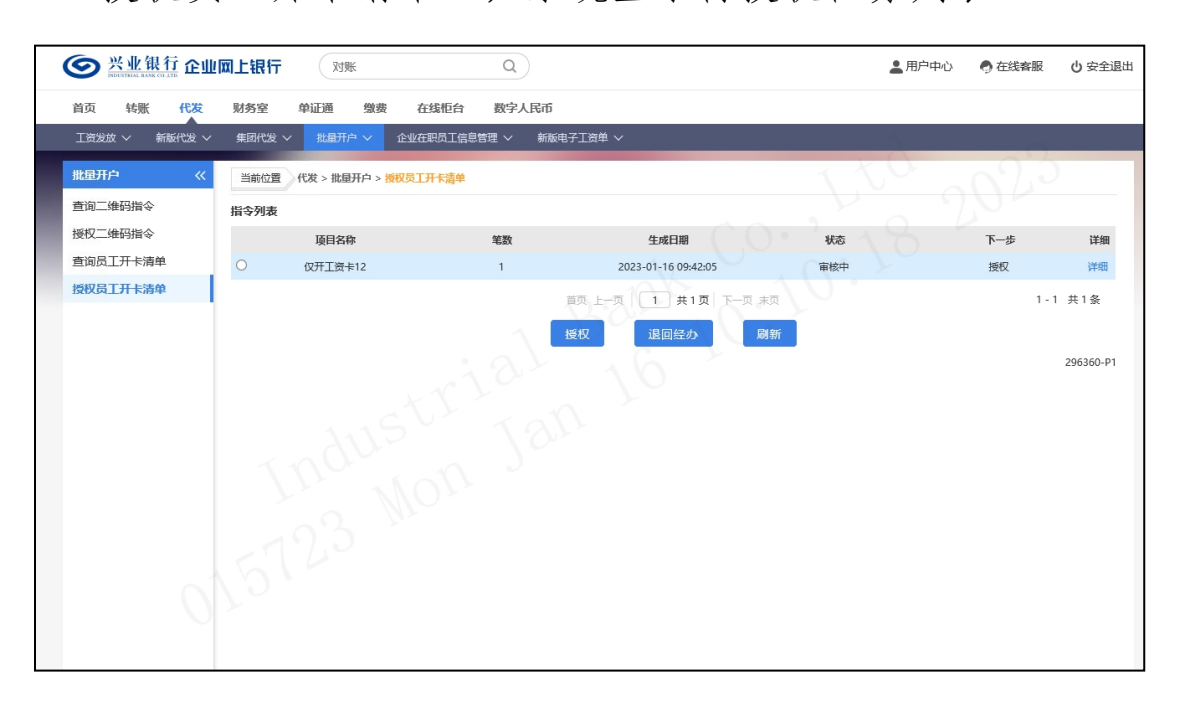

点击"详细"可查看任务的详细信息,如需将指令退回, 点击"退回经办":

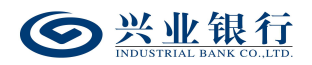

|               | 网上银行  | 测账            | ۵            | )                   |       |     | ▲ 用户中心 | ) の 在线客服 | 🛈 安全退出    |
|---------------|-------|---------------|--------------|---------------------|-------|-----|--------|----------|-----------|
| 首页 转账 代发      | 财务室   | 单证通 缴费        | 在线柜台 数字人     | 民币                  |       |     |        |          |           |
| 工资发放 > 新版代发 > | 集团代发, | ~ 批量开户 ~      | 企业在职员工信息管理 ~ | 新版电子工资单 ~           |       |     |        |          |           |
| 批量开户 《        | 当前位置  | 代发 > 批量开户 > 携 | 被员工开卡清单      |                     |       |     |        |          | )         |
| 查询二维码指令       | 指令列表  |               |              |                     |       |     |        |          |           |
| 授权二维码指令       |       | 项目名称          | 笔数           | 生成日期                |       | 状态  |        | 下一步      | 详细        |
| 查询员工开卡清单      | ۲     | 仅开工资卡12       | 1            | 2023-01-16 09:42:05 |       | 审核中 |        | 授权       | 详细        |
| 授权员工开卡清单      |       |               |              | 首页上一页 1 共1页         | 下一页末页 |     |        | 1-       | 1 共1条     |
|               |       |               | 温馨提示         |                     | ×     |     |        |          |           |
|               |       |               |              |                     |       |     |        |          | 206260 01 |
|               |       |               | (!) 退回原因:    | (建议填写               | 3)    |     |        |          | 250300-F1 |
|               |       |               | XII          | -0-2                | - 8   |     |        |          |           |
|               |       |               |              | 确认取消                | - 8   |     |        |          |           |
|               |       |               | ~ ~ ~        |                     |       |     |        |          |           |
|               |       |               |              |                     |       |     |        |          |           |
|               |       |               |              |                     |       |     |        |          |           |
|               |       |               |              |                     |       |     |        |          |           |

选择需授权的任务,点击"授权"并确认,员工开卡清 单提交成功:

| ◎ 兴业银行 企业     | 网上银行 对账        |            | Q                   |              |     | ▲ 用户中心 | 🕈 在线客服 | υ 安全退出    |
|---------------|----------------|------------|---------------------|--------------|-----|--------|--------|-----------|
| 首页转账代发        | 财务室 单证通 缯      | 遗 在线柜台     | 数字人民币               |              |     |        |        |           |
| 工资发放 > 新版代发 > | 集团代发 > 批量开户 >  | 企业在职员工信    | 息管理 > 新版电子工资的       | ₩ ~          |     |        | -      |           |
| 批量开户    《     | 当前位置 代发 > 批量开户 | > 授权员工开卡清单 |                     |              |     | 10     |        |           |
| 查询二维码指令       | 指令列表           |            |                     |              |     |        |        |           |
| 授权二维码指令       | 项目名称           | 笔数         | 生成日期                | 状态           | 下一步 | 处理结果   | 详      | 细         |
| 查询员工开卡清单      | 仅开工资卡12        | 1          | 2023-01-16 09:42:05 | 指令生成成功,待柜面发起 | 结束  |        | 详细     | 8         |
| 授权员工开卡清单      |                |            | 首页上                 | -页 1 共1页 下-页 | 末页  |        | 1 - 1  | 共1条       |
|               |                |            |                     | 下载 返回        |     |        |        |           |
|               |                |            |                     |              |     |        |        | 296360-P2 |
|               |                |            |                     |              |     |        |        |           |

### 2.3.3 查询员工开卡结果

企业网银操作员可查询近一年内员工开卡结果。

操作员登录企业网银,点击点击"代发"-"批量开户" -"查询员工开卡结果",页面自动回显企业账户、协议编 号、项目名称(也可通过下拉框选择)、时间范围;

点击"查询"菜单,根据筛选条件查询开卡结果:

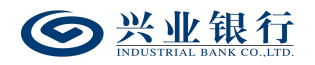

| ☞ 兴业银行 企业             | 网上银行 对账              | Q                                       |                                         |                     | ▲用户中心 |         |
|-----------------------|----------------------|-----------------------------------------|-----------------------------------------|---------------------|-------|---------|
| 首页 转账 代发              | 财务室 单证通              | 电子商务 在线柜台                               |                                         |                     |       |         |
| 新版代发 >                | ◇ 批量开户 ◇ 新版电         | 子工资单 ~ 280400                           |                                         | 00.                 | 2 ~ 0 |         |
| 批星开户 《                | 当前位置 代发 > 批量开F       | 3 > 查询员工开卡结果                            | - A                                     |                     | 0.0   | 2       |
| 生成二维码指令               | 操作提示:项目名称是区别         | 川不同二維码的标识                               |                                         |                     |       |         |
| 世间二年时间マ<br>物は二(47744人 | 企业账号:                | 117010:                                 |                                         |                     |       |         |
| 御史 如何 何 令             | 代发协议:                | 112(标准代发) 🗸                             |                                         |                     |       |         |
| 提交员上升卡清单              | 项目名称:                | 2022                                    |                                         |                     |       |         |
| 查询员工开卡结果              | 日期范围:                | 2022-11-29 🛗 至                          | 2022-11-29                              | (***)<br>***        |       |         |
| 查询员工开卡清单              |                      |                                         | 查询                                      |                     |       |         |
| 撤销员工开卡清单              |                      |                                         |                                         | •                   |       |         |
|                       | 员工信息列表               |                                         |                                         |                     |       |         |
|                       | 批次号                  | 项目编号                                    | 项目名称                                    | 交易日期                | 处理状态  | 详细      |
|                       | O zoc:::_::::::_:::: | 112121111111111111111111111111111111111 | 200011000000000000000000000000000000000 | 2022-11-29 11:06:06 | 交易成功  | 详细      |
|                       |                      |                                         | 首页 上一页   <b>1 共1</b>                    | 夏末 页一河 【夏           |       | 1-1 共1条 |

点击右侧"详细",回显详细信息,点击详细页面中的 "下载",可下载该开卡清单:

| Michel V         All Voide V         Mater 1 (14) (14) (14) (14) (14) (14) (14) (1                                                                                                    | 首页 转账 代发       | 财务室      | 单证通 | 电子商    | 务在线柜台                                   |          |             |                                         |           |          |     |       |
|----------------------------------------------------------------------------------------------------|----------------|----------|-----|--------|-----------------------------------------|----------|-------------|-----------------------------------------|-----------|----------|-----|-------|
| 諸田子子       第日信息       大日       井枝葉秋悠       养花金田         古山三田子 湯伸                正子 男分正 3000000000000000000000000000000000000                                                                                                    | 新版代发 ~ 员工代发明组  | レン 批星开戸  | · . | 新版电子工资 | 単 ~ 280400                              |          |             |                                         |           |          |     |       |
| India // (1)         File         File                                                                                                    | <b>#日开白 //</b> | -        | 员工信 | 息      |                                         |          |             |                                         | ×         |          | 1   |       |
| 任成 通明語 (                                                                                                    | 14里///         | 白前位置     | 员工信 | 息列表    |                                         |          |             |                                         |           |          |     |       |
| <ul> <li>■回 単物語令<br/>撤済二級協論令<br/>提交员工并未満单</li> <li>●前送 35000000000000000000000000000000000000</li></ul>                                                                                                    | 生成二维码指令        | 操作提示: I  | 姓名  | 证件类型   | 证件号码                                    | 卡号       | 开卡结果状态      | 养老金账号                                   | 养老金开      | No.1     |     |       |
| 部済二集場所令<br>提交員工升+満単<br>音助員工升+満単<br>高川信息列<br>( 20007 月9位 3/::::::::::::::::::::::::::::::::::::                                                                                                    | 查询二维的指令        |          | 戴二子 | 身份证    | 350000000000000000000000000000000000000 |          | 9 开卡成功 (终态) |                                         | 不开        | 1 X      |     |       |
| 建交员工并未满单<br>音助员工并未满单<br>音询员工并未清单<br>部编员工并未清单<br>日は協研<br>〇 20007<br>20007<br>20007<br>1-2 共2条<br>実研<br>206320-P2<br>単価<br>取) 学問<br>1-1 共1条<br>1-1 共1条<br>1-1 共1条<br>1-1 共1条<br>1-1 共1条<br>1-1 共1条<br>1-1 共1条<br>1-1 共1条<br>1-1 共1条                                                                                                    | 撤销二维的指令        |          | 戴四子 | 身份证    | 350000000000000000000000000000000000000 | 1        | 3 开卡成功 (终态) | 900000000000000000000000000000000000000 | 于卡成功      |          |     |       |
| 計加点工計+検理         再页上一页         1         共可         1-2         共2条           普询员工并+清单         下轮         关闭         296320-P2         場応         場応         単面           ① 20007         20007         1         月1(台口)         月1(台口)         1-2         共2条         現         1-2         共2条                                                                                                    | 提交员工开卡清单       |          | <   |        |                                         | 12.      | Jul -       |                                         | >         |          |     |       |
| 音詞员工并未満单     下乾     実初       撤減员工开卡満单     296320-P2       20007     第二       ○ 20007     第二                                                                                                    | 查询员工开卡结果       |          |     |        | 百页                                      | 上一页 1 共1 | 页 下一页 末页    | 1-2                                     | 共2条       |          |     |       |
| 董瑞德已开卡清单<br>296320-2<br>□ 200007<br>□ 200007<br>□ 20007<br>□ 200007<br>□ 20000<br>□ 20000<br>□ 20000<br>□ 20000<br>□ 20000<br>□ 200000<br>□ 200000<br>□ 200000<br>□ 2 | 查询员工开卡清单       |          |     |        |                                         | 下载       | 关闭          |                                         |           |          |     |       |
| ALTABY<br>200007<br>200007<br>1-1 共1会<br>1-1 共1会                                                                                                    | 撤销员工开卡清单       | 日下社会和    |     |        |                                         |          | 07          |                                         | 296320-P2 |          |     |       |
| C 200007         日本         日本                                                                                                    |                | 页上信息列降   |     |        |                                         |          |             |                                         |           | to Barba |     | _     |
| 1-1 共1条<br>1-1 共1条                                                                                                    |                | 0        |     |        |                                         |          |             |                                         |           | 秋态       | 详細  |       |
|                                                                                                    |                | ○ Z00007 |     |        |                                         |          |             |                                         |           | 版功       | 评划  | 1     |
| A REAL                                                                                                    |                | TI       |     |        |                                         |          |             |                                         |           |          | 1 - | 1 共1条 |
|                                                                                                    |                |          |     |        |                                         |          |             |                                         |           |          |     |       |
|                                                                                                    |                | -0       |     |        |                                         |          |             |                                         |           |          |     |       |
|                                                                                                    |                |          |     |        |                                         |          |             |                                         |           |          |     |       |

#### 2.3.4 查询员工开卡清单

企业网银操作员可查询一年内提交成功的开卡清单信 息。

操作员进入企业网银,点击"代发"-"批量开户"-"查询员工开卡清单":

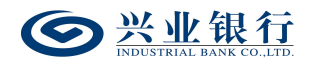

| ◎ 兴业银行 企业                     | 岡上银行               | 对账               | Q              |                     |                   | ▲ 用户中心 | 🕈 在线客服 | ∪ 安全退出    |
|-------------------------------|--------------------|------------------|----------------|---------------------|-------------------|--------|--------|-----------|
| 首页 查询 对账                      | 转账代发               | 财务室 资金池          | 单证通 缴费         | 在线柜台 数              | 字人民币              |        |        |           |
| 工资发放 > 新版代发 >                 | 集团代发 ~ 批           | 量开户 ~ 企业在职员工作    | 記憶理 ~ 新版       | 电子工资单 ~             |                   | X      | 0      |           |
| 批星开户    《                     | 当前位置 代发 >          | 批量开户 > 查询员工开卡清单  | 1              |                     | 1                 | 0.0    |        |           |
| 生成二维码指令<br>查询二维码指令<br>撤销二维码指令 | 企业账号: 全<br>日期范围: : | 部<br>2022-08-01  | ▼<br>章 2023-01 | I-18 直              | ] 更多高级选项>><br>词   |        |        |           |
| 提父页工开卡/周年<br>查询员工开卡结果         | 指令列表               |                  |                |                     |                   |        |        |           |
| 查询员工开卡清单                      | 项目参                | 3称               | 笔数             | 生成日期                | 状态                | 下一步    | 详细     |           |
| 撤销员工开卡清单                      | 0                  |                  | 184            | 2023-01-16 09:42:05 | 指令生成成功,待柜面发起      | 结束     | 详细     |           |
|                               | 0                  | $\sim \chi \chi$ | 1              | 2022-11-29 19:29:41 | 交易失败              | 结束     | 详细     |           |
|                               | 0                  | # GVY            | 1 101          | 2022-11-24 21:51:30 | 交易成功              | 结束     | 详细     |           |
|                               | 0                  |                  | 1 0            | 2022-11-19 23:25:07 | 交易成功              | 结束     | 详细     |           |
|                               | 0                  | H                | 2              | 2022-11-19 23:21:11 | 交易失败              | 结束     | 详细     |           |
|                               | 0                  |                  | 1              | 2022-11-19 17:34:58 | 过期                | 结束     | 详细     |           |
|                               | 0 17               |                  | 1              | 2022-11-17 14:39:19 | 交易成功              | 结束     | 详细     |           |
|                               | 0                  |                  | 1              | 2022-08-05 18:07:34 | 过期                | 结束     | 详细     |           |
|                               |                    |                  |                | 首页 上一页   1 :        | <b>共 1 页</b>  下一页 |        | 1 - 8  | 共8条       |
|                               |                    |                  |                |                     |                   |        |        | 296330-P1 |

企业账号默认选择全部,也可通过下拉框选择对应的企 业账号信息,点击"更多高级选项>>",可输入项目名称, 或选择指令状态,进行筛选。点击右侧"详细",回显员工 开卡的详细信息:

| <b>会 兴业银行 企业网</b> | 1上银行    | 对账                             | ٩       |                     |                                        | 💄 用户中心 | 🕈 在线客服 | \rm 安全退出  |
|-------------------|---------|--------------------------------|---------|---------------------|----------------------------------------|--------|--------|-----------|
| 首页 查询 对账          | 转账代发    | 财务室 资金池                        | 单证通     | 缴费 在线柜台             | 数字人民币                                  |        |        |           |
| 工资发放 > 新版代发 >     | 集团代发 ~  | 批量开户 ~ 企业在职员                   | [信息管理 ~ | 新版电子工资单 ~           |                                        | 1      | 0      |           |
| 批量开户 《            | 当前位置(代发 | > 批量开户 > 查询员工开卡灌               | 争       |                     | 1                                      | YO.    |        |           |
| 生成二维码指令           | 企业账号:   | 全部                             |         | ~                   |                                        |        |        |           |
| 查询二维码指令           | 日期范围:   | 2022-08-01                     | ☆ 至 20  | 023-01-18           | ====================================== |        |        |           |
| 撤销三维码指令           | 项目名称:   |                                |         |                     |                                        |        |        |           |
| 提交员工开卡清单          | 指令状态:   | 全部<br>审核中                      |         | Dag                 | 5.44                                   |        |        |           |
| 查询员工开卡结果          |         | 交易成功<br>交易失败                   | 1       | boil                | 直询                                     |        |        |           |
| 查询员工开卡清单          | 指令列表    | 交易部分成功<br>撤销                   | · 0     |                     |                                        |        |        |           |
| 撤销员上升卡清里          | 项       | 过期<br>退回经办                     | 笔数      | 生成日期                | 状态                                     | 下一步    | 详细     |           |
|                   | 〇 (双开)  | 后台处埋中<br>待第三方企业审核              | 1       | 2023-01-16 09:42:05 | 指令生成成功,待柜面发起                           | 结束     | 详细     |           |
|                   | 0 671   | 指令生成成功,待他回友起<br>指令待提交<br>硒的已撤销 | 1       | 2022-11-29 19:29:41 | 交易失败                                   | 结束     | 详细     |           |
|                   | 0       | 10000                          | -<br>-  | 2022-11-24 21:51:30 | 交易成功                                   | 结束     | 详细     |           |
|                   | 0 57:   |                                | 1       | 2022-11-19 23:25:07 | 交易成功                                   | 结束     | 详细     |           |
|                   | o:      |                                | 2       | 2022-11-19 23:21:11 | 交易失败                                   | 结束     | 详细     |           |
|                   | 0 :     |                                | 1       | 2022-11-19 17:34:58 | 过期                                     | 结束     | 详细     |           |
|                   | 0 1     | an and a second                | 1       | 2022-11-17 14:39:19 | 交易成功                                   | 结束     | 详细     |           |
|                   | 0       |                                | 1       | 2022-08-05 18:07:34 | 过期                                     | 结束     | 详细     |           |
|                   |         |                                |         | 首页上一页   1           | → 共1页 下一页 末页                           |        | 1 - 8  | 共8条       |
|                   |         |                                |         |                     | 下载                                     |        |        |           |
|                   |         |                                |         |                     |                                        |        |        | 296330-P1 |

2.3.5 撤销员工开卡清单

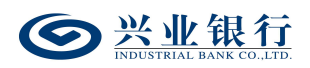

经办用户可对状态为审核中和退回经办的任务进行撤销操作。

经办用户登录企业网银,点击"代发"-"批量开户"-"撤销员工开卡清单",页面如下:

| SUISTALL BASE CO. JTH | 企业网上银行     | <b>,</b> 对账   | Q            |                     |            | 💄 用户中心 |           |
|-----------------------|------------|---------------|--------------|---------------------|------------|--------|-----------|
| 首页 查询 对               | 抓 转账       | 代发 财务室        | 资金池 单证通      | 缴费 在线柜台             | 数字人民币      |        |           |
| 工资发放 > 新版代            | 发 ~   集团代发 | : ~ 批量开户 ~    | 企业在职员工信息管理 ~ | 新版电子工资单 ~           |            | 1      | <u></u>   |
| 批量开户                  | ≪ 当前位雪     | 暨 代发 > 批量开户 > | 款销员工开卡清单     |                     |            | 1.60   |           |
| 生成二维码指令               | 指令列表       |               |              |                     |            |        |           |
| 查询二维码指令               |            | 项目名称          | 笔数           | 生成日期                | 状态         | 下一步    | 详情        |
| 撤销二维码指令               |            | 仅开工资卡12       | 1            | 2023-01-16 09:42:05 | 审核中        | 授权     | 详情        |
| 提交员工开卡清单              |            |               |              | 首页上一页 1             | 共1页 下一页 末页 |        | 1-1 共1条   |
| 查询员工开卡结果              |            |               |              | - V.O.              |            |        |           |
| 查询员工开卡清单              |            |               |              |                     |            |        |           |
| 撤销员工开卡清单              |            |               |              |                     |            |        | 296340-P1 |
|                       | 1          | ndus          | str Je       | 3.11                |            |        |           |

系统显示可撤销的任务列表,点击"详细"可查询任务 的详细信息:

| ◎ 兴业银行 企业                        | 网上银行 | 刘账      | Q                                                           |                                 | ▲ 用户中心   | • 在线客服 💧 安全退出 |
|----------------------------------|------|---------|-------------------------------------------------------------|---------------------------------|----------|---------------|
| 首页 查询 对账                         | 转账   | 代发 财务室  | 资金池 单证通 缴费                                                  | 在线柜台 数字人民币                      |          |               |
| 工资发放 > 新版代发 >                    |      | 详细信息    |                                                             |                                 | ×        |               |
| 批量开户         《           生成二堆码指令 | 当前位置 | 基本信息    | 企业账号: 11701010000000000<br>凭证代号: 110000000<br>项目名称: 仅开工资卡12 | 2                               |          |               |
| 查询二维码指令                          |      |         | 类 型:新版员工信息管理                                                | 状 态: 审核中                        | <b>步</b> | 详情            |
| 撤销二维码指令                          |      | 指令状态    | 指派人员: 全部                                                    | 下一处理岗: 授权                       | R        | 详情            |
| 提交员工开卡清单                         |      |         | 执行情况:                                                       |                                 |          | 1-1 共1条       |
| 查询员工开卡结果                         |      |         | 41 m 1                                                      | 10 //-                          |          |               |
| 查询员工开卡清单                         |      | 处理流程    | 处理人                                                         |                                 |          |               |
| 撤销员工开卡清单                         |      |         | MQD MQD1                                                    | 经办 2023-01-16 09:42:0           | 06       | 296340-P1     |
|                                  |      | 员工信息    |                                                             |                                 |          |               |
|                                  |      | 序号 账户名称 | 账户代号 性别 国籍 电话类型 区号                                          | 电活号码 地址类型 省份 城市 区县 地            | 址        |               |
|                                  |      | 1 7555  | 女 中国 手机                                                     | 12222122222 家庭地址 福建 福州 台江区 江洪小人 | 2000     |               |
|                                  |      | <       | $\sim 0^{-2}$                                               |                                 | >        |               |
| 0                                |      | 23      |                                                             | 1 共1页 下一页 朱页 1-1 共<br>关闭        | 1        |               |

选择需撤销的任务,点击"撤销",系统弹出撤销确认 提示框点击"确定",撤销任务成功,任务状态同步更新为 "撤销"。

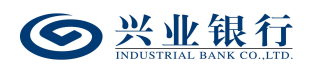

#### 3. 电子在职证明

代发企业员工可使用电子在职证明,并持有效身份证件 到代发业务开办行开卡。企业通过企业网银生成企业在职员 工信息名单后,柜台工作人员即可核实该人员是否为我行代 发单位的员工,无需提供纸质的身份证明文件。

企业网银管理企业在职员工信息,包含了生成、查询、 删除、撤销企业员工信息指令的功能。企业需开通企业网银 代发功能,且操作员有批量开户权限中企业在职员工信息管 理的操作权限。

3.1 生成企业在职员工信息

(1) 经办登录企业网银,点击"代发"-"企业在职员 工信息管理"-"生成企业在职员工信息",进入"生成企 业在职员工信息"页面:

| SECURITA AND COLATE | 网上银行 对账         | Q                                            |           | ▲ 用户中心   | 在线客服 | ∪ 安全退出    |
|---------------------|-----------------|----------------------------------------------|-----------|----------|------|-----------|
| 首页 查询 对账            | 转账 代发 财务室       | 资金池 贸易金融 戀妻 数字                               | 字人民币      |          |      |           |
| 工资发放 ~ 新版代发 ~       | 北星开户 ~ 企业在职员工   | 信息管理 ~ 新版电子工资单 ~                             |           |          |      |           |
| 企业在职员工信息管理 《        | 当前位置 代发 > 企业在职员 | 5工信息管理 > <mark>生成企业在职员工信息</mark>             |           | r à      | 02   |           |
| 生成企业在职员工信息          |                 | 企业账号: 11701010000000000000000000000000000000 | 袁測试专用) ▼* |          |      |           |
| 查询企业在职员工信息          |                 | 协议编号: 🔽*                                     |           |          |      |           |
| 撤销企业在职员工信息          | 基本信息            | 文件格式: ⑧Excel格式 Otxt/csv格式                    |           |          |      |           |
|                     |                 |                                              | 刘宽 *      |          |      |           |
|                     |                 | 361EFIAN: 2022-09-16                         |           | <u> </u> |      |           |
|                     |                 | 提交                                           | 清除生成模板文件  |          |      |           |
|                     |                 |                                              | 0         |          |      | 296510-P1 |
|                     |                 |                                              |           |          |      |           |
|                     |                 |                                              |           |          |      |           |
|                     |                 |                                              |           |          |      |           |
|                     |                 |                                              |           |          |      |           |
|                     |                 |                                              |           |          |      |           |
|                     |                 |                                              |           |          |      |           |
| 0                   |                 |                                              |           |          |      |           |
| 4                   |                 |                                              |           |          |      |           |
|                     |                 |                                              |           |          |      |           |
|                     |                 |                                              |           |          |      |           |

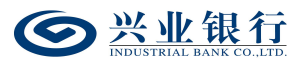

(2)点击"生成模板文件",即可下载导入模板,上 传信息包括:证件种类、证件号码、客户姓名;上传文件支 持 excel、txt、csv 三种格式,如需重新上传文件,可点击 "浏览"或者点击"清除"后,再进行上传;终止日期可选 时间为三个月内。

点击"浏览"上传文件后,点击"提交",系统自动返 回员工信息列表,若批量开户流程为一级流程,则流程结束, 若批量开户流程不是一级流程,则流程进入复核/授权环节, 页面如下:

| 当前位置 代发 > 企业 | 在职员工信息管理 > 生命 | 成企业在职员工信息         | 1                  | 10 0.24             |
|--------------|---------------|-------------------|--------------------|---------------------|
|              | 批次号:          | 900001000393      |                    |                     |
|              | 企业客户号:        | 1100013131        |                    |                     |
| 企业员工信息       | 企业账号:         | 11701010010000503 |                    |                     |
|              | 协议编号:         | 1:220300001031    |                    |                     |
|              | 终止日期:         | 2023-01-08        |                    |                     |
| In A data    | 状 态:          | 审核中               | 下一处理岗: 授权          |                     |
| 指令状态         | 执行情况:         |                   |                    |                     |
|              |               | 102               |                    |                     |
| 外理流程         |               | 处理人               | 操作                 | 操作时间                |
|              |               | ≰国12001           | 经办                 | 2022-12-08 16:41:45 |
| 员工信息列表       |               |                   |                    |                     |
|              | 证件种类          |                   | 证件号码               | 客户名称                |
| 居民身          | 份证或临时身份证      |                   | 202200071040120406 | <u></u>             |
| 居民真          | 份证或临时身份证      |                   | 202200071010112156 | 277                 |
| 居民身          | 1份证或临时身份证     |                   | 202203077347123456 |                     |
|              |               | 首页上               |                    | 1-3 共3条             |
|              |               |                   | 返回                 |                     |

#### 3.2 撤销企业在职员工信息

经办操作员登录企业网银,点击:"代发"-"企业在 职员工信息管理"-"撤销企业在职员工信息",可撤销状 态为"审核中"、"退回经办"的指令。

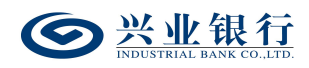

|                                                                                                    | ◎ 兴业银行 企业          | 业同上银行 对账                                | Q)                 |            |                | ▲ 用户中心        | ● 在线客服 🛛 😓 | 2全退出      |
|----------------------------------------------------------------------------------------------------|--------------------|-----------------------------------------|--------------------|------------|----------------|---------------|------------|-----------|
|                                                                                                    | 首页 查询 对账           | 转账 代发 财务室                               | 资金池 贸易金融 缴         | 班 数字人民币    |                |               |            |           |
|                                                                                                    |                    |                                         | 18曾建 - 新版电子工资单 -   |            |                |               |            |           |
| and the second second se | 企业在职员工信息管理《        | 当前位置 代发 > 企业在职员                         | 工作应管理 > 察防企业在积炭工作应 |            |                |               |            |           |
|                                                                                                    | 生成企业在职员工信息         | 指令列表                                    |                    |            |                |               |            |           |
|                                                                                                    | 查询企业在职员工信息         | 企业账号                                    | 协议编号 指令类型          | 终止日期       | 总记录数 生成时间      | 838           | ii ≒−7     | 洋網        |
|                                                                                                    | BRIDDERKERKS LIGHT | 1170:0:00000000000000000000000000000000 | 1.2.1.0.000.005 新聞 | 2022-09-18 | 1 2022-09-18 1 | 52:18 审核中     | 新校 ii      |           |
|                                                                                                    |                    | L 11/0.00002310713                      | 112110000000 5708  | 2022-09-30 | 1 2022-09-18 1 | 101100 (0110) | H X121     | #MI       |
|                                                                                                    |                    |                                         | 温馨提示               | Bar        | ×              |               | 1-2 9623   | z         |
|                                                                                                    |                    |                                         | (!) 搬锅原因:          | (385)      | (加写)           |               | 29653      | IO-P1     |
|                                                                                                    |                    |                                         | X X Y              |            |                |               |            |           |
|                                                                                                    |                    |                                         | S C as             | ROH        |                |               |            |           |
|                                                                                                    |                    |                                         | in the             |            |                |               |            |           |
|                                                                                                    |                    |                                         |                    |            |                |               |            |           |
|                                                                                                    |                    |                                         |                    |            |                |               |            |           |
|                                                                                                    |                    |                                         |                    |            |                |               |            |           |
|                                                                                                    |                    |                                         |                    |            |                |               |            |           |
|                                                                                                    |                    |                                         |                    |            |                |               |            |           |
|                                                                                                    |                    |                                         |                    |            |                |               |            |           |
|                                                                                                    |                    |                                         |                    |            |                |               |            |           |
|                                                                                                    |                    |                                         |                    |            |                |               |            | 🥩 🖶 🍨 🕲 💺 |

#### 3.3 查询企业在职员工信息

(1)操作员登录企业网银,点击"代发"-"企业在职员工信息管理"-"查询企业在职员工信息",进入企业在职员工信息查询页面:

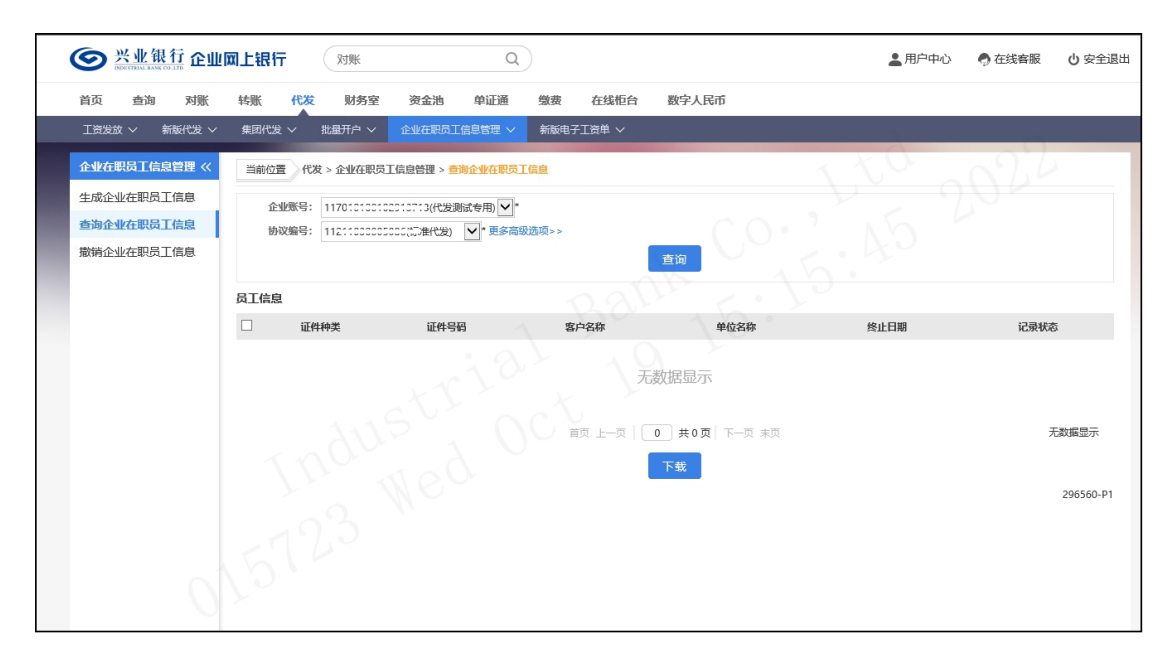

(2)点击"更多高级选项>>",可通过证件信息查询并显示该员工信息。

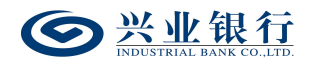

| <b>经业银行</b> 企业 | 网上银行 对账                                                                 | Q                                                                  |                     |                    | ▲ 用户中心   | 在线客服 🙂 安全退出          |
|----------------|-------------------------------------------------------------------------|--------------------------------------------------------------------|---------------------|--------------------|----------|----------------------|
| 首页 查询 对账       | 转账 代发 财务室                                                               | 资金池 单证通                                                            | 缴费 在线柜台             | 数字人民币              |          |                      |
| 工资发放 > 新版代发 >  | 集団代发 〜 批量开户 〜                                                           | 企业在职员工信息管理 ~                                                       | 新版电子工资单 ∨           |                    | 4        |                      |
| 企业在职员工信息管理 《   | 当前位置 代发 > 企业在职员                                                         | 工信息管理 > 查询企业在职员工                                                   | 信息                  |                    | 120      | 24                   |
| 生成企业在职员工信息     | 全地第号: 117C1010010<br>协议编号: 11C100000<br>証件特殊: 居民身分正成<br>証件号码: 202200770 | action 16 (1995) 1 用 V<br>CCC (赤伊治) V * <<<br>副時合征 V<br>5 0102 156 | ittien<br>Bal       |                    |          |                      |
|                | 员工信息                                                                    |                                                                    |                     |                    |          |                      |
|                | □ 证件种类                                                                  | 证件号码                                                               | 客户名称                | 单位名称               | 终止日期     | 记录状态                 |
|                | □ 居民身份证或临时身份证                                                           | 202200071010120156                                                 | C VIII              |                    | 20221119 | 有效                   |
|                |                                                                         |                                                                    | U == _= _=  [<br>下载 | 1 共1页 下一页 未页<br>删除 |          | 1-1 共1条<br>296560-P1 |

(3)若企业未在"查询在职员工信息页面"输入员工的证件信息,直接点击"查询",则显示该企业已上传的所有员工信息。

| 当前位置  | 代发 > 企业在职员                     | 5工信息管理 > <mark>查询企业在职员</mark>       | 記信息              |               | 1 to     | 0.77      |
|-------|--------------------------------|-------------------------------------|------------------|---------------|----------|-----------|
| 企业则   | 号: 1170101001<br>号: 1172000000 | 55555538(ZX)<br>;;391(标准代发) ✔* 更多高彩 | ▼*<br>&选项>>      | <sub>≜щ</sub> |          |           |
| 员工信息  |                                |                                     |                  |               |          |           |
|       | 证件种类                           | 证件号码                                | 客户名称             | 单位名称          | 终止日期     | 记录状态      |
| □ 居民身 | 份证或临时身份证                       | 202210200010120456                  | 远程员工10           | zx            | 20230302 | 有效        |
| □ 居民身 | 份证或临时身份证                       | 202210200010120156                  | 远程员工28           | ZX            | 20230302 | 有效        |
| □ 居民身 | 份证或临时身份证                       | 202210200520120456                  | 远程员工16           | ZX            | 20230302 | 有效        |
| □ 居民身 | 份证或临时身份证                       | 202210200021120156                  | 远程员工54           | ZX            | 20230302 | 有效        |
|       |                                |                                     | 首页 上—页   1<br>下载 | 〕井1页│下─页末页 删除 |          | 1-4 共4条   |
|       |                                |                                     |                  |               |          | 296560-P1 |

该页面支持下载功能,勾选需要下载的员工信息,点击 "下载",即可生成 execl 文件保存本地。

#### 3.4 删除企业在职员工信息

(1) 经办登录企业网银,点击"代发"-"企业在职员

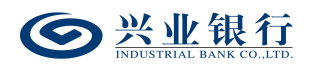

工信息管理"-"查询企业在职员工信息",进入企业在职员工信息查询页面:

| 洏  | 前位置(代发 > 企业在职员                       | 王信息管理 > 查询企业在职员                     | 江信息                |                   | 1 tu     | 0.77                 |
|----|--------------------------------------|-------------------------------------|--------------------|-------------------|----------|----------------------|
|    | 企业账号: 1170000000<br>协议编号: 1;22000000 | 55555538(ZX)<br>; 391(标准代发) ✔* 更多高级 | <b>▼</b> *<br>选项>> | <sub>查询</sub>     |          |                      |
| 员工 | 信息                                   |                                     |                    |                   |          |                      |
|    | 证件种类                                 | 证件号码                                | 客户名称               | 单位名称              | 终止日期     | 记录状态                 |
|    | 居民身份证或临时身份证                          | 202210200010120456                  | 远程员工10             | ZX                | 20230302 | 有效                   |
|    | 居民身份证或临时身份证                          | 202210200010120156                  | 远程员工28             | ZX                | 20230302 | 有效                   |
|    | 居民身份证或临时身份证                          | 202210200020120456                  | 远程员工16             | ZX                | 20230302 | 有效                   |
|    | 居民身份证或临时身份证                          | 202210200021120156                  | 远程员工54             | ZX                | 20230302 | 有效                   |
|    |                                      |                                     | 首页 上—页   1<br>下载   | → 共1页 下一页 未页   删除 |          | 1-4 共4条<br>296560-P1 |
| F  | 57.45                                |                                     |                    |                   |          |                      |

(2)如需删除员工信息,则在员工信息列表勾选对应的员工信息,点击"删除"进行操作。

| Ĩ  | 前位置 代发 > 企业在职员                       | 工信息管理 > 查询企业在职员工信息             | 1.tu     | 2024      |
|----|--------------------------------------|--------------------------------|----------|-----------|
|    | 企业账号: 1170:0:000<br>协议编号: 1:22050000 | 2020203(ZX)                    |          |           |
| 员工 | 信息                                   | Palle C.D.                     |          |           |
|    | 证件种类                                 | 温馨提示 メ                         | 终止日期     | 记录状态      |
|    | 居民身份证或临时身份证                          |                                | 20230302 | 有效        |
|    | 居民身份证或临时身份证                          | () 忽府中肩丽府所应军的负土信息,确定吗?         | 20230302 | 有效        |
|    | 居民身份证或临时身份证                          | で行うしていた。                       | 20230302 | 有效        |
|    | 居民身份证或临时身份证                          |                                | 20230302 | 有效        |
|    |                                      | 首页 上一页   1 共1页 下一页 末页<br>下载 删除 |          | 1-4 共4条   |
|    |                                      |                                |          | 296560-P1 |

确认后,进入复核/授权阶段。

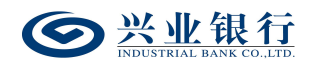

| 当前位置 代发 > 企业    | K在职员工信息管理 > <mark>查询企业在职员工信</mark>                                                                  |                              |                     |
|-----------------|----------------------------------------------------------------------------------------------------|------------------------------|---------------------|
| 企业员工信息          | 批次号: 9C55555555<br>企业客户号: 1155555555<br>企业账号: 117555555555<br>协议编号: 11525555555<br>终止日期: 2023-03-02 | 222338<br>CT                 |                     |
| 指令状态            | 状 态:审核中<br>执行情况:                                                                                    | 下一处理岗                        | : 授权                |
| 61. T00 24: 300 | 处理人                                                                                                 | 会 操作                         | 操作时间                |
| 处理流性            | · · · · · · · · · · · · · · · · · · ·                                                               | 经办                           | 2022-12-08 17:03:02 |
| 员工信息列表          |                                                                                                    |                              |                     |
|                 | 证件种类                                                                                                | 证件号码                         | 客户名称                |
| 居民」             | 身份证或临时身份证                                                                                           | 202210200010120456           | 远程员工10              |
|                 |                                                                                                    | 首页 上一页   1 共1页  下一页 末页<br>返回 | 1-1 共1条             |

## 3.5 复核企业在职员工信息

复核操作员登录企业网银,点击"代发"-"企业在职员工信息管理"-"复核企业在职员工信息",界面如下:

| 当前  | 位置 代发 > 企业在职员      | 民工信息管理 > <mark>复核企业</mark> | 在职员工信息 |                   |         | T.L                 | <u>э</u> | 214   |          |
|-----|--------------------|----------------------------|--------|-------------------|---------|---------------------|----------|-------|----------|
| 指令列 | 间表                 |                            |        |                   |         |                     |          |       |          |
|     | 企业账号               | 协议编号                       | 指令类型   | 终止日期              | 总记录数    | 生成时间                | 状态       | 下一步   | 详细       |
| 0   | 117010100100000538 | 11220005001001             | 新增     | 2023-01-14        | 4       | 2022-12-08 17:31:22 | 审核中      | 复核    | 详细       |
|     |                    |                            |        | 道页 上一页 <b>1</b> ; | 共1页 下一页 | 萩                   |          | 1 - 1 | 共1条      |
|     |                    |                            | - 1    | 夏核して「退回約          | ž办 li   | 刷新                  |          |       |          |
|     |                    |                            |        |                   |         |                     |          | :     | 96540-P1 |
|     |                    |                            |        |                   |         |                     |          |       |          |
|     |                    |                            |        |                   |         |                     |          |       |          |
|     |                    |                            |        |                   |         |                     |          |       |          |
|     |                    |                            |        |                   |         |                     |          |       |          |
| 1   |                    |                            |        |                   |         |                     |          |       |          |

选择需要复核的指令,点击"复核",完成操作,流程 进入下一阶段。

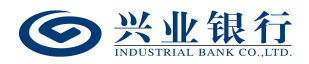

| - HOLE TOX - TITLEY                                       | 员工信息管理 > 复核企业                                                     | 在职员工信息      |                                                   |                                     |                                         |                  |                        |                                       |
|-----------------------------------------------------------|-------------------------------------------------------------------|-------------|---------------------------------------------------|-------------------------------------|-----------------------------------------|------------------|------------------------|---------------------------------------|
| 指令列表                                                      |                                                                   |             |                                                   |                                     |                                         |                  |                        |                                       |
| 企业账号                                                      | 协议编号                                                              | 指令类型        | 终止日期                                              | 总记录数                                | 生成时间                                    | 状态               | 下一步                    | 详细                                    |
| • 11701010010000008                                       |                                                                   | 新增          | 2023-01-14                                        | 4                                   | 2022-12-08 17                           | 1:31:22 审核中      | 复核                     | 详细                                    |
|                                                           |                                                                   |             | 首页上一页 1                                           | 共1页 下一页                             | 萩                                       |                  | 1 -                    | 1 共1条                                 |
|                                                           | 温馨提示                                                              |             | 100                                               | 1                                   | ×                                       |                  |                        |                                       |
|                                                           |                                                                   |             |                                                   |                                     |                                         |                  |                        | 296540-P1                             |
|                                                           | () 您将复核所                                                          | 选择的指令,确     | <del>旋</del> 吗?                                   |                                     |                                         |                  |                        |                                       |
|                                                           | 15                                                                |             | Text                                              |                                     |                                         |                  |                        |                                       |
|                                                           | 2                                                                 | m.          | <b>取</b> 消                                        |                                     |                                         |                  |                        |                                       |
|                                                           |                                                                   |             |                                                   |                                     |                                         |                  |                        |                                       |
| L'r                                                       |                                                                   |             |                                                   |                                     |                                         |                  |                        |                                       |
| 2                                                         |                                                                   |             |                                                   |                                     |                                         |                  |                        |                                       |
| -7.60                                                     |                                                                   |             |                                                   |                                     |                                         |                  |                        |                                       |
|                                                           |                                                                   |             |                                                   |                                     |                                         |                  |                        |                                       |
| 当前位要。任发、全地方即                                              | 31位白体珊、 白枝人                                                       | ·方即名丁信白     |                                                   |                                     |                                         | XOF              | ~0.7                   | 1                                     |
|                                                           | XIAZEE - XXIII                                                    | LTHOR THESE |                                                   |                                     |                                         |                  |                        |                                       |
| 出入日本                                                      |                                                                   |             |                                                   |                                     |                                         |                  |                        |                                       |
| 指令列表                                                      |                                                                   | 11 A 11 TH  | (4.1.5745                                         |                                     |                                         |                  | 2000                   |                                       |
| 指令列表<br>企业账号                                              | 协议编号                                                              | 指令类型        | 终止日期                                              | 总记录数                                | 生成时间                                    | 状态               | 下                      | 详细                                    |
| 指令列表<br><u>企业账号</u><br>○ 1170:00:00:00:00:38              | <b>协议编号</b><br>1 <del>1220005001001</del>                         | 指令类型<br>新增  | 终止日期<br>2023-01-14                                | <b>总记录数</b><br>4 20                 | 生成时间<br>022-12-08 17:31:22              | <b>状态</b><br>审核中 | <b>下一步</b><br>授权       | 详细                                    |
| 指令列表<br>企业账号<br>○ 1170:00:00:000000038                    | <b>协议编号</b><br>11220000000000                                     | 指令类型<br>新增  | <b>终止日期</b><br>2023-01-14<br>首页 上一页 1             | <b>总记录数</b><br>4 24<br>共1页 下一页      | <b>生成时间</b><br>022-12-08 17:31:22<br>末页 | 状态<br>审核中        | <b>下一步</b><br>授权<br>1- | <b>详細</b><br>详细<br>1 共1条              |
| 指令列表<br><u>企业账号</u><br>○ 1170:00:00:000000338             | <del>协议编号</del><br>1 <del>1220005001001</del>                     | 指令类型        | <u>终止日期</u><br>2023-01-14<br>副页 上一页 1<br>返        | <b>总记录数</b><br>4 24<br>共1页 下一页<br>回 | <b>生成时间</b><br>022-12-08 17:31:22<br>末页 | 状态               | 下一步<br>授权<br>1-        | <b>详細</b><br>详细<br>1 共1条              |
| 指令列表<br>企业账号<br>〇 1175101001000000338                     | 协议编号<br>11:220000000000                                           | 指令类型        | <u>终止日期</u><br>2023-01-14<br>貧页 上一页 1<br>近        | <b>总记录数</b><br>4 24<br>共1页 下一页<br>回 | <b>生成时间</b><br>022-12-08 17:31:22<br>末页 | 状态               | <b>下一步</b><br>授权<br>1- | <b>详细</b><br>详细<br>1 共1条<br>296540-P2 |
| 指令列表<br><u>企业账号</u><br>〇 1170:00:00000000338              | <b>协议编号</b><br>1:220000000000                                     | 指令类型<br>新増  | <u>终止日期</u><br>2023-01-14<br>前页 上一页 1<br><b>送</b> | 总记录数<br>4 24<br>共1页 下一页<br>回        | <b>生成时间</b><br>D22-12-08 17:31:22<br>末页 | <b>状态</b><br>审核中 | 下一步<br>按权<br>1-        | <b>详细</b><br>详细<br>1 共1条<br>296540-P2 |
| 指令列表<br><u>企业账号</u><br>○ 1170:00:0000000038               | <b>协议编号</b><br>11:2200000000000                                   | 描令类型<br>新增  | 終止日期 2023-01-14                                   | <b>总记录数</b><br>4 21<br>共1页 下一页<br>回 | 生成时间<br>022-12-08 17:31:22<br>末页        | 状态<br>审核中        | <b>下一步</b><br>授权<br>1- | <b>详细</b><br>详细<br>1 共1条<br>296540-P2 |
| 指令列表<br><u>企业账号</u><br>○ 1170:0:00:000000338              | <del>协议编号</del><br>1: <u>:::::::::::</u> :::::::::::::::::::::::: | 描令类型<br>新增  | <u>终止日期</u><br>2023-01-14<br>首页 上一页 1<br>返        | <b>急记录数</b><br>4 21<br>共1页 下一页      | <b>生成时间</b><br>022-12-08 17:31:22<br>末页 | 状态<br>童枝中        | 下一步<br>授权<br>1-        | 详细<br>详细<br>1 共1条<br>296540-P2        |
| 指令列表<br>企业账号<br>○ 1170:00:0000000338                      | <b>协议编号</b><br>112220005000000                                    | 描令类型<br>新増  | <u>修止日期</u><br>2023-01-14                         | <b>总记录数</b><br>4 24<br>共1页 下一页      | <b>生成时间</b><br>022-12-08 17:31:22<br>末页 | 状态<br>筆枝中        | <b>下一步</b><br>授权<br>1- | <b>详细</b><br>详细<br>1 共1条<br>296540-P2 |
| 指令列表<br>企业账号<br>〇 1170:00:0000000000000000000000000000000 | <b>协议集号</b><br>1:2200000000000000000000000000000000000            | 描令类型<br>新増  | <u>終止日期</u><br>2023-01-14<br>首页 上一页 1<br>ど        | 总记录数                                | <b>生成时间</b><br>222-12-08 17:31:22<br>末页 | 状态<br>単核中        | 下一步<br>按权<br>1-        | <b>详细</b><br>详细<br>1 共1条<br>296540-P2 |
| 指令列表<br><u>企业账号</u><br>○ 1170:0:00:0000000338             | <u>协议编号</u><br>1:: <u>:::::::::::::</u> ::::::::::::::::::::      | 描令类型<br>新増  | <u>終止日期</u><br>2023-01-14<br>画页 上一页 1<br>変        | <b>总记录数</b><br>4 21<br>共1页 下一页<br>回 | <b>生成时间</b><br>D22-12-08 17:31:22<br>末页 | <b>状态</b><br>审核中 | 下一步<br>速权<br>1-        | <b>详细</b><br>详细<br>1 共1条<br>296540-P2 |

# 如需将指令退回给经办,可点击"退回经办",进行相应的操作。

| Ĩ   | 前位置 代发 > 企业在职员      | 员工信息管理 > 复核企业                           | 在职员工信息 |            |              | TU                  |     | 120   |          |
|-----|---------------------|-----------------------------------------|--------|------------|--------------|---------------------|-----|-------|----------|
| 指令  | 洌表                  |                                         |        |            |              |                     |     |       |          |
|     | 企业账号                | 协议编号                                    | 指令类型   | 终止日期       | 总记录数         | 生成时间                | 状态  | 下一步   | 详细       |
| ۲   | 117010:00:000000338 | 112200000000000000000000000000000000000 | 新增     | 2023-01-14 | 4            | 2022-12-08 17:31:22 | 审核中 | 复核    | 详细       |
|     |                     | 温馨提示                                    | ~      | 首页上一页 1    | 共1页 下—页<br>Ⅹ | 末页<br>新             |     | 1 - 1 | 共1条      |
|     |                     |                                         | 回原因:   | (3) 取消     | 建议填写)        |                     |     | 2     | 96540-P1 |
| , Ţ |                     | Thu                                     | 2      |            |              |                     |     |       |          |

3.6 授权企业在职员工信息

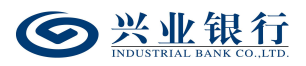

授权操作员登录企业网银,点击"代发"-"企业在职员工信息管理"-"授权企业在职员工信息",进入授权页面:

| <b>经</b> 兴业银行 企业 | 网上银行 对账              |                             | Q      |             |                 |                     | ▲ 用户中心 | 🕈 在线客服 | 0 安全退出           |
|------------------|----------------------|-----------------------------|--------|-------------|-----------------|---------------------|--------|--------|------------------|
| 首页 查询 对账         | 转账 代发 财务室            | 资金池 单证                      | E通 缴费  | 在线柜台 数      | 被字人民币           |                     |        |        |                  |
| 新版代发 > 集团代发 >    | 批量开户 > 企业在职员工        | 信息管理 🗸 新版电                  | 子工资单 ~ |             |                 |                     | 4      |        |                  |
| 企业在职员工信息管理 《     | 当前位置 代发 > 企业在职员      | 员工信息管理 > <mark>授权企业很</mark> | 主职员工信息 |             |                 | 1 1                 | 0.     | 07.6   |                  |
| 查询企业在职员工信息       | 指令列表                 |                             |        |             |                 |                     |        |        |                  |
| 授权企业在职员工信息       | 企业账号                 | 协议编号                        | 指令类型   | 终止日期        | 总记录数            | 生成时间                | 状态     | 下一步    | 详细               |
|                  | O 117010100102010713 | 11211000005005              | 删除     | 2022-11-19  | P P             | 2022-10-19 15:24:22 | 审核中    | 授权     | 详细               |
|                  | O 117010100102010713 | 11211000005000              | 删除     | 2022-11-19  | 1               | 2022-10-19 14:47:57 | 审核中    | 授权     | 详细               |
|                  | O 117010100100750012 | 11220521000001              | 新増     | 2022-10-21  | 1               | 2022-09-21 10:54:43 | 审核中    | 授权     | 详细               |
|                  | O 1170100000750012   | 11220521000001              | 新增     | 2022-10-21  | 2               | 2022-09-21 10:04:40 | 审核中    | 授权     | 详细               |
|                  | O 117010100100750012 | 11220521000001              | 新增     | 2022-10-21  | 1               | 2022-09-21 10:03:33 | 审核中    | 授权     | 详细               |
|                  | O 117010100100750012 | 11220521000001              | 新増     | 2022-10-19  | 2               | 2022-09-19 16:58:00 | 审核中    | 授权     | 详细               |
|                  |                      |                             |        | 责 上─页   1 約 | 共1页│下—页 ╕<br>经办 | 束页<br><b>列新</b>     |        | 1 - 6  | 共6条<br>296550-P1 |
| 0                | 70                   |                             |        |             |                 |                     |        |        |                  |

## 勾选需要授权的指令,点击"授权",完成操作。

| Section and a sector and a sector and a sec | 山岡上银行 对账             | Q                                      |              |                     | ▲ 用户中心 | • 在线客服 | <b>し</b> 安全退出 |
|----------------------------------------------------------------------------------------------------|----------------------|----------------------------------------|--------------|---------------------|--------|--------|---------------|
| 首页 查询 对账                                                                                                    | 转账 代发 财务室            | 资金池 单证通 缴费                             | 在线柜台 数字人民币   |                     |        |        |               |
| 新版代发 〜 集団代发 〜                                                                                                    | ・ 批量开户 > 企业在职员工      | 信息管理 > 新版电子工资单 >                       |              |                     |        |        |               |
| 企业在职员工信息管理 《                                                                                                    | 当前位置 代发 > 企业在职员      | 员工信息管理 > 授权企业在职员工信息                    |              |                     |        |        |               |
| 查询企业在职员工信息                                                                                                    | 指令列表                 |                                        |              |                     |        |        |               |
| 授权企业在职员工信息                                                                                                    | 企业账号                 | 协议编号 指令类型                              | 终止日期 总记录数    | 生成时间                | 状态     | 下一步    | 详细            |
| 25                                                                                                    | • 1170:0:00:020:07:3 | 112::::::::::::::::::::::::::::::::::: | 2022-11-19 1 | 2022-10-19 15:24:22 | 审核中    | 授权     | 详细            |
|                                                                                                    | O 117010100102010713 | 112::::::::::::::::::::::::::::::::::: | 2022-11-19 1 | 2022-10-19 14:47:57 | 审核中    | 授权     | 详细            |
|                                                                                                    | 0 1170:0:00:00700912 | 温馨提示                                   | Bor in       | X -21 10:54:43      | 审核中    | 授权     | 详细            |
|                                                                                                    | O 117C:0:00:00703912 |                                        |              | )-21 10:04:40       | 审核中    | 授权     | 详细            |
|                                                                                                    | O 117010100100750912 | () 您将授权所选择的指令, 确                       | <b>能定吗</b> ? | -21 10:03:33        | 审核中    | 授权     | 详细            |
|                                                                                                    | 0 1170101000000912   | +1+                                    |              | 9-19 16:58:00       | 审核中    | 授权     | 详细            |
|                                                                                                    |                      | S ( m                                  | 取消           |                     |        | 1 - 6  | 共6条           |
| 0                                                                                                    | 15723                | Meg or                                 | 接权 退回经办      | 刷新                  |        |        | 296550-P1     |

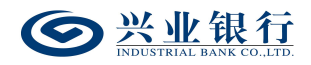

| 当前位置 代发 > 企业       | 在职员工信息管理 > 授权  | 及企业在职员工信息 | 1          |          |                     |    |     |           |
|--------------------|----------------|-----------|------------|----------|---------------------|----|-----|-----------|
| 指令列表               |                |           |            |          |                     |    |     |           |
| 企业账号               | 协议编号           | 指令类型      | 终止日期       | 总记录数     | 生成时间                | 状态 | 下一步 | 详细        |
| 117010100100005538 | 11220300001031 | 新増        | 2023-01-14 | 4        | 2022-12-08 17:31:22 | 成功 | 结束  | 详细        |
|                    |                |           | 首页 上一页     | 1 共1页 返回 | 下一页 末页              |    |     | 1-1 共1条   |
|                    |                |           |            | 8)       |                     |    |     | 296550-P2 |
| Ind<br>123         |                |           |            |          |                     |    |     |           |

如需将指令退回给经办,可点击"退回经办",进行相 应的操作。

| 当前   | 前位置 代发 > 企业在职员 | 员工信息管理 > 授权企业 | 在职员工信息 |                         |              | 1 20                | ).  | 24    |          |
|------|----------------|---------------|--------|-------------------------|--------------|---------------------|-----|-------|----------|
| 指令   | 列表             |               |        |                         |              |                     |     |       |          |
|      | 企业账号           | 协议编号          | 指令类型   | 终止日期                    | 总记录数         | 生成时间                | 状态  | 下一步   | 详细       |
| ۲    | 1              |               | 新增     | 2023-01-08              | 3            | 2022-12-08 16:41:44 | 审核中 | 授权    | 详细       |
|      |                | 温馨提示          |        | 首页 上—页 <mark>1</mark> : | 典1页 下—页<br>★ | 末页<br>新             |     | 1 - 1 | 共1条      |
|      |                | ! 退           | 回原因:   | (3                      | 建议填写)        |                     |     | 2     | 96550-P1 |
|      |                | Thu           | 确认     | 取消                      |              |                     |     |       |          |
| LL & |                |               |        |                         |              |                     |     |       |          |

## 4. 电子工资单

企业网银电子工资单管理包含了生成、删除、撤销、查 询电子工资单。

(1)生成电子工资单。企业经办提交生成电子工资单, 授权通过后,生成电子工资单成功。工资单支持由我行提供 格式的电子工资单上传,每批次最多10000笔。
(2)查询电子工资单。经办、授权角色以及企业员工 可查询并下载电子工资单。企业网银经办和授权人员,可对 新建、删除状态的工资单进行查询,还可下载查询出的工资 单列表及生成成功的电子工资单详情,其中个人网银支持下 载工资单功能。

(3)撤销电子工资单。企业网银经办用户可对"未授权"及"退回经办"工资单执行撤销操作。注:状态为退回 经办的工资,仅可由经办人员执行撤销操作。

(4) 删除电子工资单。生成成功的电子工资单,企业 网银经办用户可提交删除,授权通过后,删除成功,企业员 工就无法查询到该工资单,企业网银经办和授权角色仍可查 到该条记录,但无法下载工资单文件。

### 4.1 电子工资单管理

企业若需使用企业网银电子工资单功能,需签约代发工 资协议并开通企业网银代发功能、确保网银绑定账号有效, 企业网银操作员需开通电子工资单权限。

## 4.1.1 生成电子工资单

经办用户登录企业网银,点击"代发"-"新版电子工资单"-"生成电子工资单",即可进入"生成电子工资" 页面,页面默认回显对公账号:

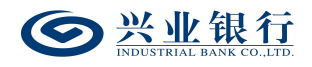

| ◎ 兴业银行 企业 | 四上银行 对账       |                              | Q                                          | ● 在线客服 | ➡ 安全退出    |
|-----------|---------------|------------------------------|--------------------------------------------|--------|-----------|
| 首页 查询 转账  | 代发财务室         | 单证通 在线柜台                     |                                            |        |           |
| 新版电子工资单 《 | 当前位置 代发 > 新版明 | 电子工资单 > <mark>生成电子工资单</mark> | ×À                                         |        |           |
| 生成电子工资单   |               | 对公账号:                        | 1170:00:00:00:00:00:00:00:00:00:00:00:00:0 |        |           |
| 撤销电子工资单   |               | 电子工资单名称:<br>工资单类别:           | T# V                                       |        |           |
| 删除电子工资单   | 基本信息          | 薪资年月:                        | 2023 文年 02 文月                              |        |           |
|           |               | 对后续处理人隐藏明细:<br>电子工资单:        | 不稳藏                                        |        |           |
|           |               | Istri                        | 上传 账户名称查询 满除 機板下載                          |        | 290722-P1 |

◆电子工资单名称:企业可自行输入需要设置的名称(字数不超过 30 字符)。

◆工资单类型:包含工资、奖金、自行录入,若选择自 行录入,录入的名称不超过20字符。

◆薪资年月:可选择近三年的薪资发放日期。

◆对后续处理人隐藏明细:选项包括不隐藏、仅发起经 办可见明细、所有经办可见明细。若经办操作员已设置加入 代发操作员分组,则"对后续处理人隐藏明细"选项默认为 "仅发起经办分组成员可见明细",且不可修改;若企业网 银的电子工资单流程是一级流程,下拉框只显示不隐藏;若 是二级流程(经办、授权),下拉框显示为:不隐藏、仅发 起经办可见明细、所有经办可见明细。

◆账户名称查询:支持查询兴业银行账户的名称,点击 界面的"账户名称查询"菜单,界面如下:

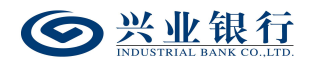

| Seesmal Associate                        | 网上银行 对题      | K Q                                         | 用户中心 ⑦ 在线客服 | し 安全退出    |
|------------------------------------------|--------------|---------------------------------------------|-------------|-----------|
| 首页 转账 代发                                 | 财务室 单证通      | 缴费 电子商务 在线柜台 数字人民币                          |             |           |
| 新版电子工资单 《                                | 当前位置 代发 > 新版 | 电子工资单 > 生成电子工资单                             |             |           |
| 生成电子工资单<br>查询电子工资单<br>撤销电子工资单<br>删除电子工资单 | 基本信息         | 対公策号: 1:00000000000000000000000000000000000 | ₩.          | 290722-P1 |
|                                          |              | PT -                                        |             |           |

◆模板下载:提供电子工资单模板下载功能,下载工资 单模板后,可按照企业需求进行编辑和重命名(文件名最大 128字符),具体功能详见4.2章电子工资单模板说明:

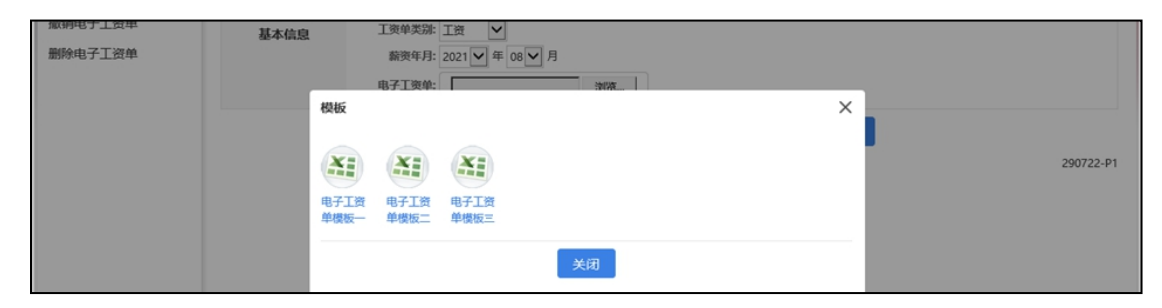

◆提交: 信息填写无误后,点击"提交",若电子工资 单流程为一级流程,则流程结束,若为二级流程,则进入授 权环节:

| <b>一 兴业银行</b> 企业                         | 网上银行 对账         | Q                                                                                                    |           |                        | 💄 用户中心 | 合 在线客服 | \rm 🕁 安全退出 |
|------------------------------------------|-----------------|----------------------------------------------------------------------------------------------------|-----------|------------------------|--------|--------|------------|
| 首页 转账 代发                                 | 财务室 单证通 缴额      | 患 电子商务 在线柜台 器                                                                                         | 败字人民币     |                        |        |        |            |
| 工资发放 > 新版代发 >                            | 集团代发 🗸 🛛 员工代发明细 | ◇ 代发资金退款 ◇ 批量开户 ◇                                                                                     | 新版电子工资单 〜 | 280400                 |        |        |            |
| 新版电子工资单 《                                | 当前位置 代发 > 新版电子工 | 资单 > 生成电子工资单                                                                                          |           | 7                      | Yo.    |        |            |
| 生成电子工资单<br>查询电子工资单<br>撤销电子工资单<br>删除电子工资单 | 基本信息            | 対公账号: 1170:000000000<br>电子工資单名称: 2022年1月工资<br>新資年月: 202302<br>总笔数: 1<br>工資单类別: 补贴<br>状态: 庫核中<br>执行情况: | Bank      | 部開線の人里久線網網線:<br>:酸里处一不 | 不隐藏    |        |            |
|                                          |                 | trian                                                                                                 | 返回        |                        |        |        |            |

4.1.2 查询电子工资单

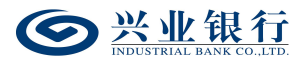

操作员登录企业网银,点击"代发"-"新版电子工资 单"-"查询电子工资单"进入查询电子工资单页面,对公 账号默认"全部",也可通过下拉框进行选择,日期范围默 认当日,可查询近三年的电子工资单,查询时间跨度不超过 一年:

| <b>经</b> 兴业银行 企业 |                                   | • 在线客服 | 🖒 安全退出    |
|------------------|-----------------------------------|--------|-----------|
| 首页 转账 代发         | 财务室 单证通 懲费 电子商务 在缘柜台 数字人民币        |        |           |
| 工资发放 > 新版代发 >    | 集团代发 >                            | 0      |           |
| 新版电子工资单 《        | 当前位置 代发 > 新版电子工资单 > 查询电子工资单       | 0.2    |           |
| 生成电子工资单          | 对公账号: 全部                          |        |           |
| 查询电子工资单          | 日縣范囲: 2023-02-03 篇 至 2023-02-03 篇 |        |           |
| 撤销电子工资单          | 青海                                |        |           |
| 删除电子工资单          | Dalle . A.                        |        |           |
|                  | 工资单列表                             |        |           |
|                  | 批次号 指令类型 电子工资单名称 薪资年月 总笔数 生成日期 状态 | 下一步    | 详细        |
|                  | 无数据显示                             | Ŧ      | 之数据显示     |
|                  | F# F#                             |        | 290721-P1 |

◆选择日期范围后,点击"查询",即可查看该期间的 电子工资单信息:

| <b>经</b> 兴业银行 企业国 | 网上银行 对账                   | Q                        | ▲ 用户中                   | 心 🔿 在线客服 👌 安全退出 |
|-------------------|---------------------------|--------------------------|-------------------------|-----------------|
| 首页 转账 代发          | 财务室 单证通 缴费 电子商务           | 在线柜台 数字人民币               |                         |                 |
| 工资发放 > 新版代发 >     | 集团代发 >   员工代发明细 >   代发资金退 | 款 > 批量开户 > 新版电子工资单 >     | 280400                  |                 |
| 新版电子工资单 《         | 当前位置 代发 > 新版电子工资单 > 查询电子工 | <b>竞</b> 单               | 140                     | 010             |
| 生成电子工资单           | 对公账号: 全部                  |                          |                         |                 |
| 查询电子工资单           | 日期范围: 2023-02-03          | 薑 至 2023-02-03 ⅲ         | CO. 01                  |                 |
| 撤销电子工资单           |                           | 查询                       |                         |                 |
| 删除电子上资单           |                           | DAL                      | 0. AJ                   |                 |
|                   | 工资单列表                     |                          |                         |                 |
|                   | 批次号 指令类型 电子工资单名称          | 薪资年月 总笔数                 | 生成日期                    | 下一步 详细          |
|                   | ○ 000042 新増 2月工资          | 202302 1 2               | 023-02-03 10:44:47 审核中  | 授权 详细           |
|                   | ○ 000041 新増 2022年1月工资     | 202302 1 2               | 023-02-03 10:28:24 交易成功 | 结束 详细           |
|                   |                           | 〔 〔 〕 前 上─页   <b>1</b> 共 | 1页 下一页 末页               | 1-2 共2条         |
|                   |                           | 下载                       |                         |                 |
|                   |                           |                          |                         | 290721-P1       |

◆点击页面下方"下载"菜单,进入下载界面,支持直接下载和打包下载两种下载模式。

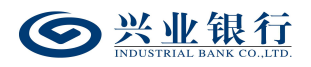

| <b>会</b> 兴业银行 企业 |                                                           | 💄 用户中心 | > 🤊 在线客服 | U 安全退出    |
|------------------|-----------------------------------------------------------|--------|----------|-----------|
| 首页 转账 代发         | 财务室 单证通 蠍裘 电子商务 在线柜台 数字人民币                                |        |          |           |
|                  | 集団代发 ~ 员工代发明細 ~ 代发资金退款 ~ 批量开户 ~ 新版电子工资单 ~ 280400          |        |          |           |
| 新版电子工资单 《        | 当前位置 代发 > 新版电子工资单 > 查询电子工资单                               |        |          |           |
| 生成电子工资单          | 双公账号: 全部 ✔                                                |        |          |           |
| 查询电子工资单          | 日期范围: 2023-02-03 曲 至 2023-02-03 曲                         |        |          |           |
| 撤销电子工资单          | 生成Excel                                                   | ×      |          |           |
| 删除电子工资单          | Dapa sh                                                   | × 1    |          |           |
|                  | 工资单列表 注意                                                  |        |          |           |
|                  | 批次号 指令类型 1.xds                                            | 状态     | 下一步      | 详细        |
|                  | ● 000042 新蜡                                               | 审核中    | 授权       | 详细        |
|                  | O 000041 新增 打包下载已生成文件                                     | 湯成功    | 结束       | 详细        |
|                  | 提示:本行只支持单个Excel文件最大1000条记录,例如:第2个文件为第1001-2000条的记录1000条记录 |        | 1        | -2 共2条    |
|                  | The                                                       |        |          |           |
|                  | LE RUE                                                    |        |          | 290721-P1 |
|                  |                                                           |        |          |           |

◆点击右侧的"详细"菜单,可查看电子工资单的指令

状态和处理流程:

| 0  | 兴业省<br>INDUSTRIAL RAN | 行企业 | 网上银行    | 对账        |       |           | Q                         |                |      |         |            |          | 💄 用户中心 | ● 在线客服 | し 安全退出               |
|----|-----------------------|-----|---------|-----------|-------|-----------|---------------------------|----------------|------|---------|------------|----------|--------|--------|----------------------|
| 首页 | 转账                    | 代发  | 财务室     | 单证通       | 缴费    | 电子商务      | 在线柜台                      | 数字人民间          | б    |         |            |          |        |        |                      |
| 工资 |                       |     |         | 电子工资单     | 自详细信息 | ž         |                           |                |      |         |            |          | ×      |        |                      |
| 新版 | 电子工资单                 |     | 当前位置    |           |       |           | 批次号: 00004                | 1              |      |         |            |          | J.     |        |                      |
| 生成 | 电子工资单                 |     | 对公则     |           |       | 电子上多      | 8年名称: 2022年<br>总笔数: 1     | =1月 <u>1</u> 簽 |      |         |            |          |        |        |                      |
| 查询 | 电子工资单                 |     | 日期      | 指令状       | 态     | IS        | 8单类别:补贴                   |                | 对后续处 | •理人隐藏明细 | 1: 不隐藏     |          |        |        |                      |
| 撤销 | 电子工资单                 |     |         |           |       | الا<br>لا | ポ   恋:  交易成<br>A行情况:  交易成 | 功<br>功         |      | 下一处理岗   | 1: 结束      |          | 2      |        |                      |
| 删除 | 电子上资申                 |     |         |           |       |           |                           |                |      |         |            | 0        |        |        |                      |
|    |                       |     | 上资单列表   |           |       | 处         | 里人                        | Du             | 業 作  |         | 操作时间       | 间        |        |        |                      |
|    |                       |     | 批次号     | 处理流       | 程     | Lunar or  |                           |                | 经办   |         | 2023-02-03 | 10:28:26 |        | 下一步    | 详细                   |
|    |                       |     | 000042  | 2         |       | 1         |                           |                | 授权   |         | 2023-02-03 | 10:35:11 |        | 授权     | 详细                   |
|    |                       |     | 0 00004 |           |       | i         |                           |                | 已发送  |         | 2023-02-03 | 10:35:12 |        | 结束     | 详细                   |
|    |                       |     |         | 53<br>Ugi | F     | Ţ.Ţ       |                           | ÷载             | 返回   |         |            |          |        | ,      | I-2 共2条<br>290721-P1 |

## 4.1.3 撤销电子工资单

经办用户登录企业网银,选择:"代发"-"新版电子 工资单"-"撤销电子工资单",可对状态为审核中和退回 经办的任务进行撤销操作,页面如下:

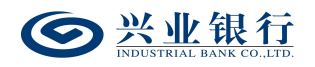

| ◎ 兴业银行 企业     | 网上银行  | 对興      | Ŕ                          | Q         |              |         | 2                   | 用户中心 | 🕈 在线客服 | U 安全退出    |
|---------------|-------|---------|----------------------------|-----------|--------------|---------|---------------------|------|--------|-----------|
| 首页 转账 代发      | 财务室   | 单证通     | 缴费 电子商务                    | 在线柜台      | 数字人民币        |         |                     |      |        |           |
| 工资发放 ~ 新版代发 ~ | 集团代发  | ~ 员工代发  | 親細 〜 代发資金調                 | 「款 〜 批量开户 | ◇ 新版电子工资单 ◇  | 280400  |                     | X.   |        |           |
| 新版电子工资单 《     | 当前位置  | 代发 > 新版 | 电子工资单 > <mark>撤销电子工</mark> | 资单        |              |         | 1.5                 | ).   |        |           |
| 生成电子工资单       | 工资单列表 | Ę       |                            |           |              |         |                     |      |        |           |
| 查询电子工资单       |       | 批次号     | 指令类型                       | 电子工资单名称   | 薪资年月         | 总笔数     | 生成日期                | 状态   | 下一步    | 详细        |
| 撤销电子工资单       |       | 000042  | 新增                         | 2月工资      | 202302       | 1       | 2023-02-03 10:44:47 | 审核中  | 授权     | 详细        |
| 删除电子工资单       |       | 000040  | 新增                         | 1月份工资     | 202302       | 1       | 2023-02-02 18:31:10 | 审核中  | 授权     | 详细        |
|               |       |         |                            |           | 首页上一页   1 共1 | 1页 下页 末 | Ę                   |      | 1      | 2 共2条     |
|               |       |         |                            |           | 撤销           | 返回      |                     |      |        |           |
|               |       |         |                            |           |              |         |                     |      |        | 290725-P1 |

# 选择需要撤销的指令,点击"撤销",撤销原因非必输:

| ● 兴业银行 企业         | 网上银行  | 对账         |           | Q           |           |        | 2                   | 用户中心 | • 在线客服 | し 安全退出    |
|-------------------|-------|------------|-----------|-------------|-----------|--------|---------------------|------|--------|-----------|
| 首页 转账 代发          | 财务室   | 单证通 缴      | 喪 电子商     | 务在线柜台       | 数字人民币     |        |                     |      |        |           |
| <br>工资发放 > 新版代发 > | 集团代发、 | ∨ 员工代发明细   | ∨ 代发资金    | 記款 〜 批量开户 〜 | 新版电子工资单 〜 | 280400 |                     |      |        |           |
| 新版电子工资单 《         | 当前位置  | 代发 > 新版电子] | 资单 > 獻銷电子 | 工资单         |           |        |                     |      |        |           |
| 生成电子工资单           | 工资单列表 | ŧ          |           |             |           |        |                     |      |        |           |
| 查询电子工资单           |       | 批次号        | 指令类型      | 电子工资单名称     | 薪资年月      | 总笔数    | 生成日期                | 状态   | 下一步    | 详细        |
| 撤销电子工资单           |       | 000042     | 新増        | 2月工资        | 202302    | 1      | 2023-02-03 10:44:47 | 审核中  | 授权     | 详细        |
| 删除电子工资单           |       | 000040     | 新増        | 1月份工资       | 202302    | 1      | 2023-02-02 18:31:10 | 审核中  | 授权     | 详细        |
|                   |       |            | 温         | 警提示         |           | ×      |                     |      | 1 -    | 2 共2条     |
|                   |       |            | 0         | 撤销原因:       | (建议       | 填写)    |                     |      |        |           |
|                   |       |            | 201       | 700         |           |        |                     |      |        | 290725-P1 |
|                   |       |            | SV        | 确认          | 取消        |        |                     |      |        |           |
|                   |       |            |           |             |           |        |                     |      |        |           |

## 确认后,撤销成功:

| <b>一 兴业银行</b> 企业 | <b>岡上银行</b> 对账    | Q                 | 上月                | 护中心  🖣 ā           | 线客服 💧 安全退出 |     |           |
|------------------|-------------------|-------------------|-------------------|--------------------|------------|-----|-----------|
| 首页 转账 代发         | 财务室 单证通 缴费        | 电子商务 在线柜台 器       | 做字人民币             |                    |            |     |           |
| 工资发放 > 新版代发 >    | 集团代发 >            | 代发资金退款 >   批量开户 > | 新版电子工资单 ~         | 280400             | <u> </u>   |     |           |
| 新版电子工资单 《        | 当前位置 代发 > 新版电子工资单 | > 獻销电子工资单         |                   |                    | 170        | - 0 | 7,5       |
| 生成电子工资单          | 工资单列表             |                   |                   |                    |            |     |           |
| 查询电子工资单          | 批次号               | 电子工资单名称           | 总笔数               | 生成日期               | 状态         | 下一步 | 处理结果      |
| 撤销电子工资单          | 000042            | 2月工资              | 1 1 2             | 023-02-03 10:44:47 | 撤销         | 结束  |           |
| 删除电子工资单          |                   | Ĩ                 | 页 上一页 <b>1</b> 共1 | 页 一页 末页            |            |     | 1-1 共1条   |
|                  |                   | : 21              | 3                 | 7                  |            |     | 290725-P1 |

## 4.1.4 删除电子工资单

(1) 经办用户登录企业网银,点击"代发"-"电子工资单"-"删除电子工资单"。对公账号默认"全部",也可通过下拉框进行选择,日期范围默认当日,可查询近三年的电子工资单,查询时间跨度不超过一年。选择日期范围后,

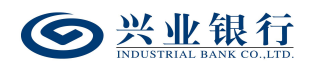

# 点击"查询",即可查看该期间的电子工资单信息:

| <b>会 兴业银行</b> 企业          | I <b>网上银行</b> 对账             | C                         |            |           |                     | ▲ 用户中/ | ひ  の 在线客服 | € 🖞 安全退出  |
|---------------------------|------------------------------|---------------------------|------------|-----------|---------------------|--------|-----------|-----------|
| 首页 转账 代发                  | 财务室 单证通 缴费                   | 电子商务 在线                   | 能合 数字      | 人民币       |                     |        |           |           |
| <br>工资发放 > 新版代发 >         | 集团代发 ~   员工代发明细、             | ィ 代发资金退款 〜                | 批量开户 〜     | 新版电子工资单 ~ | 280400              |        | _         |           |
| 新版电子工资单 《                 | 当前位置 代发 > 新版电子工多             | 现单 > <mark>制除电子工资单</mark> |            |           |                     | 1 to   |           |           |
| 生成电子工资单<br>查询电子工资单        | 对公账号: 全部<br>日期范围: 2023-01-01 | 臣                         | 2023-02-03 |           |                     |        |           |           |
| 撤销电子上资单<br><b>删除电子工资单</b> |                              |                           |            | 查询        |                     |        |           |           |
|                           | 工资单列表                        |                           |            |           |                     |        |           |           |
|                           | 批次号 指令类型                     | 电子工资单名称                   | 薪资年月       | 总笔数       | 生成日期                | 状态     | 下一步       | 详细        |
|                           | 〇 000041 新增                  | 202 ()                    | 202302     | 1)        | 2023-02-03 10:28:24 | 交易成功   | 结束        | 详细        |
|                           | 〇 000037 新増                  |                           | 202301     | 1         | 2023-01-16 10:44:52 | 交易成功   | 结束        | 详细        |
|                           |                              |                           | 自页         | 上—页   1 井 | <b>41页</b>  下一页 末页  |        |           | 1-2 共2条   |
|                           |                              |                           |            | 下载        | 删除                  |        |           | 290726-P1 |

点击右侧"详细"菜单,可以查看:

| ( | 9    | 兴业销  | 行企业    | 1网上银行   | 现世又       | ś     |          | Q                        |        |       |         |               |         | 💄 用户中心 | • 在线客服 | し 安全退出             |
|---|------|------|--------|---------|-----------|-------|----------|--------------------------|--------|-------|---------|---------------|---------|--------|--------|--------------------|
|   | 首页   | 转账   | 代发     | 财务室     | 单证通       | 缴费    | 电子商务     | 在线柜台                     | 数字人民币  |       |         |               |         |        |        |                    |
|   | 工资发油 | ¢ ∨  | 新版代发 ~ | 集团代发 🗸  | 电子工资      | 单详细信息 | 3        |                          |        |       |         |               |         | ×      |        |                    |
|   | 新版电  | 子工资单 | «      | 当前位置    |           |       |          | 批次号: 000037              |        |       |         |               |         | N.     |        |                    |
|   | 生成电  | 子工资单 |        | 对公则     | K         |       | 电子工务     | (単名称: 叱<br>总笔数: 1        |        |       |         |               |         | 67     |        |                    |
|   | 查询电  | 子工资单 |        | 日期      | 指令机       | 态     | I3       | 観単美別: 工资                 |        | 对后续处于 | 理人隐藏明細: | 不隐藏           |         |        |        |                    |
|   | 撤销电  | 子工资单 |        |         |           |       | 1)<br>11 | 代 态: 交易成功<br>(行情况: 交易成功) | ե<br>Ե |       | 下一处理岗:  | 结束            |         |        |        |                    |
|   | 删除电  | 子工资单 |        |         |           |       |          |                          |        |       |         |               |         |        |        |                    |
|   |      |      |        | 工资单列表   |           |       | 处理       | 聖人                       | 操      | 作     |         | 操作时间          |         |        |        |                    |
|   |      |      |        | 批次号     | 处理活       | 程     |          |                          | Ŕ      | 劲     | 3       | 2023-01-16 10 | ):44:53 |        | 下一步    | 详细                 |
|   |      |      |        | 00004   | 1         |       | 111      | 5                        | 8      | 観     | 1       | 2023-01-16 10 | ):47:08 |        | 结束     | 详细                 |
|   |      |      |        | • 00003 | 7         |       |          | 5                        | в      | 发送    | 1       | 2023-01-16 10 | 0:47:08 | -      | 结束     | 详细                 |
|   |      |      |        |         | 7.3<br>Vg | F     | r'i      | T Y                      | ŧŧ ن   | Î     |         |               |         |        | 1-     | 2 共2条<br>290726-P1 |

勾选需要删除的指令,点击"删除"菜单:

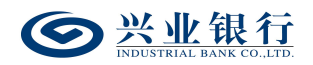

| ● 兴业银行 企业                                | !网上银行 对账                   | Q                               | ▲用            | 中中心 🔿 在线客服 🙂 安全部 |
|------------------------------------------|----------------------------|---------------------------------|---------------|------------------|
| 首页转账代发                                   | 财务室 单证通 缯                  | 數數 电子商务 在线柜台 数字人民币              |               |                  |
| <br>工资发放 〜 新版代发 〜                        |                            | 田 > 代发资金退款 > 批量开户 > 新版电子工资单 >   | 280400        |                  |
| 新版电子工资单 《                                | 当前位置 代发 > 新版电子             | 工资单 > 删除电子工资单                   |               |                  |
| 生成电子工资单<br>查询电子工资单<br>撤销电子工资单<br>删除电子工资单 | 对公账号: 全部<br>日期范围: 2023-01- | 01   ()) 至〔2023-02-03   ()   () | <b>™</b> 5.53 |                  |
|                                          | 工资单列表                      | 温馨提示                            | ×             |                  |
|                                          | 批次号 指令类型                   |                                 | 状态            | 下一步 详细           |
|                                          | ④ 000041 新增                | () 您将申请删除所选择的指令,确定吗?            | 交易成功          | 结束 详细            |
|                                          | 〇 000037 新増                | -+1                             | 交易成功          | 结束 详细            |
|                                          |                            | 确认 取消                           |               | 1-2 共2条          |
|                                          |                            | BAT                             | 删除            | 290726-P         |

确认后,若电子工资单流程为一级流程,则电子工资单删除成功,若为二级流程,则进入授权环节:

| <b>一</b> 兴业银行 企业 | 四上银行 对账           | Q               |           |                     | 4    | 用户中心 | 🕈 在线客服 | U 安全退出    |
|------------------|-------------------|-----------------|-----------|---------------------|------|------|--------|-----------|
| 首页 转账 代发         | 财务室 单证通 缴费        | 电子商务 在线柜台 数     | 做字人民币     |                     |      |      |        |           |
| 工资发放 > 新版代发 >    | 集团代发 >   员工代发明细 > | 代发资金退款 > 批量开户 > | 新版电子工资单 ~ | 280400              | -    |      |        |           |
| 新版电子工资单 《        | 当前位置 代发 > 新版电子工资单 | > 删除电子工资单       |           |                     | N.V. | 3    |        |           |
| 生成电子工资单          | 工资单列表             |                 |           |                     |      |      |        |           |
| 查询电子工资单          | 批次号               | 电子工资单名称         | 总笔数       | 生成日期                | 状态   | 下一步  | 눈 处    | 聖结果       |
| 撤销电子工资单          | 000041            | 2022年1月工资       | 1 17      | 2023-02-03 10:28:24 | 审核中  | 授权   |        |           |
| 删除电子工资单          |                   | Ĩ               | 页上-页 1 共1 | 1页  下一页 末页          |      |      | 1 - 1  | 共1条       |
|                  |                   |                 |           |                     |      |      |        | 290726-P1 |

## 4.1.5 授权电子工资单

经办生成电子工资单后,授权角色需在 30 天内授权。 授权人员登录企业网银,点击"代发"-"电子工资单"-"授 权电子工资单",界面如下:

| ◎ 兴业银行 企业               | !网上银行 | 对规         | K             | Q         |                         |       |                     | ▲ 用户中心 | 在线客目 |           |  |  |
|-------------------------|-------|------------|---------------|-----------|-------------------------|-------|---------------------|--------|------|-----------|--|--|
| 首页 转账 代发                | 财务室   | 单证通        | 电子商务 在线       | 柜台        |                         |       |                     |        |      |           |  |  |
| 新版代发 > 集団代发 > 新版电子工業単 > |       |            |               |           |                         |       |                     |        |      |           |  |  |
| 新版电子工资单 《               | 当前位置  | 代发 > 新版    | 电子工资单 > 授权电子工 | 资单        |                         |       | 1 1                 | 0      |      | Ó         |  |  |
| 查询电子工资单                 | 工资单列和 | 5          |               |           |                         |       |                     |        |      |           |  |  |
| 授权电子工资单                 |       | 批次号        | 指令类型          | 电子工资单名称   | 薪资年月                    | 总笔数   | 生成日期                | 状态     | 下一步  | 详细        |  |  |
|                         | 0     | 000043     | 新增            | 3月工资      | 202203                  | 4     | 2023-02-03 11:12:28 | 审核中    | 授权   | 详细        |  |  |
|                         | 0     | 000041     | 删除            | 2022年1月工资 | 202302                  | 1     | 2023-02-03 10:28:24 | 审核中    | 授权   | 详细        |  |  |
|                         | 0     | 000039     | 新増            | 康         | 202301                  | 2     | 2023-01-16 14:52:13 | 审核中    | 授权   | 详细        |  |  |
|                         | 本页汇总笔 | 数 <b>4</b> |               | 197       | 首页 上—页 1 共1页<br>授权 退回经办 | 下一页 末 | 页<br>新              |        |      | 1-3 共3条   |  |  |
|                         |       | X          | LLY .         | HO        |                         |       |                     |        |      | 290724-P1 |  |  |

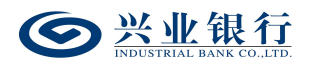

◆退回经办:授权人员可以使用"退回经办"功能将没 有授权通过的指令退回给经办人员。选择需要退回的指令, 点击"退回经办"撤销原因非必输,确认后完成操作,页面 如下:

| <b>经业银行</b> 企业网上银行      | 7 对账            |           | Q         |         |     | 2                   | 用户中心 | ● 在线客服 | ∪ 安全退出    |
|-------------------------|-----------------|-----------|-----------|---------|-----|---------------------|------|--------|-----------|
| 首页 转账 代发 财务室            | 单证通 电子商         | i务 在线     | 拖台        |         |     |                     |      |        |           |
| 新版代发 > 集团代发 > 新版电子      | 王资单 ~           |           |           |         |     |                     |      |        |           |
| 新版电子工资单 《 当前位           | 置 )代发 > 新版电子工资单 | ▲ > 授权电子工 | 资单        |         |     |                     |      |        |           |
| 三回电丁工资単 工资单列<br>近初由子工资单 | 表               |           |           |         |     |                     |      |        |           |
| 按1X48J 工灵单              | 批次号             | 指令类型      | 电子工资单名称   | 薪资年月    | 总笔数 | 生成日期                | 状态   | 下一步    | 详细        |
| 0                       | 000041          | 新増        | 2022年1月工资 | 202302  | 1   | 2023-02-03 10:28:24 | 审核中  | 授权     | 详细        |
| 0                       | 000040          | 新增        | 1月份工资     | 202302  | 1   | 2023-02-02 18:31:10 | 审核中  | 授权     | 详细        |
|                         | 000039          | 新增温馨      | 提示        |         | ×   | 2023-01-16 14:52:13 | 审核中  | 授权     | 详细        |
| •                       | 000038          | 新增        |           | 201     |     | 2023-01-16 10:50:07 | 审核中  | 授权     | 详细        |
| 本页汇总统                   | 名数: 5           |           | 退回原因:     | (建议填)取消 | 写)  | 页<br><b>新</b>       |      | 1.     | 4 共4条     |
| 1                       |                 | 1         | ×         |         |     |                     |      |        | 290724-P1 |

◆授权:选择需要授权的指令,点击"授权",页面如下:

| <b>● 兴业银行</b> 企业 | 网上银行  | 对账       |             | Q          |        |     |                     | ▲ 用户中心 | 合在线客服 | し 安全退出    |
|------------------|-------|----------|-------------|------------|--------|-----|---------------------|--------|-------|-----------|
| 首页转账代发           | 财务室   | 单证通      | 电子商务 在线     | 能柜台        |        |     |                     |        |       |           |
| 新版代发 ~   集团代发 ~  |       |          |             |            |        |     |                     |        |       |           |
| 新版电子工资单 《        | 当前位置  | 代发 > 新版电 | 子工资单 > 授权电子 | [资单        |        |     |                     |        |       |           |
| 查询电子工资单          | 工资单列表 | Ę        |             |            |        |     |                     |        |       |           |
| 授权电子工资单          |       | 批次号      | 指令类型        | 电子工资单名称    | 薪资年月   | 总笔数 | 生成日期                | 状态     | 下一步   | 详细        |
|                  | ۲     | 000040   | 新增          | 1月份工资      | 202302 | ~1  | 2023-02-02 18:31:10 | 审核中    | 授权    | 详细        |
|                  |       | 000039   | 新増          | 康          | 202301 | 2   | 2023-01-16 14:52:13 | 审核中    | 授权    | 详细        |
|                  |       |          | 温馨提示        | 1          | Der 1  | 07  | ×                   |        | 1 -   | 2 共2条     |
|                  | 本页汇总笔 | tt: 3    | () 您将报      | 权所选择的指令,确定 | 吗?     |     |                     |        |       |           |
|                  |       |          | SUL         | 确认         | 取消     |     |                     |        |       | 290724-P1 |

确认后完成授权,状态为"交易成功",流程结束:

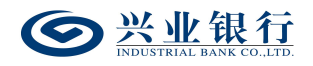

|               | 2. 网上银行 对账        | Q           |                   |                    | 2    | 用户中心     | 🗬 在线客服 | U 安全退出    |
|---------------|-------------------|-------------|-------------------|--------------------|------|----------|--------|-----------|
| 首页 转账 代发      | 财务室 单证通 电子商       | 务 在线柜台      |                   |                    |      |          |        |           |
| 新版代发 > 集团代发 > | 新版电子工资单 ~         |             |                   |                    |      | <u> </u> |        |           |
| 新版电子工资单 《     | 当前位置 代发 > 新版电子工资单 | a > 授权电子工资单 |                   |                    | 1.5  | ).       |        |           |
| 查询电子工资单       | 工资单列表             |             |                   |                    |      |          |        |           |
| 授权电子工资单       | 批次号               | 电子工资单名称     | 总笔数               | 生成日期               | 状态   | T-4      | 步 处    | 俚结果       |
|               | 000041            | 2022年1月工资   | 1 2               | 023-02-03 10:28:24 | 交易成功 | 结束       | 交      | 易成功       |
|               |                   | Ę           | 顶上−页 <b>1</b> 共1] | 页  下一页 末页          |      |          | 1 - 1  | 1 共1条     |
|               |                   | ial         |                   | 10                 |      |          |        | 290724-P1 |

## 4.2 电子工资单模板说明

系统提供三个固定模版下载。电子工资单字段说明如 下:

| 序号(*) |       | 客户卡号(*)     |          | 员工 | 〕姓名(*) | 实发金额(*) |       |  |  |
|-------|-------|-------------|----------|----|--------|---------|-------|--|--|
| 1     | 62290 | 81101010000 | 16       | 张三 |        | 10      | 00.00 |  |  |
|       |       |             |          |    | -      |         |       |  |  |
| 展示信   | 息     | 应发项         | 应扣       | 项  |        |         |       |  |  |
| 基础信   | 息     | 薪酬收<br>入    | 五险<br>金支 |    |        |         |       |  |  |
| 应税总   | 额     | 基本工资        | 医疗保险     |    |        |         |       |  |  |
| 90.00 |       | 1305.00     | 200.00   |    |        |         |       |  |  |

(1) 蓝色区域为固定字段,固定位置,不可调整位置或删除;标\*的字段,为必输;

(2)展示信息、应发项、扣除项可以扩展,合计不超过50列;若为模板二、三,无应扣项、应发项,则为展示信息可扩展,合计不超过50列。

(3) 黄色区域为企业自定义字段,名称可自定义,但 不允许出现空列:

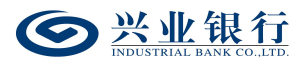

a、展示信息:为表头字段,客户不能修改,对应列"基础信息"为一级菜单,"应税总额"为明细字段,"90.00" 为具体数值,客户可以根据需求要修改。具体数值非必输。

b、应发项:为表头字段,客户不能修改,对应列"薪 酬收入"为一级菜单,"基本工资"为明细字段,"1305.00" 为具体数值,客户可以根据需求要修改。具体数值非必输。

c、应扣项:为表头字段,客户不能修改,对应列"五 险一金支出"为一级菜单,"医疗保险"为明细字段,"200.00" 为具体数值,客户可以根据需求要修改。具体数值非必输。

(4)不能出现重复的基础信息、应发项、应扣项,但基础信息、应发项、应扣项可以出现相同的列名,例如:不允许出现两个应扣项【公积金】或者应发项【公积金】,但允许出现应发项【公积金】和应扣项【公积金】。

(5)具体数值输入153则电子工资单显示153,输入153.00则电子工资单显示153.00,不校验具体数值内容。

4.3个人客户查询电子工资单

4.3.1 手机银行查询电子工资单

(1)企业员工登录手机银行,通过"首页-代发客户专
 区-兴薪服务-电子工资单"或者通过首页,搜索"电子工资
 单",进入电子工资单界面。

(2)界面默认显示当月数据,可自行选择近3月、近1年或自定义时间。

185

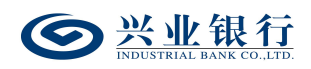

(3) 点击其中一条工资单,进入工资明细查询。回显

详细信息:

| 🔟 👬 📶 🛷 🛃 🥌                      | 🛿 🕅 🎗 61% 🔳 19:47 | 应扣项合计  | 2.000.0 |
|----------------------------------|-------------------|--------|---------|
| く 工资明细查询                         |                   |        | 2,000.0 |
| <b>郭*兴</b>   借记卡 6229 **** 3617* |                   | 五险一金支出 |         |
| 2020年7月                          |                   | 应税总额   | 200.0   |
| <b>尔</b> 生 今 痴                   | V18265.00         | 工伤保险   | 200.0   |
| 关及亚钡                             | ≢16365.00         | 失业保险   | 200.0   |
| 展示信息                             |                   | 公积金    | 200.0   |
|                                  | 011860            | 公司公积金  | 200.0   |
| 上亏                               | 011860            | 员工公积金  | 200.0   |
| 岗位                               | 业务管理岗             | 东地小和今  | 200.0   |
| 部门                               | 计划财务部             | 利垣公尔亚  | 200.00  |
| 计薪方式                             | 月薪                | 扣款支出   |         |
| 薪资月份                             | 2020年7月           | 合同违约金  | 100.00  |
| 应得总额                             | 21350.00          | 惩罚金额   | 200.0   |
| 应税总额                             | 1502.34           | 追补金额   | 200.0   |
| 应发/应扣信息                          |                   | 税费支出   |         |
| 应发项                              | 应扣项               | 所得税    | 100.3   |

(4)手机银行查询电子工资单支持"对比"和"查看图表"。其中,若需使用对比功能需勾选两条工资单才可使用。

# 4.3.2个人网银查询电子工资单

(1)登录个人网银,点击"查询"-"其他查询"-"电 子工资单查询",进入电子工资单查询界面,可通过修改起 始月份、截至月份,或直接点击月份以查询您的历史工资单 记录:

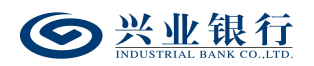

| ◎ 在线兴业                       | 个人网     | 网上银行  |             | 0 10 A 1040 |                | 11 - 11<br>11 - 12 |               | 欢迎页    | 多元金融   | 在线客服      | 安全退出                 | 出まって         | Q    |
|------------------------------|---------|-------|-------------|-------------|----------------|--------------------|---------------|--------|--------|-----------|----------------------|--------------|------|
| 财富总览 查询                      | AS      | 务管理   | 转账汇款        | 资金归集        | 投资理财           | 存款产品               | 网上支付          | 贷款融资   | 自助缴费   | 电子账户      | 信用卡                  | 理财助手         |      |
| 功能搜索                         | μb      | 当前位置: | 查询 > 其他查询   | > 电子工资单望    | 间              |                    |               |        |        |           |                      | ź            | 磁報助  |
| 快速通道 🗳 设置                    | 起曲      |       |             | 1. 选择       | 银行账户           |                    |               |        |        | 查询工资单明细   |                      |              |      |
| ● 账户查询                       | (速通)    | 起始月份: | 2020-07     | 截止月份:       | 2020-08        | 查询 一               | 个月 三个月        | 六个月    |        |           |                      |              |      |
| ● 交易明細查询                     | 道<br><< | 账户别名: | 账户户名:       |             | ┝账号: 6229 **** | 3617*              |               |        |        |           |                      |              |      |
| ● 人民币/购汇还款                   |         | 「盗鱼列法 | ç           |             |                |                    |               |        |        |           |                      |              |      |
| ● 理财产品购买                     |         | 1.000 | 、<br>企业名称   |             | 日期             |                    | 工资单类          | P)     | 英      | 发金额       |                      | 功能           |      |
| ● 代销产品购买与定投                  |         | ۲     | BUILDE      | 11<br>11    | 2020年07        | '月                 | 工资            |        | 18     | , 365. 00 |                      | 道細 │ 下戦      |      |
| ● 信用卡首次申请                    |         | 0     | 1.740004.70 | 11.II       | 2020年08        | 归                  | 奖金            |        | 18     | , 489. 00 |                      | 道細   玉式      |      |
| ● 转账汇款                       |         |       |             |             | 首页 上           | 一页 下一页 末           | 页   第 1 页/共 1 | 页 到第 1 | 页 [确定] |           |                      | 1 = 2 共      | 2 条  |
| 相关链接                         |         |       |             |             |                |                    |               |        |        | I         | <mark>"能地图</mark> 页页 | 面编号: 0112060 | 00_B |
| ● 账户查询                       |         |       |             |             |                |                    |               |        |        |           |                      |              |      |
| ● 网上银行功能设置                   |         |       |             |             |                |                    |               |        |        |           |                      |              |      |
| ● 交易明细查询                     |         |       |             |             |                |                    |               |        |        |           |                      |              |      |
| □ 女全提示<br>您目前尚未设置预留验证<br>信息。 |         |       |             |             |                |                    |               |        |        |           |                      |              |      |
|                              |         |       |             |             |                |                    |               |        |        |           |                      |              |      |

(2)工资单列表右侧"下载"以及右侧"详细"中的"下载"可下载工资单文件:

| ◎ 在线兴业                                     | 一个人网 | 刚上银行  |           |                       |         |        |        | 欢迎       | 顷 多元金融   | 在线客服     | 安全   | 退出 搜索 Q          |
|--------------------------------------------|------|-------|-----------|-----------------------|---------|--------|--------|----------|----------|----------|------|------------------|
| 财富总览 查试                                    | i ik |       |           |                       |         |        |        |          |          |          |      |                  |
| 功能搜索                                       | Hz   | 当前位罢: | 查询 > 其他查询 | > 电子工资单查              | ill)    |        |        |          |          |          |      | 在线帮助             |
| 快速通道 🗘 设置                                  | 起    |       |           | 1. 选择                 | 银行账户    |        |        |          | 2.       | 查询工资单明细  |      |                  |
| <ul> <li>账户查询</li> <li>六日明细志油</li> </ul>   | (速通通 | 起始月份: | 2020-07   | 截止月份:                 | 2020-08 | 查询     | 个月 三个月 | 六个月      | 1        |          |      |                  |
| • 人民币/购汇还款                                 |      | 工资单明细 |           |                       |         |        |        |          |          |          |      |                  |
| • 理财产品购买                                   |      |       | 所得        | 税: 100.00             |         |        | 应      | 说总额: 2   | 00.00    |          | ^    | this             |
| • 代销产品购买与定投                                |      |       | 工伤保       | B <u>2</u> : 200.00   |         |        | 公司:    | 如金: 2    | 00.00    |          |      | <u>详细   下载</u>   |
| ● 信用卡首次申请                                  |      |       | 公积        | 金: 200.00             |         |        | 失:     | 上保险: 2   | 00.00    |          |      | ≟細   玉凱          |
| ● 转账汇款                                     |      |       | 员工公积:     | <b>金</b> : 200.00     |         |        | 新増     | 如金: 2    | 00.00    |          |      | 1 - 2 共 2 条      |
| In M. D. D.                                |      |       | 惩罚金       | 额: 200.00             |         |        | 追      | h金额: 2   | 00.00    |          | 计构图目 | 页面编号: 01120600 B |
| 相天链接                                       |      |       | 合同违约      | 金: 100.00             |         |        |        |          |          |          |      |                  |
| <ul> <li>账户查询</li> <li>网上银行功能设置</li> </ul> |      | 展示信息  |           |                       |         |        |        |          |          |          |      |                  |
| ● 交易明细查询                                   |      |       | 部         | 门: 计划财务               | · en    |        | 计      | · 第方式: 月 | 目薪       |          |      |                  |
| A-048-                                     |      |       | 应得总       | 额: 20000              |         |        | 应      | 说总额: 9   | 0        |          |      |                  |
| 您目前尚未设置预留验证                                |      |       | I         | <del>북</del> : 011860 |         |        |        | 岗位: 1    | 上务管理岗    |          |      |                  |
| 信息。                                        |      |       | 薪资月       | 份: 2018年13            | 月       |        |        |          |          |          |      |                  |
| 2.1.1.200 PM                               |      |       |           |                       | 下载      | 本次查询结果 | 关闭     |          |          |          |      |                  |
| 2.1.2 (2.1)                                |      |       |           |                       |         |        |        |          | 页面编号: 01 | 120600_C | ~    |                  |